# Aspire one 521 Series Service Guide

Service guide files and updates are available on the ACER/CSD web; for more information, please refer to <u>http://csd.acer.com.tw</u>

PRINTED IN TAIWAN

## **Revision History**

Please refer to the table below for the updates made on this service guide.

| Date | Chapter | Updates |
|------|---------|---------|
|      |         |         |
|      |         |         |
|      |         |         |

## Copyright

Copyright © 2010 by Acer Incorporated. All rights reserved. No part of this publication may be reproduced, transmitted, transcribed, stored in a retrieval system, or translated into any language or computer language, in any form or by any means, electronic, mechanical, magnetic, optical, chemical, manual or otherwise, without the prior written permission of Acer Incorporated.

## Disclaimer

The information in this guide is subject to change without notice.

Acer Incorporated makes no representations or warranties, either expressed or implied, with respect to the contents hereof and specifically disclaims any warranties of merchantability or fitness for any particular purpose. Any Acer Incorporated software described in this manual is sold or licensed "as is". Should the programs prove defective following their purchase, the buyer (and not Acer Incorporated, its distributor, or its dealer) assumes the entire cost of all necessary servicing, repair, and any incidental or consequential damages resulting from any defect in the software.

Acer is a registered trademark of Acer Corporation.

Intel is a registered trademark of Intel Corporation.

Other brand and product names are trademarks and/or registered trademarks of their respective holders.

## Conventions

The following conventions are used in this manual:

| SCREEN MESSAGES | Denotes actual messages that appear on screen.                                       |
|-----------------|--------------------------------------------------------------------------------------|
| NOTE            | Gives bits and pieces of additional information related to the current topic.        |
| WARNING         | Alerts you to any damage that might result from doing or not doing specific actions. |
| CAUTION         | Gives precautionary measures to avoid possible hardware or software problems.        |
| IMPORTANT       | Reminds you to do specific actions relevant to the accomplishment of procedures.     |

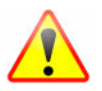

NOTE: This symbol where placed in the Service Guide designates a component that should be recycled according to the local regulations.

## Preface

Before using this information and the product it supports, please read the following general information.

- 1. This Service Guide provides you with all technical information relating to the BASIC CONFIGURATION decided for Acer's "global" product offering. To better fit local market requirements and enhance product competitiveness, your regional office MAY have decided to extend the functionality of a machine (e.g. add-on card, modem, or extra memory capability). These LOCALIZED FEATURES will NOT be covered in this generic service guide. In such cases, please contact your regional offices or the responsible personnel/channel to provide you with further technical details.
- 2. Please note WHEN ORDERING FRU PARTS, that you should check the most up-to-date information available on your regional web or channel. If, for whatever reason, a part number change is made, it will not be noted in the printed Service Guide. For ACER-AUTHORIZED SERVICE PROVIDERS, your Acer office may have a DIFFERENT part number code to those given in the FRU list of this printed Service Guide. You MUST use the list provided by your regional Acer office to order FRU parts for repair and service of customer machines.

| System Speci                                                                                                    | fications 1                                                                                                    |
|----------------------------------------------------------------------------------------------------|----------------------------------------------------------------------------------------------------|
| Featur<br>Syster<br>Noteb<br>T<br>C<br>L<br>R<br>B<br>Ir<br>T<br>Using<br>L<br>V<br>S<br>Hardw                                 | res.1m Block Diagram.5ook Tour.6op View.6closed Front View.7eft View.7tight View.8ase View.9ouchPad Basics.10the Keyboard.11ock Keys and embedded numeric keypad.11Vindows Keys.12lot Keys.13opecial Keys.14vare Specifications and Configurations.15                                                                                                    |
| System Utilitie                                                                                                    | es 29                                                                                                    |
| BIOS<br>N<br>Ir<br>S<br>BIOS<br>BIOS<br>D<br>Remo<br>R<br>Remo                                                                 | Setup Utility       .29         lavigating the BIOS Utility       .29         nformation       .30         fain       .31         recurity       .32         oot       .35         xit       .36         Flash Utility       .37         OS Flash Utility       .38         VinFlash Utility       .40         ve HDD/BIOS Password Utilities       .41         temoving BIOS Passwords:       .42         fiscellaneous Utilities       .43                                                                                                    |
| Machine Disa                                                                                                    | ssembly and Replacement 45                                                                                                    |
| Disass<br>R<br>P<br>D<br>Extern<br>R<br>R<br>R<br>R<br>R<br>R<br>R<br>R<br>R<br>R<br>R<br>R<br>R<br>R<br>R<br>R<br>R<br>R<br>R | sembly Requirements.45Lelated Information.45Leplacement Requirements.45tre-disassembly Instructions.46Disassembly Process.47nal Module Disassembly Process.48xternal Modules Disassembly Flowchart.48temoving the Battery Pack.49temoving the Base Door.51temoving the Dummy Card.50temoving the DIMM Module.52temoving the Hard Disk Drive Module.53temoving the WLAN Module.56temoving the 3G Module.58Jnit Disassembly Process.60Iain Unit Disassembly Flowchart.60temoving the Upper Cover.64temoving the Duper Cover.64temoving the Touchpad Board.67 |

|         | Removing the LCD Module          | 60       |
|---------|----------------------------------|----------|
|         | Removing the LoD Woulde          | 09       |
|         | Removing the Mainboard           | / <br>72 |
|         |                                  |          |
|         |                                  | /5       |
|         |                                  | //       |
|         | LCD Module Disassembly Flowchart | //       |
|         | Removing the LCD Bezel           | 78       |
|         | Removing the Camera Board        | 80       |
|         | Removing the LCD Panel           | 81       |
|         | Removing the LCD Cover Hinges    | 83       |
|         | LCD Reassembly Procedure         | 84       |
|         | Replacing the LCD Cover Hinges   | 84       |
|         | Replacing the LCD FPC Cable      | 85       |
|         | Replacing the LCD Panel          | 86       |
|         | Replacing the Camera Board       | 87       |
|         | Replacing the LCD Bezel          | 88       |
|         | Main Unit Reassembly Process     | 90       |
|         | Replacing the Speakers           | 90       |
|         | Replacing the Thermal Module     | 92       |
|         | Replacing the Mainboard          |          |
|         | Replacing the I CD Module        |          |
|         | Replacing the Bluetooth Module   | 96       |
|         | Replacing the Touchnad Board     | 00<br>97 |
|         | Replacing the Upper Cover        | 07<br>QQ |
|         | Replacing the Keyboard           | 101      |
|         | Replacing the Hard Dick Drive    | 101      |
|         | Replacing the DIMM Medule        | 102      |
|         |                                  | 104      |
|         |                                  | .105     |
|         |                                  | .106     |
|         | Replacing the Base Door          | .108     |
|         | Replace the Dummy Card           | .108     |
|         | Replacing the Battery            | .109     |
| Trouble | shooting                         | 111      |
|         |                                  |          |
|         | Common Problems                  | .111     |
|         | Power On Issue                   | .112     |
|         | No Display Issue                 | .113     |
|         | Random Loss of BIOS Settings     | .114     |
|         | LCD Failure                      | .115     |
|         | Built-In Keyboard Failure        | .116     |
|         | TouchPad Failure                 | .117     |
|         | Internal Speaker Failure         | .118     |
|         | Internal Microphone Failure      | .119     |
|         | HDD Not Operating Correctly      | .120     |
|         | Other Failures                   | .120     |
|         | Intermittent Problems            | .121     |
|         | Undetermined Problems            | .121     |
|         | POST Code Reference Tables       | .122     |
| I       | and Operator Locations           | 407      |
| Jumper  | and Connector Locations          | 127      |
|         | Mainboard Top View               | .127     |
|         | Mainboard Bottom View            | .128     |
|         | BIOS Recovery                    | .129     |
|         | BIOS Recovery by Crisis Disk     | 129      |
|         |                                  |          |

| FRU (Field Replaceable Unit) List  | 131                             |
|------------------------------------|---------------------------------|
| Exploded Diagrams                  | 131<br>132<br>134<br>135<br>138 |
| Model Definition and Configuration | 139                             |
| AO521                              | 140                             |
| Test Compatible Components         | 159                             |
| Online Support Information         | 163                             |

# System Specifications

## Features

Below is a brief summary of the computer's many features:

## **Operating System**

- Genuine Windows® 7 Home Basic 32-bit (China only)
- Genuine Windows® 7 Starter 32-bit

### Platform

- AMD V Series processor V105 (512 KB L2 cache, 1.20 GHz, 800 MHz FSB, 9 W)
- AMD M880G Chipset

### System Memory

- Single-channel DDR3 SDRAM support with one soDIMM module
- Up to 1 GB of DDR3 system memory (for Windows® 7 Starter for small notebook PCs)
- Up to 2 GB of DDR3 system memory (for other operating systems)

## Display

- 10.1" SD 1024 x 600 (WSVGA) pixel resolution, high-brightness (200-nit) LED-backlit TFT LCD
- Mercury-free, environment friendly
- Super-slim design

### Graphics

- ATI Radeon<sup>™</sup> HD 4225 Graphics with 384 MB of dedicated system memory, supporting Unified Video Decoder 2 (UVD2), OpenGL® 2.0, OpenEXR High Dynamic-Range (HDR) technology, Shader Model 4.1, Microsoft® DirectX® 10.1
- Dual independent display support
- 16.7 million colors
- External resolution / refresh rates:
  - VGA port up to 2456 x 1536: 60 Hz
  - HDMI<sup>™</sup> port up to 1920 x 1080: 60 Hz
- MPEG-2/DVD decoding
- WMV9 (VC-1) and H.264 (AVC) decoding
- HDMI<sup>™</sup> (High-Definition Multimedia Interface) with HDCP (High-bandwidth Digital Content Protection) support

### **Color Options**

Antique Brass

Onyx Black

### Storage subsystem

- Hard disk drive:
  - 2.5" (9.5 mm) 160/250 GB
- Multi-in-1 card reader, supporting:
  - Secure Digital<sup>™</sup> (SD) Card, MultiMediaCard<sup>™</sup> (MMC), Reduced-Size Multimedia Card (RS-MMC), Memory Stick<sup>™</sup> (MS), Memory Stick PRO<sup>™</sup> (MS PRO), xD-Picture Card<sup>™</sup> (xD)
  - Storage cards with adapter: miniSD<sup>™</sup>, microSD<sup>™</sup>, Memory Stick Duo<sup>™</sup>, Memory Stick PRO Duo<sup>™</sup>

### Audio subsystem

- High-definition audio support
- Two built-in stereo speakers
- MS-Sound compatible
- Built-in digital microphone

### **Optical Media Drive**

- 8X DVD-Super Multi double-layer drive:-
  - Read: 24X CD-ROM, 24X CD-R, 24X CD-RW, 8X DVD-ROM, 8X DVD-R, 8X DVD+R, 6X DVD-ROM DL, 6X DVD-R DL, 6X DVD+R DL, 6X DVD-RW, 6X DVD-RW, 5X DVD-RAM-
  - Write: 24X CD-R, 16X CD-RW, 8X DVD-R, 8X DVD+R, 4X DVD-R DL, 4X DVD+R DL, 6X DVD-RW, 8X DVD+RW, 5X DVD-RAM

## Communication

- Webcam
- Acer Video Conference featuring:
  - Acer Crystal Eye webcam with 1280 x 1024 resolution
  - Acer Video Conference Manager software, featuring Video Quality Enhancement (VQE) technology, supporting 640 x 480 resolution online video calls
- Wireless and networking
- WLAN:
  - Acer InviLink<sup>™</sup> Nplify<sup>™</sup> 802.11b/g/n Wi-Fi CERTIFIED<sup>™</sup>
  - Acer InviLink<sup>™</sup> 802.11b/g Wi-Fi CERTIFIED<sup>™</sup> (available only in Russia, Pakistan, Ukraine)
  - Supporting Acer SignalUp™ wireless technology
- WPAN: Bluetooth® 3.0+HS
- WWAN: UMTS/HSPA at 850/900/1900/2100 MHz and quad-band GSM/GPRS/EDGE at 850/900/ 1800/1900 MHz, upgradable to 7.2 Mb/s HSDPA and 5.7 Mb/s HSUPA
- LAN: Fast Ethernet

### Privacy control

- BIOS user, supervisor, HDD passwords,
- Kensington lock slot

## **Dimensions and Weight**

- 259 (W) x 189.7 (D) x 23.2/28.3 (H) mm (10.20 (W) x 7.47 (D) x 0.91/1.11 (H) inches)
- 1.25 kg (2.76 lbs.)2 (for models with 6-cell 5800 mAh battery pack)

### Power Adapter and Battery

- Product Safety Electric Appliance and Materials (PSE) certified for battery pack
- 2-pin 40 W Acer MiniGo AC adapter:
  - 93.2 (W) x 48 (D) x 32.2 (H) mm (3.66 x 1.88 x 1.26 inches)
  - 180 g (0.39 lbs.) with 250 cm DC cable
- Standard:
  - 48 W 4400 mAh 6-cell Li-ion battery pack
- High-capacity:
  - 63 W 5600 mAh 6-cell Li-ion battery pack
- Battery life: 6 hours with standard battery pack; 7.5 hours with high-capacity battery pack.

### Special Keys and Controls

- Keyboard:
  - 84-/85-/88-key Acer FineTip keyboard, 93% of full-size smooth typing keyboard, with international language support
- Touchpad:
  - Multi-gesture touchpad, supporting two-finger scroll, pinch, rotate, flip

### I/O Ports

- Multi-in-1 card reader (SD<sup>™</sup>, MMC, MS, MS PRO, xD)
- Three USB 2.0 ports
- HDMI<sup>™</sup> port with HDCP support
- External display (VGA) port
- Headphone/speaker/line-out jack
- Microphone-in jack
- Ethernet (RJ-45) port
- DC-in jack for AC adapter

### Eco standards

- ENERGY STAR®
- WEEE
- RoHS
- Mercury free

#### Accessories

- In-box:
  - Protective bag
  - 6-cell Li-ion battery pack

- Optional:
  - 1 GB / 2 GB DDR3 1066 MHz soDIMM module-
  - 6-cell Li-ion battery pack-
  - 2-pin 40 W AC adapter
  - External USB HDD
  - External USB optical disc drive

## Warranty

• One-year International Travelers Warranty (ITW)

### Environment

- Temperature:
  - Operating: 5°C to 35°C
  - Non-operating: 20°C to 65°C
  - Humidity (non-condensing):
    - Operating: 20% to 80%
    - Non-operating: 20% to 80%
- **NOTE:** The specifications listed above are for reference only. The exact configuration of the PC depends on the model purchased.

# System Block Diagram

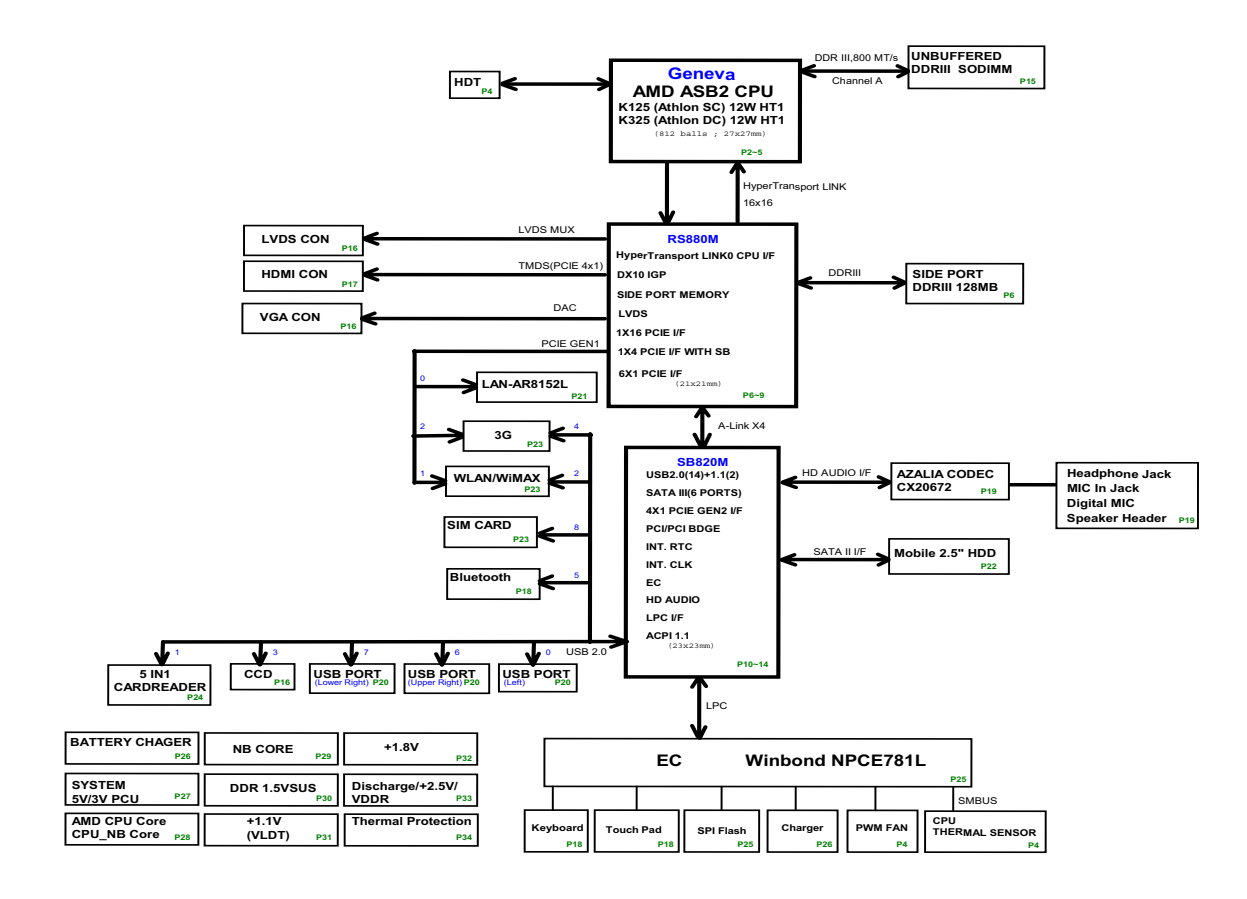

# Notebook Tour

This section provides an overview of the features and functions of the notebook.

## Top View

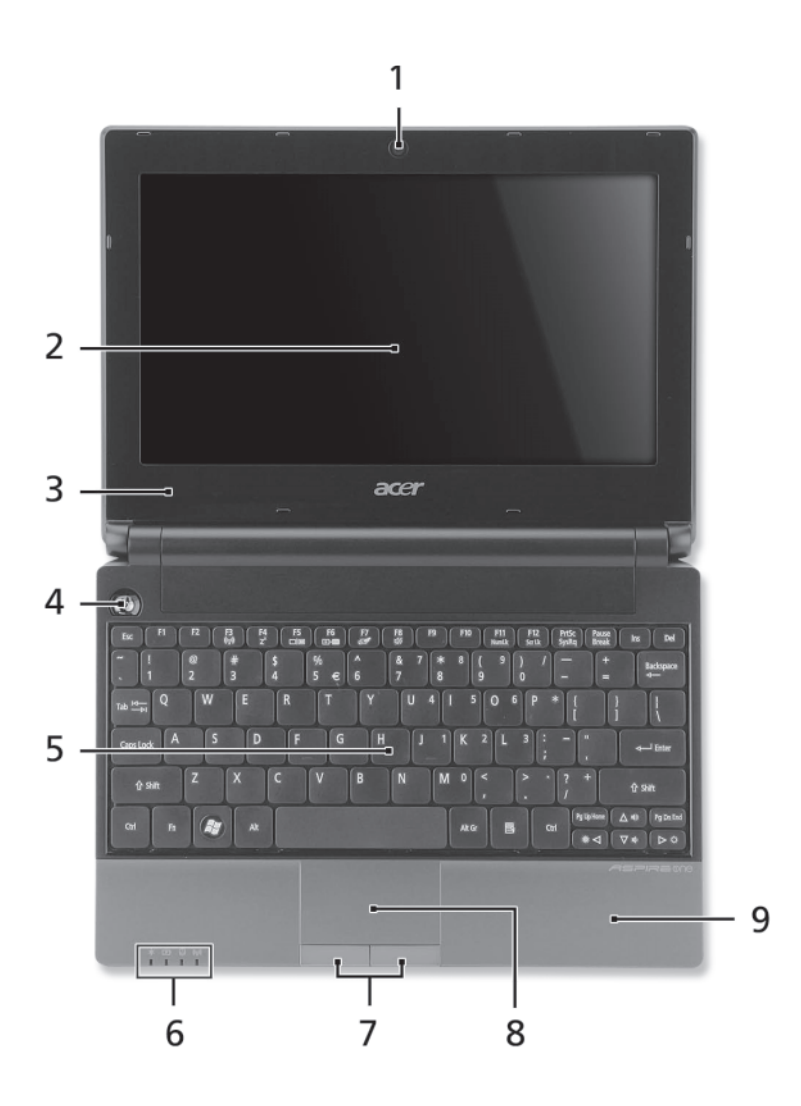

| # | lcon | ltem                       | Description                                                                                           |
|---|------|----------------------------|----------------------------------------------------------------------------------------------------|
| 1 |      | Acer Crystal Eye<br>webcam | Web camera for video communication. (only for certain models)                                         |
| 2 |      | Display screen             | Also called Liquid-Crystal Display (LCD), displays computer output (configuration may vary by model). |
| 3 | 100  | Microphone                 | Internal microphone for recording sound.                                                              |
| 4 | Φ    | Power button/              | Turns the computer on and off.                                                                        |
| 5 |      | Keyboard                   | For entering data into your computer                                                                  |

| # | lcon        | ltem                     |                                     | Description             |                   |
|---|-------------|--------------------------|-------------------------------------|-------------------------|-------------------|
| 6 | *           | Power*                   | Indicates the comp                  | uter's power status.    |                   |
|   | r4 <b>3</b> | Battery*                 | Indicates the comp                  | uter's battery status.  |                   |
|   | LZF         |                          | 1. Charging: The lig<br>charging.   | ght shows amber whe     | en the light is   |
|   |             |                          | 2. Fully charged: th                | e light shows blue wh   | nen in AC mode.   |
|   | Q           | HDD indicator            | Indicates when the                  | HDD is active.          |                   |
|   | (((,)))     | Communication indicator* | Indicates the status communication. | of the 3G/Wireless L    | AN                |
|   |             |                          | Blue light on                       | Orange light on         | Not lit           |
|   |             |                          | 3G on / WiFi on                     | 3G off / WiFi on        | 3G off / WiFi off |
|   |             |                          | 3G on / WiFi off                    |                         |                   |
| 7 |             | Click buttons            | The left and right be               | uttons function like th | e left and right  |
|   |             | (left, and right)        | mouse buttons.                      |                         |                   |
| 8 |             | Touchpad                 | Touch-sensitive poi computer mouse. | nting device which fu   | inctions like a   |
| 9 |             | Palmrest                 | Comfortable suppo computer.         | rt area for your hand   | when using the    |

**NOTE:** \*Front panel indicators are visible even when the computer cover is closed.

# **Closed Front View**

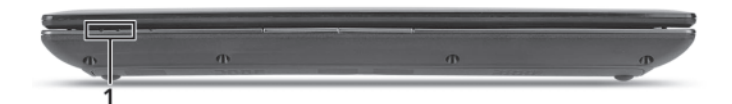

| # | lcon | ltem              | Description                                                                                              |
|---|------|-------------------|----------------------------------------------------------------------------------------------------|
| 1 |      | Status Indicators | Light-Emitting Diodes (LED) that light up to show the status of the computer's functions and components. |

## Left View

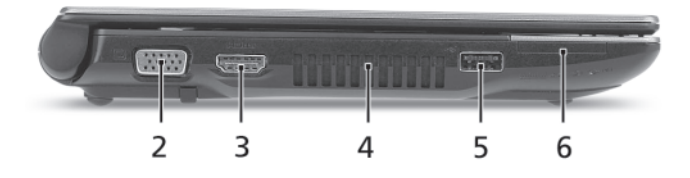

| # | lcon | ltem                           | Description                                                               |
|---|------|--------------------------------|---------------------------------------------------------------------------|
| 2 |      | External display<br>(VGA) port | Connects to a display device (e.g. external, LCD monitor, LCD projector). |
| 3 | HDMI | HDMI port                      | Supports high definition digital video connections.                       |
| 4 |      | Ventilation slots              | Enable the computer to stay cool, even after prolonged use.               |

| # | lcon                      | ltem                      | Description                                                                                                    |
|---|---------------------------|---------------------------|----------------------------------------------------------------------------------------------------|
| 5 | ● <u>∕</u> •+             | USB 2.0 port              | Connects to USB 2.0 devices (e.g., USB mouse, USB camera).                                                                                                    |
| 6 | ₩₩₩₩<br>S><br>RD<br>⊕ PRO | Multi-in-1 card<br>reader | Accepts Secure Digital (SD), MultiMediaCard (MMC),<br>Memory Stick (MS), Memory Stick PRO (MS PRO),<br>xDPicture Card (xD).<br>Note: Push to remove/install the card. Only one card can<br>operate at any given time. |

# **Right View**

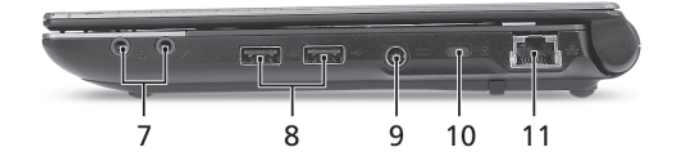

| #  | lcon         | Item                                    | Description                                                      |
|----|--------------|-----------------------------------------|------------------------------------------------------------------|
| 7  | <b>1</b> 81) | Microphone jack                         | Accepts inputs from external microphones.                        |
|    | Q            | Headphones/<br>speaker/line-out<br>jack | Connects to audio line-out devices (e.g., speakers, headphones). |
| 8  | ● <u></u>    | USB 2.0 port                            | Connects to USB 2.0 devices (e.g., USB mouse, USB camera).       |
| 9  |              | DC-in jack                              | Connects to an AC adapter.                                       |
| 10 | R            | Kensington lock<br>slot                 | Connects to a Kensington-compatible computer security lock.      |
| 11 | 융            | Ethernet RJ-45)<br>port                 | Connects to an Ethernet 10/100/1000-based network.               |

## Base View

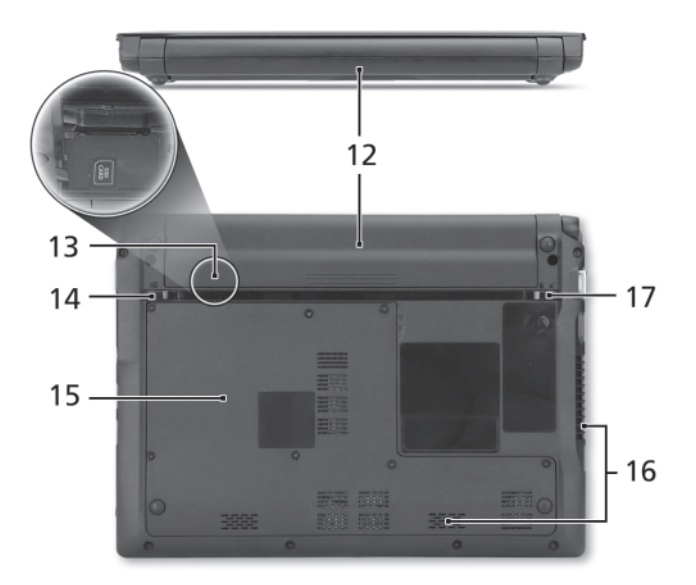

| #  | lcon | Item                  | Description                                                                                                    |
|----|------|-----------------------|----------------------------------------------------------------------------------------------------|
|    |      | Battery bay           | Houses the computer's battery pack.                                                                                   |
| 12 | +1   |                       | Note: The battery shown is for reference only. Your PC may have a different battery depending on the model purchased. |
| 13 |      | 3G SIM card slot      | Accepts a 3G SIM card for 3G connectivity. (only for certain models)                                                  |
| 14 | Ĩ    | Battery release latch | Releases the battery for removal.                                                                                     |
| 15 |      | Hard disk bay         | Houses the computer's hard disk (secured with screws)                                                                 |
|    |      | Memory compartment    | Houses the computer's main memory.                                                                                    |
| 16 |      | Ventilation slots and | Enable the computer to stay cool, even after prolonged use.                                                           |
| 10 |      | cooling fan           | Note: Do not cover or obstruct the opening the fan.                                                                   |
| 17 |      | Battery lock          | Locks the battery in position                                                                                         |

## Indicators

The computer has several easy-to-read status indicators. The battery indicator is visible even when the computer cover is closed.

| lcon       | Function                 | Description                                                                                                    |
|------------|--------------------------|----------------------------------------------------------------------------------------------------|
| <u>ب</u> : | Power                    | Indicates the computer's power status.                                                                                                    |
| 5          | Battery                  | <ol> <li>Indicates the computer's battery status.</li> <li>Charging: The light shows amber when the light is charging.</li> <li>Fully charged: the light shows blue when in AC mode.</li> </ol> |
| Û          | HDD indicator            | Indicates when the HDD is active.                                                                                                    |
| (((1_1))   | Communication indicator* | Indicates the status of the 3G/Wireless LAN communication.                                                                                                    |

## **TouchPad Basics**

The following items show you how to use the TouchPad:

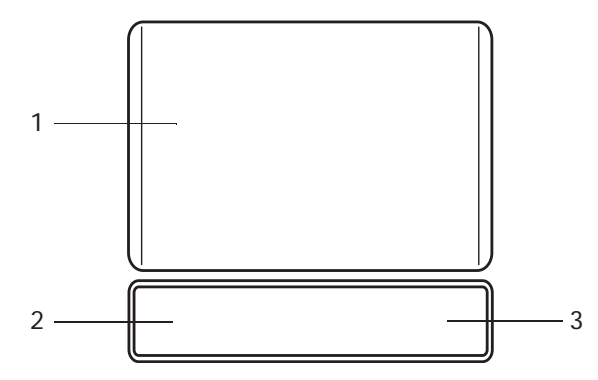

- Move your finger across the TouchPad (1) to move the cursor.
- Press the left (2) and right (3) buttons located beneath the TouchPad to perform selection and execution functions. These two buttons are the equivalent of the left and right buttons on a mouse. Tapping on the TouchPad is the same as clicking the left button.

| Function               | Left Button (2)                                                           | Right Button (3) | Main TouchPad (1)                                                                                                    |
|------------------------|---------------------------------------------------------------------------|------------------|----------------------------------------------------------------------------------------------------|
| Execute                | Quickly click twice.                                                      |                  | Tap twice (at the same speed<br>as double-clicking a mouse<br>button).                                                                               |
| Select                 | Click once.                                                               |                  | Tap once.                                                                                                    |
| Drag                   | Click and hold, then use<br>finger on the TouchPad to<br>drag the cursor. |                  | Tap twice (at the same speed<br>as double-clicking a mouse<br>button); rest your finger on<br>the TouchPad on the second<br>tap and drag the cursor. |
| Access<br>context menu |                                                                           | Click once.      |                                                                                                    |

**NOTE:** When using the TouchPad, keep it - and your fingers - dry and clean. The TouchPad is sensitive to finger movement; hence, the lighter the touch, the better the response. Tapping too hard will not increase the TouchPad's responsiveness.

# Using the Keyboard

Your computer has a close-to-full-sized keyboard and an embedded numeric keypad, separate cursor, lock, function and special keys.

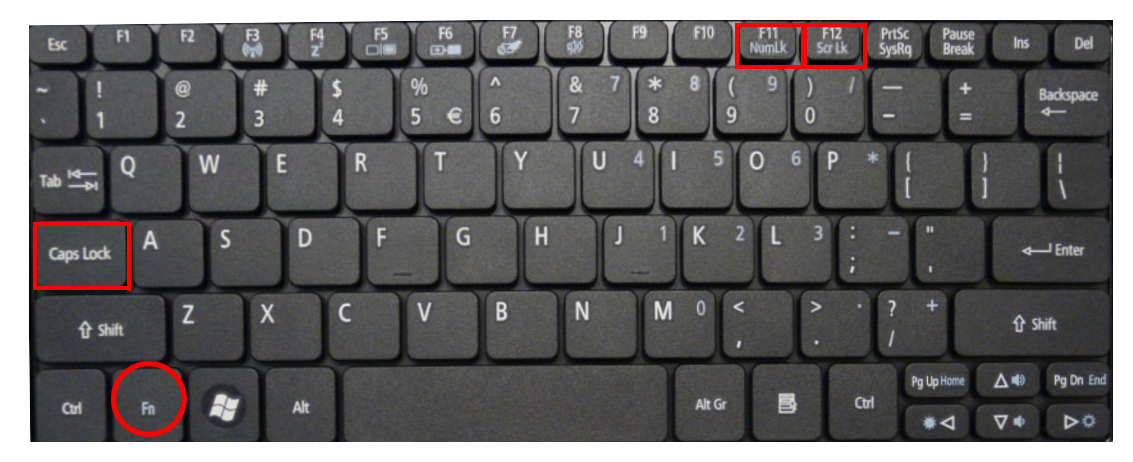

## Lock Keys and embedded numeric keypad

The keyboard has three lock keys which you can toggle on and off.

| Lock key                                             | Description                                                                                                    |
|------------------------------------------------------|----------------------------------------------------------------------------------------------------|
| Caps Lock                                            | When Caps Lock is on, all alphabetic characters typed are in uppercase.                                                                                                    |
| Num Lock                                             | When Num Lock is on, the embedded keypad is in numeric mode. The keys function as a calculator (complete with the arithmetic operators +, -, *, and /). Use this mode when you need to do a lot of numeric data entry. A better solution would be to connect an external keypad. |
| Scroll Lock <b><fn> +</fn></b><br><b><f12></f12></b> | When Scroll Lock is on, the screen moves one line up or down when you press the up or down arrow keys respectively. Scroll Lock does not work with some applications.                                                                                                    |

The embedded numeric keypad functions like a desktop numeric keypad. It is indicated by small characters located on the upper right corner of the keycaps. To simplify the keyboard legend, cursor-control key symbols are not printed on the keys.

| Desired access                            | Num Lock on                                                    | Num Lock off                                         |
|-------------------------------------------|----------------------------------------------------------------|------------------------------------------------------|
| Number keys on<br>embedded keypad         | Type numbers in a normal manner.                               |                                                      |
| Cursor-control keys on<br>embedded keypad | Hold <shift> while using cursor-<br/>control keys.</shift>     | Hold <fn> while using cursor-<br/>control keys.</fn> |
| Main keyboard keys                        | Hold <b><fn></fn></b> while typing letters on embedded keypad. | Type the letters in a normal manner.                 |

# Windows Keys

The keyboard has two keys that perform Windows-specific functions.

| Key             | Description                                                                                                    |  |
|-----------------|----------------------------------------------------------------------------------------------------|--|
| Windows key     | Pressed alone, this key has the same effect as clicking on the Windows Start butto it launches the Start menu. It can also be used with other keys to provide a variety functions: |  |
|                 | < > Open or close the Start menu                                                                                                    |  |
|                 | < >> + <d>: Display the desktop</d>                                                                                                    |  |
|                 | < > + <e>: Open Windows Explore</e>                                                                                                    |  |
|                 | < >> + <f>: Search for a file or folder</f>                                                                                                    |  |
|                 | <(>> + <l>: Lock your computer (if you are connected to a network domain), or switch users (if you're not connected to a network domain)</l>                                       |  |
|                 | < > + <m>: Minimizes all windows</m>                                                                                                    |  |
|                 | < > + <r>: Open the Run dialog box</r>                                                                                                    |  |
|                 | < > + <u>: Open Ease of Access Center</u>                                                                                                    |  |
|                 | < > + <break>: Display the System Properties dialog box</break>                                                                                                    |  |
|                 | < > + <tab>: Cycle through programs on the taskbar</tab>                                                                                                    |  |
|                 | <ctrl> + &lt; &gt;&gt; + <f>: Search for computers (if you are on a network)</f></ctrl>                                                                                            |  |
|                 | <b>Note:</b> Depending on your edition of Windows 7, some shortcuts may not function as described.                                                                                 |  |
| Application key | This key has the same effect as clicking the right mouse button; it opens the application's context menu.                                                                          |  |

## Hot Keys

The computer employs hotkeys or key combinations to access most of the computer's controls like screen brightness and volume output.

| Esc FI F2 F3  | F4 F5 F6 F7       | 18 F9 F10 F11 NumLk         | F12 PrtSc Pause Ins Del      |
|---------------|-------------------|-----------------------------|------------------------------|
| ~!@#<br>.123  | \$ % ^<br>4 5 € 6 | & 7 <b>*</b> 8 ( 9<br>7 8 9 | ) / — + Backspace<br>0 – = ← |
|               | E R T Y           |                             | P * { } } } }                |
| Caps Lock A S | D F G H           | J 1 K 2 L                   | 3 : - "<br>; , Enter         |
| tr shift Z X  | C V B             | N M 0 <                     | > · ? +<br>. / ☆ shift       |
| Cul Fn 🚑      | Alt               | Alt Gr                      | Ctri Pg Up Home ▲● Pg Dn Ei  |

To activate hotkeys, press and hold the **<Fn>** key before pressing the other key in the hotkey combination.

| Hotkey                | lcon           | Function                      | Description                                                                                   |
|-----------------------|----------------|-------------------------------|-----------------------------------------------------------------------------------------------|
| <fn> + <f3></f3></fn> | (((••)))       | Wireless communication switch | Enables/disables the Wireless function.                                                       |
| <fn> + <f4></f4></fn> | Z <sup>z</sup> | Sleep                         | Puts the computer in Sleep mode.                                                              |
| <fn> + <f5></f5></fn> |                | Display toggle                | Switches display output between the display screen, external monitor (if connected) and both. |
| <fn> + <f6></f6></fn> | <b>;;;</b> )   | Screen blank                  | Turns the display screen backlight off to save power. Press any key to return.                |
| <fn> + <f7></f7></fn> |                | Touchpad toggle               | Turns the touchpad on and off.                                                                |
| <fn> + <f8></f8></fn> | цў)            | Speaker toggle                | Turns the speakers on and off.                                                                |
| <fn> + &lt;⊳&gt;</fn> | Ŏ.             | Brightness up                 | Increases the screen brightness.                                                              |
| <fn> + &lt;⊲&gt;</fn> | ÷.             | Brightness down               | Decreases the screen brightness.                                                              |
| <fn> + &lt;∆&gt;</fn> | <b>N</b>       | Volume up                     | Increases the sound volume.                                                                   |
| <fn> + &lt;⊽&gt;</fn> | <b>(</b> )     | Volume down                   | Decreases the sound volume.                                                                   |

## Special Keys

You can locate the Euro symbol and the US dollar sign at the upper-center and/or bottom-right of your keyboard.

## The Euro symbol

- 1. Open a text editor or word processor.
- 2. Hold <Alt Gr> and then press the <5> key at the upper-center of the keyboard.
- NOTE: Some fonts and software do not support the Euro symbol. See www.microsoft.com/typography/faq/ faq12.htm for more information.

## The US dollar sign

- 1. Open a text editor or word processor.
- 2. Hold **<Shift>** and then press the **<4>** key at the upper-center of the keyboard.

**NOTE:** This function varies according to the language settings.

# Hardware Specifications and Configurations

#### Processor

| ltem           | Specification                |
|----------------|------------------------------|
| CPU            | AMD Geneva (V105 CPU)        |
| Туре           | Single Core                  |
| CPU Package    | ASB2 package                 |
| On-die Cache   | 512 KB L2                    |
| Front Side Bus | 2.0 GT/s HyperTransport link |

#### **Processor Specifications**

| Item | CPU<br>Speed | Cores | Bus Speed | Cache Size | Package | Core<br>Voltage | Acer P/N |
|------|--------------|-------|-----------|------------|---------|-----------------|----------|
|      |              |       |           |            |         |                 |          |
|      |              |       |           |            |         |                 |          |
|      |              |       |           |            |         |                 |          |
|      |              |       |           |            |         |                 |          |

#### CPU Fan True Value Table (UMA)

| CPU Temperature<br>(Celsius) | Fan Speed (RPM) | SPL Spec (dBA) |
|------------------------------|-----------------|----------------|
| 43                           | 2700            | 28             |
| 53                           | 3200            | 31             |
| 62                           | 3500            | 34             |
| 72                           | 3900            | 37             |
| 82                           | 4200            | 37             |

Throttling 50%: On= 100°C; OFF=85°C

OS shut down at 105°C; H/W shut down at 110°C

#### CPU Fan True Value Table (Discrete)

| CPU Temperature<br>(Celsius) | Fan Speed (RPM) | SPL Spec (dBA) |
|------------------------------|-----------------|----------------|
| 38                           | 2700            | 28             |
| 50                           | 3200            | 31             |
| 60                           | 3550            | 34             |
| 67                           | 3900            | 34             |
| 78                           | 4200            | 37             |

Throttling 50%: On= 95°C; OFF=90°C

OS shut down at 100°C; H/W shut down at 80°C

#### North Bridge Chipset

| Specification                                                                                                    |  |
|----------------------------------------------------------------------------------------------------|--|
| RS880M                                                                                                    |  |
| <ul> <li>Single chip solution in 55nm, 1.1V low power CMOS technology.</li> <li>528-ECBGA package 21mmx21mm</li> </ul> |  |
|                                                                                                    |  |

| Item     | Specification                                                                                                    |  |
|----------|----------------------------------------------------------------------------------------------------|--|
| Features | CPU HyperTransport. Interface                                                                                                    |  |
|          | <ul> <li>Supports 16-bit up/down HyperTransport (HT) 3.0 interface up<br/>to 4.4 GT/s.</li> </ul>                                                                                                    |  |
|          | • Supports 200, 400, 600, 800, and 1000 MHz HT1 frequencies.                                                                                                    |  |
|          | • Supports 1.6, 1.8, 2.0, and 2.2 GHz HT3 frequencies.                                                                                                    |  |
|          | <ul> <li>Supports AMD AM3 and S1g3-socket CPUs, including the<br/>AMD Phenom II and Caspian-series processors.</li> </ul>                                                                                                    |  |
|          | • Supports LDTSTOP interface and CPU link stutter mode.                                                                                                    |  |
|          | ATI HyperMemory.                                                                                                    |  |
|          | Supports ATI HyperMemory.*.                                                                                                    |  |
|          | * Note: Includes dedicated and shared memory. The amount of<br>HyperMemory available is determined by various factors.                                                                                                    |  |
|          | For details, please consult your AMD CSS representative.                                                                                                    |  |
|          | PCI ExpressR Interface                                                                                                    |  |
|          | Supports PCIe Gen2 (version 2.0).                                                                                                    |  |
|          | Optimized peer-to-peer and general purpose link performance.                                                                                                    |  |
|          | <ul> <li>Highly flexible PCI Express implementation to suit a variety of<br/>platform needs.</li> </ul>                                                                                                    |  |
|          | A dual-port, x16 graphics interface.                                                                                                    |  |
|          | <ul> <li>Supports programmable lane reversal for the graphics link to<br/>ease motherboard layout when the end device does not<br/>support lane reversal (not applicable to the RS880MC).</li> </ul>                                                                                                    |  |
|          | <ul> <li>Supports six general purpose lanes, for up to six devices on<br/>specific ports.</li> </ul>                                                                                                    |  |
|          | A-Link Express II Interface                                                                                                    |  |
|          | <ul> <li>One x4 A-Link Express II interface for connection to an AMD<br/>Southbridge. The A-Link Express II is a proprietary interface<br/>developed by AMD basing on the PCI Express Gen2 version<br/>2.0 technology, with additional Northbridge-Southbridge<br/>messaging functionalities.</li> </ul> |  |
|          | <ul> <li>Supports programmable lane reversal to ease motherboard<br/>layout.</li> </ul>                                                                                                    |  |
|          | 2D Acceleration Features                                                                                                    |  |
|          | <ul> <li>Highly-optimized 128-bit engine, capable of processing<br/>multiple pixels per clock.</li> </ul>                                                                                                    |  |
|          | <ul> <li>Hardware acceleration of Bitblt, line drawing, polygon and<br/>rectangle fills, bit masking, monochrome expansion, panning<br/>and scrolling, scissoring, and full ROP support (including<br/>ROP3).</li> </ul>                                                                                 |  |
|          | <ul> <li>Optimized handling of fonts and text using AMD proprietary techniques.</li> </ul>                                                                                                    |  |
|          | <ul> <li>Game acceleration including support for Microsoft's<br/>DirectDrawR: Double Buffering, Virtual Sprites, Transparent<br/>Blit, and Masked Blit.</li> </ul>                                                                                                    |  |
|          | Acceleration in 1/8/15/16/32-bpp modes:                                                                                                    |  |
|          | Pseudocolor mode for 8bpp                                                                                                    |  |
|          | ARGB1555 and RGB565 modes for 16bpp                                                                                                    |  |
|          | ARGB8888 mode for 32bpp                                                                                                    |  |
|          | <ul> <li>Significant increase in the High-End Graphics WinBenchR<br/>score due to capability for C18 color expansion.</li> </ul>                                                                                                    |  |
|          | Setup of 2D polygons and lines.                                                                                                    |  |

| Item (NB Cont.) | Specification                                                                                                    |  |
|-----------------|----------------------------------------------------------------------------------------------------|--|
| Features        | Support for GDI extensions:                                                                                                    |  |
|                 | <ul> <li>In Windows XP and Windows Vista: Alpha BLT, Transparent BLT, and<br/>Gradient Fill.</li> </ul>                                                               |  |
|                 | <ul> <li>In Windows 7: Alpha BLT, Transparent BLT, Color Fill BLT, Stretch<br/>BLT, and Clear Type BLT.</li> </ul>                                                    |  |
|                 | <ul> <li>Hardware cursor (up to 64x64x32bpp), with alpha channel for direct<br/>support of Windows XP, Windows Vista andWindows 7 alpha cursor.</li> </ul>            |  |
|                 | 3D Acceleration Features                                                                                                    |  |
|                 | <ul> <li>Fully DirectX 10.1 compliant, including full speed 32-bit floating point<br/>per component operations</li> </ul>                                             |  |
|                 | <ul> <li>Shader Model 4.1 geometry and pixel support in a unified shader<br/>architecture:</li> </ul>                                                                 |  |
|                 | Full speed 32-bit floating point processing per component.                                                                                                    |  |
|                 | <ul> <li>High dynamic range rendering with floating point blending, texture<br/>filtering and anti-aliasing support.</li> </ul>                                       |  |
|                 | High performance dynamic range computations                                                                                                    |  |
|                 | <ul> <li>Full anti-aliasing on render surfaces up to and including 128-bit floating point formats.</li> </ul>                                                         |  |
|                 | Support for OpenGLR 2.0                                                                                                    |  |
|                 | Anti-Aliasing Filtering:                                                                                                    |  |
|                 | • 2x/4x/8x modes.                                                                                                    |  |
|                 | <ul> <li>Sparse multi-sample algorithm with gamma correction, programmable<br/>sample patterns, and centroid sampling.</li> </ul>                                     |  |
|                 | Temporal anti-aliasing.                                                                                                    |  |
|                 | Adaptive anti-aliasing mode.                                                                                                    |  |
|                 | <ul> <li>Lossless color compression (up to 8:1) at all resolutions, up to and<br/>including widescreen HDTV.</li> </ul>                                               |  |
|                 | Anisotropic Filtering:                                                                                                    |  |
|                 | • 2x/4x/8x/16x modes                                                                                                    |  |
|                 | Up to 128-tap texture filtering.                                                                                                    |  |
|                 | <ul> <li>Adaptive algorithm with performance (bi-linear) and quality (tri-linear) options.</li> </ul>                                                                 |  |
|                 | <ul> <li>Improved quality mode due to improved subpixel precision, higher<br/>precision LOD computations, and rotationally invariant LOD<br/>computations.</li> </ul> |  |
|                 | Advanced Texture Compression (3Dc+.):                                                                                                    |  |
|                 | High quality 4:1 compression for normal maps and luminance maps.                                                                                                    |  |
|                 | Works with any single-channel or two-channel data format.                                                                                                    |  |
|                 | <ul> <li>HW support to overcome "Small batch" issues in CPU limited<br/>applications.</li> </ul>                                                                      |  |
|                 | <ul> <li>3D resources virtualized to a 32-bit addressing space, for support of<br/>large numbers of render targets and textures.</li> </ul>                           |  |
|                 | <ul> <li>New vertex cache and vertex fetch design, to increase vertex<br/>throughput from previous generations.</li> </ul>                                            |  |
|                 | • Full support of 64-bit and 128-bit textures and surfaces, which can be 4x to 8x faster than previous generation of HW.                                              |  |
|                 | • Up to 8K x 8K textures, including 128 bpp texture are supported.                                                                                                    |  |

| Item (NB Cont.) | Specification                                                                                                    |  |  |
|-----------------|----------------------------------------------------------------------------------------------------|--|--|
| Features        | <ul> <li>New multi-level texture cache to give optimal performance,<br/>greater than 8x the previous designs.</li> </ul>                                                                                                    |  |  |
|                 | <ul> <li>High efficiency ring bus memory controller:</li> </ul>                                                                                                    |  |  |
|                 | <ul> <li>Programmable arbitration logic maximizes memory efficiency,<br/>software upgradeable.</li> </ul>                                                                                                    |  |  |
|                 | <ul> <li>Fully associative texture, color, and Z cache design.</li> </ul>                                                                                                    |  |  |
|                 | <ul> <li>New hierarchical Z and stencil buffers with early Z Test.</li> </ul>                                                                                                    |  |  |
|                 | • New lossless Z-buffer compression for both Z and stencil.                                                                                                    |  |  |
|                 | • Fast Z-Buffer Clear.                                                                                                    |  |  |
|                 | • Z cache optimized for real-time shadow rendering.                                                                                                    |  |  |
|                 | <ul> <li>Z and color compression resources virtualized to a 32-bit<br/>addressing space, for support of multiple render targets and<br/>textures simultaneously.</li> </ul>                                                                 |  |  |
|                 | Motion Video Acceleration Features                                                                                                    |  |  |
|                 | <ul> <li>Video scaling and fully programmable YCrCb to RGB color<br/>space conversion for full-speed video playback and fully<br/>adjustable color controls.</li> </ul>                                                                     |  |  |
|                 | <ul> <li>Adaptive de-interlacing eliminates video artifacts caused by<br/>displaying interlaced video on non-interlaced displays, and by<br/>analyzing image and using optimal de-interlacing function on a<br/>per-pixel basis.</li> </ul> |  |  |
|                 | H.264 implementation is based on the ISO/IEC 14496-10 spec.                                                                                                    |  |  |
|                 | • VC-1 implementation is based on the SMPTE 421M spec.                                                                                                    |  |  |
|                 | <ul> <li>For the RS880MC: MPEG-2 decode acceleration for SD<br/>contents:</li> </ul>                                                                                                    |  |  |
|                 | Hardware motion compensation.                                                                                                    |  |  |
|                 | Hardware Inverse Discrete Cosine Transform.                                                                                                    |  |  |
|                 | Multiple Display Features                                                                                                    |  |  |
|                 | General                                                                                                    |  |  |
|                 | <ul> <li>Resolution, refresh rates, and display data can be completely<br/>independent for the two display paths.</li> </ul>                                                                                                    |  |  |
|                 | <ul> <li>¡E Each display controller supports true 30 bits per pixel<br/>throughout the display pipe.</li> </ul>                                                                                                    |  |  |
|                 | <ul> <li>¡E Each display path supports VGA and accelerated modes,<br/>video overlay, hardware cursor, hardware icon, and palette<br/>gamma correction.</li> </ul>                                                                           |  |  |
|                 | Supports both interlaced and non-interlaced displays.                                                                                                    |  |  |
|                 | <ul> <li>Full ratiometric expansion ability is supported for source desktop<br/>modes up to 1920 pixels/line.</li> </ul>                                                                                                    |  |  |
|                 | Maximum DAC frequency of 400 MHz.                                                                                                    |  |  |
|                 | <ul> <li>Supports 8, 16, 32, and 64-bpp depths for the main graphics<br/>layer:</li> </ul>                                                                                                    |  |  |
|                 | <ul> <li>For 32-bpp depth, supports xRGB 8:8:8, xRGB 2:10:10:10,<br/>sCrYCb 8:8:8:8, and xCrYCb 2:10:10:10 data formats.</li> </ul>                                                                                                    |  |  |
|                 | • For 64-bpp depth, supports xRGB 16:16:16:16 data format.                                                                                                    |  |  |
|                 | <ul> <li>Independent gamma, color conversion and correction controls<br/>for main graphics layer.</li> </ul>                                                                                                    |  |  |
|                 | • Support for DDC1 and DDC2B+ for plug and play monitors.                                                                                                    |  |  |
|                 | 8-bit alpha blending of graphics and video overlay.                                                                                                    |  |  |

| Item (NB Cont.) | Specification                                                                                                    |  |  |
|-----------------|----------------------------------------------------------------------------------------------------|--|--|
| Features        | Hardware cursor up to 64x64 pixels in 2 bpp, full color AND/XOR mix, and full color 8-bit alpha blend.                                                                                                    |  |  |
|                 | <ul> <li>Hardware icon up to 128x128 pixels in 2 bpp, with two colors,<br/>transparent, and inverse transparent. AND/XOR mixing. Supports 2x2<br/>icon magnification.</li> </ul>                                                                                                    |  |  |
|                 | Virtual desktop support.                                                                                                    |  |  |
|                 | Support for flat panel displays via VGA.                                                                                                    |  |  |
|                 | VGA Output                                                                                                    |  |  |
|                 | <ul> <li>Maximum resolutions supported by the VGA output for different refresh<br/>rates are:</li> </ul>                                                                                                    |  |  |
|                 | • 2048x1536 @85Hz (pixel clock at 388.5MHz) for 4:3 format                                                                                                    |  |  |
|                 | • 2560x1440 @75Hz (pixel clock at 397.25MHz) for 16:9 format                                                                                                    |  |  |
|                 | <ul> <li>2456x1536 @60Hz (pixel clock at 320MHz) for 16:10 format</li> </ul>                                                                                                    |  |  |
|                 | 1.3.10 Integrated LVDS Interface                                                                                                    |  |  |
|                 | Integrated dual-link 24-bit LVDS interface.                                                                                                    |  |  |
|                 | <ul> <li>805 Mbps/channel with 115 MHz pixel clock rate per link (230 MHz<br/>maximum pixel clock).</li> </ul>                                                                                                    |  |  |
|                 | <ul> <li>FPDI-2 compliant; compatible with receivers from National<br/>Semiconductor, Texas Instruments, and THine.</li> </ul>                                                                                                    |  |  |
|                 | OpenLDI compliant excluding DC balancing.                                                                                                    |  |  |
|                 | Programmable internal spread spectrum controller for the signals.                                                                                                    |  |  |
|                 | System Clocks                                                                                                    |  |  |
|                 | <ul> <li>Support for an external clock chip to generate side-port memory, PCIe,<br/>and A-Link Express II clocks. Alternatively, internal generation for these<br/>clocks, with clock input from an SB800-series Southbridge, can be<br/>used (subject to characterization with actual RS880M and SB800-<br/>series devices).</li> </ul>          |  |  |
|                 | Power Management Features                                                                                                    |  |  |
|                 | Single chip solution in 55nm, 1.1V CMOS technology.                                                                                                    |  |  |
|                 | <ul> <li>Supports ACPI 2.0 for S0, S3, S4, and S5 states.</li> </ul>                                                                                                    |  |  |
|                 | Full IAPC (Instantly Available PC) power management support.                                                                                                    |  |  |
|                 | <ul> <li>Static and dynamic power management support (APM as well as ACPI)<br/>with full VESA DPM and Energy Star compliance.</li> </ul>                                                                                                    |  |  |
|                 | <ul> <li>The Chip Power Management Support logic supports four device power<br/>states defined for the OnNow Architecture - On, Standby, Suspend, and<br/>Off. Each power state can be achieved by software control bits.</li> </ul>                                                                                                    |  |  |
|                 | <ul> <li>Hardware controlled intelligent clock gating enables clocks only to<br/>active functional blocks, and is completely transparent to software.</li> </ul>                                                                                                    |  |  |
|                 | Support for Cool'n'Quiet. via FID/VID change.                                                                                                    |  |  |
|                 | Support for AMD PowerNow!                                                                                                    |  |  |
|                 | <ul> <li>Clocks to every major functional block are controlled by a unique<br/>dynamic clock switching technique that is completely transparent to the<br/>software. By turning off the clock to the block that is idle or not used at<br/>that point, the power consumption can be significantly reduced during<br/>normal operation.</li> </ul> |  |  |
|                 | <ul> <li>Supports AMD Vari-Bright., ATI PowerXpress., and ATI PowerPlay.<br/>(enhanced with the ATI PowerShift. feature).</li> </ul>                                                                                                    |  |  |
|                 | <ul> <li>Supports dynamic lane reduction for the PCIe graphics interface when<br/>coupled with an AMD-based graphics device, PC Design Guide<br/>Compliance</li> </ul>                                                                                                    |  |  |

| Item (NB Cont.) | Specification                                                                                                    |
|-----------------|----------------------------------------------------------------------------------------------------|
| Features        | The RS880M complies with all relevant Windows Logo Program     (WLP) requirements from Microsoft for WHQL certification.                                    |
|                 | Test Capability Features                                                                                                    |
|                 | The RS880M has a variety of test modes and capabilities that provide a very high fault coverage and low DPM (Defect Per Million) ratio:                     |
|                 | <ul> <li>Full scan implementation on the digital core logic through ATPG<br/>(Automatic Test Pattern Generation Vectors).</li> </ul>                        |
|                 | <ul> <li>Dedicated test logic for the on-chip custom memory macros to<br/>provide complete coverage on these modules.</li> </ul>                            |
|                 | <ul> <li>A JTAG test mode to allow board level testing of neighboring devices.</li> </ul>                                                                   |
|                 | <ul> <li>An EXOR tree test mode on all the digital I/O's to allow for proper<br/>soldering verification at the board level.</li> </ul>                      |
|                 | <ul> <li>A VOH/VOL test mode on all digital I/Oils to allow for proper<br/>verification of output high and output low values at the board level.</li> </ul> |
|                 | <ul> <li>Access to the analog modules to allow full evaluation and characterization.</li> </ul>                                                             |
|                 | <ul> <li>IDDQ mode support to allow chip evaluation through current leakage measurements.</li> </ul>                                                        |
|                 | <ul> <li>These test modes can be accessed through the settings on the<br/>instruction register of the JTAG circuitry.</li> </ul>                            |
|                 | Additional Features                                                                                                    |
|                 | <ul> <li>Integrated spread spectrum PLLs on the memory and LVDS interface.</li> </ul>                                                                       |

#### Southbridge Chipset

| Item                                                  | Specification                                                                                                    |  |  |
|-------------------------------------------------------|----------------------------------------------------------------------------------------------------|--|--|
| Chipset                                               | SB820M                                                                                                    |  |  |
| Package                                               |                                                                                                    |  |  |
| Item         Chipset         Package         Features | Specification         SB820M         *Processor Interface         Supports AMD mobile processors code-named "Champlain," and "Geneva."         *A-Link Express II interface to Northbridges         1, 2, or 4-lane A-Link Express II         *interface         Automatic detection of lane configuration on boot-up         Dynamic lane width up/down configuration on detecting bandwidth         requirement Supports transfer rate of up to 2.5 GT/s per lane.         *PCI Express Controller         Two-lane PCI Express R (PCIeR) 1.x interface, supporting up to two general purpose devices. Supported configurations include:         1x2         2x1         *PCI Host Bus Controller         Supports PCI bus at 33MHz         Supports PCI key. 2.3 specification         Supports PCI Rev. 2.3 specification         Supports apt to 4 bus master devices         Supports concurrent PCI operations BIOS/hardware support to hide PCI device         Supports spread spectrum         *USB Controllers         4 OHCI and 3 EHCI host controllers to support 14 USB 2.0 ports and 2 dedicated         USB 1.1 ports         Supports POT lear Supports legacy keyboard/mouse         USB debug port         *Supports NCHI State Controller         Supports SMBALERT # signal         *Interrupt Controller |  |  |
|                                                       | Supports 8259 legacy mode for 15 interrupts<br>Supports programmable level/edge triggering on each channels<br>Supports serial interrupt on quiet and continuous modes<br>*DMA Controller<br>Two cascaded 8237 DMA controllers                                                                                                    |  |  |
|                                                       | Supports type F DMA<br>*LPC host bus Controller<br>Supports LPC-based super I/O and flash devices<br>Supports two master/DMA devices<br>Supports TPM version 1.1/1.2 devices for enhanced security<br>Supports SPI devices and SPI ROM sharing<br>Supports a maximum SPI ROM size of 16MB                                                                                                    |  |  |

| Item (SB Cont.) | Specification                                                                                                    |
|-----------------|----------------------------------------------------------------------------------------------------|
| Features        | *SATA Controller                                                                                                    |
|                 | Supports six Third generation SATA ports (compatible with devices running at 6                                                                                                    |
|                 | Gbits/s, 3 Gbit/s, and1.5 Gbit/s)                                                                                                    |
|                 | Complies with SATA 2.6 specification                                                                                                    |
|                 | Supports three modes of operation:                                                                                                    |
|                 | *IDE emulation mode                                                                                                    |
|                 | AHCI mode (compliant with AHCI specification revision 1.2)                                                                                                    |
|                 | RAID mode                                                                                                    |
|                 | *Any of the six ports can be configured to a lower transfer rate of 3 or 1.5 Gbit/s                                                                                                    |
|                 | for saving power.                                                                                                    |
|                 | Any of the six SATA ports can be configured to support Second generation e-<br>SATA port (compatible with devices running at 3 Gbit/s and 1.5 Gbit/s; Third<br>generation e-SATA not supported as per the SATA 3.0 Specification). |
|                 | Supports DIPM, HIPM, hot plug, and NCQ in AHCI mode.                                                                                                    |
|                 | *AMD RAID Support                                                                                                    |
|                 | Supports integrated RAID 0 and RAID 1 functionality across all 6 ports                                                                                                    |
|                 | *AHCI Support                                                                                                    |
|                 | Supports AHCI hardware assist (version 1.2) to support advanced features such as NCQ (Native Command Queuing), hotplug, and *Device or Host Initiated                                                                              |
|                 | *High Definition Audio                                                                                                    |
|                 | Four independent output streams (DMA)                                                                                                    |
|                 | Four independent input streams (DMA)                                                                                                    |
|                 | Nultiple chappels of audie output per stream                                                                                                    |
|                 | *Supports up to 4 codecs                                                                                                    |
|                 | Supports up to 4 codecs                                                                                                    |
|                 | 64-bit addressing capability for DMA bus master and MSI                                                                                                    |
|                 | Unified Audio Architecture (LIAA) compatible                                                                                                    |
|                 | HD Audio registers can be located anywhere in the 64-bit address space                                                                                                    |
|                 | Supports 3 31/1 51/ dual-voltage interface for power saving                                                                                                    |
|                 | *Gigshit Ethernet Media Access                                                                                                    |
|                 | *Controller (GbE MAC)                                                                                                    |
|                 | Supports RGMII/MII interface to Ethernet PHY (for selected                                                                                                    |
|                 | BroadcomRtransceivers only)                                                                                                    |
|                 | 10/100/1000Base-T full dupley or half dupley MAC                                                                                                    |
|                 | Supports Receive Side Scaling (RSS)                                                                                                    |
|                 | IPv4 and IPv6 Large Send Offload (LSO)                                                                                                    |
|                 | IPv4 and IPv6 Checksum Offload                                                                                                    |
|                 | Wake-on-LAN (Woll) support                                                                                                    |
|                 | *Timers                                                                                                    |
|                 | 8254-compatible timer                                                                                                    |
|                 | Microsoft High Precision Event Timer (HPET)                                                                                                    |
|                 | ACPI power management timer                                                                                                    |
|                 | Watchdog timer                                                                                                    |
|                 | *Real Time Clock (RTC)                                                                                                    |
|                 | 256-byte battery-backed CMOS RAM                                                                                                    |
|                 | Hardware supported century rollover                                                                                                    |
|                 | Hardware supported day-light saving feature                                                                                                    |
|                 | RTC battery monitoring feature                                                                                                    |
|                 |                                                                                                    |

| Item (SB Cont.) | Specification                                                                |
|-----------------|------------------------------------------------------------------------------|
| Features        | *Power Management                                                            |
|                 | ACPI specification 3.0 compliant power management schemes                    |
|                 | Supports CPU C1e, C2, C3, C3 pop-up, C4, and C5 states                       |
|                 | Supports system S0, S1, S3, S4, and S5 states                                |
|                 | Wakeup events for S1, S3, S4, and S5 generated by:                           |
|                 | Any GEVENT pin                                                               |
|                 | Any GPM pin                                                                  |
|                 | USB                                                                          |
|                 | Power Button                                                                 |
|                 | Internal RTC wakeup                                                          |
|                 | SMI event                                                                    |
|                 | Consumer IR                                                                  |
|                 | CPU SMM support, generating SMI message upon power management events         |
|                 | CLKRUN# support for PCI power management Provides clock generator and<br>CPU |
|                 | vSTPCLK# control Supports hardware monitoring and fan control                |
|                 | ALPM (HIPM) on SATA                                                          |
|                 | DIPM on SATA                                                                 |
|                 | *Consumer IR                                                                 |
|                 | Media center infrared with wake from all states                              |
|                 | Two transmitters                                                             |
|                 | IR receiver and wideband learning receiver                                   |
|                 | *Hardware Monitoring                                                         |
|                 | Temperature monitoring                                                       |
|                 | Monitor temperature range from 0 to 95 C, with an accuracy of +/-5 C         |
|                 | Voltage monitoring                                                           |
|                 | Fan control                                                                  |
|                 | Supports up to 5 fans                                                        |
|                 | Access to ACPI Features through                                              |
|                 | SMBus                                                                        |
|                 | ASFBus                                                                       |
|                 | GPIO                                                                         |
|                 | *Integrated Clock Function                                                   |
|                 | Provides 25MHz, 14.318MHz, and 48MHz clocks                                  |
|                 | Provides CPU_HT and NB_HT clocks                                             |
|                 | Provides graphics, A-Link Express II, and nine general PCIe Rclocks          |

### System Memory

| Item                            | Specification            |
|---------------------------------|--------------------------|
| Memory size                     | 0MB (No on-board Memory) |
| DIMM socket number              | 2 sockets                |
| Supports memory size per socket | 1GB                      |
| Supports maximum memory size    | 2GB                      |
| Supports DIMM type              | DDR3                     |
| Supports DIMM Speed             | 800 MHz                  |
| Sideport Memory                 | DDR3 128MB               |

#### Hard Disk Drive Interface

| Item                       |                                                      | Specifi                                           | cation                                                    |                                                 |
|----------------------------|------------------------------------------------------|---------------------------------------------------|-----------------------------------------------------------|-------------------------------------------------|
| Vendor & Model<br>Name     | Seagate<br>AB160314009<br>AB250315000<br>AB320325009 | HGST<br>AB545016015<br>AB545025015<br>AB545032018 | Toshiba 65GX<br>AB001664001<br>AB002565002<br>AB003265002 | WD<br>AB1600BE048<br>AB2500BE036<br>AB3200BE041 |
| Capacity (GB)              | TBD                                                  |                                                   |                                                           |                                                 |
| Bytes per sector           | 512                                                  |                                                   |                                                           |                                                 |
| Data heads                 | 1-4                                                  |                                                   |                                                           |                                                 |
| Drive Format               |                                                      |                                                   |                                                           |                                                 |
| Disks                      | 1-2                                                  |                                                   |                                                           |                                                 |
| Spindle speed<br>(RPM)     | 5400                                                 |                                                   |                                                           |                                                 |
| Performance Specifications |                                                      |                                                   |                                                           |                                                 |
| Buffer size                | 8 MB                                                 |                                                   |                                                           |                                                 |
| Interface                  | SATA                                                 |                                                   |                                                           |                                                 |
| DC Power Requirements      |                                                      |                                                   |                                                           |                                                 |
| Voltage<br>tolerance       | 5V ±5%                                               | 5V ±5%                                            | 5V ±5%                                                    | 5V ±5%                                          |

#### BIOS

| Item          | Specification                                             |  |  |
|---------------|-----------------------------------------------------------|--|--|
| BIOS vendor   | Phoenix                                                   |  |  |
| BIOS version  | Release 4.0                                               |  |  |
| BIOS ROM type | Flash                                                     |  |  |
| Features      | Flash ROM 4MB                                             |  |  |
|               | Support ISIPP                                             |  |  |
|               | Support Acer UI                                           |  |  |
|               | Support multi-boot                                        |  |  |
|               | Suspend to RAM (S3)/Disk (S4)                             |  |  |
|               | Various hot-keys for system control                       |  |  |
|               | Support SMBIOS 2.3, PCI2.2.                               |  |  |
|               | Refer to Acer BIOS specification.                         |  |  |
|               | DMI utility for BIOS serial number configurable/asset tag |  |  |
|               | Support PXE                                               |  |  |
|               | Support Y2K solution                                      |  |  |
|               | Support WinFlash                                          |  |  |
|               | Wake on LAN from S3                                       |  |  |
|               | Wake on LAN form S4 in AC mode                            |  |  |
|               | System information                                        |  |  |

### LCD 10.1"

| Item                        | Specification         |
|-----------------------------|-----------------------|
| Vendor/model name           | AUO/CMO/LG/Samsung    |
| Screen Diagonal (mm)        | 10.1 inches           |
| Display resolution (pixels) | 1024 x 600 pixels     |
| Pixel Pitch                 | 0.2175 (H)X0.2088 (V) |

| ltem                                                                  | Specification             |
|-----------------------------------------------------------------------|---------------------------|
| Display Mode                                                          | Normally White            |
| Typical White Luminance (cd/m <sup>2</sup> ) (also called Brightness) | 200                       |
| Contrast Ratio                                                        | 400 typical               |
| Response Time (Optical Rise<br>Time/Fall Time) msec                   | 16 typ / 25 Max           |
| Luminance Uniformity                                                  | 1.25 max. (5 points)      |
| Electrical Interface                                                  | LVDS                      |
| Support Color                                                         | 262K colors ( RGB 6-bit ) |
| Temperature Range (°C)                                                |                           |
| Operating                                                             | 0 to +50                  |
| Storage (shipping)                                                    | -20 to +60                |

### Bluetooth 2.0

| ltem                 | Specification                                                                                                    |  |
|----------------------|----------------------------------------------------------------------------------------------------|--|
| Bluetooth Controller | AR3011/BCM 2046/BC2070                                                                                                    |  |
| Features             | <ul> <li>Fully Qualified Bluetooth v2.1 with Class 2 specification RF output<br/>power.</li> </ul>                               |  |
|                      | Enhanced Data Rate (EDR) compliant.                                                                                              |  |
|                      | Full Piconet and Scatternet operation.                                                                                           |  |
|                      | <ul> <li>Integrated PIFA Antenna with better RF performance.</li> </ul>                                                          |  |
|                      | USB 2.0 compliant interface.                                                                                                    |  |
|                      | F/W upgradable via Flash downloads.                                                                                              |  |
|                      | Very low power consumption.                                                                                                    |  |
|                      | <ul> <li>Support Coexistence with Intel WCS (Wireless Coexistence System)<br/>&amp; AFH (Adaptive Frequency Hopping).</li> </ul> |  |

#### Bluetooth 3.0

| Item                 | Specification                                                                                                    |  |
|----------------------|----------------------------------------------------------------------------------------------------|--|
| Bluetooth Controller |                                                                                                    |  |
| Features             | The Broadcom BCM2070 Bluetooth module is compatible with<br>Bluetooth                                                                                                    |  |
|                      | <ul> <li>Core Specification, Version 2.1, available in the 2.4GHz (ISM) band,<br/>and support Enhanced Data Rate (EDR) and Adaptive Frequency<br/>Hopping</li> </ul>                                                                                                |  |
|                      | <ul> <li>(AFH) schemes. The chipset is a single-chip Bluetooth transceiver<br/>and baseband processor, with highest level of integration and<br/>eliminating most of critical external components, and thus minimizing<br/>the module size and its cost.</li> </ul> |  |
|                      | <ul> <li>Broadcom BCM2070 (50 pin BGA, single-chip Bluetooth transceiver<br/>and base-band processor)</li> </ul>                                                                                                    |  |
|                      | Serial Flash Memory                                                                                                    |  |
|                      | Bluetooth 2.1 compliant                                                                                                    |  |
|                      | Point-to-multipoint operation                                                                                                    |  |
|                      | External USB interface for data                                                                                                    |  |
|                      | Onboard antenna and SMA RF connector                                                                                                    |  |
|                      | Coexistence support                                                                                                    |  |

#### Audio Codec and Amplifier

| Item                | Specification                                                                                                    |  |
|---------------------|----------------------------------------------------------------------------------------------------|--|
| Audio<br>Controller | CX20672-11Z                                                                                                    |  |
| Package             | 40-QFN                                                                                                    |  |
| Features            | <ul> <li>Compliant with Intel High Definition Audio Specification Rev. 1.0</li> <li>Internal Digital Microphone</li> <li>Integrated 2 WRMS (per channel) class-D stereo speaker amplifier with</li> <li>Spread Spectrum and 10-kV ESD withstand capability</li> </ul> |  |

#### LAN Interface

| ltem        | Specification                                                                                                    |
|-------------|----------------------------------------------------------------------------------------------------|
| LAN Chipset | ATHEROS AR8152-AL1A-RL                                                                                                    |
| Features    | <ul> <li>Integrated PHY for 10/100 Mbps</li> </ul>                                                                                           |
|             | <ul> <li>IEEE 802.3 Auto-Negotiation support</li> </ul>                                                                                      |
|             | IEEE 802.3 PHY compliance and compatibility                                                                                                  |
|             | <ul> <li>Supports automatic MDI/MDIX functions</li> </ul>                                                                                    |
|             | <ul> <li>Cable Diagnostic Test (CDT) for open, short cable, cable<br/>length detection, and incorrect or mismatched<br/>impedance</li> </ul> |
|             | Cable length to 180 meters                                                                                                    |
|             | <ul> <li>Supports +/-100 ppm clock offset; Link stable with 3m +<br/>180m + 3m test</li> </ul>                                               |
|             | <ul> <li>Link Period &lt;1.5s</li> </ul>                                                                                                    |

#### Keyboard

| ltem                                             | Specification                                   |
|--------------------------------------------------|-------------------------------------------------|
| Туре                                             | ACER AC7T_A10B AC7T Internal 17                 |
| Total number of keypads                          | 103/104/107                                     |
| Windows logo key                                 | Yes                                             |
| Internal & external keyboard work simultaneously | Yes                                             |
| Features                                         | Supports application keys for Windows 7 version |

#### Media Card Reader

| ltem     | Specification                                                                                                    |
|----------|----------------------------------------------------------------------------------------------------|
| Chipset  | AU6437-GBL -GR                                                                                                    |
| Package  | LQFP                                                                                                    |
| Features | <ul> <li>Fully compatible with USB2.0 High Speed and backward<br/>compatible with USB1.1 specifications</li> </ul> |
|          | <ul> <li>Supports multiple flash card interfaces, including SD/<br/>MMC/xD/MS.</li> </ul>                          |
|          | Supports single LUN                                                                                                |
|          | <ul> <li>Supports both Windows and Mac OS</li> </ul>                                                               |

#### Camera

| Item             | Specifications                                    |
|------------------|---------------------------------------------------|
| Vendor and model | SUYIN/ Chicony/ Liteon                            |
| Туре             | CMOS image sensor with WXGA (resolution 1280X800) |
| Interface        | USB Port                                          |
| Item                         | Specifications                           |
|------------------------------|------------------------------------------|
| Focusing range               | 26.6cm ~ infinity (Chicony) 70cm (Suyin) |
| Dimensions (L x W x H<br>mm) | 65 x 8 x 3.69 +0.11/-0.29 (H)            |
| Sensor type                  | 1.0Mega CMOS Sensor                      |
| Pixel resolution             | 1280X800                                 |
| Pixel size                   | 3.0um X3.0um                             |
| Image size                   | 3.89mm(H) X 2.43mm(V)Part number         |

#### Wireless LAN

|                                                                                  | Specification                                                                                                    |  |  |
|----------------------------------------------------------------------------------|----------------------------------------------------------------------------------------------------|--|--|
| Vendor and model Foxconn 4312/4314/HB95 BG/HB95 BGN or Lite on HB95 BGN/ Realtek |                                                                                                    |  |  |
| Features                                                                         | <ul> <li>Compatible with IEEE 802.11g standard . Integrated RF front end with high-<br/>output PA, LNA, Rx/Tx switch</li> </ul>                                      |  |  |
|                                                                                  | • The IEEE802.11g data rate provides for 54 auto fallback 48, 36, 24, 18, 12, 9, 6 and IEEE802.11b data rate provides for 11g auto fallback to 11, 5.5, 2 and 1Mbps. |  |  |
|                                                                                  | • Support wireless data encryption with 64-bit, 128-bit WEP standard for security.                                                                                   |  |  |
|                                                                                  | <ul> <li>Allows auto fallback data rate for optimized reliability, throughput and<br/>transmission range.</li> </ul>                                                 |  |  |
|                                                                                  | • Supports Ad-hoc mode (peer-peer) and Infrastructure mode (client-server).                                                                                          |  |  |
|                                                                                  | Auto scan to find AP nearby and show signal strength for each channel.                                                                                               |  |  |
|                                                                                  | Support AES, TKIP, WPA, IEEE 802.1x and CCX.                                                                                                    |  |  |
|                                                                                  | Support Quality of Service 802.11e.                                                                                                    |  |  |
|                                                                                  | <ul> <li>Dynamic Frequency Selection/Transmit Power Control (DFS/TPC) for<br/>European operation.</li> </ul>                                                         |  |  |
|                                                                                  | Support Site Survey.                                                                                                    |  |  |

#### Battery

| Itom                   | Specification |
|------------------------|---------------|
| nem                    | 6 Cell        |
| Vendor & model name    |               |
| Battery Type           |               |
| Pack capacity          |               |
| Number of battery cell |               |
| Package configuration  |               |

3G

| ltem             | Specifications                        |
|------------------|---------------------------------------|
| Vendor and model | CDMA2000 ® 1X                         |
| Туре             | CDMA2000 1xEV-DO (Release0 and Rev.A) |
| Interface        | WCDMA (UMTS)                          |

| Item     | Specifications                                                                             |  |  |  |
|----------|--------------------------------------------------------------------------------------------|--|--|--|
| Features | High-Speed Downlink Packet Access (HSDPA)                                                  |  |  |  |
|          | High-Speed Uplink Packet Access (HSUPA)                                                    |  |  |  |
|          | <ul> <li>Receive Diversity in CDMA2000 1X,CDMA2000 1xEV-DO and WCDMA<br/>(UMTS)</li> </ul> |  |  |  |
|          | GSM Release 4                                                                              |  |  |  |
|          | GPRS/EGPRS Multi-slot Class12, Release 4                                                   |  |  |  |
|          | Standalone GPS                                                                             |  |  |  |

#### I/O Interface

| ltem     | Specifications                                 |
|----------|------------------------------------------------|
| Features | Color-coded connectors                         |
|          | 1 VGA port, 15 pins                            |
|          | 1 Microphone jack                              |
|          | 1 headphone/line-out jack                      |
|          | 3 External USB 2.0 connectors                  |
|          | 1 DC in jack                                   |
|          | • 1 RJ-45 jack for LAN                         |
|          | • 5-in-1 Card Reader (MS, MS Pro, SD, MMC, xD) |
|          | 1 SIM Card connector                           |
|          | 1 HDMI port                                    |

# System Utilities

# **BIOS Setup Utility**

The BIOS Setup Utility is a hardware configuration program built into your computer's BIOS (Basic Input/ Output System).

Your computer is already properly configured and optimized, and you do not need to run this utility. However, if you encounter configuration problems, you may need to run Setup. Please also refer to Chapter 4 Troubleshooting when problem arises.

To activate the BIOS Utility, press F2 during POST (when Press <F2> to enter Setup message is prompted on the bottom of screen).

Press **F2** to enter setup. The default parameter of F12 Boot Menu is set to "disabled". If you want to change boot device without entering BIOS Setup Utility, please set the parameter to "enabled".

Press <F12> during POST to enter multi-boot menu. In this menu, user can change boot device without entering BIOS SETUP Utility.

### Navigating the BIOS Utility

There are five menu options: Information, Main, Security, Boot, and Exit.

Follow these instructions:

- To choose a menu, use the left and right arrow keys.
- To choose an item, use the up and down arrow keys.
- To change the value of a parameter, press F5 or F6.
- · Press Esc while you are in any of the menu options to go to the Exit menu.
- In any menu, you can load default settings by pressing F9. You can also press F10 to save any changes made and exit the BIOS Setup Utility.
- **NOTE:** You can change the value of a parameter if it is enclosed in square brackets. Navigation keys for a particular menu are shown on the bottom of the screen. Help for parameters are found in the Item Specific Help part of the screen. Read this carefully when making changes to parameter values. **Please note that system information is subject to different models**.

### Information

The Information screen displays a summary of your computer hardware information.

|   |                                                                                                    |                                                                                                    |                                                 | Ph                                                                                                    | eonix                                                                               | SecureCore(tm) Setup                                                     | Utility |               |  |
|---|----------------------------------------------------------------------------------------------------|----------------------------------------------------------------------------------------------------|-------------------------------------------------|----------------------------------------------------------------------------------------------------|-------------------------------------------------------------------------------------|--------------------------------------------------------------------------|---------|---------------|--|
|   | Information                                                                                                    | Main                                                                                               | Security                                        | y Boot                                                                                                   | Exit                                                                                |                                                                          |         |               |  |
|   | Information<br>CPU Typ<br>CPU Spe<br>IDE0 Mo<br>IDE0 Ser<br>System E<br>VGA BIO<br>Serial Nu<br>Asset Ta<br>Product<br>Manufact<br>UUID: | Main<br>e<br>ed<br>del Nar<br>ial Nur<br>3IOS Ve<br>S Vers<br>umber:<br>g Numb<br>Name:<br>curer N | ne:<br>nber:<br>ersion:<br>ion:<br>per:<br>ame: | AMD At<br>Neo K3<br>1300 M<br>ST9250<br>5VCD11<br>V0.11<br>ATi 010<br>ZH90SH<br>S2.SBV<br>Acer<br>991A7E | Exit<br>hlon(t<br>25<br>Hz<br>0315AS<br>PDA<br>0.094.(<br><01B1<br>V0D.0(<br>50450( | m) II<br>S<br>201.045.035989<br>00803E262500<br>04<br>DA4E28BEA7C80AA908 | 34002   |               |  |
| l | F1 Help                                                                                                    | t↓                                                                                                 | Select I                                        | tem F                                                                                                    | 5/F6                                                                                | Change Values                                                            | F9      | Setup Default |  |
|   | ESC Exit                                                                                                    | $\leftrightarrow$                                                                                  | Select N                                        | lenu E                                                                                                   | nter                                                                                | Select 🕨 SubMenu                                                         | F10     | Save and Exit |  |

NOTE: The system information is subject to different models.

| Parameter           | Description                                                                                                    |
|---------------------|----------------------------------------------------------------------------------------------------|
| СРИ Туре            | This field shows the CPU type and speed of the system.                                                                                                    |
| CPU Speed           | This field shows the speed of the CPU.                                                                                                    |
| IDE0 Model Name     | This field shows the model name of HDD installed on primary IDE master.                                                                                                    |
| IDE0 Serial Number  | This field displays the serial number of HDD installed on primary IDE master.                                                                                                    |
| System BIOS Version | Displays system BIOS version.                                                                                                    |
| VGA BIOS Version    | This field displays the VGA firmware version of the system.                                                                                                    |
| Serial Number       | This field displays the serial number of this unit.                                                                                                    |
| Asset Tag Number    | This field displays the asset tag number of the system.                                                                                                    |
| Product Name        | This field shows product name of the system.                                                                                                    |
| Manufacturer Name   | This field displays the manufacturer of this system.                                                                                                    |
| UUID Number         | Universally Unique Identifier (UUID) is an identifier standard used in software construction, standardized by the Open Software Foundation (OSF) as part of the Distributed Computing Environment (DCE). |

## Main

The Main screen allows the user to set the system time and date as well as enable and disable boot option and recovery.

|                                                                           | Pheonix SecureCure(tm) Se                                        | etup Utility                             |
|---------------------------------------------------------------------------|------------------------------------------------------------------|------------------------------------------|
| Information Main                                                          | Security Boot Exit                                               |                                          |
| System Time:                                                              | 100-20-541                                                       | Item Specific Help                       |
| System Date:                                                              | [04/02/2010]                                                     | <tab>, <shift-tab>, or</shift-tab></tab> |
| System Memory:<br>Video Memory:                                           | 1024 MB<br>256 MB                                                | <enter> selects field.</enter>           |
| Quiet Boot:<br>Network Boot<br>F12 Boot Menu<br>D2D Recovery<br>SATA Mode | [Enabled]<br>[Enabled]<br>[Disabled]<br>[Enabled]<br>[AHCI Mode] |                                          |
| F1 Help †↓ Sel<br>ESC Exit ↔ Sel                                          | ect Item F5/F6 Change Values<br>ect Menu Enter Select ► SubMer   | F9 Setup Default<br>TH F10 Save and Exit |

NOTE: The screen above is for your reference only. Actual values may differ.

The table below describes the parameters in this screen. Settings in **boldface** are the default and suggested parameter settings.

| Parameter     | Description                                                                                                    | Format/Option                            |
|---------------|----------------------------------------------------------------------------------------------------|------------------------------------------|
| System Time   | Sets the system time. The hours are displayed with 24-hour format.                                                                                                    | Format: HH:MM:SS<br>(hour:minute:second) |
| System Date   | Sets the system date.                                                                                                    | Format MM/DD/YYYY<br>(month/day/year)    |
| System Memory | This field reports the memory size of the system.<br>Memory size is fixed to 4096MB.                                                                                                    | N/A                                      |
| Video Memory  | Shows the video memory size. VGA Memory size=32 MB                                                                                                    | N/A                                      |
| Quiet Boot    | This will hide POST messages while booting.                                                                                                    | Option: Enabled or Disabled              |
| Network Boot  | Enables, disables the system boot from LAN (remote server).                                                                                                    | Option: Enabled or Disabled              |
| F12 Boot Menu | Enables, disables Boot Menu during POST.                                                                                                    | Option: Disabled or Enabled              |
| D2D Recovery  | Enables, disables D2D Recovery function. The function<br>allows the user to create a hidden partition on hard disc<br>drive to store operation system and restore the system<br>to factory defaults. | Option: <b>Enabled</b> or Disabled       |
| SATA Mode     | Control the mode in which the SATA controller should operate.                                                                                                    | Option: AHCI mode or IDE mode            |

## Security

The Security screen contains parameters that help safeguard and protect your computer from unauthorized use.

| Phoenix SecureCore(tm) Setup Utility                                                                      |                                                    |                                                                 |  |  |
|----------------------------------------------------------------------------------------------------|----------------------------------------------------|-----------------------------------------------------------------|--|--|
| Information Main Security                                                                                 | Boot Exit                                          |                                                                 |  |  |
| Supervisor Password Is:                                                                                   | Clear                                              | ltem Specific Help                                              |  |  |
| User Password Is:<br>HDD Password Is:<br>Set Supervisor Password<br>Set User Password<br>Set HDD Password | Clear<br>Clear<br>[Enter]<br>[Enter]<br>[Enter]    | Supervisor Password<br>controls access to the<br>setup utility. |  |  |
| Password on boot:                                                                                         | [Disabled]                                         |                                                                 |  |  |
| F1 Help †↓ Select Ite<br>ESC Exit ↔ Select Me                                                             | m F5/F6 Change Values<br>nu Enter Select ► SubMent | F9 Setup Default<br>J F10 Save and Exit                         |  |  |

The table below describes the parameters in this screen. Settings in **boldface** are the default and suggested parameter settings.

| Parameter               | Description                                                                                                    | Option                        |
|-------------------------|----------------------------------------------------------------------------------------------------|-------------------------------|
| Supervisor Password Is  | Shows the setting of the Supervisor password                                                                                                    | Clear or Set                  |
| User Password Is        | Shows the setting of the user password.                                                                                                    | Clear or Set                  |
| HDD Password Is         | Shows the setting of the HDD password                                                                                                    | Clear or Set                  |
| Set Supervisor Password | Press Enter to set the supervisor password. When<br>set, this password protects the BIOS Setup Utility<br>from unauthorized access. The user can not either<br>enter the Setup menu nor change the value of<br>parameters.                         |                               |
| Set User Password       | Press Enter to set the user password. When user<br>password is set, this password protects the BIOS<br>Setup Utility from unauthorized access. The user can<br>enter Setup menu only and does not have right to<br>change the value of parameters. |                               |
| Set HDD Password        | Press Enter to set the HDD password. When set this protects the HDD from unauthorized access.                                                                                                    |                               |
| Password on boot        | Defines whether a password is required or not for the system to boot completely.                                                                                                    | <b>Disabled</b> or<br>Enabled |

**NOTE:** When you are prompted to enter a password, you have three tries before the system halts. Don't forget the password. If you forget the password, you may have to reset the computer.

### Setting a Password

Follow these steps as you set the user or the supervisor password:

1. Use the ↑ and ↓ keys to highlight the Set Supervisor Password parameter and press the Enter key. The Set Supervisor Password box appears:

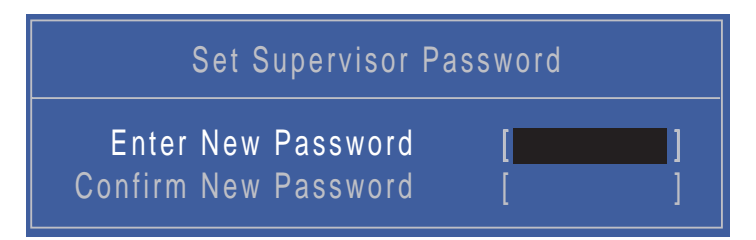

 Type a password in the "Enter New Password" field. The password length can not exceeds 8 alphanumeric characters (A-Z, a-z, 0-9, not case sensitive). Retype the password in the "Confirm New Password" field.

IMPORTANT: Be very careful when typing your password because the characters do not appear on the screen.

- 3. Press Enter. After setting the password, the computer sets the User Password parameter to "Set".
- 4. If desired, you can opt to enable the Password on boot parameter.
- 5. When you are done, press F10 to save the changes and exit the BIOS Setup Utility.

#### Removing a Password

Follow these steps:

 Use the ↑ and ↓ keys to highlight the Set Supervisor Password parameter and press the Enter key. The Set Password box appears:

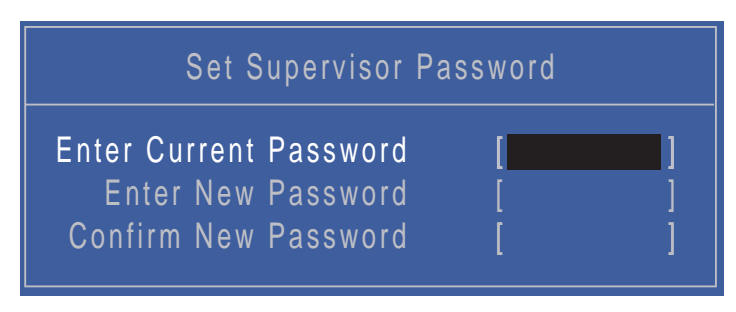

- 2. Type the current password in the Enter Current Password field and press Enter.
- 3. Press Enter twice without typing anything in the Enter New Password and Confirm New Password fields. The computer then sets the Supervisor Password parameter to "Clear".
- 4. When you have changed the settings, press u to save the changes and exit the BIOS Setup Utility.

### Changing a Password

 Use the ↑ and ↓ keys to highlight the Set Supervisor Password parameter and press the Enter key. The Set Password box appears.

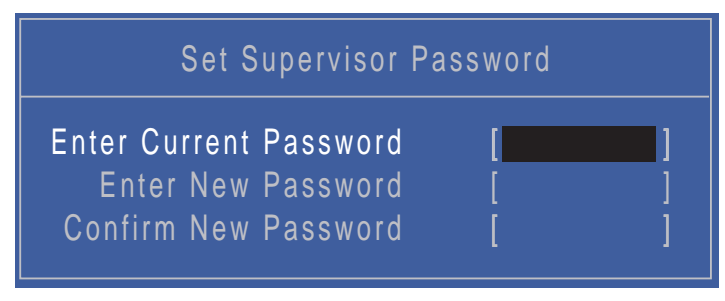

- 2. Type the current password in the Enter Current Password field and press Enter.
- **3.** Type a password in the Enter New Password field. Retype the password in the Confirm New Password field.
- 4. Press Enter. After setting the password, the computer sets the User Password parameter to "Set".
- 5. If desired, you can enable the Password on boot parameter.
- 6. When you are done, press F10 to save the changes and exit the BIOS Setup Utility.

If the verification is OK, the screen will display as following.

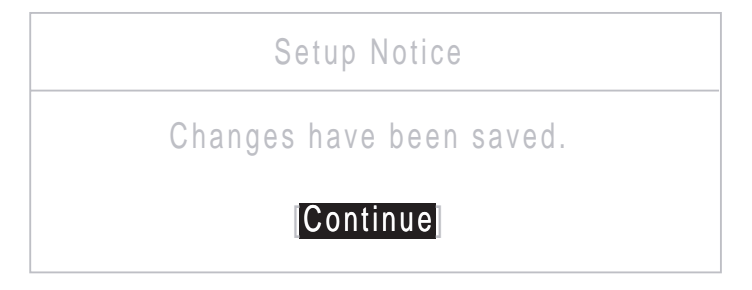

The password setting is complete after the user presses Enter.

If the current password entered does not match the actual current password, the screen will show you the Setup Warning.

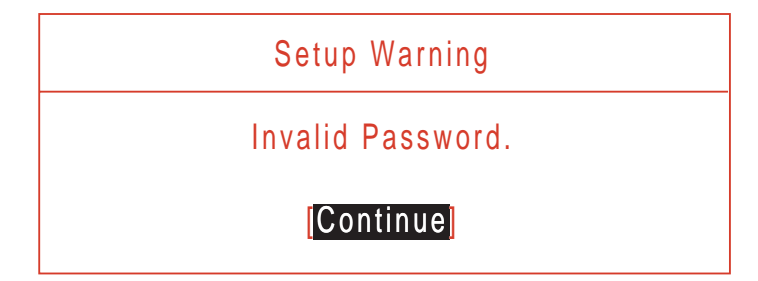

If the new password and confirm new password strings do not match, the screen displays the following message.

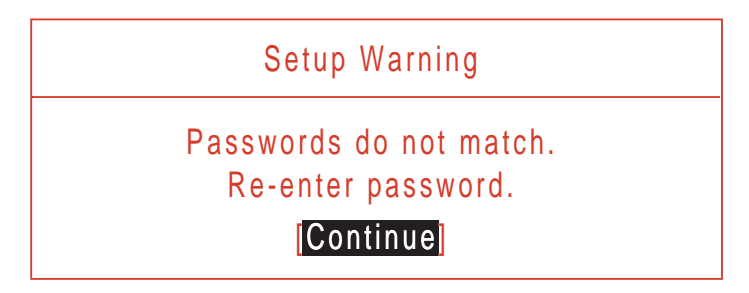

## Boot

This menu allows the user to decide the order of boot devices to load the operating system. Bootable devices includes the USB diskette drives, the onboard hard disk drive and the DVD drive in the module bay.

|                                                                                             |                                                                 |                                        | Phoenix          | SecureCore(tm) Se                | tup Utility                                                                                                    |
|---------------------------------------------------------------------------------------------|-----------------------------------------------------------------|----------------------------------------|------------------|----------------------------------|----------------------------------------------------------------------------------------------------|
| Information                                                                                 | Main                                                            | Security                               | Boot E           | xit                              |                                                                                                    |
| Boot pric                                                                                   | ority ord                                                       | ler:                                   |                  |                                  | Item Specific Help                                                                                                    |
| 1. IDE H<br>2. IDE1<br>3. USB F<br>4. PCI B<br>5. USB F<br>6. USB C<br>7. USB F<br>Excluded | DD : ST<br>CD:<br>EV: Ath<br>IDD:<br>CDROM:<br>(EY:<br>I from b | 9250315AS<br>eros Boot A<br>oot order: | -(S1)<br>gent    |                                  | Use <t> or <i> to select<br/>a device, then press<br/><f6> to move it up the<br/>List, or <f5> to move<br/>it down the list. Press<br/><esc> to escape the<br/>menu.</esc></f5></f6></i></t> |
| F1 Help<br>ESC Exit                                                                         | †↓ \$<br>↔ \$                                                   | Select Item<br>Select Men              | F5/F6<br>U Enter | Change Values<br>Select ► SubMen | F9 Setup Default<br>u F10 Save and Exit                                                                                                    |

## Exit

The Exit screen allows you to save or discard any changes you made and quit the BIOS Utility.

|                                                        |                                                   |                               | Phoer   | nix S <mark>ecure</mark> | Core(tm) Set | up Utility                                            |     |
|--------------------------------------------------------|---------------------------------------------------|-------------------------------|---------|--------------------------|--------------|-------------------------------------------------------|-----|
| Information                                            | Main                                              | Security                      | Boot    | Exit                     |              |                                                       |     |
| Evit Sav                                               | ing Cha                                           | ndes                          |         |                          |              | Item Specific He                                      | р   |
| Exit Sav<br>Exit Disc<br>Load Se<br>Discard<br>Save Ch | ing Cha<br>carding<br>tup Defa<br>Change<br>anges | nges<br>Changes<br>aults<br>s |         |                          |              | Exit System Setup an<br>save your changes to<br>CMOS. | d   |
| F1 Help                                                | t↓ .                                              | Select Ite                    | m F5/1  | F6 Chang                 | je Values    | F9 Setup Defau                                        | lt  |
| ESC Exit                                               | $\leftrightarrow$                                 | Select Me                     | nu Ente | r Selec                  | t 🕨 SubMeni  | J F10 Save and Ex                                     | (It |

The table below describes the parameters in this screen.

| Parameter                  | Description                                         |
|----------------------------|-----------------------------------------------------|
| Exit Saving Changes        | Exit System Setup and save your changes to CMOS.    |
| Exit Discarding<br>Changes | Exit utility without saving setup data to CMOS.     |
| Load Setup Default         | Load default values for all Setup item.             |
| Discard Changes            | Load previous values from CMOS for all Setup items. |
| Save Changes               | Save Setup Data to CMOS.                            |

# **BIOS Flash Utility**

The BIOS flash memory update is required for the following conditions:

- New versions of system programs
- New features or options
- Restore a BIOS when it becomes corrupted.

### DOS Flash Utility

Perform the following steps to use the DOS Flash Utility:

- 1. Press F2 during boot to enter the Setup Menu.
- Select Boot Menu to modify the boot priority order, for example, if using USB HDD to Update BIOS, move USB HDD to position 1.

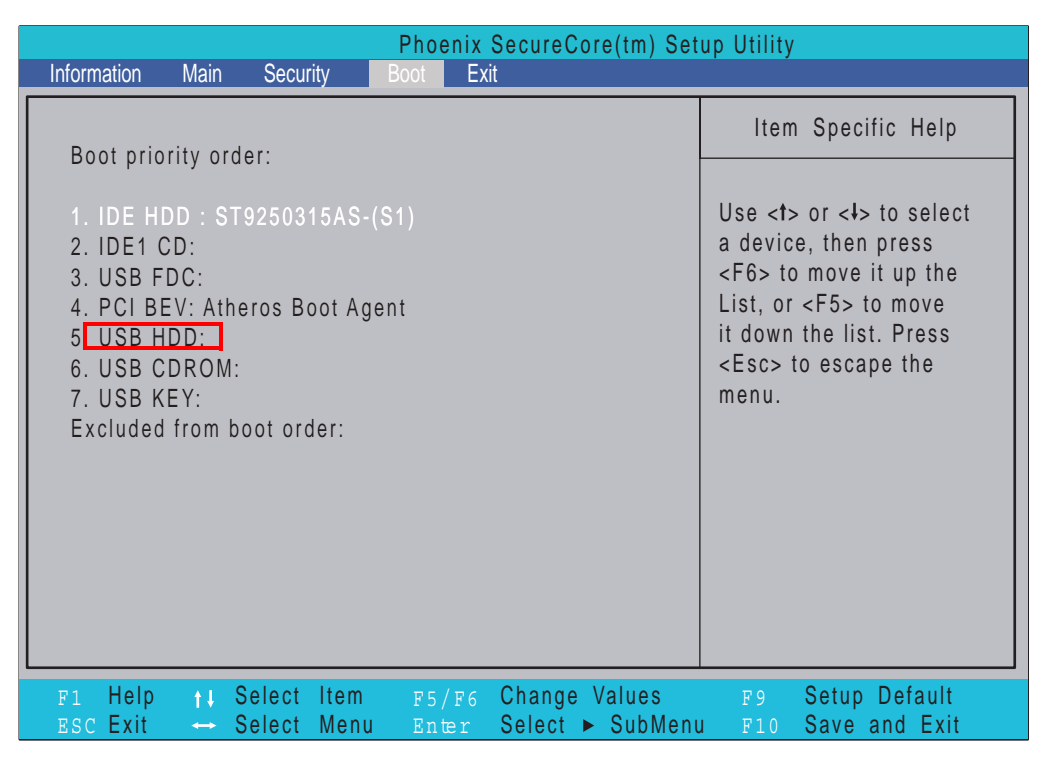

3. Execute the FLASH.BAT batch file to update BIOS. Or enter C:\ Flash it bios ver.fd/dc

The flash process begins as shown.

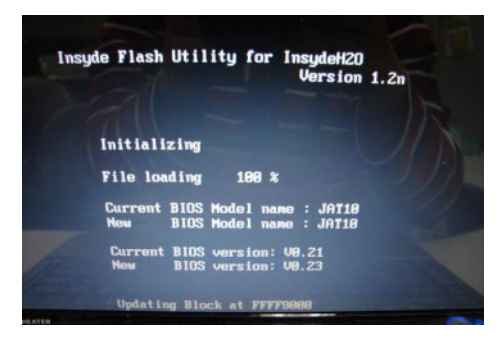

**4.** In flash BIOS, the message **Please do not remove AC Power Source** displays. **NOTE:** If the AC power is not connected, the following message displays.

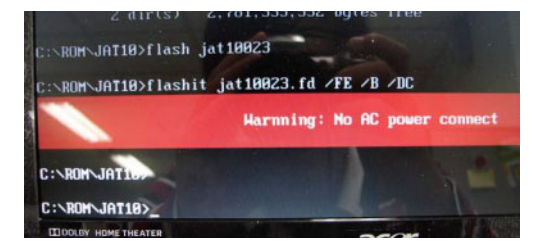

Plug in the AC power to continue.

5. Flash is complete when the message Flash programming complete displays.

## WinFlash Utility

Perform the following steps to use the WinFlash Utility:

- 1. Double click the WinFlash executable.
- 2. Click **OK** to begin the update. A progress screen displays.

3. When the process is complete, close all programs and applications and reboot the system.

# **Remove HDD/BIOS Password Utilities**

This section provide you with removing HDD/BIOS method:

#### Remove HDD Password:

When the user keys in the wrong password three times, the system reports the following error code to user.

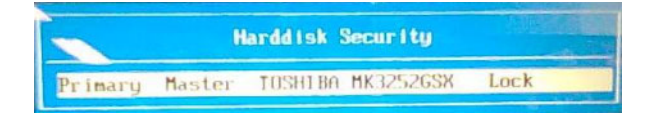

To unlock the HDD password, perform the following steps:

1. Press Enter to display the Select Item screen.

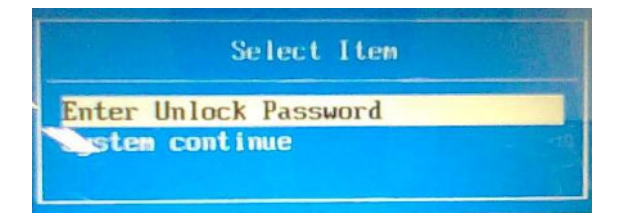

2. Select Enter Unlock Password and press Enter.

An Unlock Password displays.

| Enter | Unlock | Password (Key.: 76943488) ? |  |
|-------|--------|-----------------------------|--|
|       |        |                             |  |

- 3. Make a note of the key, 76943488 in the example.
- 4. Boot up the system to a removable bootable drive containing DOS and the UnlockHD.EXE program and open a DOS prompt. For instructions on changing boot priority see "Boot" on page 35.
- 5. From the DOS prompt, enter the **UnlockHD.EXE** command and input the key to create an unlock code. Make a note of the result, for example **46548274**.
- 6. Reboot to the hard disk and wait for the error code to reappear.
- 7. Press Enter to display the Select Item screen.
- 8. Select Enter Unlock Password and press Enter.
- 9. Enter the unlock code generated by UnlockHD.EXE.
- 10. Save and exit the BIOS to complete the process.

### **Removing BIOS Passwords:**

If you key in the wrong Supervisor Password three times, System Disabled displays on the screen. See the image below.

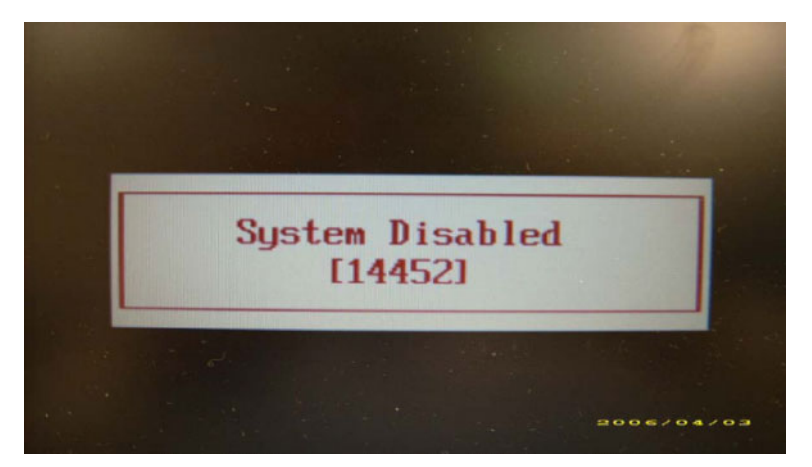

To reset the BIOS password, run clnpwd.exe as follows:

1. From a DOS prompt, Execute clnpwd.exe

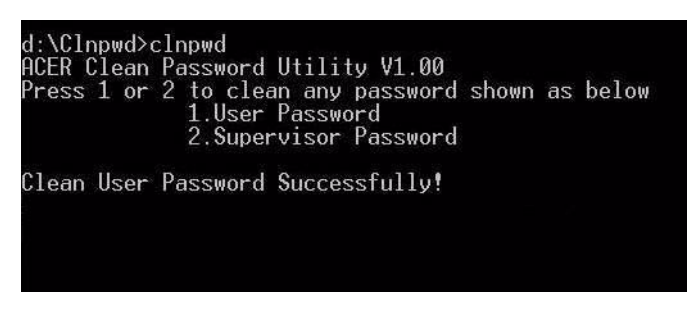

2. Press 1 or 2 to clean the desired password shown on the screen.

The onscreen message determines whether the function is successful or not.

### Miscellaneous Utilities

### Using Boot Sequence Selector

Boot Sequence Selector allows the boot order to be changes without accessing the BIOS. To use Boot Sequence Selector, perform the following steps:

- 1. Enter into DOS.
- 2. Execute BS.exe to display the usage screen.

| d:\B00T\$EQ>bs                                                                                                    |      |
|----------------------------------------------------------------------------------------------------|------|
| *** Boot Sequence Selecter Version 0.03 ***<br>Create by Rockwell Chuang 10/01/2005.                                                                                                    |      |
| Usage:<br>B\$ [ 1   2   3   4 ]                                                                                                    |      |
| BS 1 : [ Floppy ] => [HardDisk] => [ CD-ROM ] => [ LAN<br>BS 2 : [HardDisk] => [ CD-ROM ] => [ LAN ] => [ Floppy<br>BS 3 : [ CD-ROM ] => [HardDisk] => [ LAN ] => [ Floppy<br>BS 4 : [ LAN ] => [ Floppy ] => [HardDisk] => [ CD-ROM<br>d:\BOOTSEQ> | ]]]] |

3. Select the desired boot sequence by entering the corresponding sequence, for example, enter BS2 to change the boot sequence to HDD|CD ROM|LAN|Floppy.

### Using DMITools

The DMI (Desktop Management Interface) Tool copies BIOS information to eeprom to be used in the DMI pool for hardware management.

When the BIOS displays **Verifying DMI pool data** it is checking the table correlates with the hardware before sending to the operating system (Windows, etc.).

To update the DMI Pool, perform the following steps:

- Enter into DOS.
- 2. Execute **dmitools.exe**. The following messages show dmitools usage:

```
*** Compal DMI String R/W Utility Ver1.40 for 2006/03/14 ***
Usage:
DMITOOLS [ /R | /WP | /WS | /WU ] [ STRING ]
[/R] : Read DMI Information from Memory
[/WM] : Write Manufacturer Name to EEPROM. (Max.= 16 characters)
[/WP] : Write Product Name to EEPROM. (Max.= 16 characters)
[/WS] : Write Product Name to EEPROM. (Max.= 16 characters)
[/WS] : Write Serial Number to EEPROM. (Max.= 22 characters)
[/WU] : Write UUID to EEPROM. (Ignore String )
[/WA] : Write Asset Tag to EEPROM. (Max.= 32 characters)
```

IMPORTANT: The following write examples (2 to 5) require a system reboot to take effect

#### Example 1: Read DMI Information from Memory

#### Input:

dmitools /r

#### Output:

Manufacturer (Type1, Offset04h): Acer Product Name (Type1, Offset05h): Aspire one xxxxx Serial Number (Type1, Offset07h): 01234567890123456789 UUID String (Type1, Offset08h): xxxxxxx-xxxx-xxxx-xxxx-xxxx-xxxx Asset Tag (Type3, Offset04h): Acer Asstag

#### Example 2: Write Product Name to EEPROM

Input:

dmitools /wp Acer

#### **Example 3: Write Serial Number to EEPROM**

Input:

dmitools /ws 01234567890123456789

#### Example 4: Write UUID to EEPROM

Input:

dmitools /wu

#### Example 5: Write Asset Tag to EEPROM

Input:

dmitools /wa Acer Asstag

### Using the LAN MAC Utility

Perform the following steps to write MAC information to eeprom:

1. Use a text editor, for example Notepad, to edit the MAC.CFG file as shown:

| 🖾 MAC.CFG - Notepad 📃                                                                           |   |
|-------------------------------------------------------------------------------------------------|---|
| File Edit Format View Help                                                                      |   |
| Title= MAC Address byte<br>writeData='001122334455<br>StartAddr=7A<br>writeLeng=6<br>KeepByte=0 |   |
|                                                                                                 | ~ |

- WriteData= '001122334455' <----- MAC value
- StartAddr=7A <----- MAC address
- WriteLeng=6 <----- MAC value length
- KeepByte=0 <----- can be any value
- 2. Boot into DOS.
- 3. Execute MAC.BAT to write MAC information to eeprom.

# Machine Disassembly and Replacement

This chapter contains step-by-step procedures on how to disassemble the notebook computer for maintenance and troubleshooting.

# **Disassembly Requirements**

To disassemble the computer, you need the following tools:

- Wrist grounding strap and conductive mat for preventing electrostatic discharge
- Flat screwdriver
- Philips screwdriver
- Plastic flat screwdriver
- Plastic tweezers
- **NOTE:** The screws for the different components vary in size. During the disassembly process, group the screws with the corresponding components to avoid mismatch when putting back the components.

### **Related Information**

The product previews seen in the disassembly procedures may not represent the final product color or configuration.

**IMPORTANT:** Cable paths and positioning may not represent the actual model. During the removal and replacement of components, ensure all available cable channels and clips are used and that the cables are replaced in the same position.

### **Replacement Requirements**

- **NOTE:** Cabling and components require adhesive to be applied during the replacement and reassembly process.
- **NOTE:** During manufacture a cyanoacrylate glue is used provided by Holdtite Adhesives LTD. This is not a specified requirement. The reassembler is free to select an alternative appropriate adhesive.

### Pre-disassembly Instructions

Before proceeding with the disassembly procedure, make sure that you do the following:

- **1.** Turn off the power to the system and all peripherals.
- 2. Unplug the AC adapter and all power and signal cables from the system.

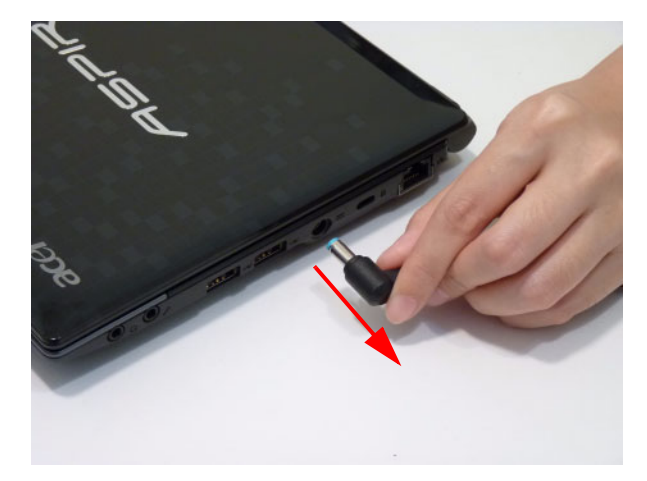

3. Place the system on a flat, stable surface.

## **Disassembly Process**

The disassembly process is divided into the following sections:

- External components disassembly
- Main unit disassembly
- LCD module disassembly

The flowcharts provided in the succeeding disassembly sections illustrate the entire disassembly sequence. Observe the order of the sequence to avoid damage to any of the hardware components. For example, if you want to remove the Mainboard, you must first remove the Keyboard, and LCD Module then disassemble the inside assembly frame in that order.

#### Main Screw List

| Screw    | Quantity | Acer Part Number |
|----------|----------|------------------|
| M2.5*5   |          |                  |
| M2.5*6.5 |          |                  |
| M2.5*3Ni |          |                  |
| M2*3Ni   |          |                  |
| M2.5*4Ni |          |                  |
| M2.5*4   |          |                  |
| M2.5*3   |          |                  |
| T2.5*2   |          |                  |
| M3*3     |          |                  |
| M2*3     |          |                  |

# External Module Disassembly Process

**NOTE:** The product previews seen in the disassembly procedures may not represent the final product color or configuration.

#### Screw List

| Step               | Screw | Quantity | Part No. |
|--------------------|-------|----------|----------|
| Remove Base Cover  |       |          |          |
| Remove WLAN Module |       |          |          |
| Remove HDD         |       |          |          |
| Remove ODD Module  |       |          |          |

### External Modules Disassembly Flowchart

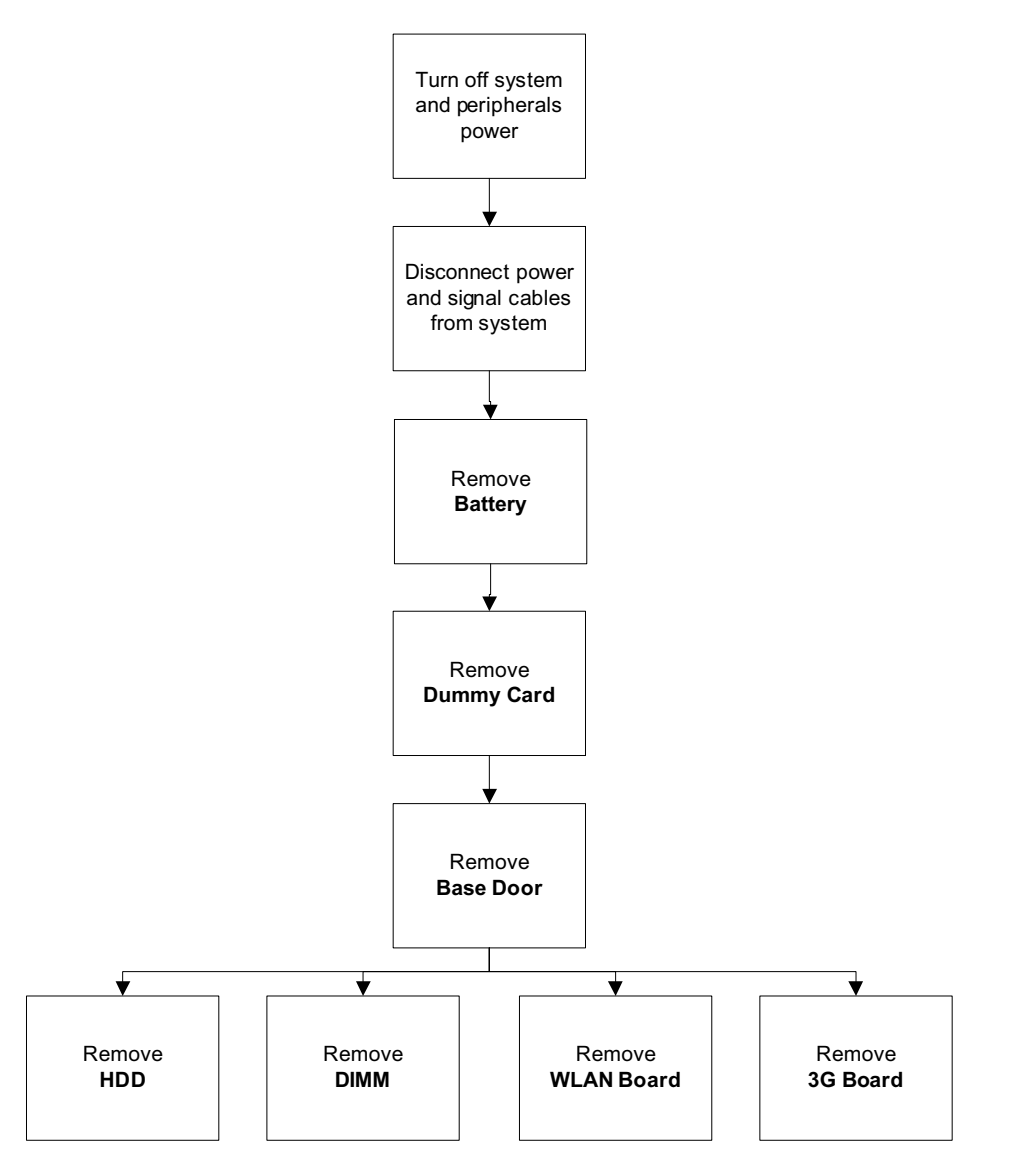

### Removing the Battery Pack

- 1. Turn the computer over.
- 2. Slide the battery lock/unlock latch to the unlock position.

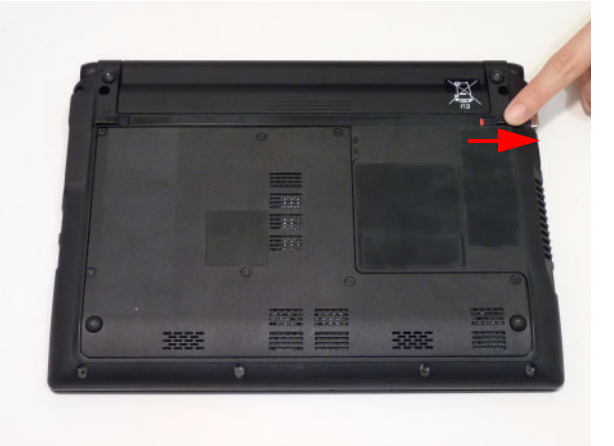

3. Slide and hold the battery release latch to the release position (1), then slide out the battery pack from the main unit (2).

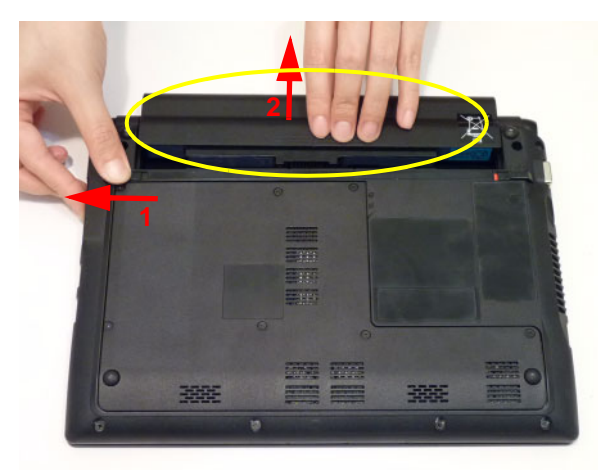

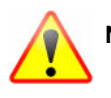

**NOTE:** The battery has been highlighted with a yellow oval as shown in the above image. Please detach the battery and follow local regulations for disposal.

## Removing the Dummy Card

1. Press the dummy card in to allow it to spring out.

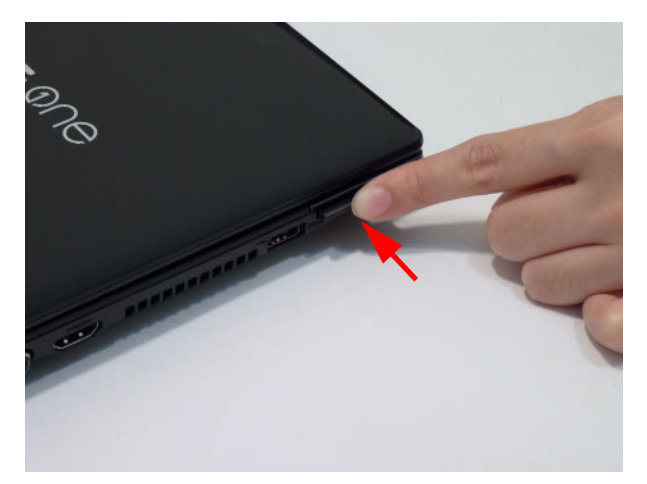

2. Pull the dummy card out.

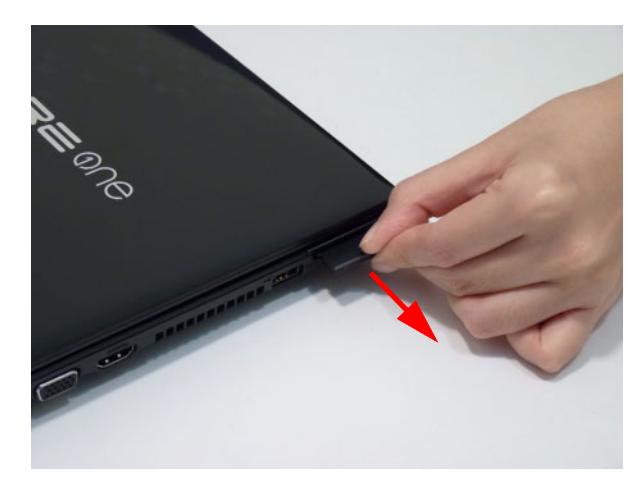

### Removing the Base Door

- 1. See "Removing the Battery Pack" on page 49.
- **2.** Remove the seven (7) screws.

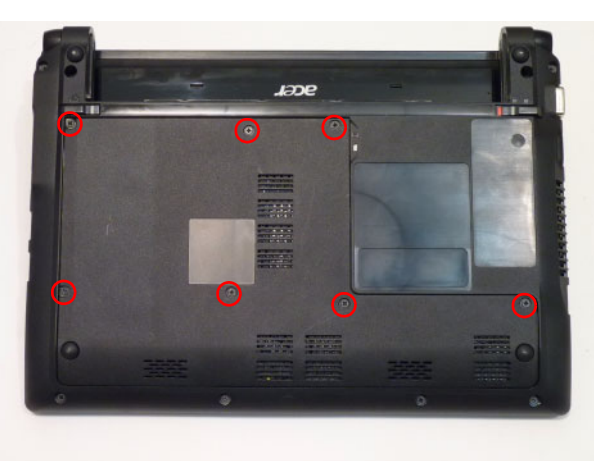

| Step                     | Screw                 | Quantity | Screw Type |
|--------------------------|-----------------------|----------|------------|
| Base Door<br>Disassembly | M2.5*5 (red call out) | 7        |            |

3. Lift the base door up at the finger indentation location provided in the bottom cover.

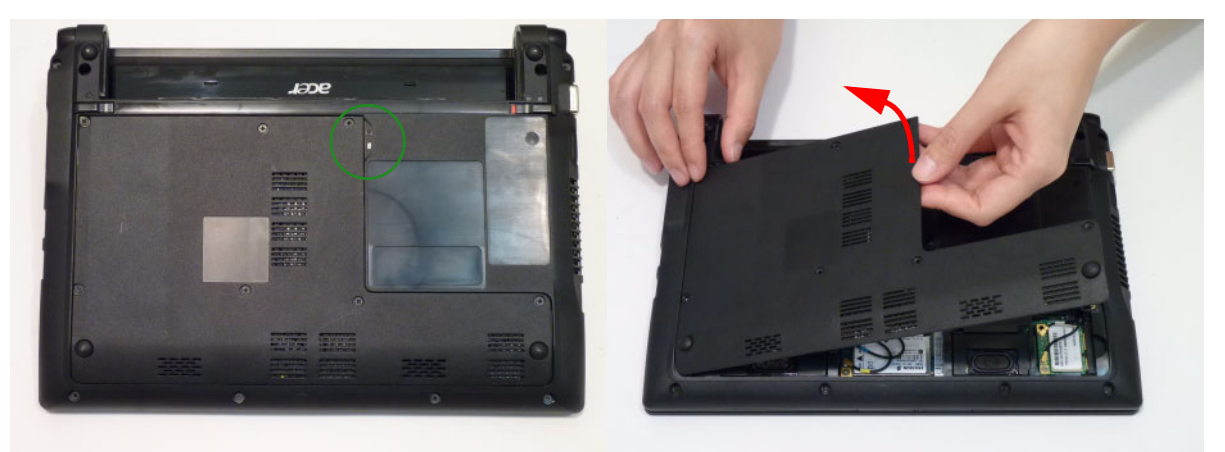

### Removing the DIMM Module

- 1. See "Removing the Battery Pack" on page 49.
- 2. See "Removing the Base Door" on page 51.
- 3. Push the memory module clips outwards.

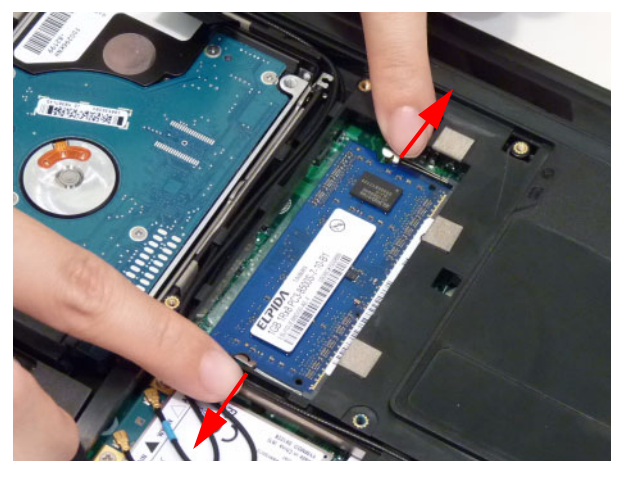

4. Pull the memory module out.

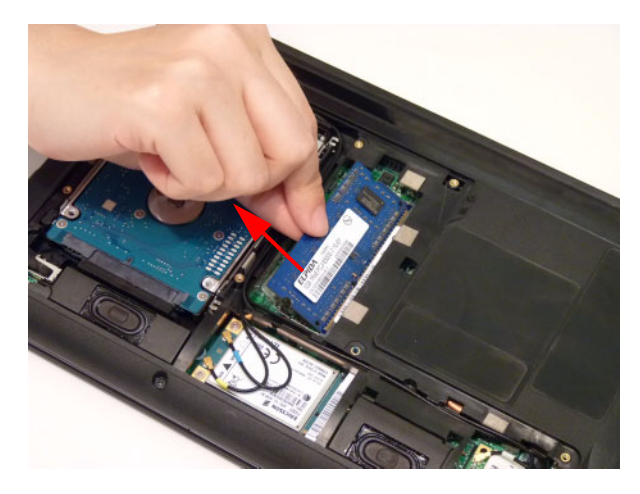

### Removing the Hard Disk Drive Module

- 1. See "Removing the Battery Pack" on page 49.
- 2. See "Removing the Base Door" on page 51.
- 3. Detach the WLAN module antennas from the WLAN board.

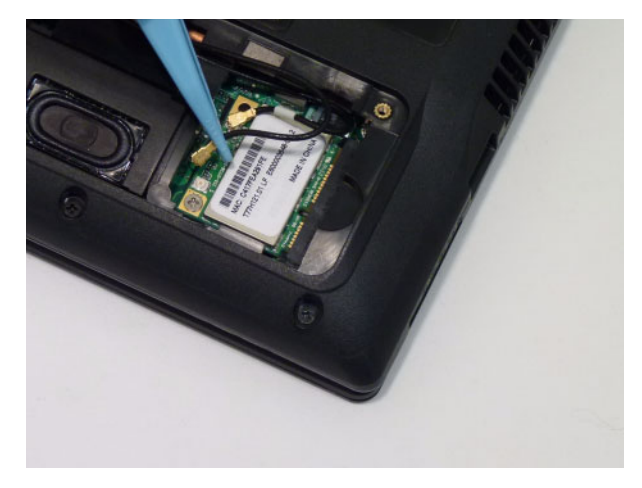

4. Detach the 3G module antennas from the 3G board.

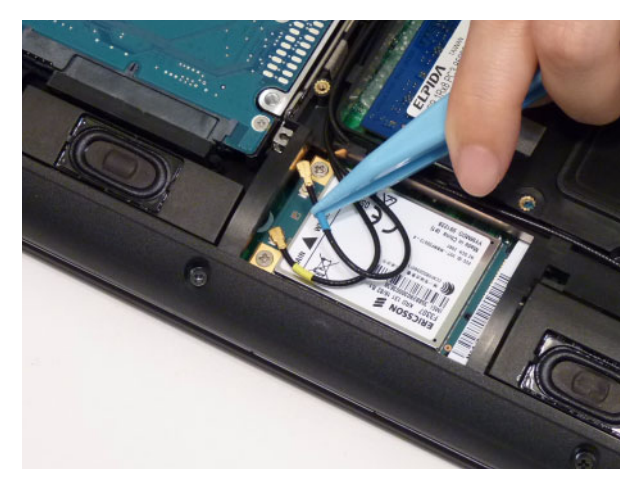

5. Remove the WLAN antennas from the cable channel.

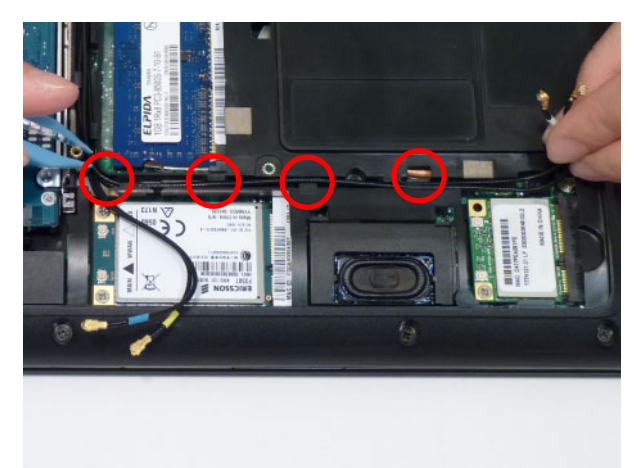

6. Remove both the WLAN and 3G antennas from the cable channel. Take care to lift the cable away from the metal guide (green callout) at the corner of the HDD module.

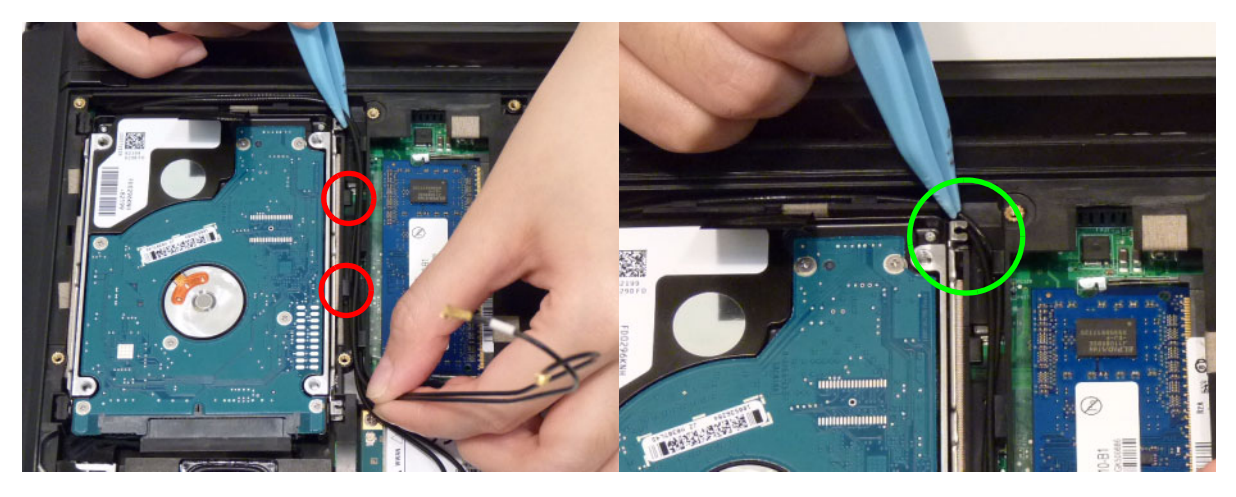

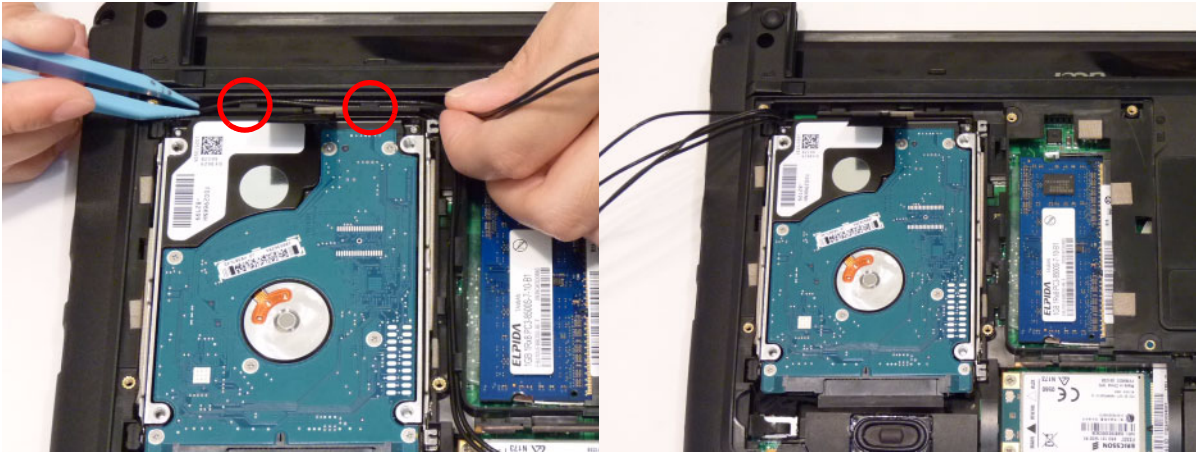

7. Grasp the tab and pull upwards while using the opposite hand to guide the HDD out of the bay.

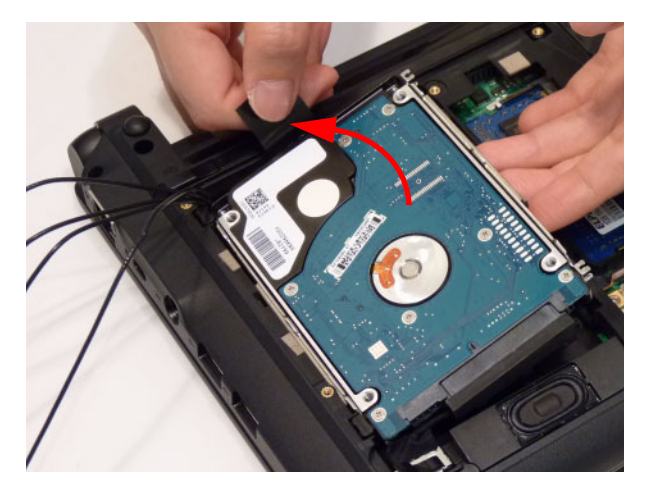

8. Pull the HDD module out of the connector.

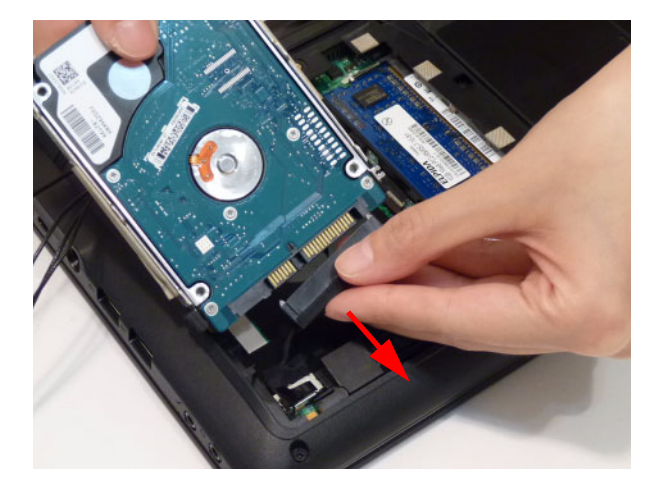

9. Remove four (4) screws from the HDD bracket.

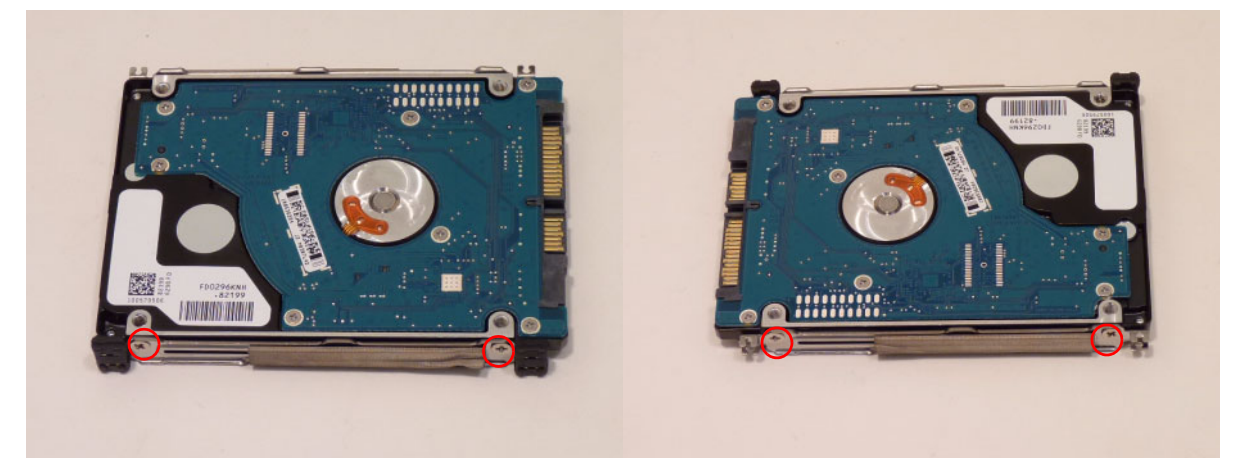

| Step                       | Screw  | Quantity | Screw Type |
|----------------------------|--------|----------|------------|
| HDD Bracket<br>Disassembly | M3*3Ni | 4        | ()         |

**10.** Remove the brackets from the HDD.

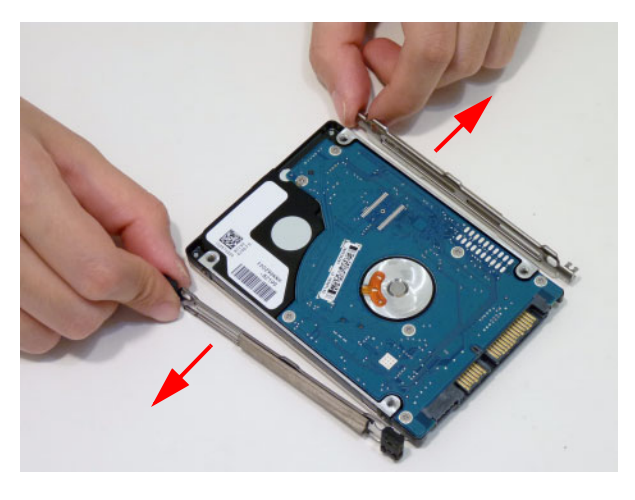

### Removing the WLAN Module

- 1. See "Removing the Battery Pack" on page 49.
- 2. See "Removing the Base Door" on page 51.
- **3.** Detach the two (2) cables from the Wireless LAN module.

**IMPORTANT:** Take note of the Main (black) and Auxiliary (white) connectors.

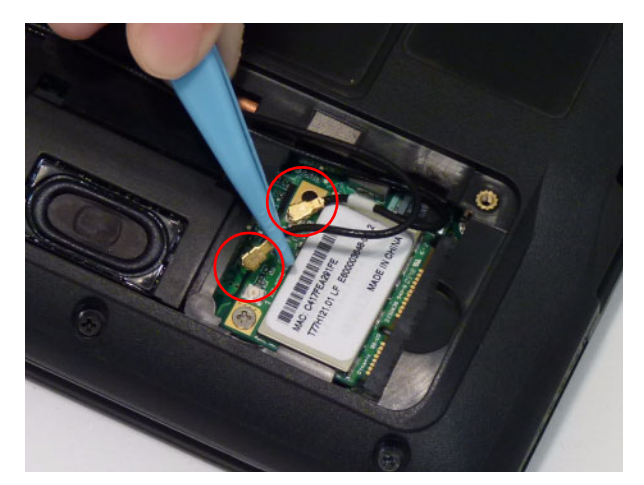

4. Remove the one (1) screw. Ensure the cables are well clear of the module.

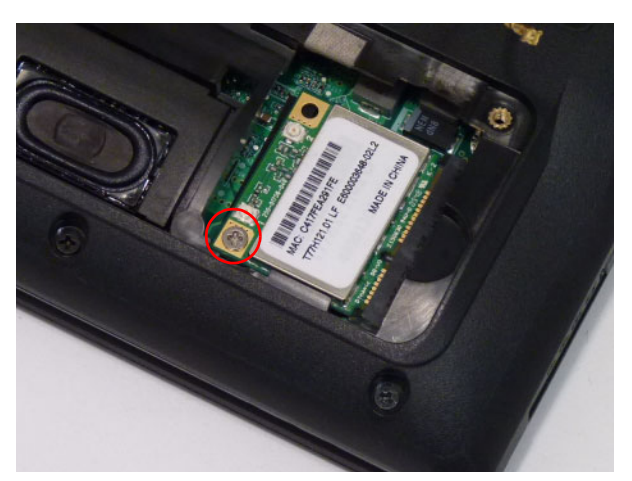

| Step                       | Screw    | Quantity | Screw Type |
|----------------------------|----------|----------|------------|
| WLAN Module<br>Disassembly | M2.5*3Ni | 1        |            |

5. Pull the WLAN module out and away.

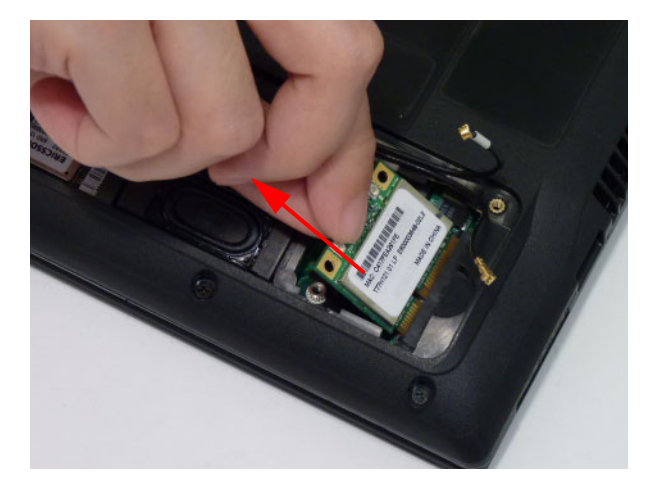

### Removing the 3G Module

- 1. See "Removing the Battery Pack" on page 49.
- 2. See "Removing the Base Door" on page 51.
- 3. Detach the two (2) cables from the 3G module.

NOTE: Take note of the Main (blue) and Auxiliary (yellow) connectors.

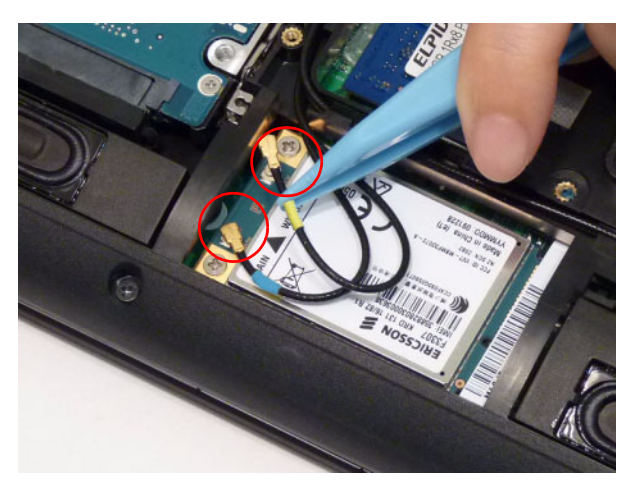

4. Remove the two (2) screws. Ensure the cables are well clear of the module.

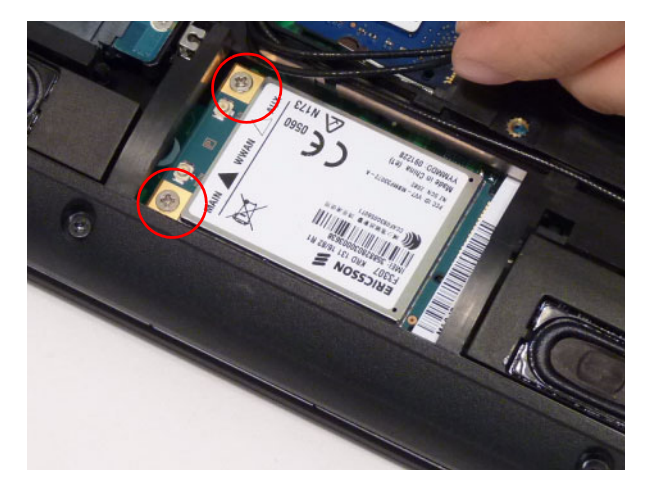

| Step                     | Screw | Quantity | Screw Type |
|--------------------------|-------|----------|------------|
| 3G Module<br>Disassembly |       | 2        | ()         |

5. Pull the 3Gmodule out and away.

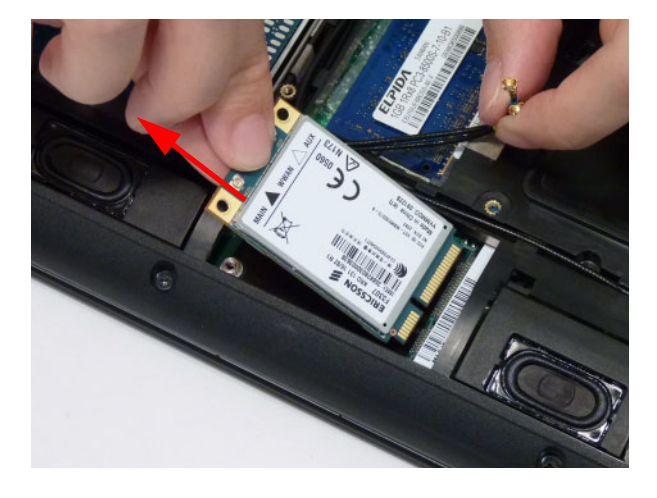

# Main Unit Disassembly Process

**IMPORTANT:** Cable paths and positioning may not represent the actual model. During the removal and replacement of components, ensure all available cable channels and clips are used and that the cables are replaced in the same position.

**NOTE:** The product previews seen in the disassembly procedures may not represent the final product color or configuration.

### Main Unit Disassembly Flowchart

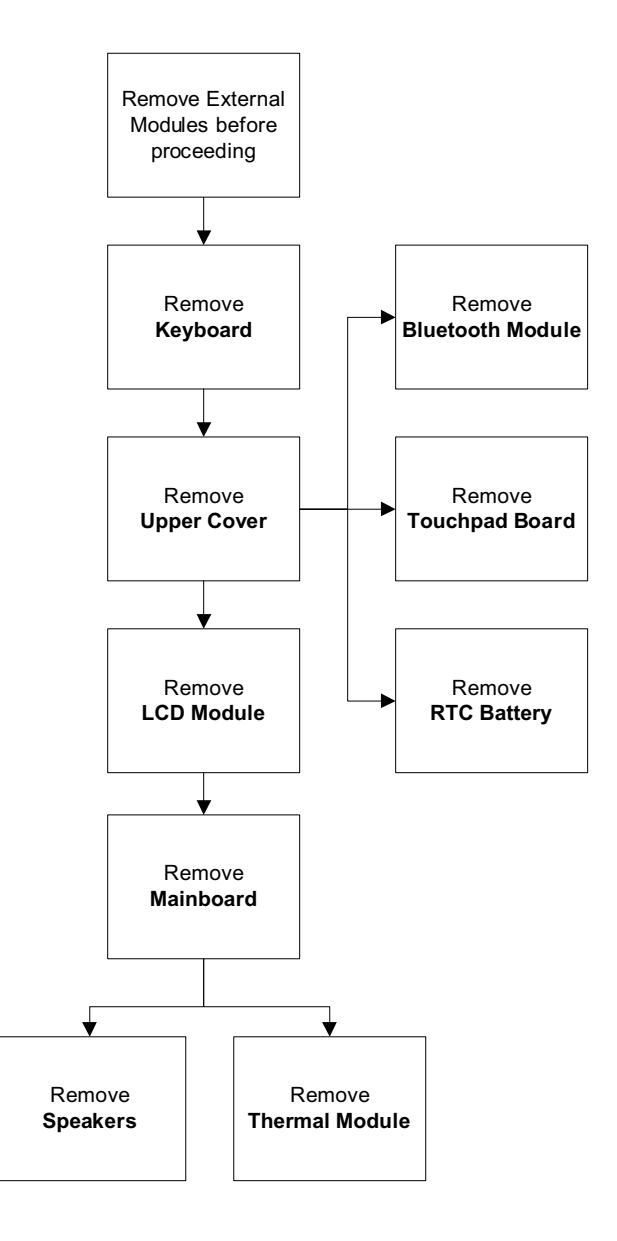

#### Screw List

| Step               | Screw | Quantity | Part No. |
|--------------------|-------|----------|----------|
| Remove Upper Cover |       |          |          |
|                    |       |          |          |

| Step                          | Screw | Quantity | Part No. |
|-------------------------------|-------|----------|----------|
| Remove Lower Cover            |       |          |          |
|                               |       |          |          |
| Remove Switch Board           |       |          |          |
| Remove Power<br>Module        |       |          |          |
| Remove I/O Board              |       |          |          |
| Remove Bluetooth<br>Module    |       |          |          |
| Remove Mainboard              |       |          |          |
| Remove Power Jack<br>Assembly |       |          |          |

## Removing the Keyboard

**IMPORTANT:** The keyboard is easily warped or damaged during the removal process. Take care not to use excessive force when removing to prevent damage.

- 1. See "External Module Disassembly Process" on page 48.
- 2. Using the plastic pry, press in the five (5) latches along the top of the keyboard to release the keyboard from the cover.

**NOTE:** The keyboard will spring up slightly when all retaining clips are unlocked.

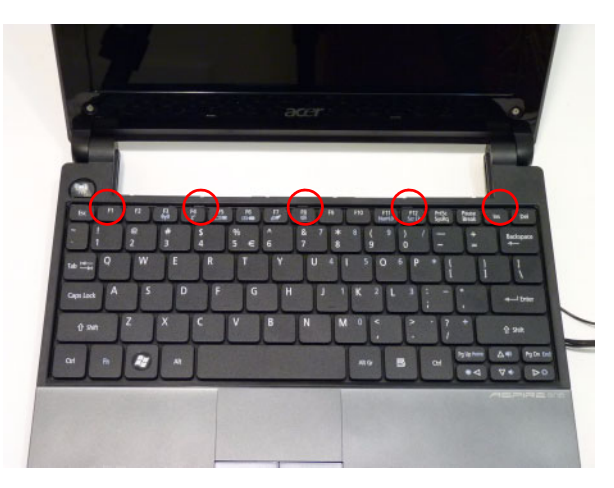

3. Flip the keyboard over.

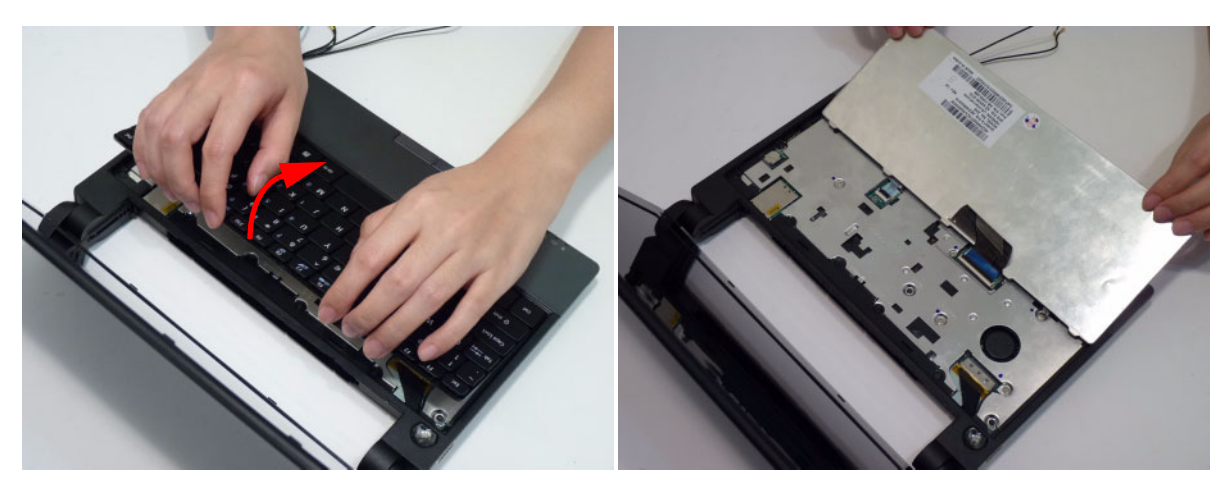
- 4. Detach the keyboard FPC.
  - a. Unlock the FPC

**b.** Pull the keyboard away

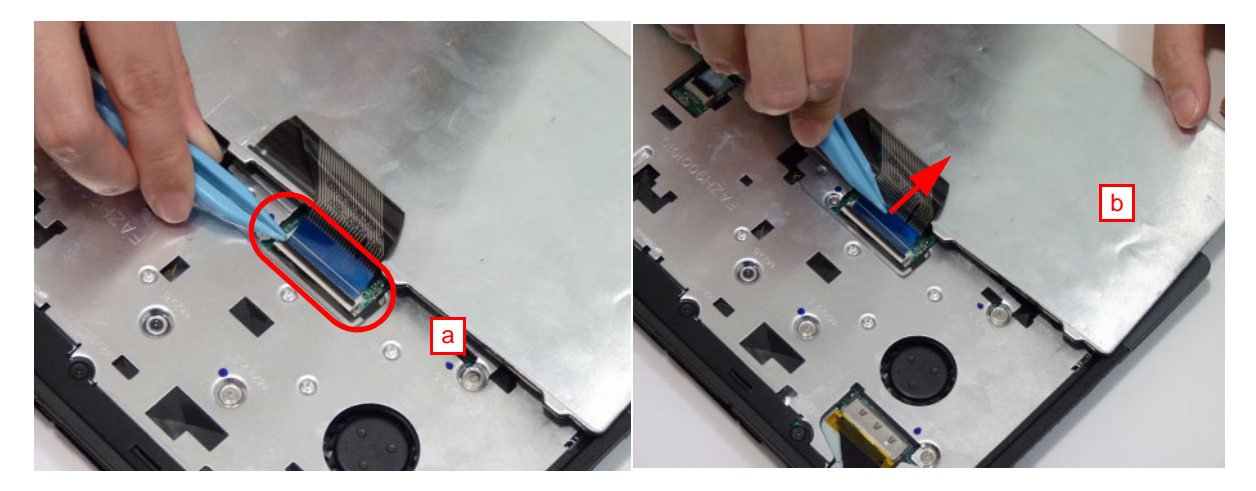

# Removing the Upper Cover

- 1. See "Removing the Keyboard" on page 62.
- 2. Unlock and disconnect the Toucpad board FFC.

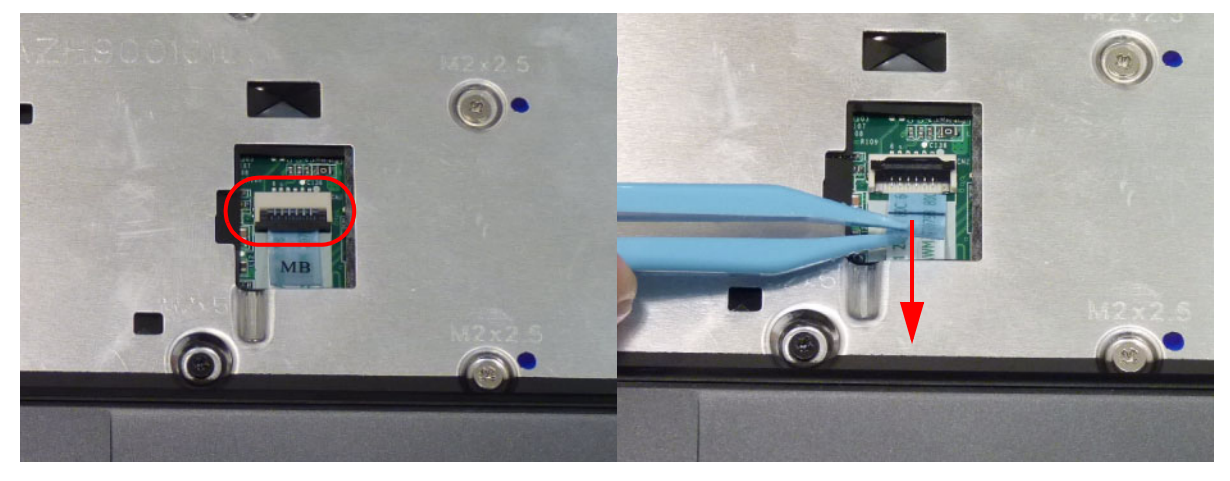

3. Peel back the adhesive tape on the LVDS connector. Disconnect the LVDS cable.

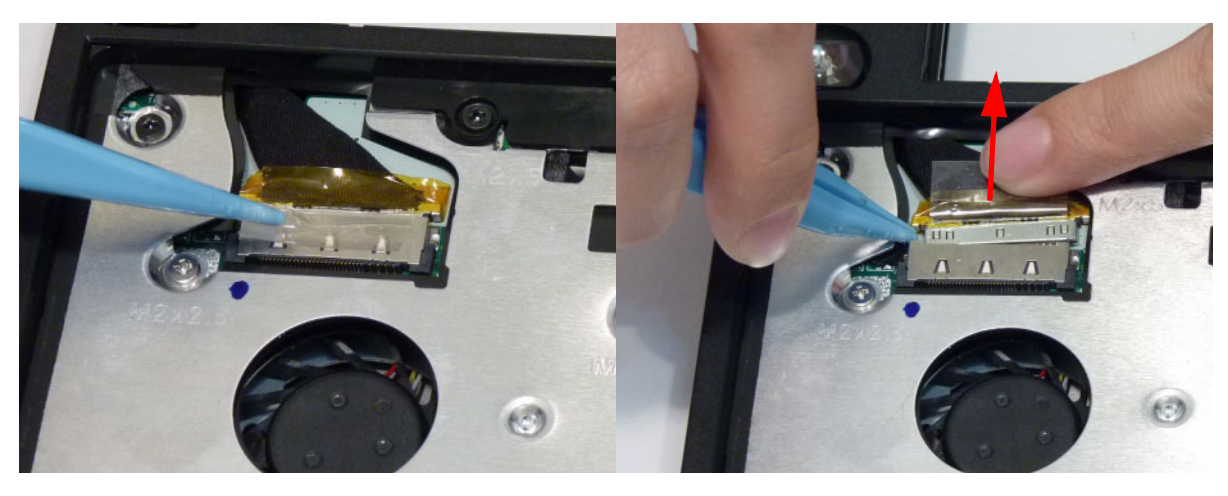

4. Remove the seventeen (17) screws in the upper cover.

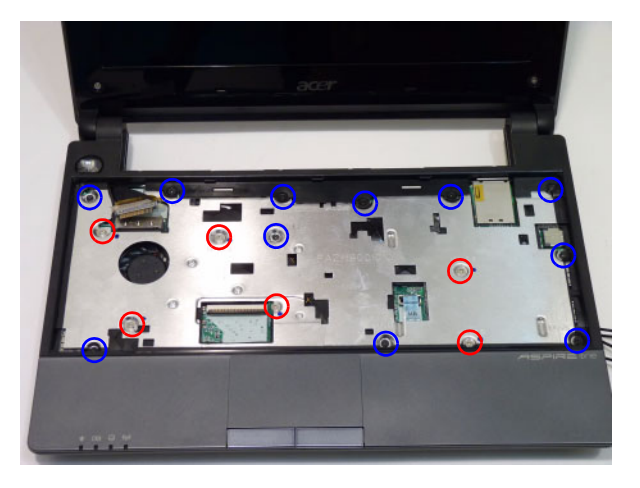

| Step                       | Screw                 | Quantity | Screw Type  |
|----------------------------|-----------------------|----------|-------------|
| Upper Cover<br>Disassembly | M2*2.5 (red call out) | 6        | <b>3</b> 20 |
|                            | M2*5 (blue call out)  | 11       | -           |

5. Turn the computer over and remove the nine (9) screws in the lower cover.

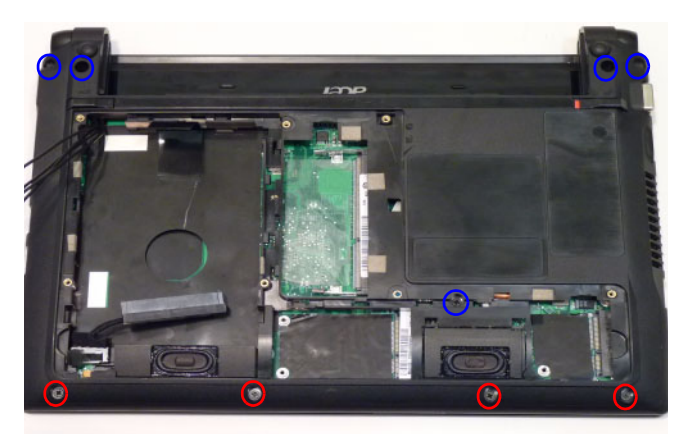

| Step                       | Screw           | Quantity | Screw Type |
|----------------------------|-----------------|----------|------------|
| Lower Cover<br>Disassembly | (red call out)  | 4        |            |
|                            | (blue call out) | 5        |            |

6. Disconnect the HDD connector from the chassis.

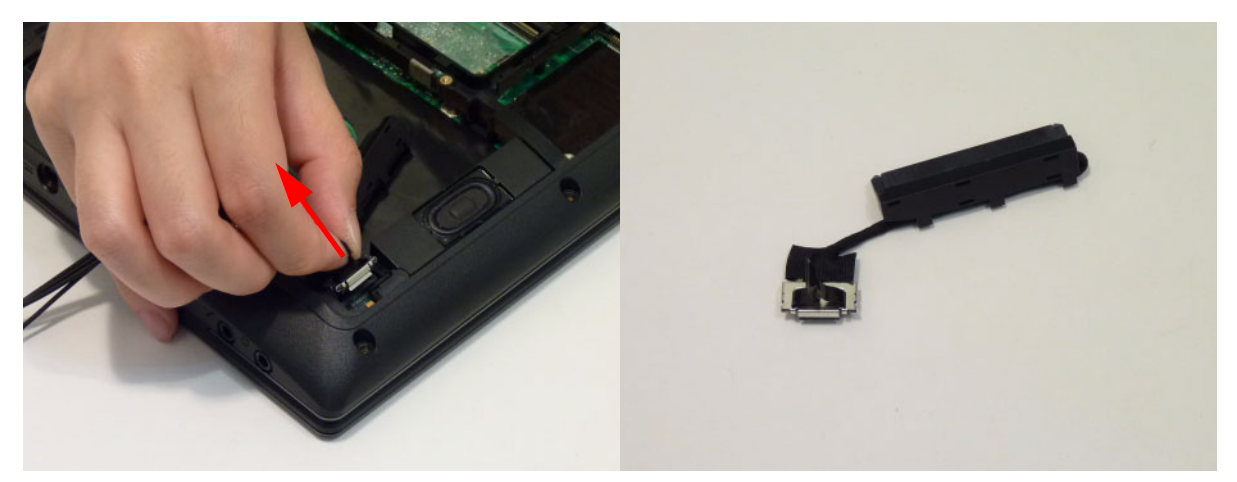

7. Pry the upper cover apart from the lower cover starting along the bottom edge. Lift the upper cover away.

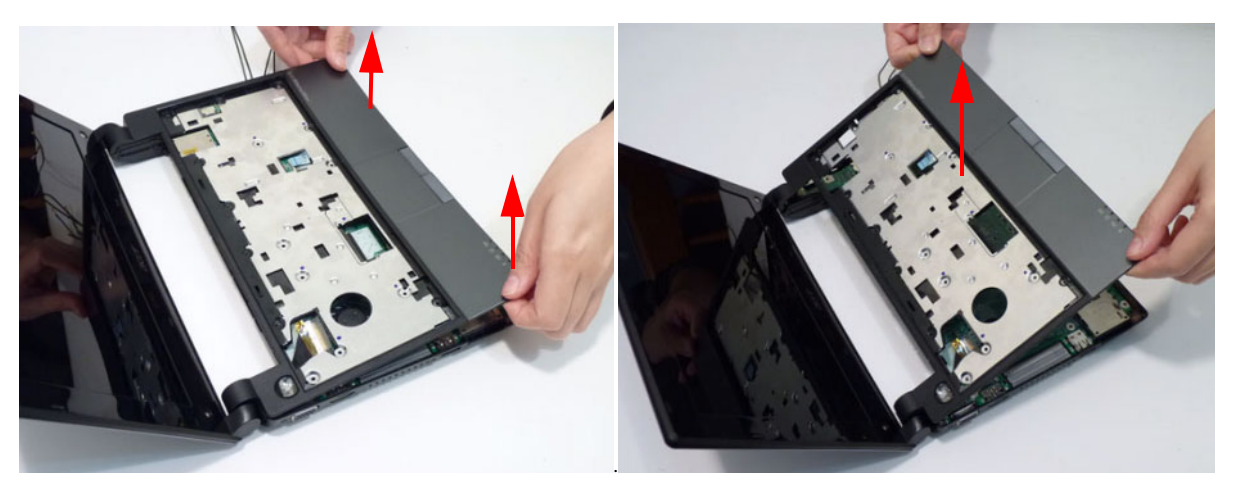

#### Removing the Touchpad Board

- 1. See "Removing the Upper Cover" on page 64.
- 2. Pull the end of the touchboard FFC through the upper cover.

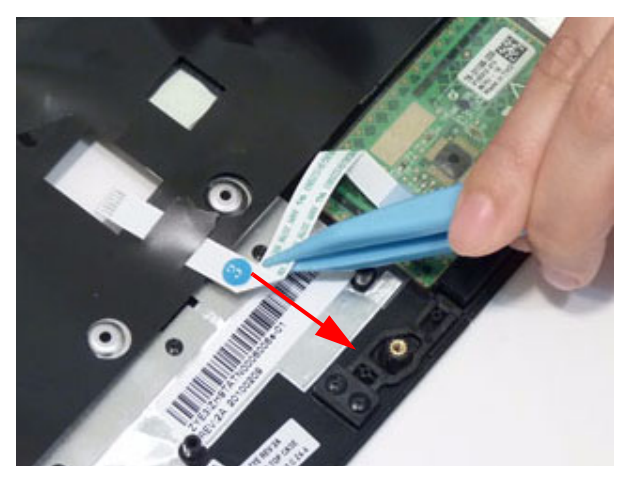

3. Unlock the touchpad FFC connector.

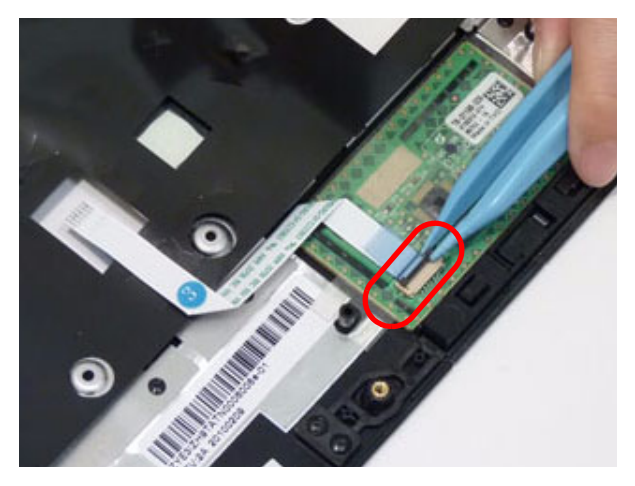

4. Disconnect the touchpad FFC.

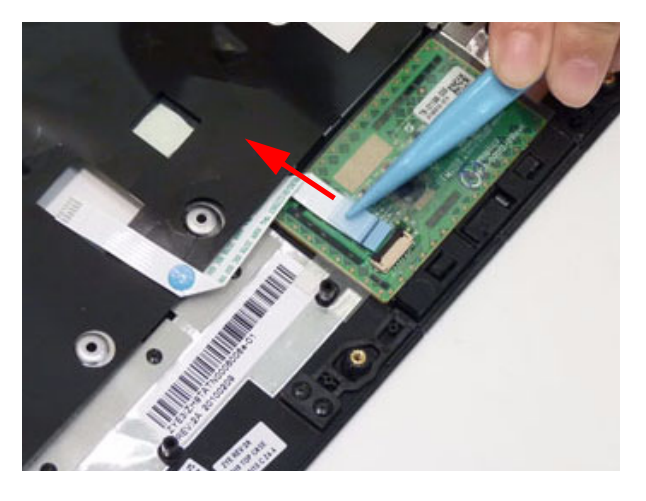

### Removing the Bluetooth Module

- 1. See "Removing the Upper Cover" on page 64.
- 2. Disconnect the Bluetooth module cable from the mainboard.

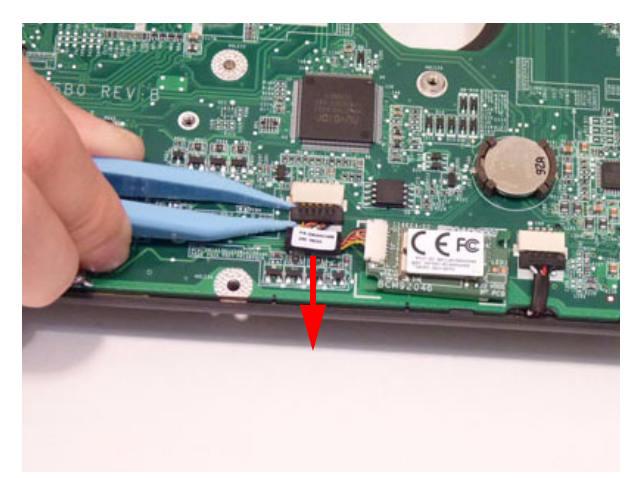

**3.** Llft the Bluetooth module away from the computer.

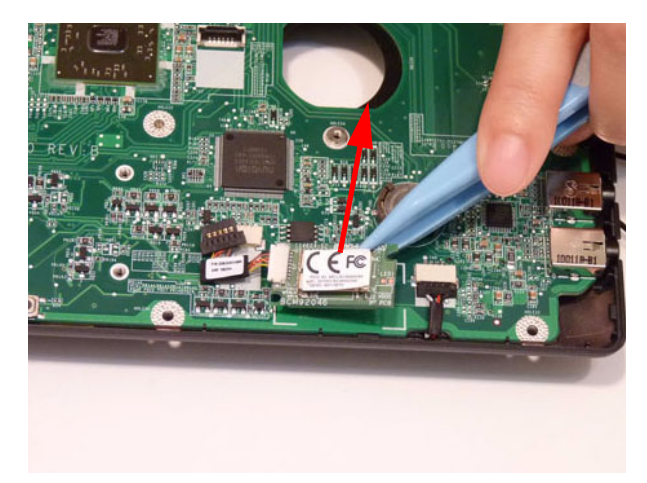

4. Detach the Bluetooth module cable from the module.

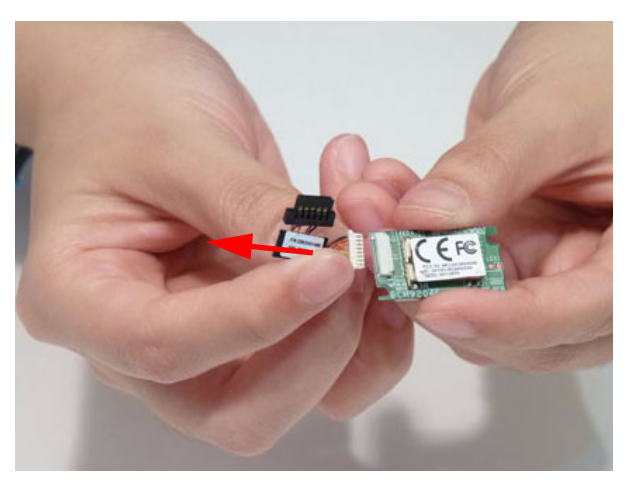

### Removing the LCD Module

- 1. See "Removing the Upper Cover" on page 64.
- 2. Disconnect the LVDS cable and remove it from the cable channel.

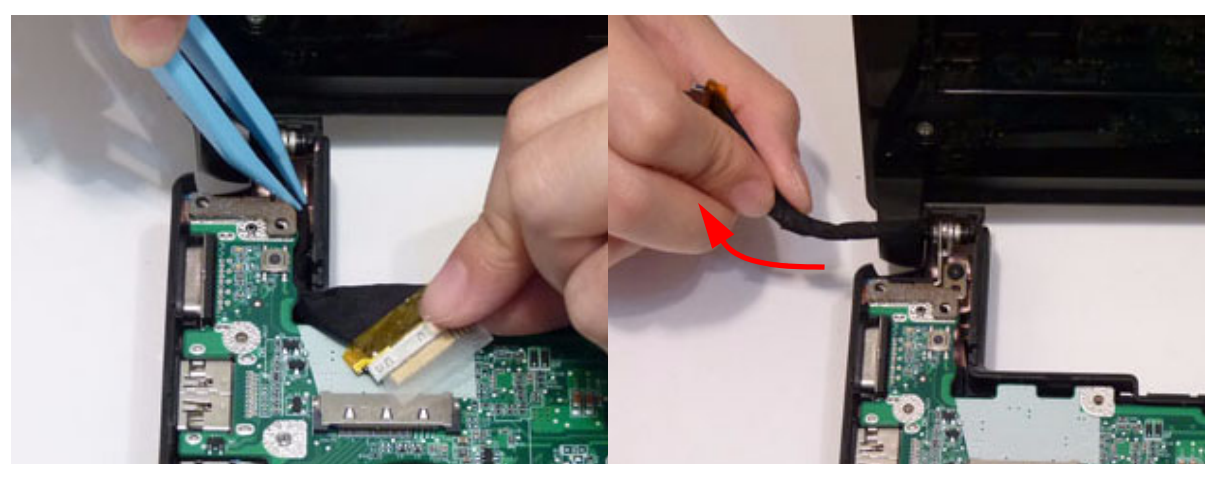

3. Pass the WLAN and 3G antennas through the chassis.

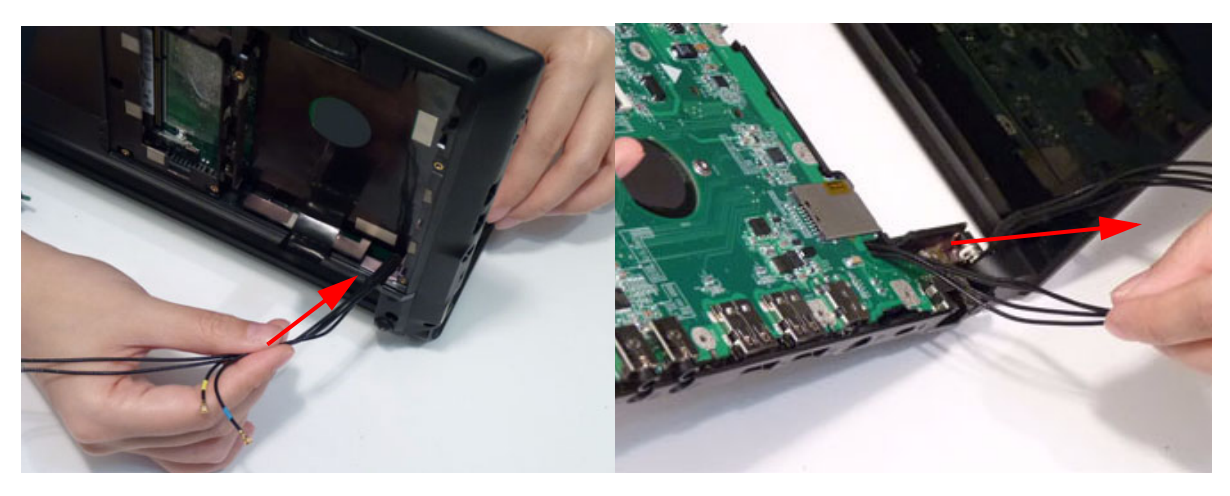

4. Remove two (2) screws from the hinge.

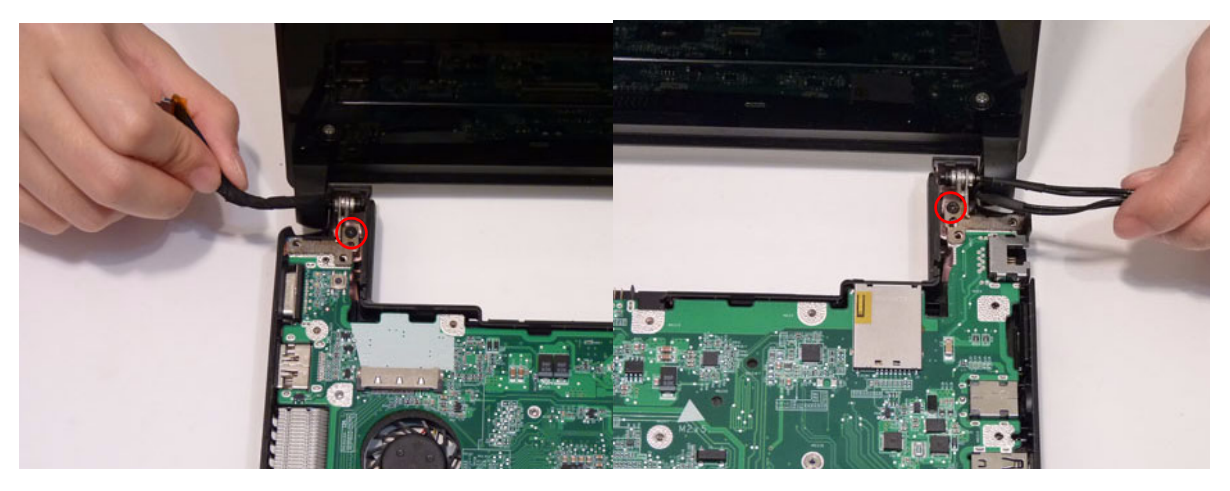

| Step                            | Screw  | Quantity | Screw Type |
|---------------------------------|--------|----------|------------|
| LCD Module Hinge<br>Disassembly | M2.5*5 | 2        | des -      |

5. Lif the LCD assembly clear of the chassis.

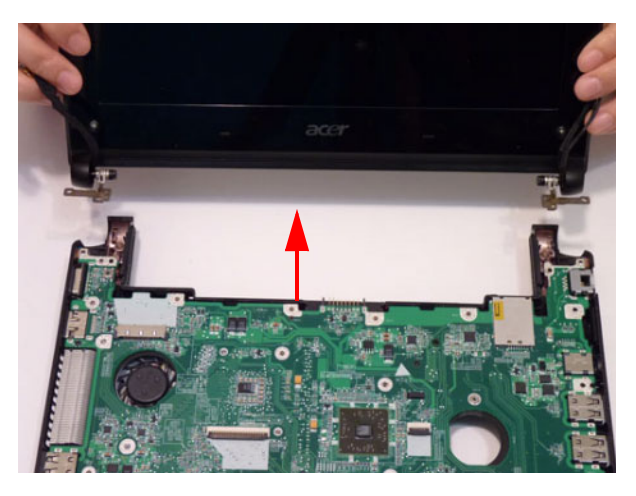

#### Removing the Mainboard

- 1. See "Removing the Upper Cover" on page 64.
- 2. See "Removing the Touchpad Board" on page 67.
- 3. See "Removing the Mainboard" on page 71.
- 4. Turn the computer over and disconnect the power cable from the mainboard.

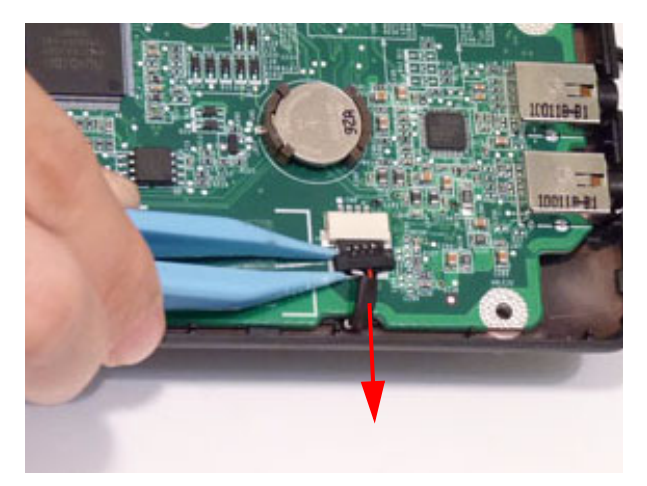

5. Remove the one (1) screw on the main board.

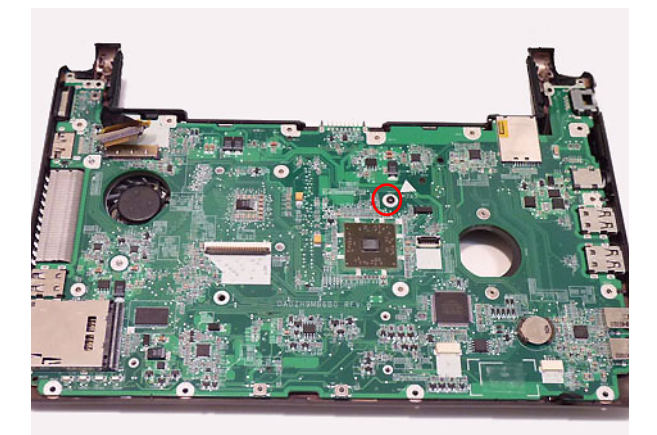

| Step                      | Screw  | Quantity | Screw Type. |
|---------------------------|--------|----------|-------------|
| Main Board<br>Disassembly | M2.5*5 | 1        | )           |

6. Lift the main board out of the assembly. Lift the I/O edge up first then pull out the external connector edge.

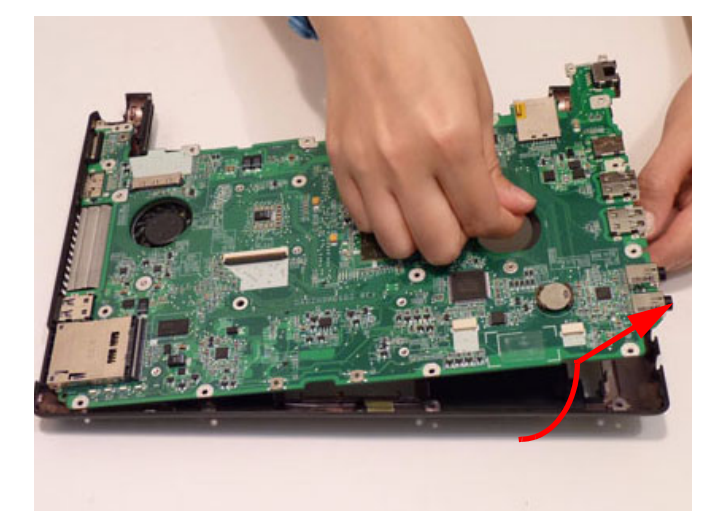

**NOTE:** The CPU is integrated on the mainboard.

### Removing the Thermal Module

- 1. See "Removing the Mainboard" on page 71.
- 2. Disconnect the thermal module fan connector.

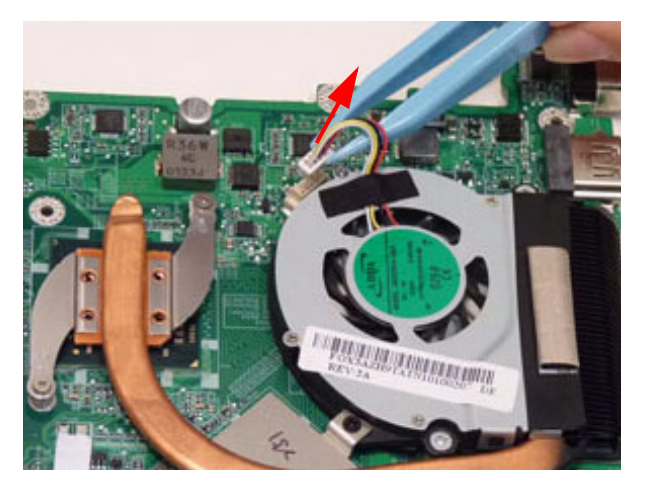

**3.** Loosen the four (4) captive screws.

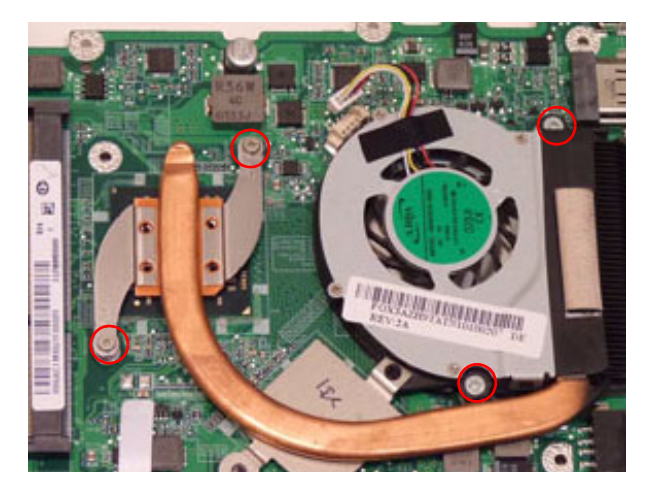

4. Lift the thermal module away from the main board.

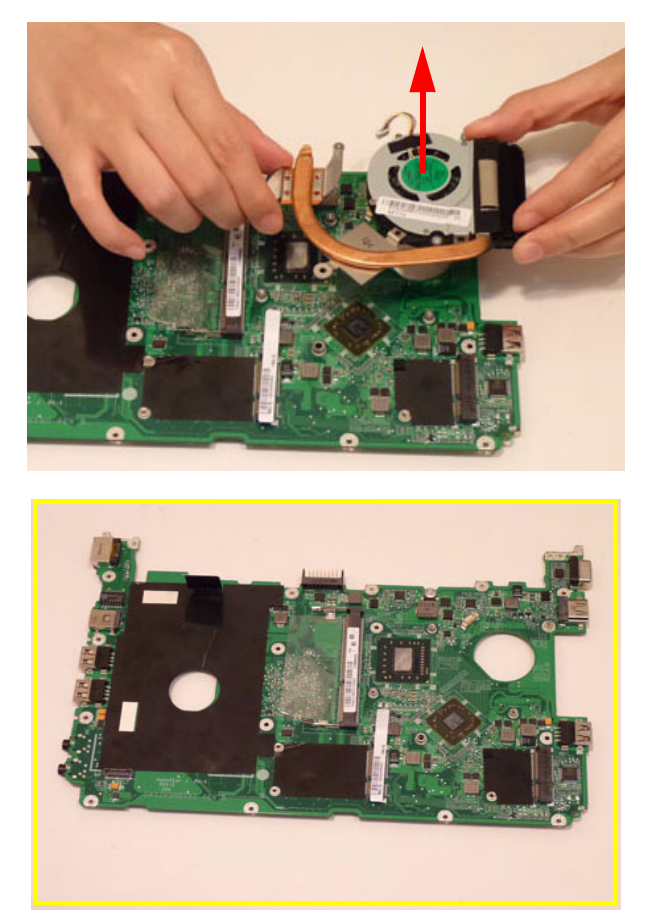

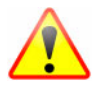

NOTE: Circuit boards >10 cm<sup>2</sup> have been highlighted with a yellow rectangle as shown in the previous image. Please detach the circuit board and follow local regulations for disposal.

### Removing the Speakers

- 1. See "Removing the Mainboard" on page 71.
- 2. Remove the adhesive tape from the speaker cable.

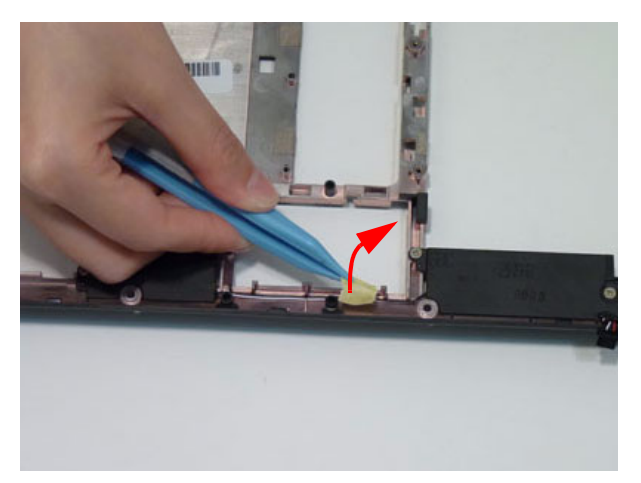

**3.** Remove four (4) screws from the power assembly bracket.

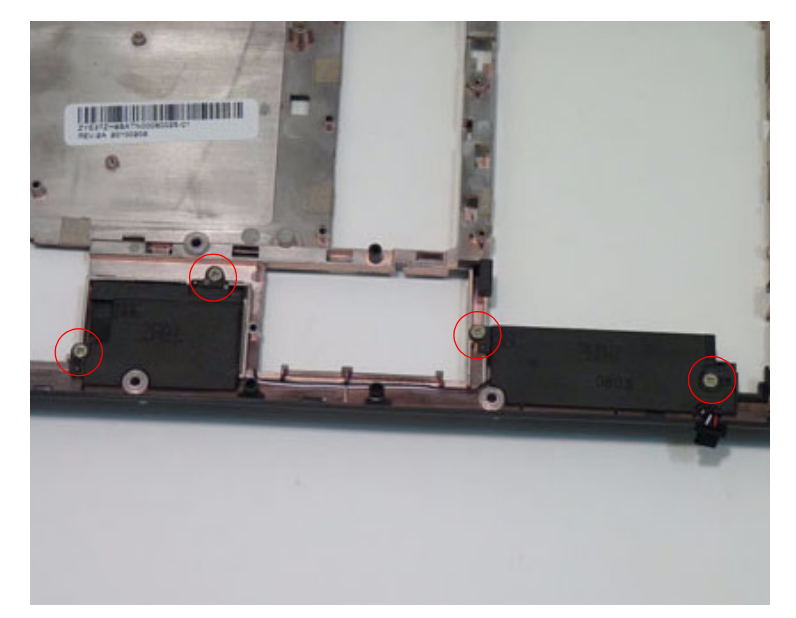

| Step                | Screw | Quantity | Screw Type |
|---------------------|-------|----------|------------|
| Speaker Disassembly |       | 4        | )          |

4. Lift the speakers clear of the lower cover.

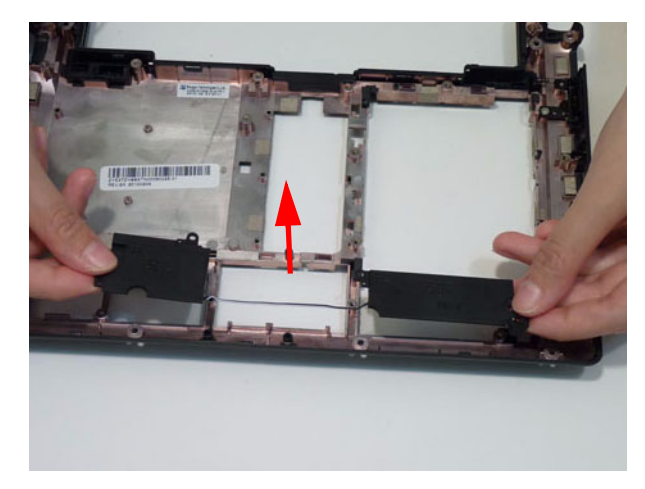

# LCD Module Disassembly Process

**IMPORTANT:** Cable paths and positioning may not represent the actual model. During the removal and replacement of components, ensure all available cable channels and clips are used and that the cables are replaced in the same position.

**NOTE:** The product previews seen in the disassembly procedures may not represent the final product color or configuration.

NOTE: See "Removing the Bluetooth Module" on page 68 for instructions on how to remove the LCD module.

#### LCD Module Disassembly Flowchart

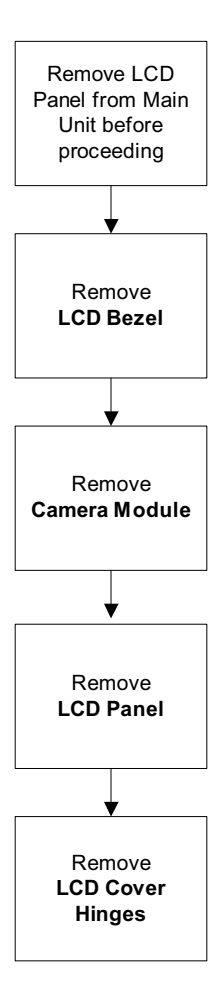

#### Screw List

| Step                  | Screw | Quantity | Part No. |
|-----------------------|-------|----------|----------|
| Remove LCD<br>Bezel   |       |          |          |
| Remove LCD<br>Panel   |       |          |          |
| Remove Left<br>Hinge  |       |          |          |
| Remove Right<br>Hinge |       |          |          |

### Removing the LCD Bezel

- 1. See "Removing the Touchpad Board" on page 67.
- 2. Remove the two (2) bezel screw covers and screws.

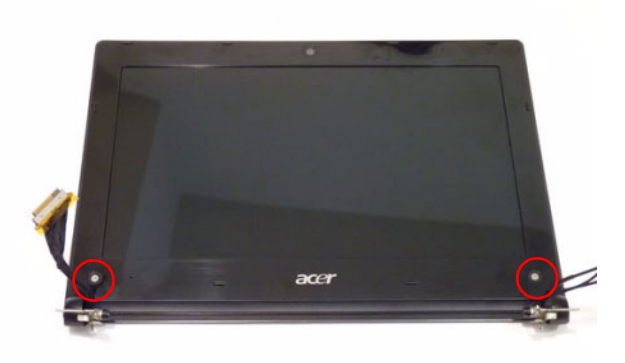

| Step             | Screw  | Quantity | Screw Type |
|------------------|--------|----------|------------|
| Remove LCD Bezel | M2.5*4 | 2        |            |

**3.** Pry open the bottom corners and along the bottom edge.

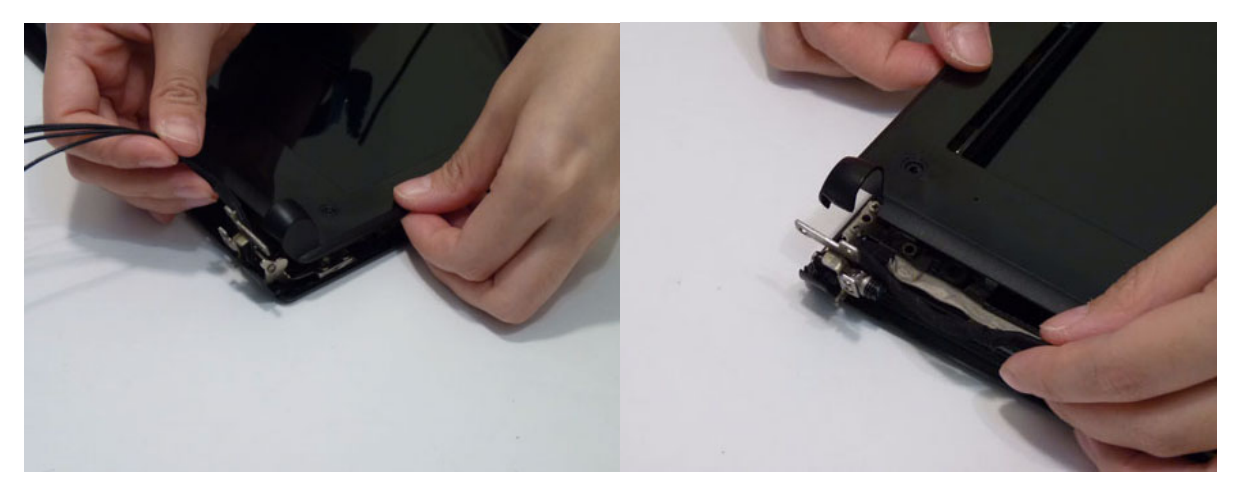

4. Pry the bezel away from the top and then work around the corners.

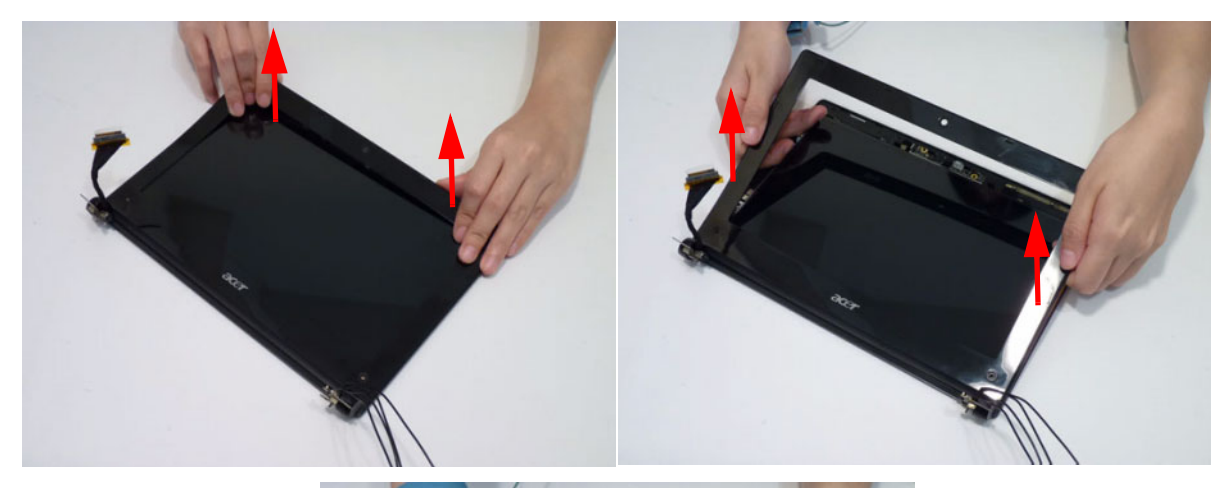

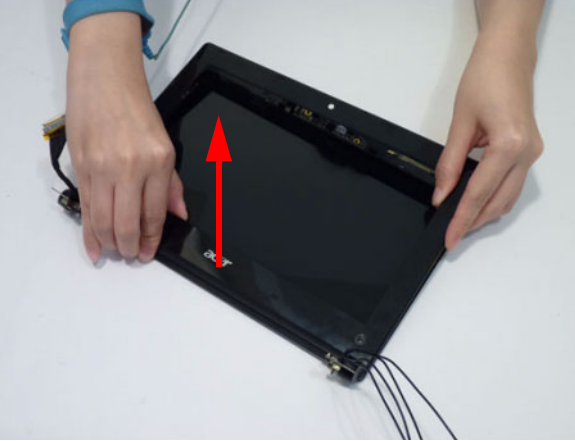

5. Lift the bezel off the module.

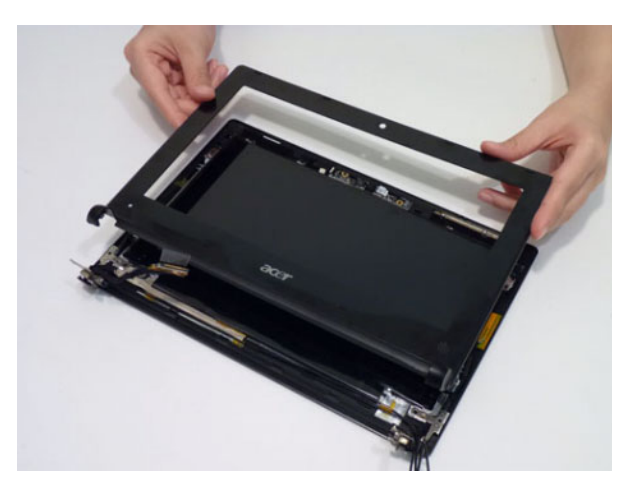

### Removing the Camera Board

- 1. See "Removing the LCD Bezel" on page 78.
- 2. Pull up the camera board.

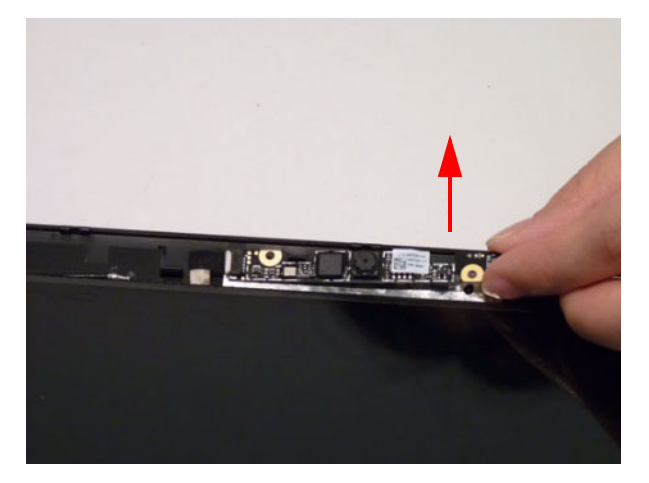

**3.** Disconnect the camera connector.

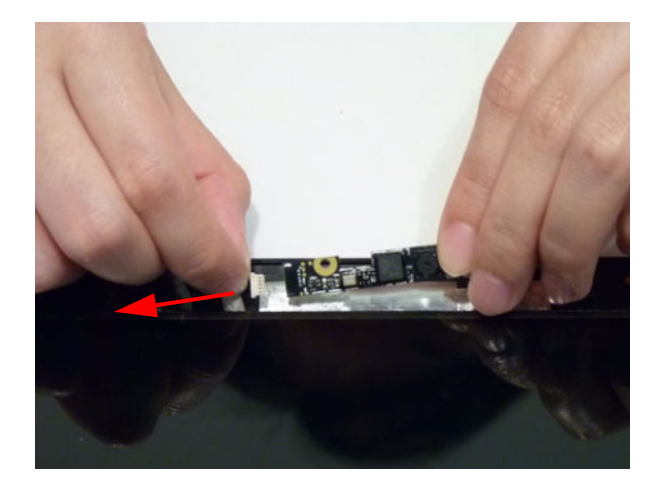

# Removing the LCD Panel

- 1. See "Removing the Camera Board" on page 80.
- 2. Remove the four (4) screws of the LCD panel.

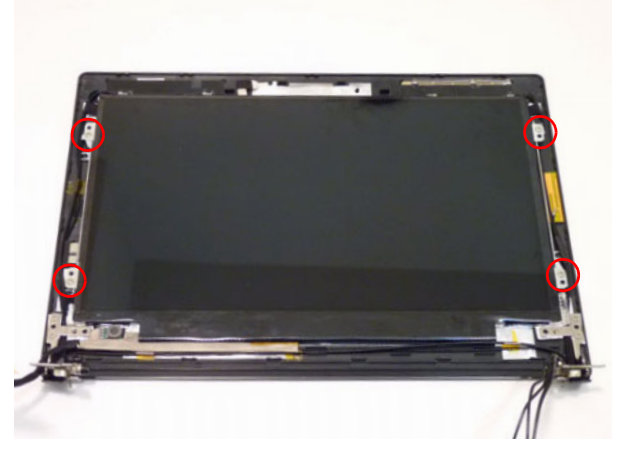

| Step             | Screw | Quantity | Screw Type |
|------------------|-------|----------|------------|
| Remove LCD Panel | M2x3  | 4        | Bee        |

3. Lift the panel clear of the cover.

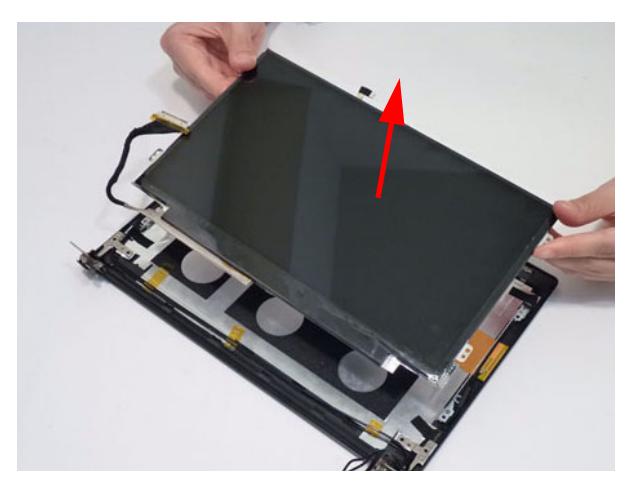

4. Peel the LVDS cable and mylar off the LCD panel as shown.

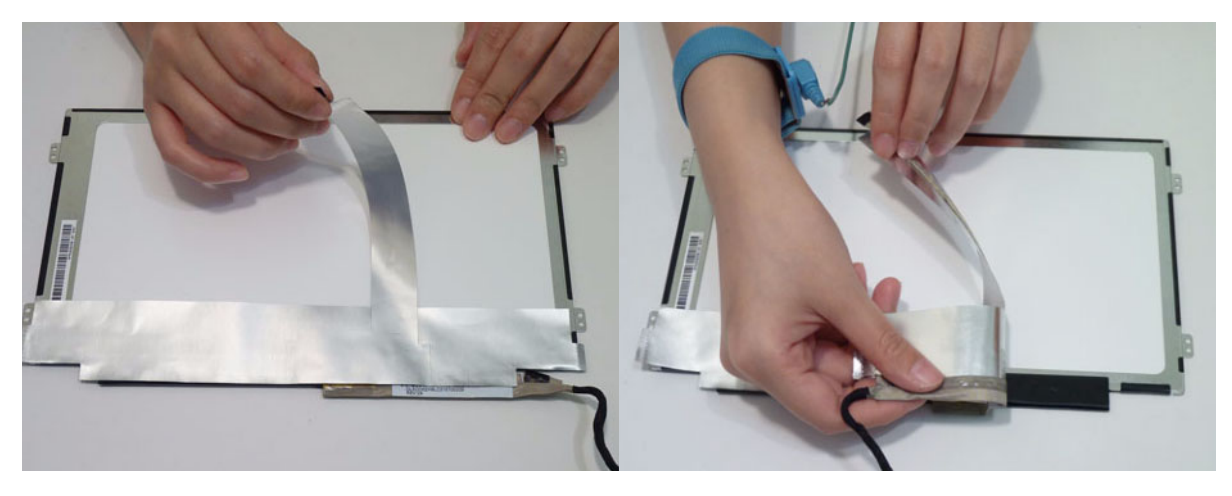

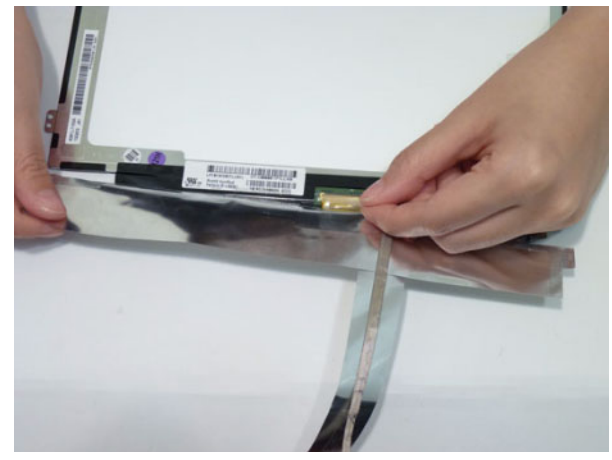

5. Disconnect the LVDS cable.

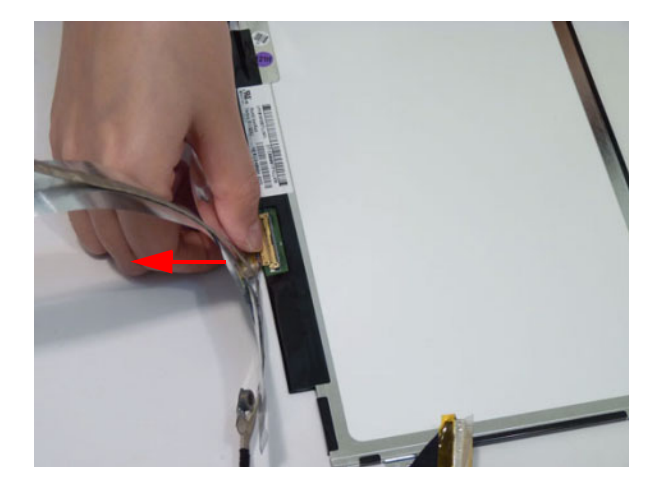

### Removing the LCD Cover Hinges

- 1. See "Removing the LCD Panel" on page 81.
- 2. Remove four (4) screws from the LCD cover hinges.

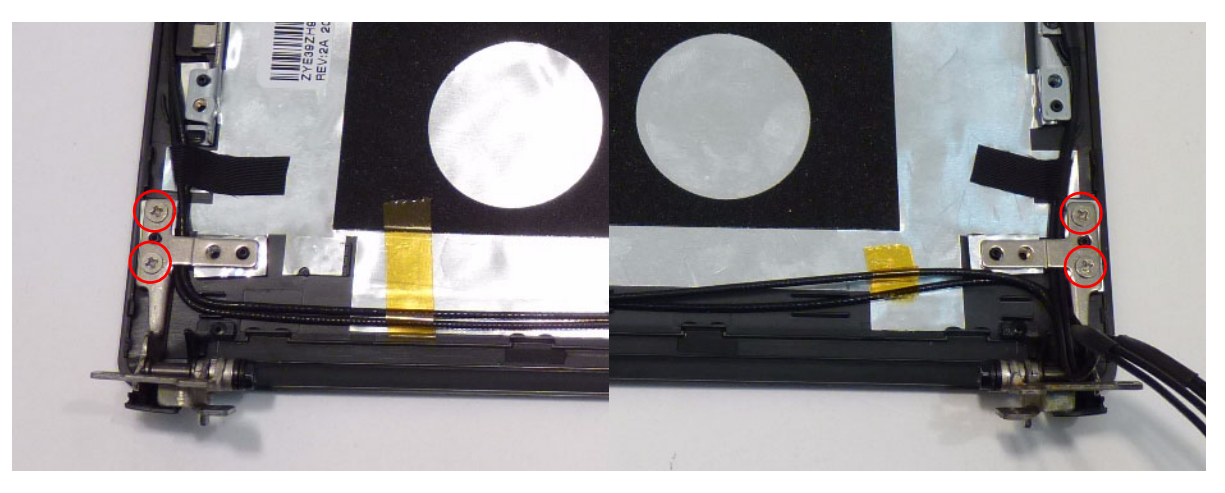

| Step                | Screw | Quantity | Screw Type |
|---------------------|-------|----------|------------|
| Remove Cover Hinges |       | 4        |            |

3. Remove the right and left LCD cover hinges.

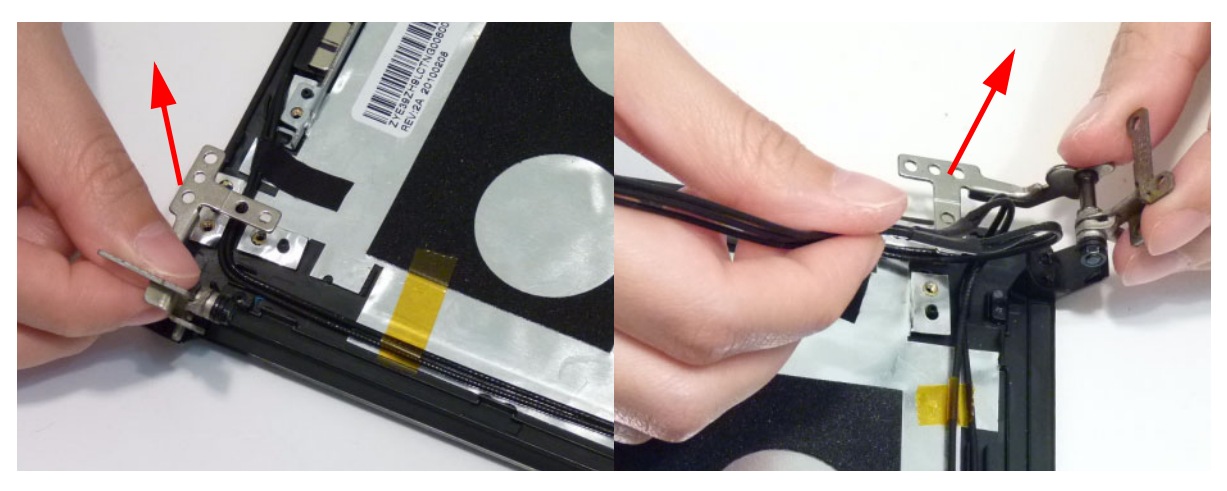

# LCD Reassembly Procedure

**NOTE:** During manufacture a cyanoacrylate glue is used provided by Holdtite Adhesives LTD. This is not a specified requirement. The reassembler is free to select an alternative appropriate adhesive.

#### Replacing the LCD Cover Hinges

- 1. See "Replacing the LCD Cover Hinges" on page 84.
- 2. Place the right and left LCD cover hinges in the cover.

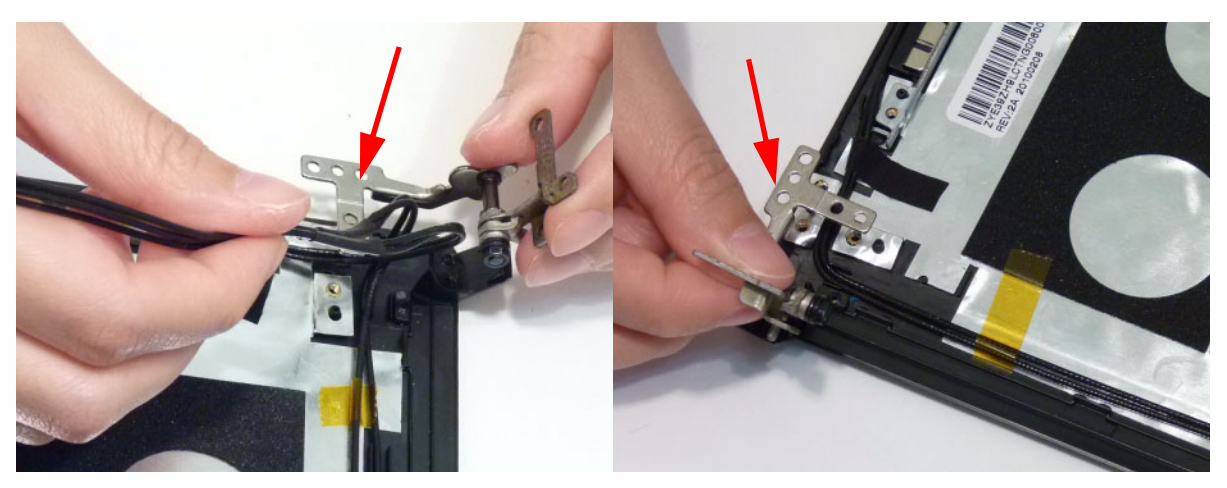

3. Secure the hinges using four (4) screws.

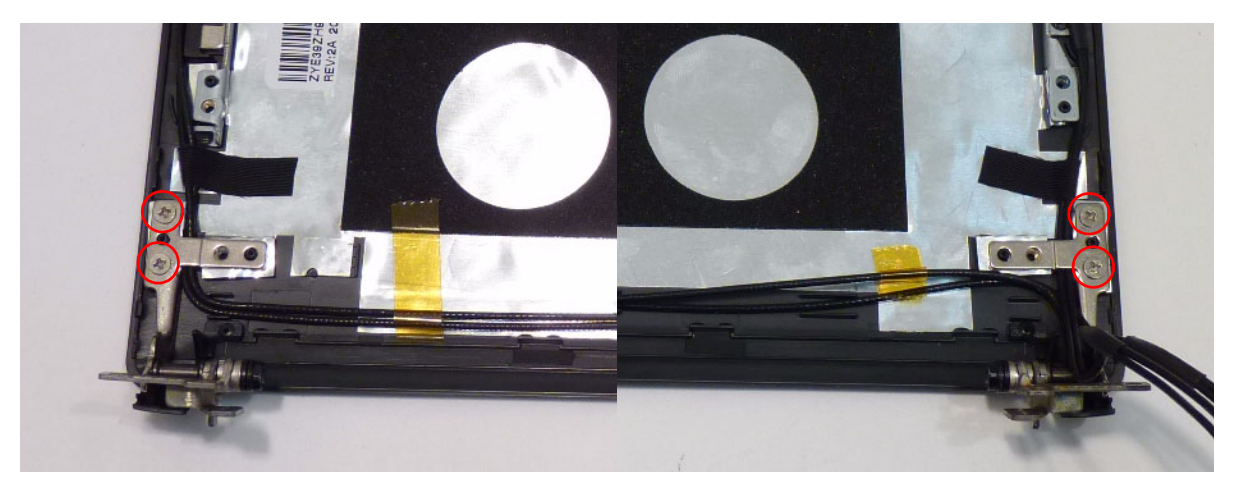

# Replacing the LCD FPC Cable

1. Connect the FPC cable connector.

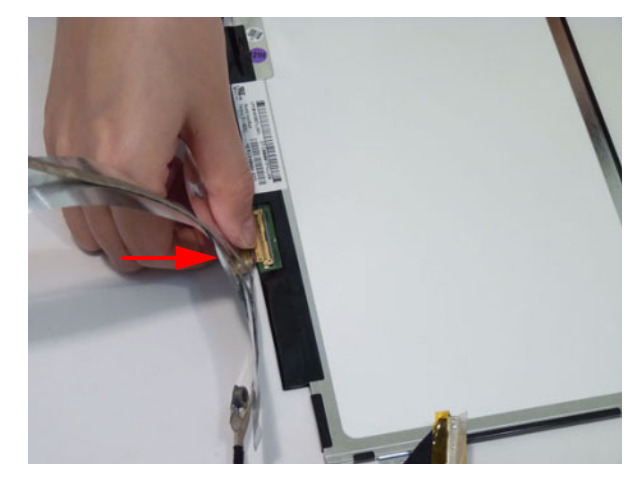

2. Adhere the FPC cable to the panel.

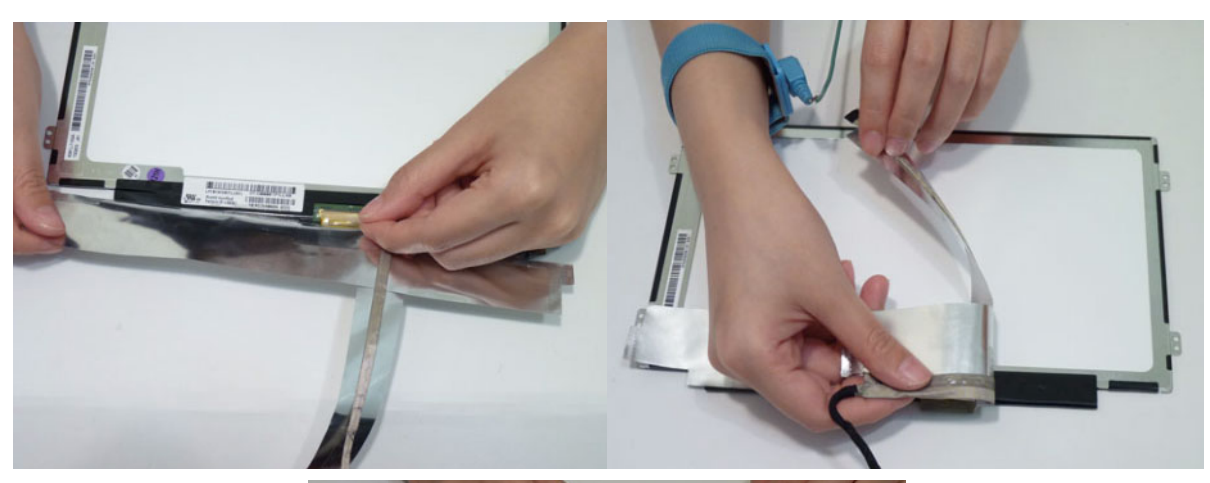

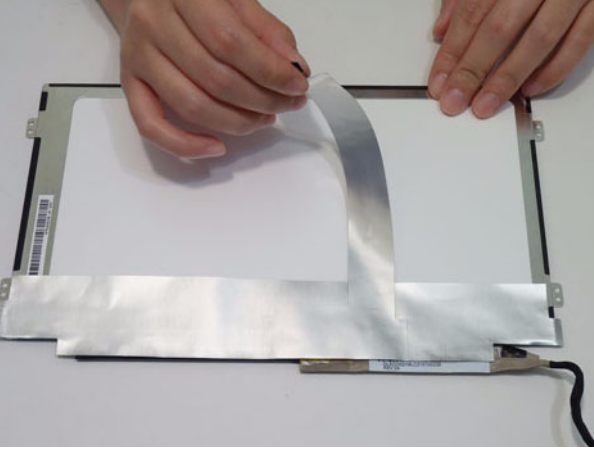

# Replacing the LCD Panel

3. Place the LCD panel in the cover.

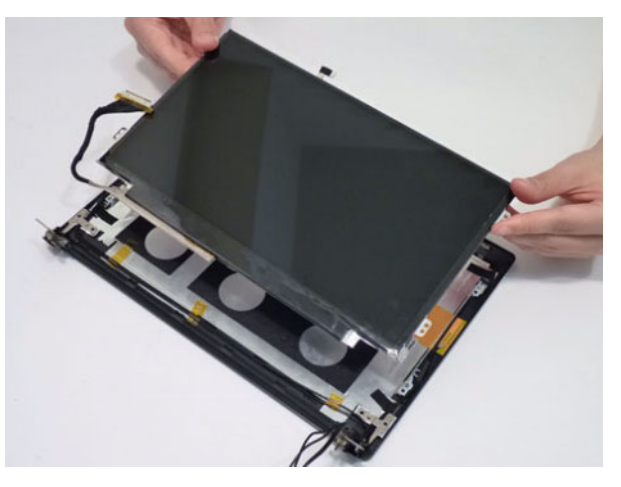

4. Replace the four (4) screws, while ensuring the cables pass through the hinge correctly.

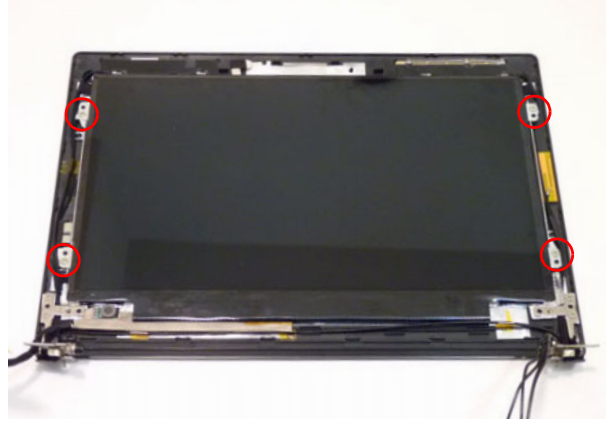

| Step               | Screw | Quantity | Screw Type |
|--------------------|-------|----------|------------|
| LCD Panel Assembly |       | 4        |            |

# Replacing the Camera Board

1. Connect the camera cable to the board as shown.

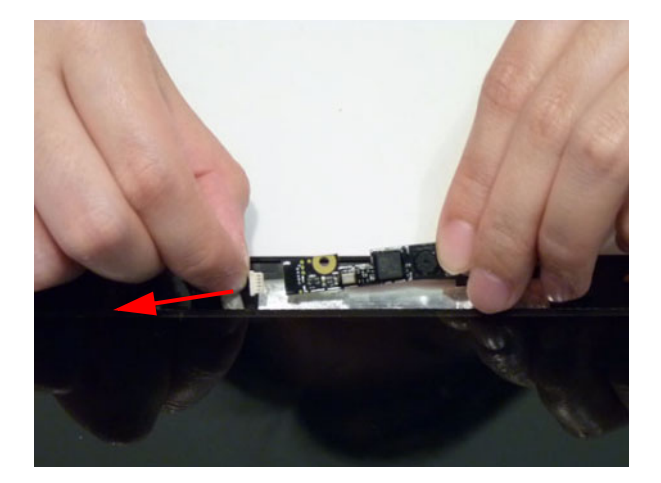

2. Press the camera board into the cover.

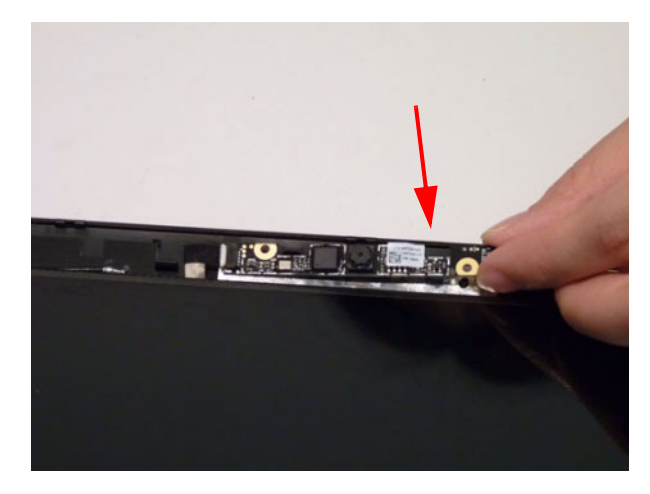

# Replacing the LCD Bezel

1. Place the LCD bezel on the cover.

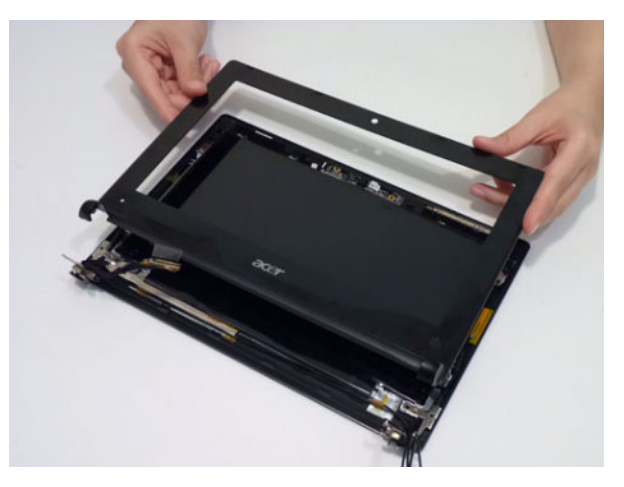

2. Ensure the cables are correctly exiting the hinges.

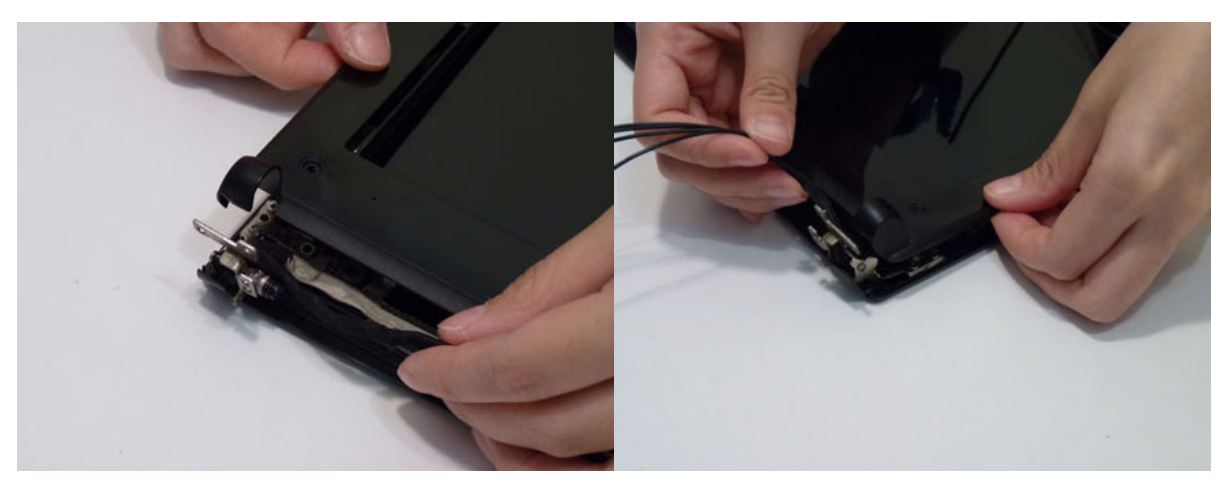

**3.** Press down on the top middle edge of the bezel to engage the locking clips. Press down on the bezel edge working simultaneously around the edges to the bottom.

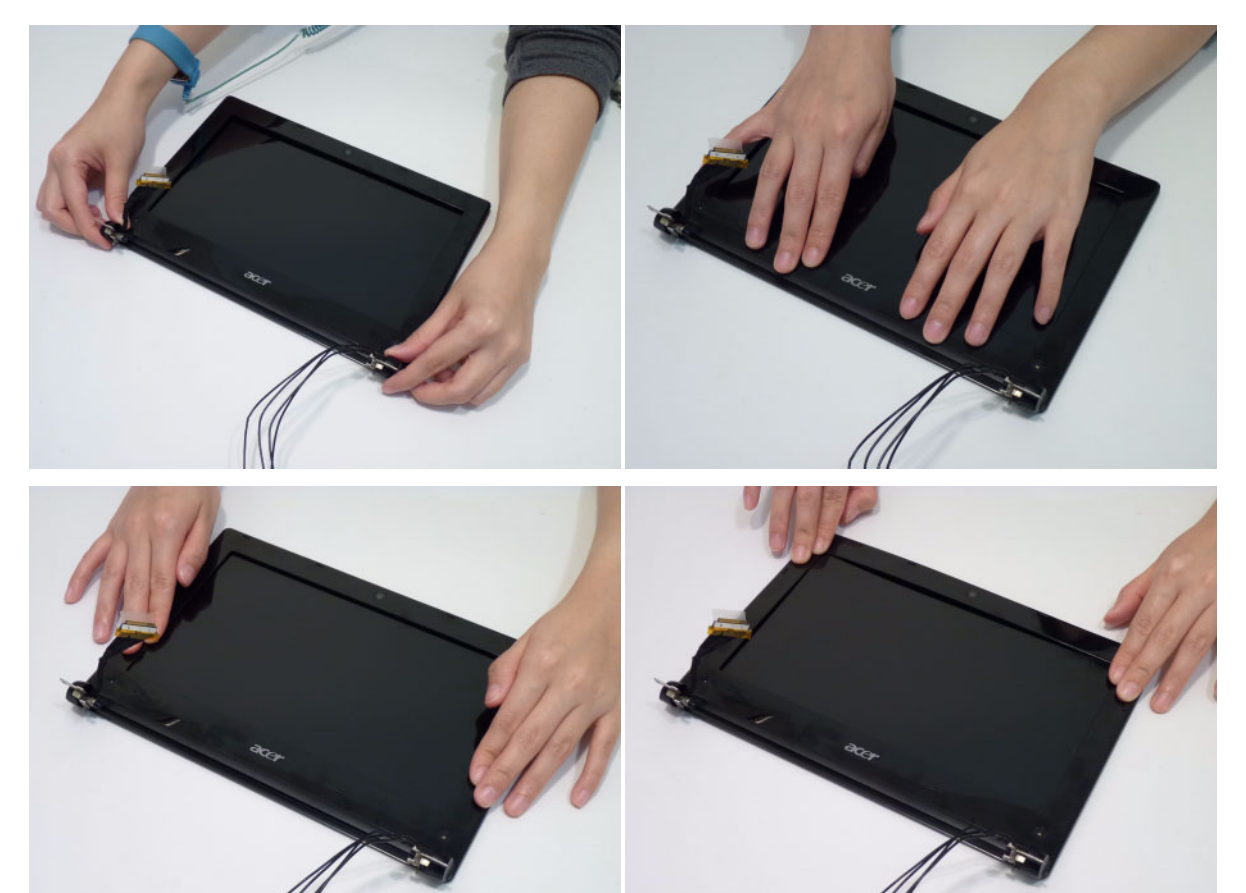

4. Replace the two (2) bezel screws and screw covers.

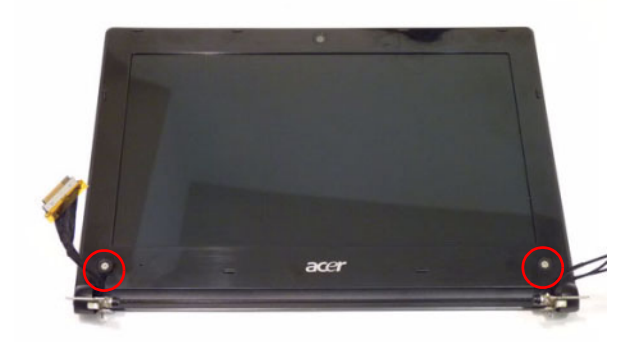

| Step              | Screw  | Quantity | Screw Type |
|-------------------|--------|----------|------------|
| Replace LCD Bezel | M2.5*4 | 2        | )          |

# Main Unit Reassembly Process

# Replacing the Speakers

**1.** Place the speakers in the upper cover.

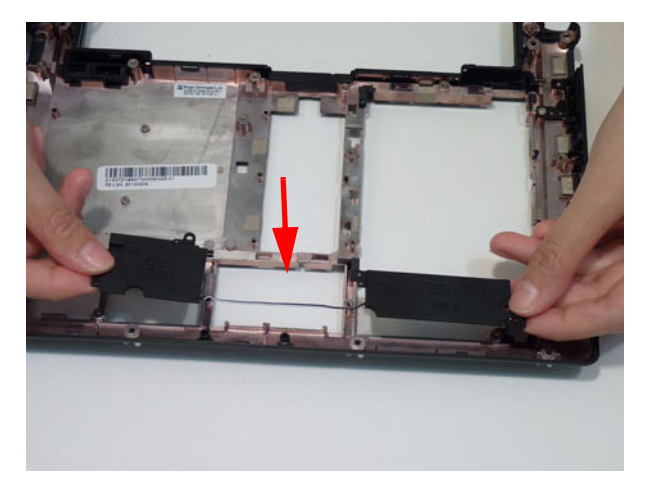

2. Secure the speakers using four (4) screws.

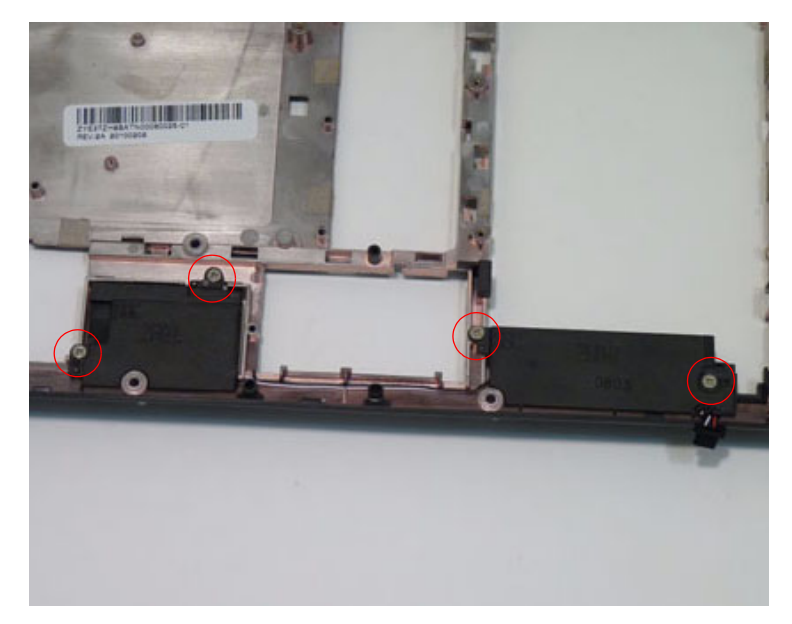

**3.** Secure the speaker cable using a strip of adhesive tape.

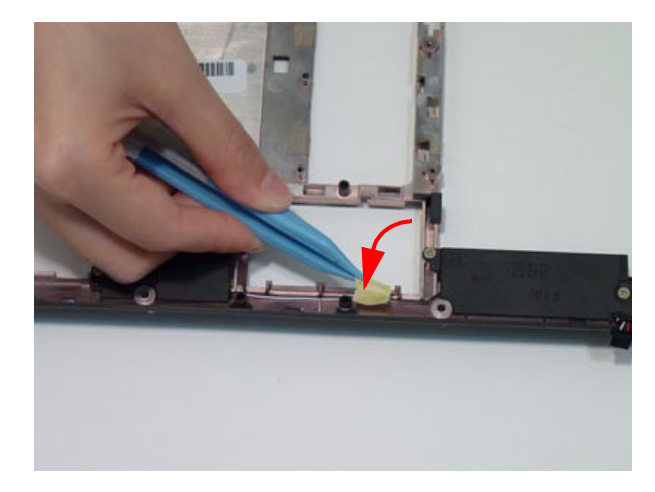

#### Replacing the Thermal Module

**IMPORTANT:** Apply a suitable thermal grease and ensure all heat pads are in place before replacing the Thermal Module.

The following thermal grease types are approved for use:

- Silmore GP50
- Honeywell
- Jet Motor 7762

The following thermal pads are approved for use:

- Eapus XR-PE
- 1. Remove all traces of thermal grease from the CPU using a lint-free cloth or cotton swab and Isopropyl Alcohol, Acetone (1), or other approved cleaning agent.
- 2. Apply a small amount of thermal grease to the centre of the CPU—there is no need to spread the grease manually, the force used during the installation of the Thermal Module is sufficient.
- **3.** Align the screw holes on the Thermal Module and Mainboard then replace the module. Keep the module as level as possible to spread the thermal grease evenly.
- **4.** Tighten the four (4) securing screws to secure the Thermal Module in place.

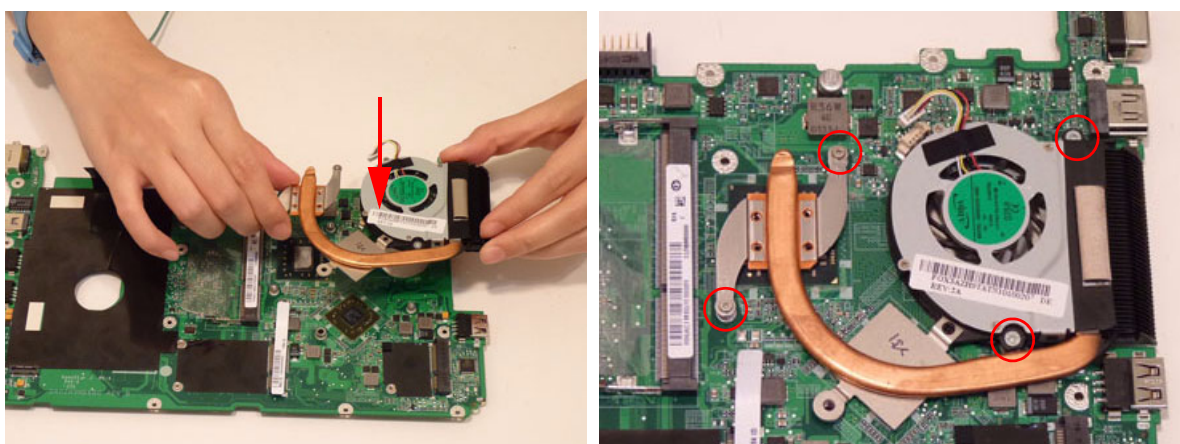

5. Connect the fan cable.

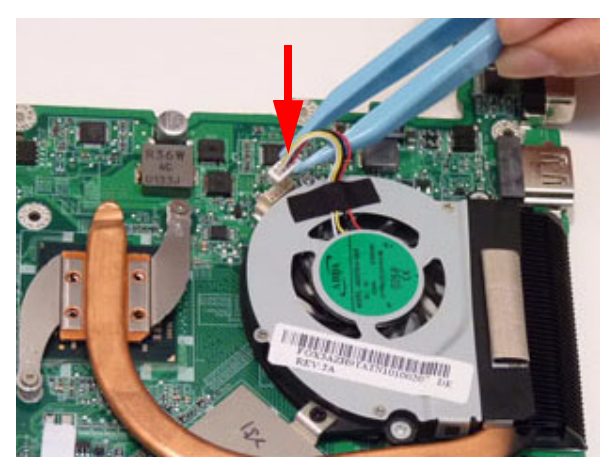

### Replacing the Mainboard

1. Slide the main board external connector edge in first to the lower case, then lower into place.

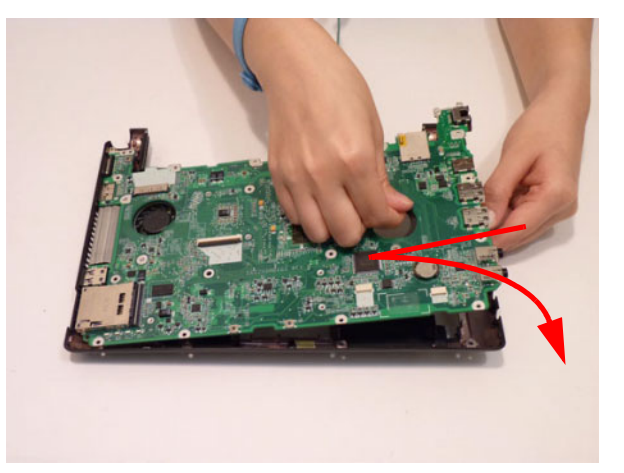

2. Replace the one (1) screw to secure the mainboard to the lower cover.

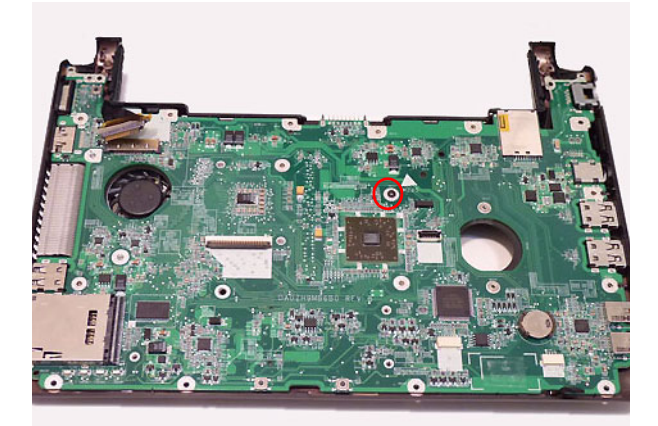

3. Connect the power connector.

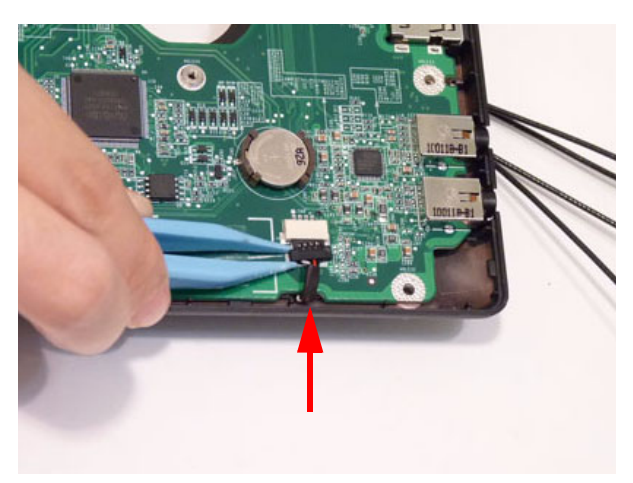

## Replacing the LCD Module

1. Place the LCD module hinges into position on the lower case.

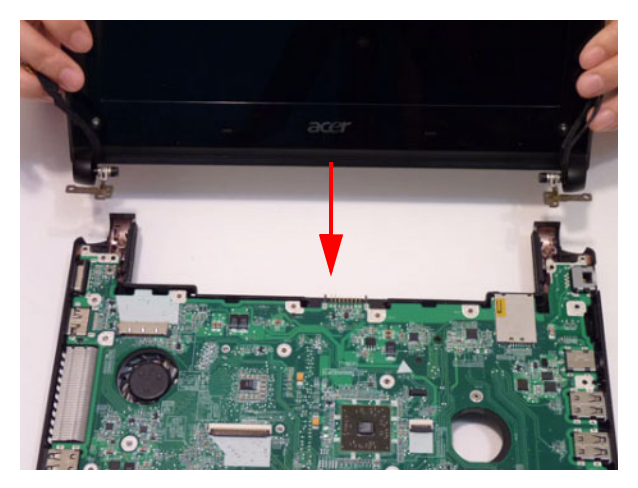

2. Replace the two (2) screws.

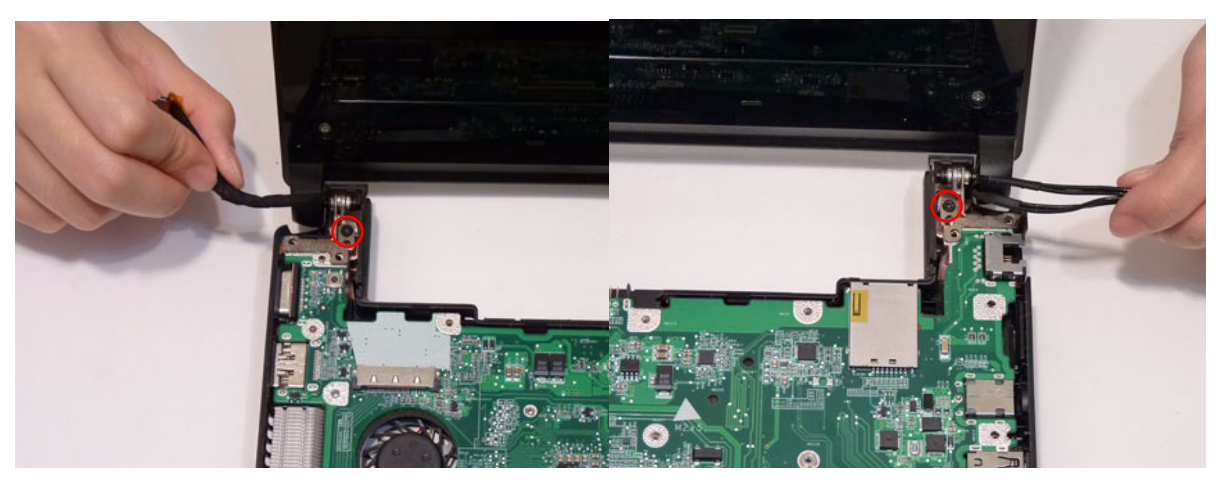

| Step                | Screw  | Quantity | Screw Type |
|---------------------|--------|----------|------------|
| LCD Module Assembly | M2.5x5 | 2        | -          |

3. Insert the right antenna cables through the lower cover and pull through from the other side.

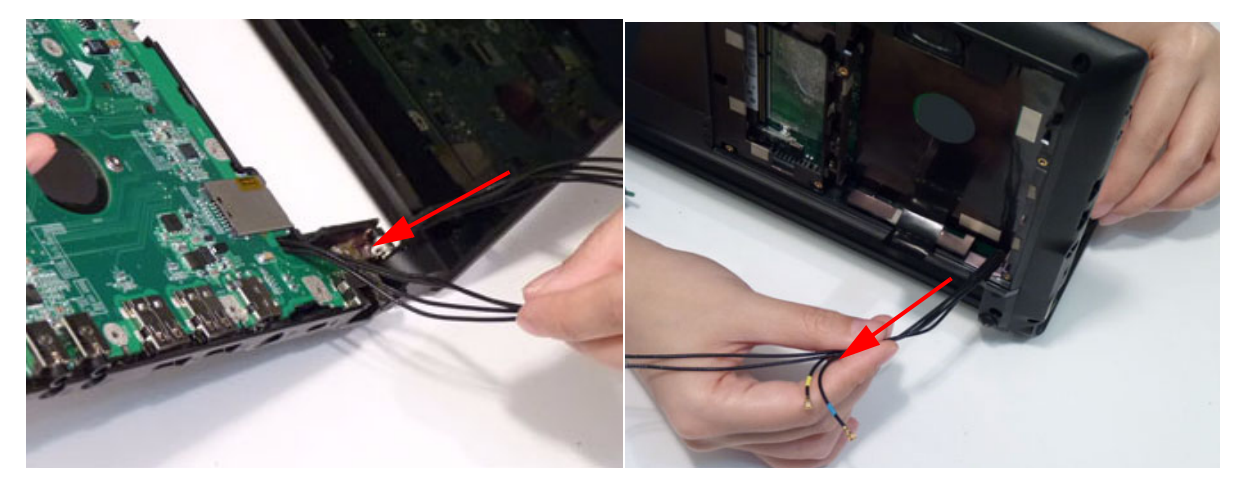

4. Place the LVDS cable in the hinge channel as shown.

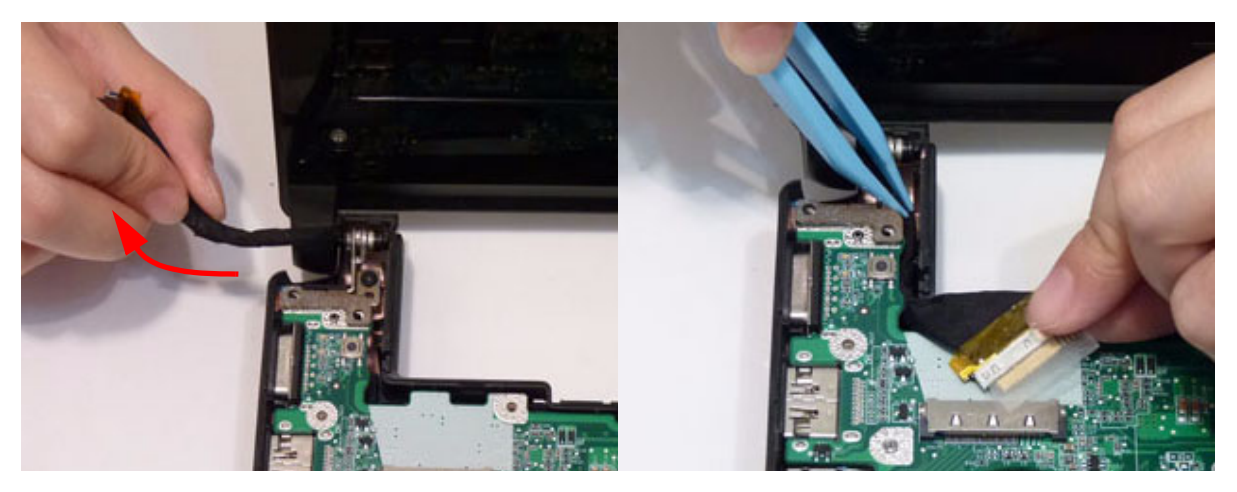

## Replacing the Bluetooth Module

1. Connect the Bluetooth cable to the Bluetooth module.

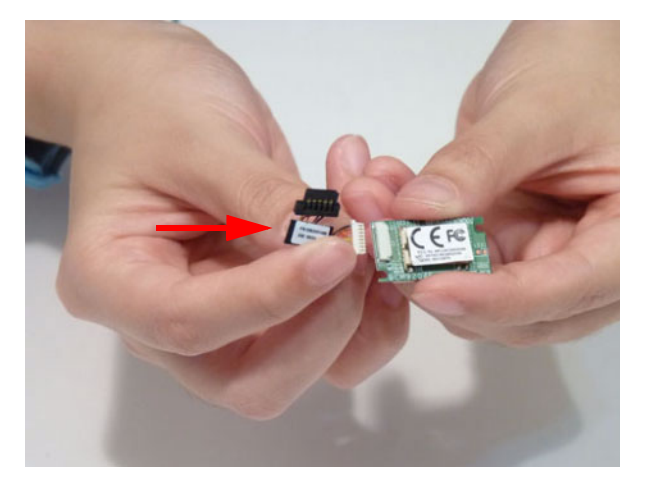

2. Place the Bluetooth module onto the mainboard and press down firmly.

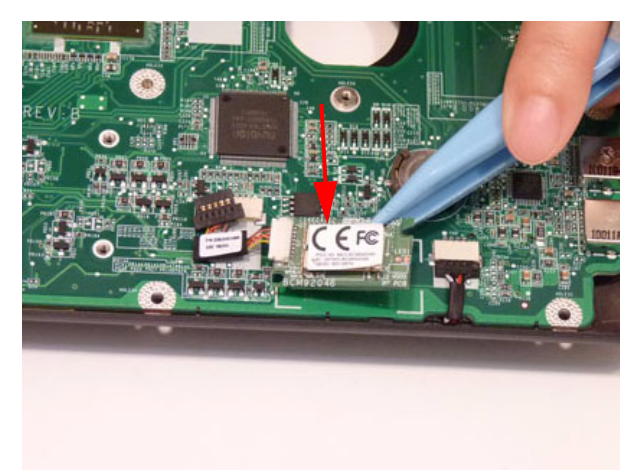

3. Connect the Bluetooth module cable to the main board.

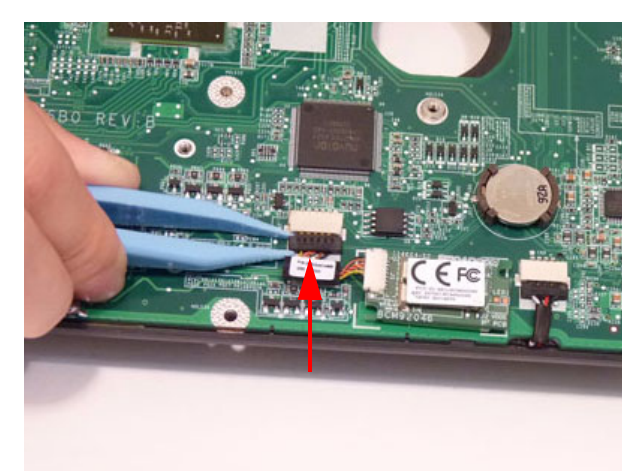

# Replacing the Touchpad Board

**1.** Connect the touchpad FFC.

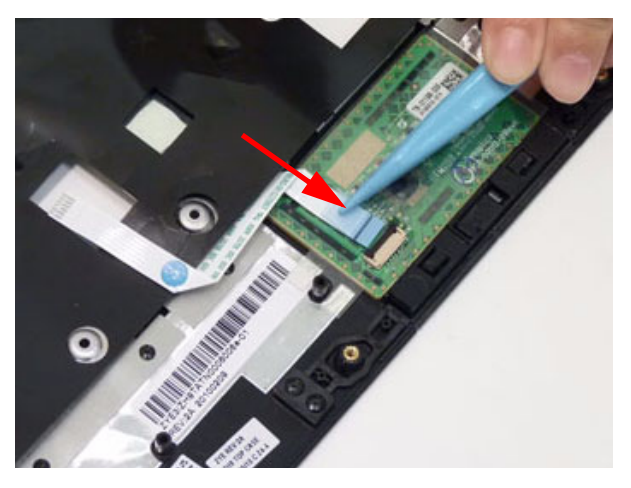

2. Lock the touchpad FFC connector.

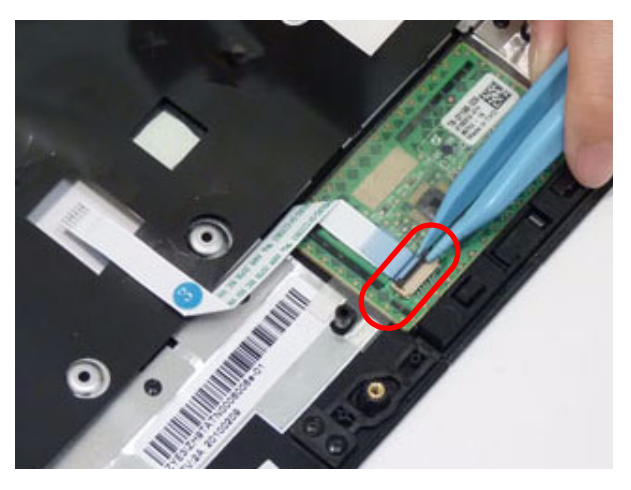

3. Pass the touchpad board FFC through the upper cover.

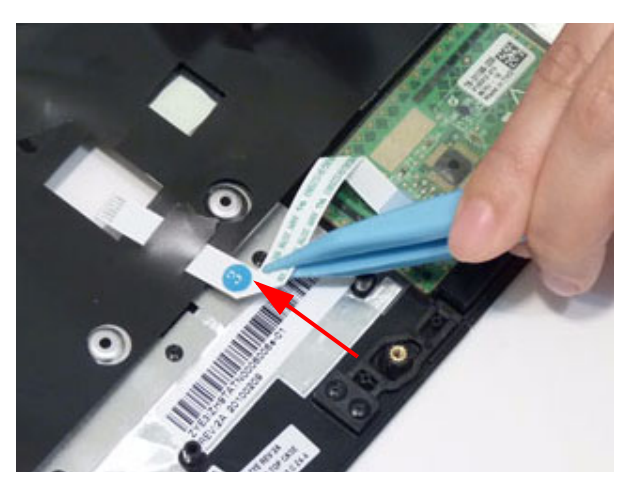

### Replacing the Upper Cover

1. Place the upper cover onto the lower cover aligning the hinges first and then press down around the edges.

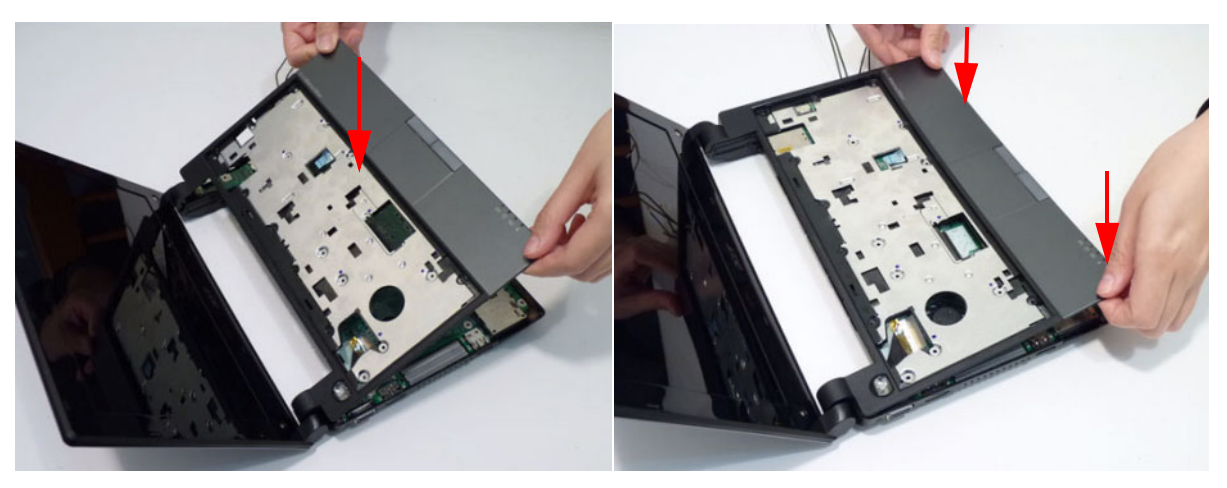

2. Press the HDD connector into the chassis.

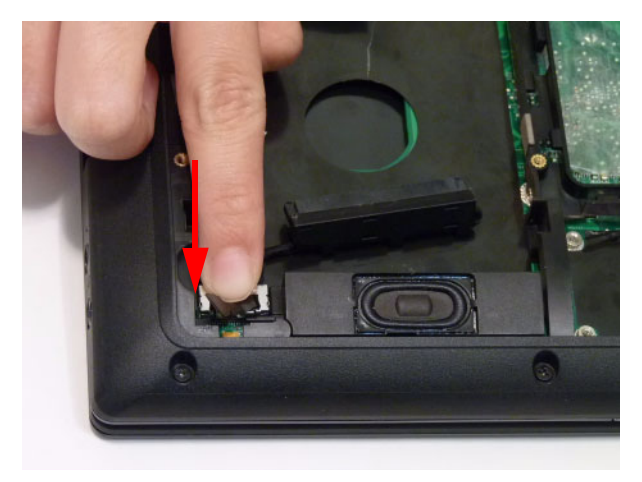
3. Replace nine (9) screws on the lower cover.

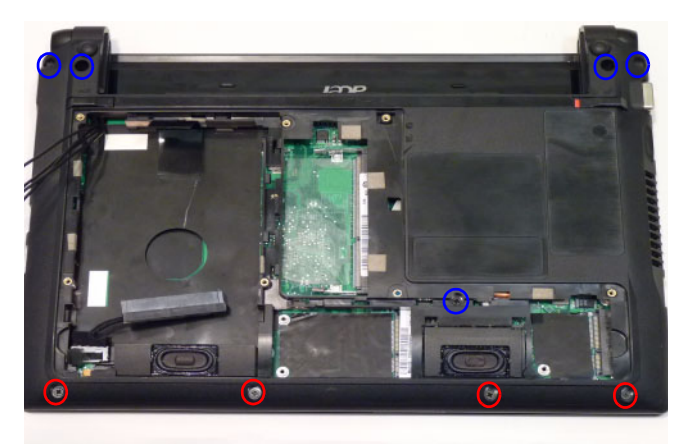

| Step                       | Screw           | Quantity | Screw Type |
|----------------------------|-----------------|----------|------------|
| Lower Cover<br>Disassembly | (red call out)  | 4        |            |
|                            | (blue call out) | 5        |            |

4. Replace the seventeen (17) screws on the upper cover.

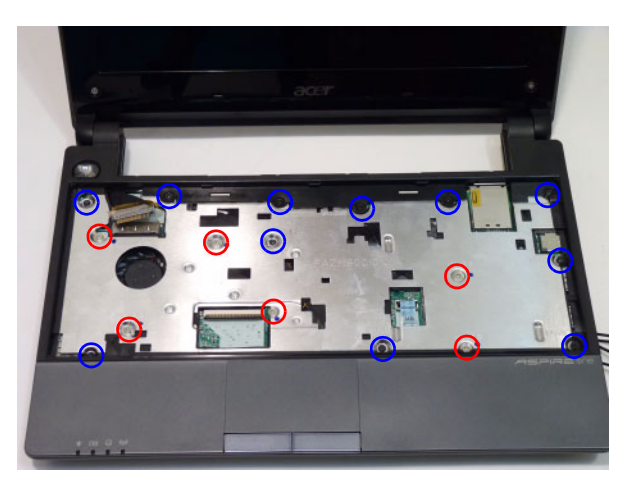

| Step                    | Size    | Quantity           | Screw Type |
|-------------------------|---------|--------------------|------------|
| Upper Cover<br>Assembly | M2*3    | 11 (blue call out) |            |
|                         | M2*5 Ni | 6 (red call out)   |            |

5. Connect the LVDS cable to the mainboard and fold over the mylar to secure the connector.

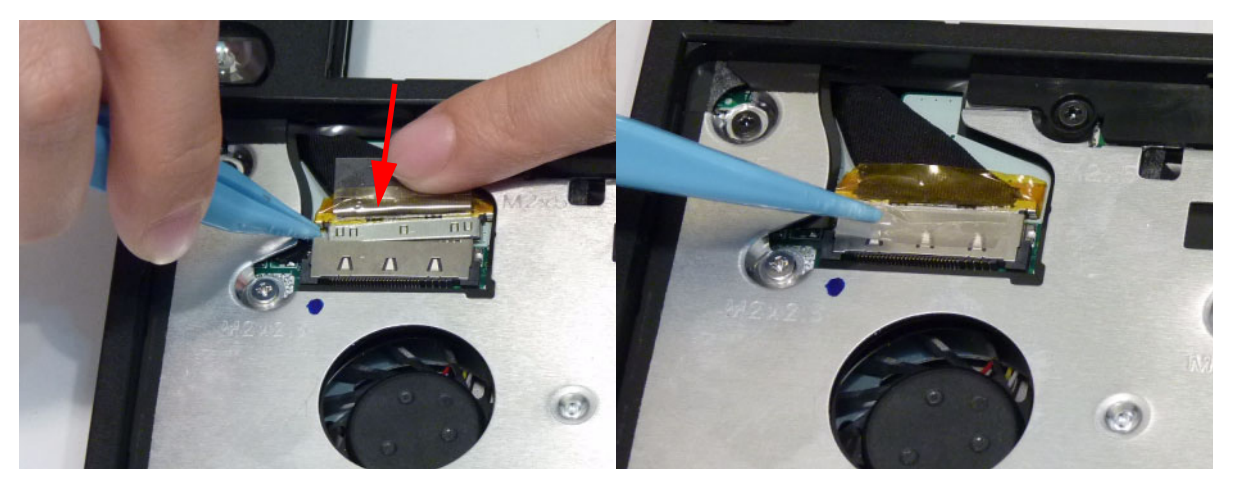

6. Connect and lock the touchpad FFC.

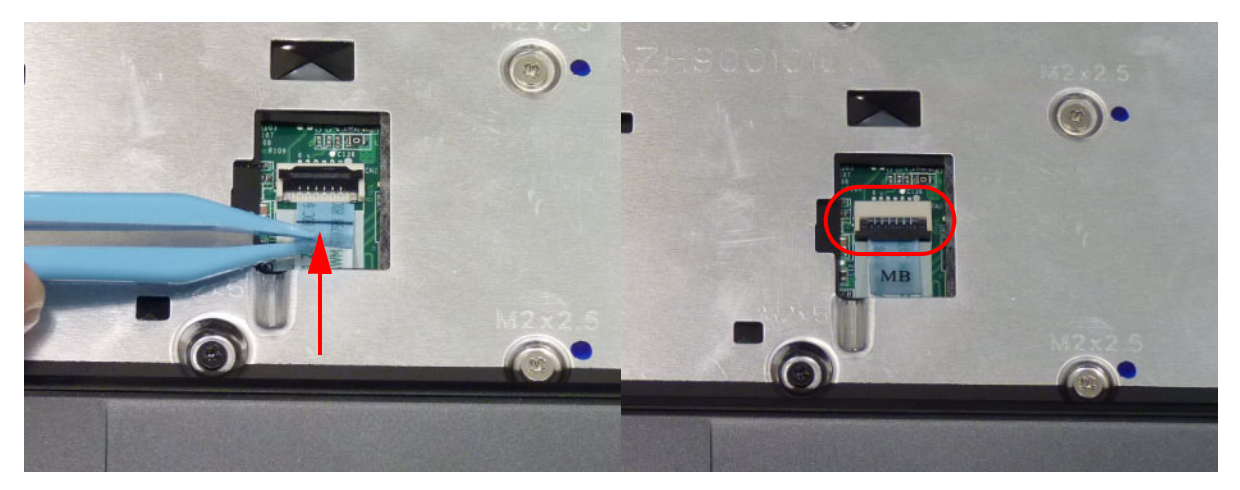

## Replacing the Keyboard

1. Connect and lock the FFC to the mainboard.

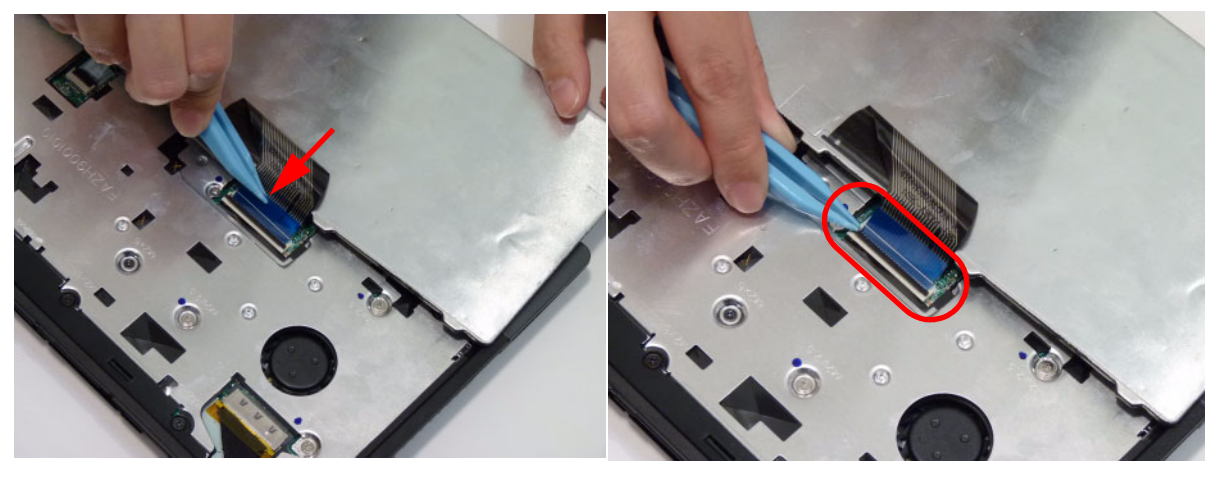

2. Turn the keyboard over and insert the bottom edge in first, then push to down ensure the latches across the top are fully secured.

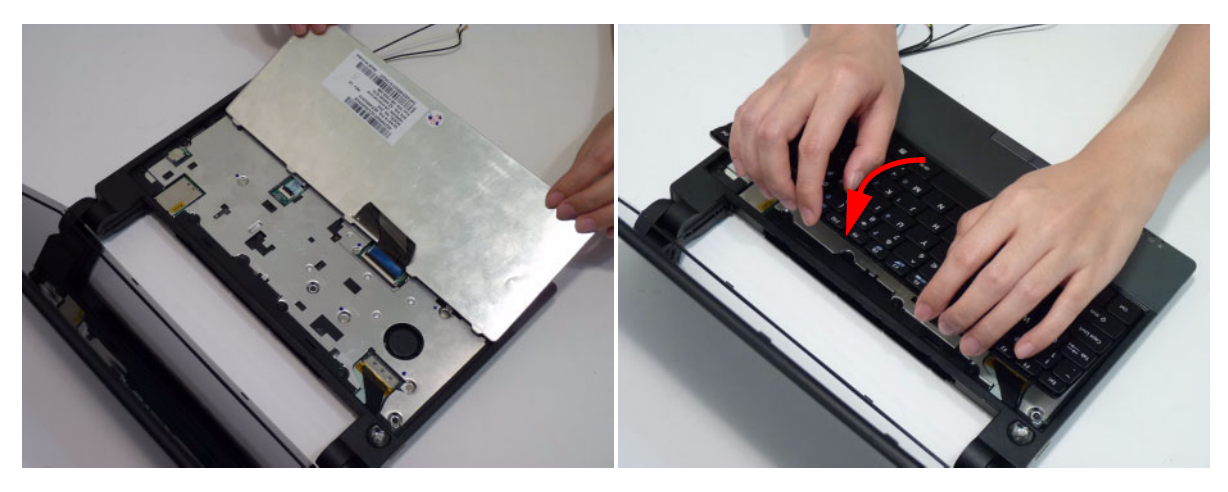

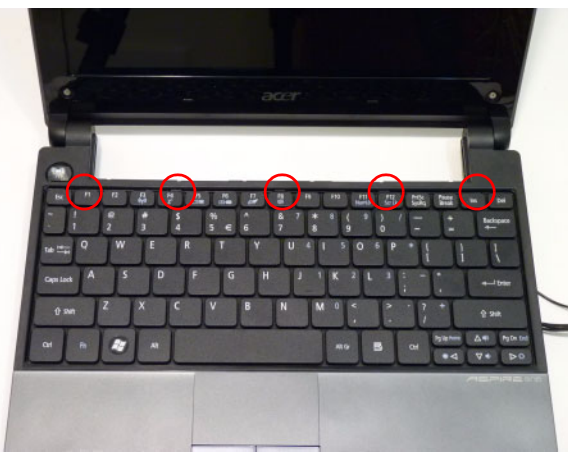

## Replacing the Hard Disk Drive

3. Replace the HDD brackets on the HDD.

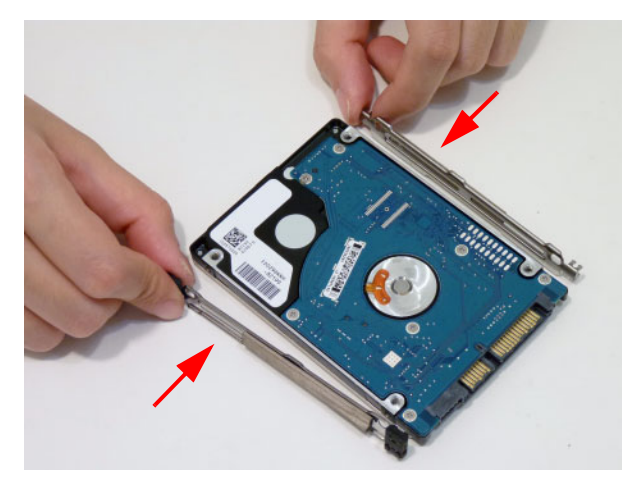

4. Replace four (4) screws (two each side) to secure the bracket to the HDD module.

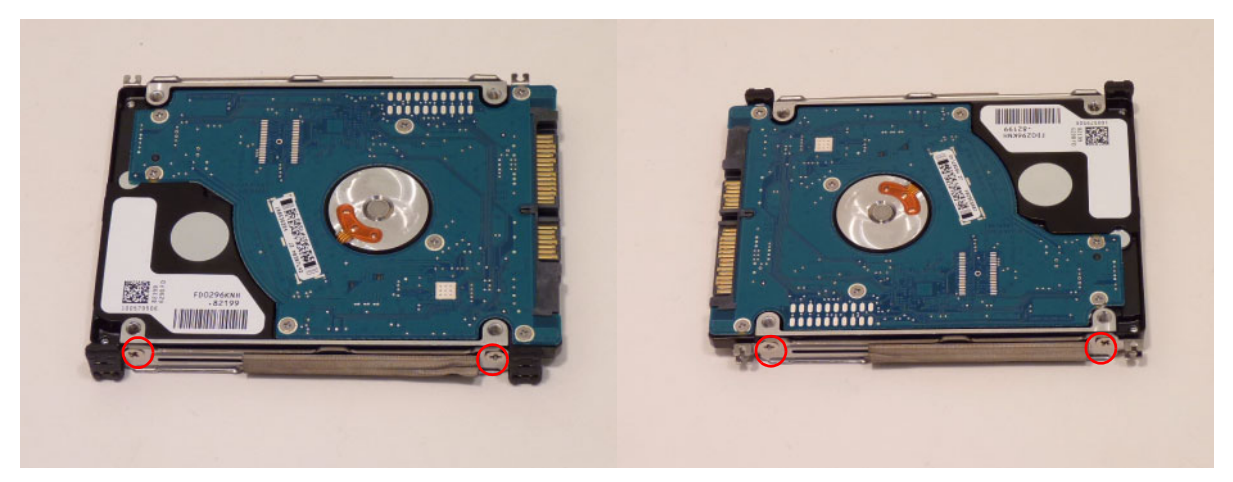

1. Connect the HDD module to the connector.

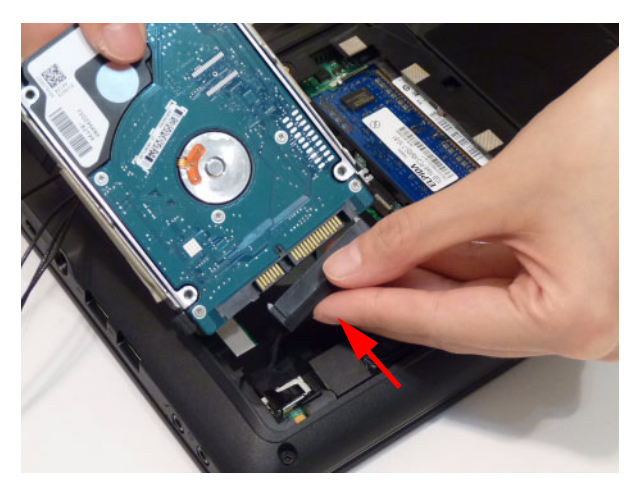

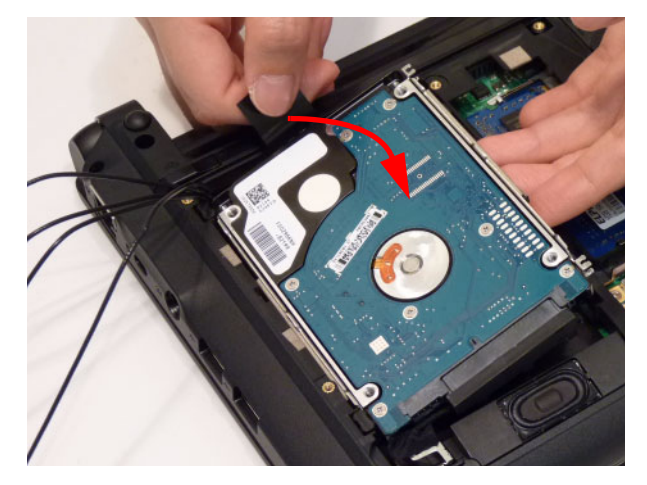

3. Run the 3G and WLAN antennas along the cable channel as shown.

CAUTION: Carefully tuck the cable under the metal hinge (highlighted in green).

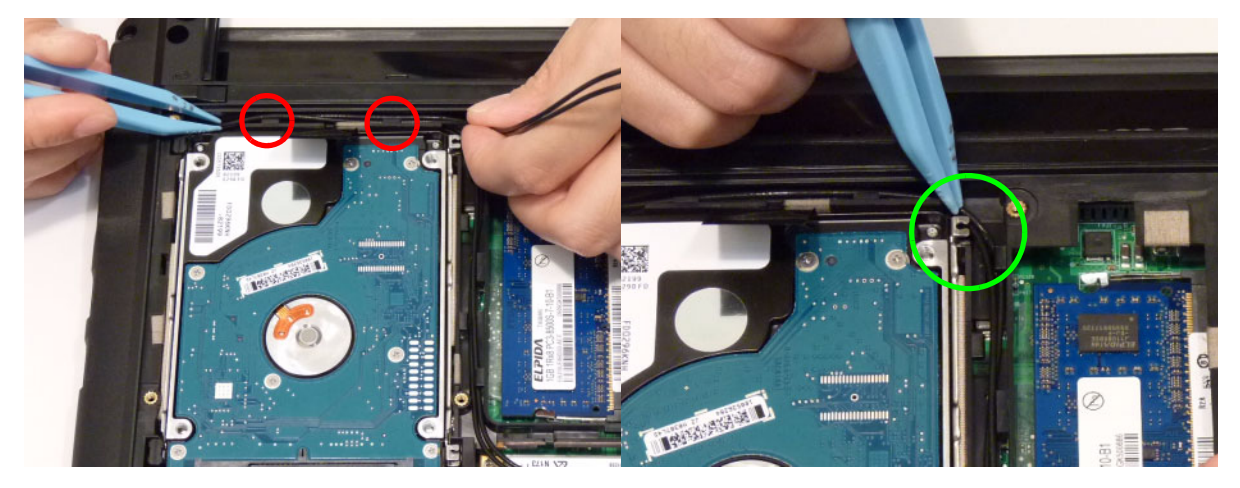

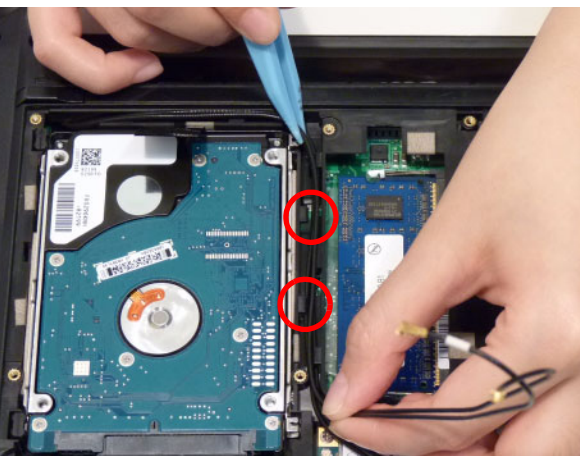

## Replacing the DIMM Module

**IMPORTANT:**See "BIOS Recovery" on page 129.

1. Slide the DIMM module into the connector.

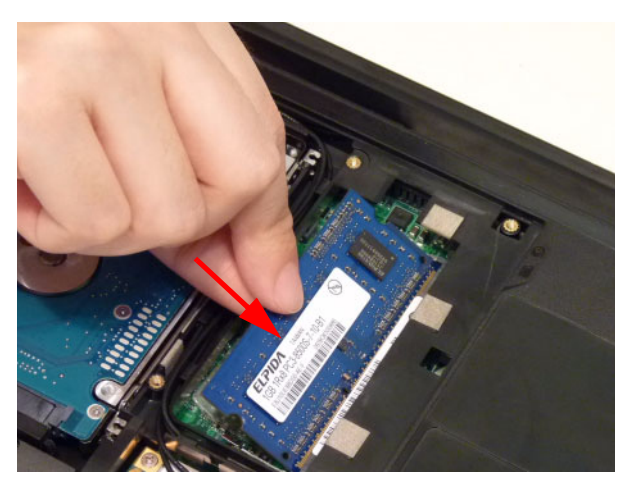

2. Press down till the locking springs click into place.

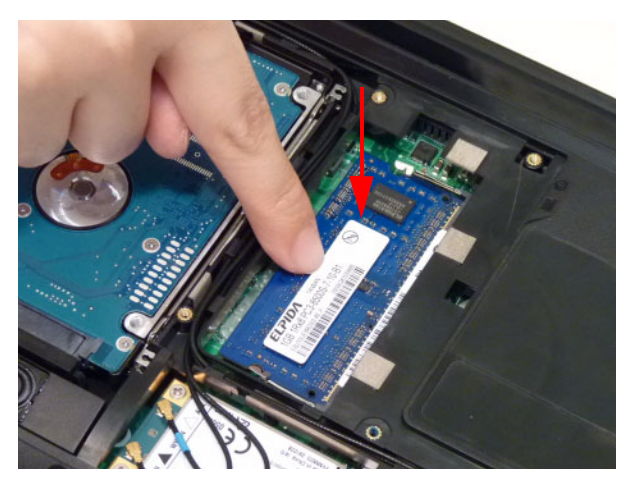

3. Repeat steps 1. and 2. until all DIMMs have been replaced.

### Replacing the 3G Module

1. Insert the 3G card into the slot.

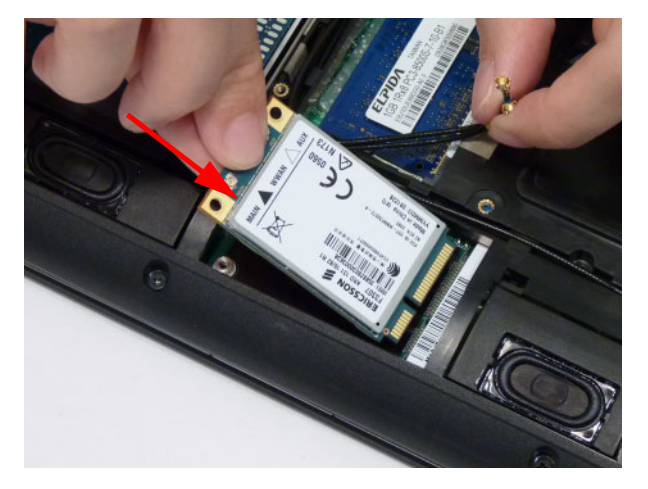

2. Replace two (2) screws on the 3G card.

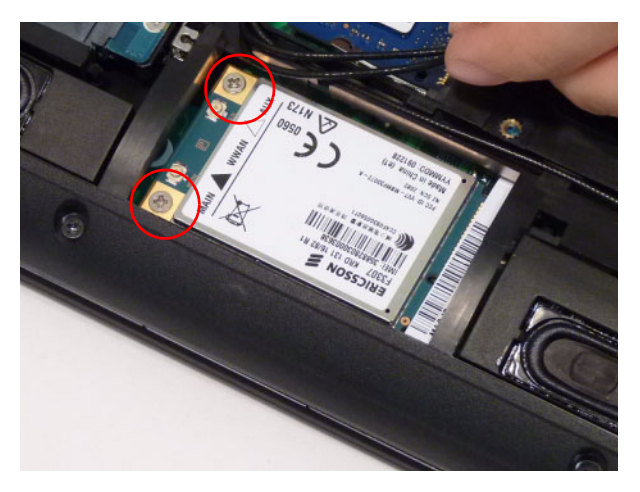

3. Connect the two (2) 3G antennas.

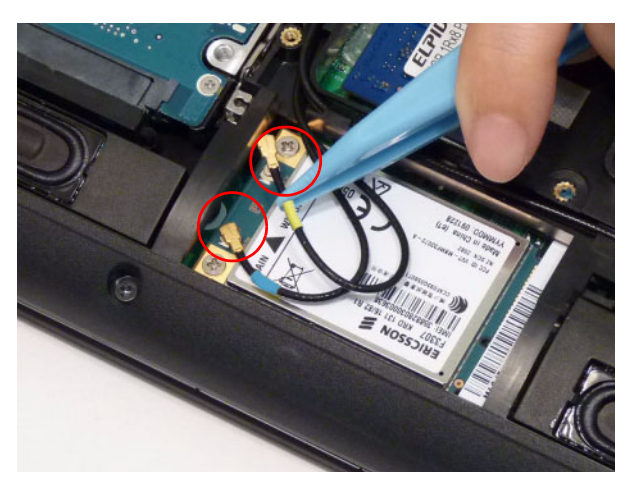

**NOTE:** Please note that the blue antenna must be connected to the **Main** connector and the yellow antenna must be connected to the **Auxiliary** connector.

## Replacing the Wireless LAN Module

1. Insert the WLAN card into the slot.

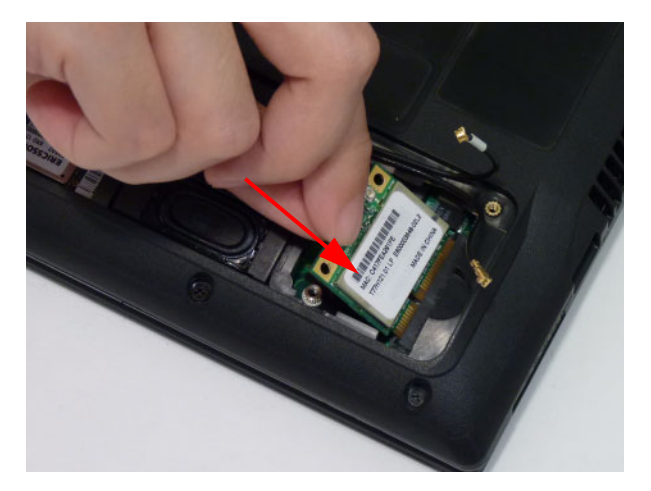

2. Replace one (1) screw to secure the card.

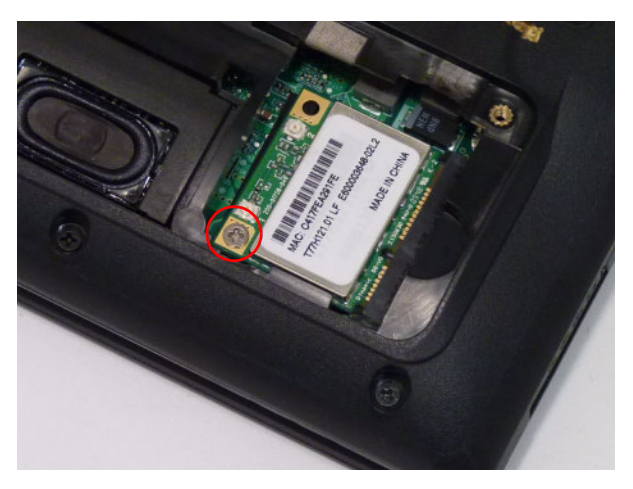

3. Run the WLAN antennas along the cable channel.

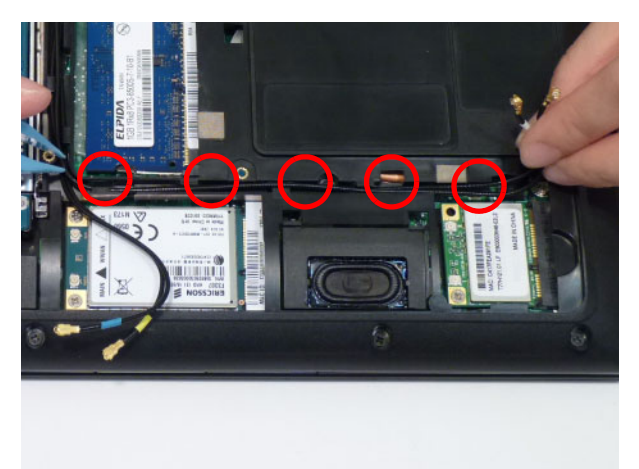

4. Connect the two (2) WLAN antennas.

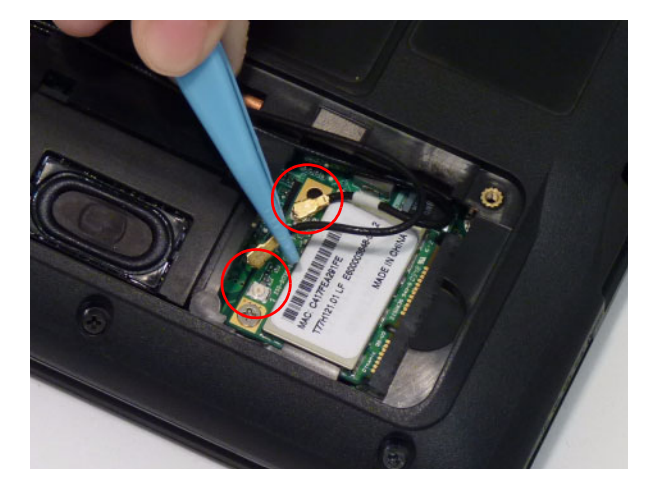

**NOTE:** Please note that the black antenna must be connected to the **Main** connector and the white antenna must be connected to the **Auxiliary** connector.

### Replacing the Base Door

1. Replace the base door by first lining up the left edge as shown.

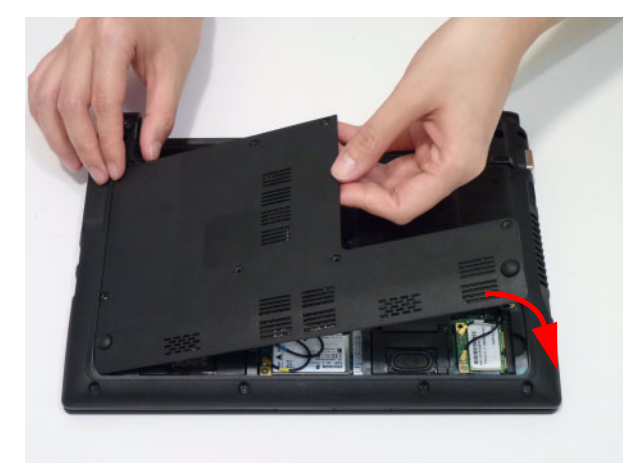

2. Replace seven (7) screws to secure the base door to the chassis.

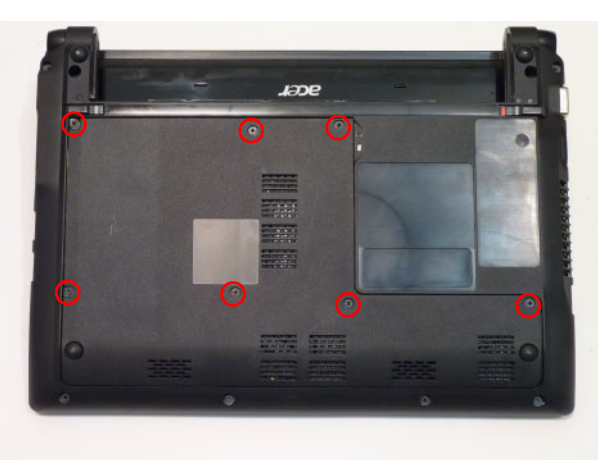

### Replace the Dummy Card

Push the dummy card into the slot until it clicks into place.

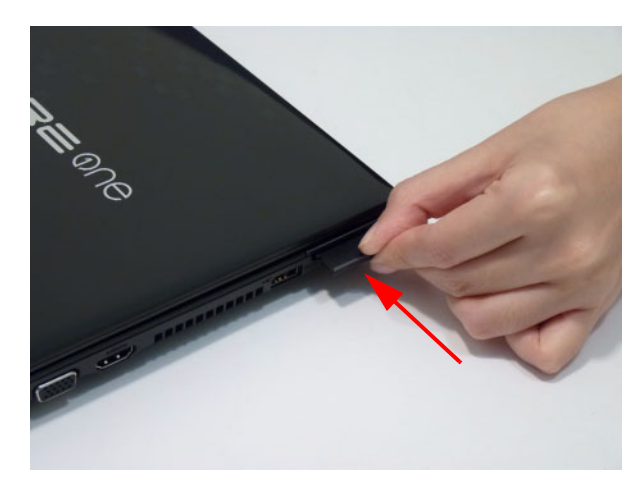

## Replacing the Battery

1. Slide the battery into position.

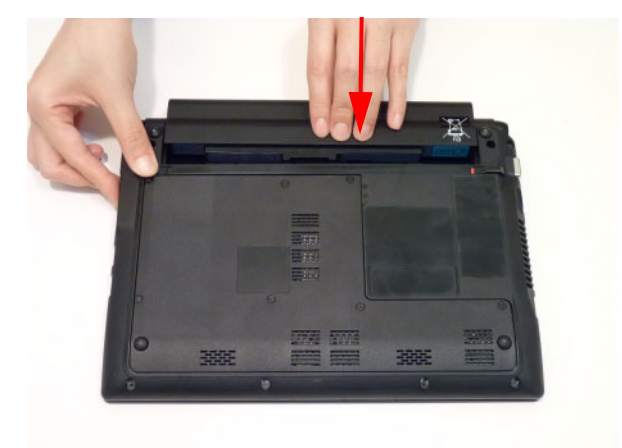

2. Close the locking latch.

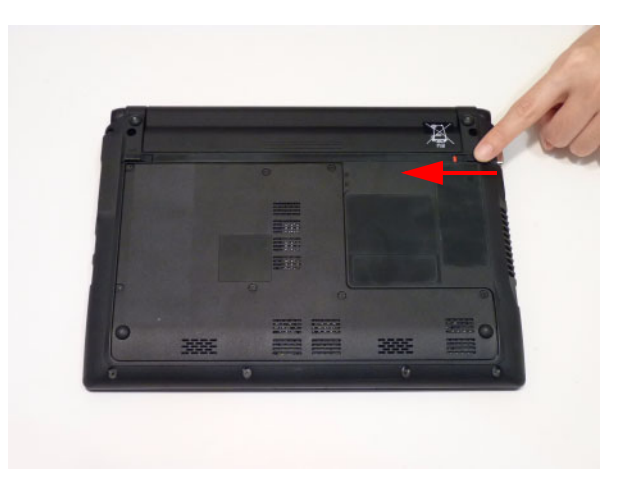

# Troubleshooting

## **Common Problems**

Use the following procedure as a guide for computer problems.

- **NOTE:** The diagnostic tests are intended to test only Acer products. Non-Acer products, prototype cards, or modified options can give false errors and invalid system responses.
- 1. Obtain the failing symptoms in as much detail as possible.
- 2. Verify the symptoms by attempting to re-create the failure by running the diagnostic test or by repeating the same operation.
- 3. Use the following table with the verified symptom to determine which page to go to.

| Symptoms (Verified)         | Go To    |
|-----------------------------|----------|
| Power On Issue              | Page 112 |
| No Display Issue            | Page 113 |
| LCD Failure                 | Page 115 |
| Internal Keyboard Failure   | Page 116 |
| TouchPad Failure            | Page 117 |
| Internal Speaker Failure    | Page 118 |
| Internal Microphone Failure | Page 119 |
| Other Function Failure      | Page 120 |

4. If the Issue is still not resolved, see "Online Support Information" on page 163.

#### Power On Issue

If the system doesn't power on, perform the following actions one at a time to correct the problem. Do not replace non-defective FRUs:

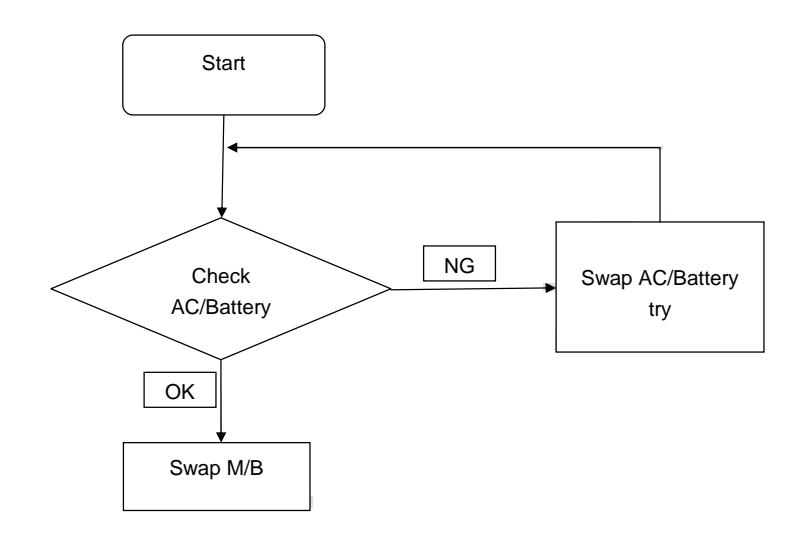

#### Computer Shuts down Intermittently

If the system powers off at intervals, perform the following actions one at a time to correct the problem.

- 1. Check the power cable is properly connected to the computer and the electrical outlet.
- 2. Remove any extension cables between the computer and the outlet.
- **3.** Remove any surge protectors between the computer and the electrical outlet. Plug the computer directly into a known good electrical outlet.
- 4. Remove all external and non-essential hardware connected to the computer that are not necessary to boot the computer to the failure point.
- 5. Remove any recently installed software.
- 6. If the Issue is still not resolved, see "Online Support Information" on page 163.

#### No Display Issue

If the **Display** doesn't work, perform the following actions one at a time to correct the problem. Do not replace non-defective FRUs:

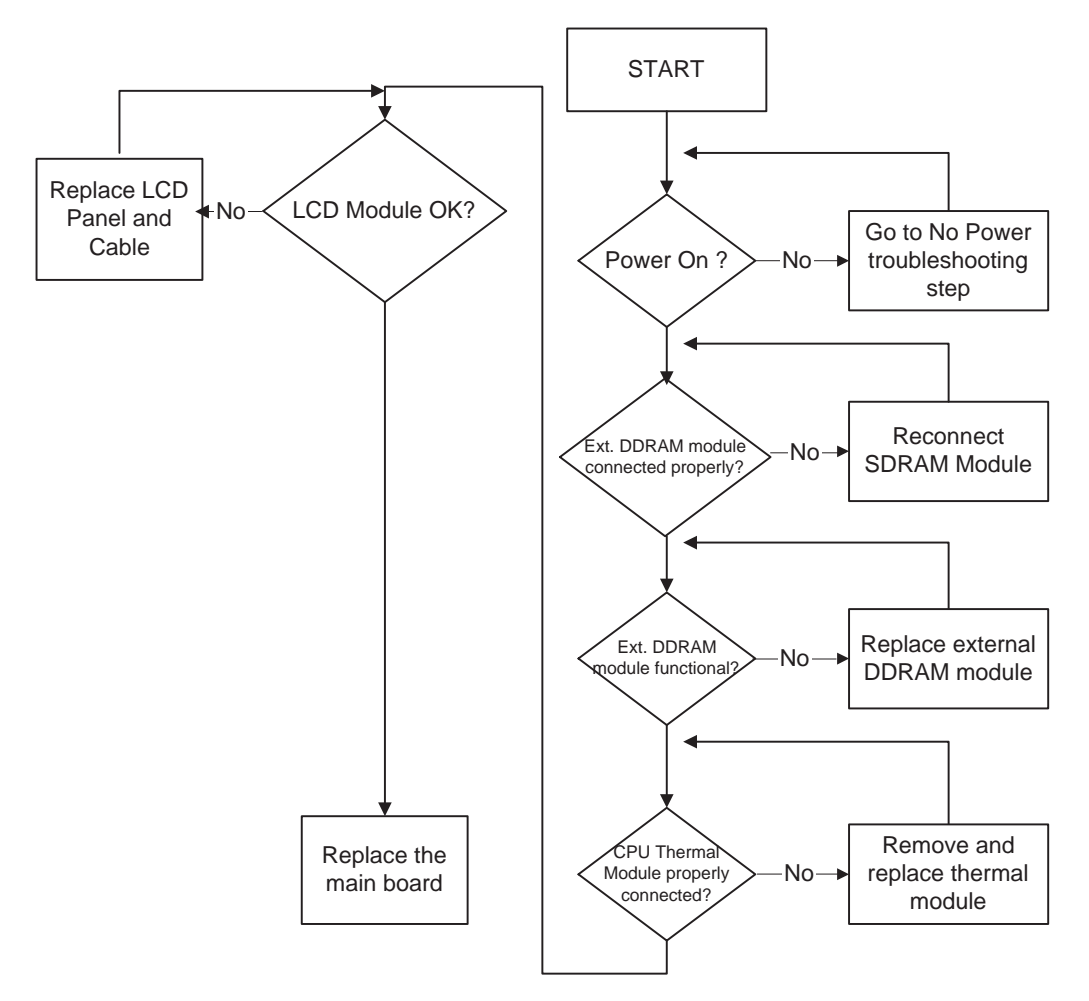

#### No POST or Video

If the POST or video doesn't display, perform the following actions one at a time to correct the problem.

- Make sure that the internal display is selected. On this notebook model, switching between the internal display and the external display is done by pressing Fn+F5. Reference Product pages for specific model procedures.
- 2. Make sure the computer has power by checking at least one of the following occurs:
  - Fans start up
  - Status LEDs light up

If there is no power, see "Power On Issue" on page 112.

- 3. Drain any stored power by removing the power cable and battery and holding down the power button for 10 seconds. Reconnect the power and reboot the computer.
- Connect an external monitor to the computer and switch between the internal display and the external display is by pressing Fn+F5 (on this model).

If the POST or video appears on the external display, see "LCD Failure" on page 115.

5. Disconnect power and all external devices including port replicators or docking stations. Remove any memory cards and CD/DVD discs. Restart the computer.

If the computer boots correctly, add the devices one by one until the failure point is discovered.

- 6. Reseat the memory modules.
- 7. Remove the drives (see "Disassembly Process" on page 47).
- 8. If the Issue is still not resolved, see "Online Support Information" on page 163.

#### Abnormal Video Display

If video displays abnormally, perform the following actions one at a time to correct the problem.

- **1.** Reboot the computer.
- 2. If permanent vertical/horizontal lines or dark spots display in the same location, the LCD is faulty and should be replaced. See "Disassembly Process" on page 47.
- 3. If extensive pixel damage is present (different colored spots in the same locations on the screen), the LCD is faulty and should be replaced. See "Disassembly Process" on page 47.
- Adjust the brightness to its highest level. See the User Manual for instructions on adjusting settings.
   NOTE: Ensure that the computer is not running on battery alone as this may reduce display brightness.

If the display is too dim at the highest brightness setting, the LCD is faulty and should be replaced. See "Disassembly Process" on page 47.

- 5. Check the display resolution is correctly configured:
  - a. Minimize or close all Windows.
  - **b.** If display size is only abnormal in an application, check the view settings and control/mouse wheel zoom feature in the application.
  - c. If desktop display resolution is not normal, right-click on the desktop and select Personalize→ Display Settings.
  - d. Click and drag the Resolution slider to the desired resolution.
  - e. Click Apply and check the display. Readjust if necessary.
- 6. Roll back the video driver to the previous version if updated.
- 7. Remove and reinstall the video driver.
- 8. Check the Device Manager to determine that:
  - The device is properly installed. There are no red Xs or yellow exclamation marks.
  - There are no device conflicts.
  - No hardware is listed under Other Devices.
- 9. If the Issue is still not resolved, see "Online Support Information" on page 163.
- 10. Run the Windows Memory Diagnostic from the operating system DVD and follow the onscreen prompts.
- **11.** If the Issue is still not resolved, see "Online Support Information" on page 163.

#### Random Loss of BIOS Settings

If the computer is experiencing intermittent loss of BIOS information, perform the following actions one at a time to correct the problem.

- 1. If the computer is more than one year old, replace the CMOS battery.
- 2. Run a complete virus scan using up-to-date software to ensure the computer is virus free.
- **3.** If the computer is experiencing HDD or ODD BIOS information loss, disconnect and reconnect the power and data cables between devices.

If the BIOS settings are still lost, replace the cables.

- 4. If HDD information is missing from the BIOS, the drive may be defective and should be replaced.
- 5. Replace the Motherboard.

6. If the Issue is still not resolved, see "Online Support Information" on page 163.

### LCD Failure

If the **LCD** fails, perform the following actions one at a time to correct the problem. Do not replace nondefective FRUs:

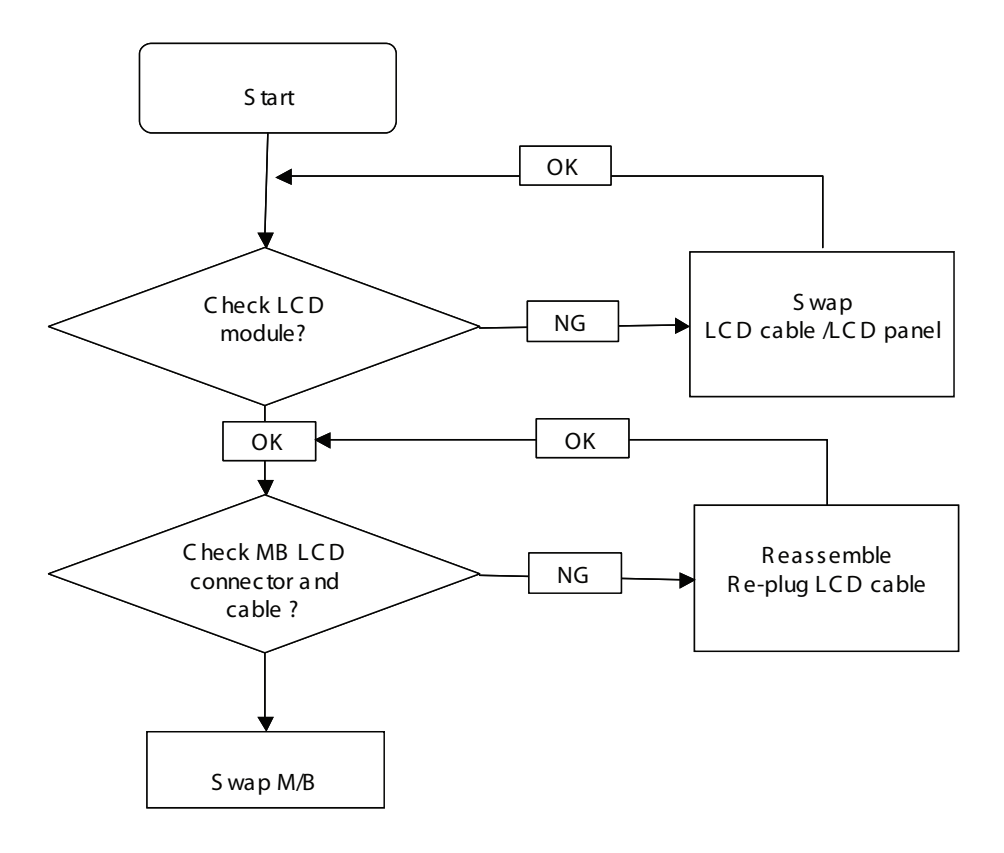

### Built-In Keyboard Failure

If the built-in **Keyboard** fails, perform the following actions one at a time to correct the problem. Do not replace non-defective FRUs:

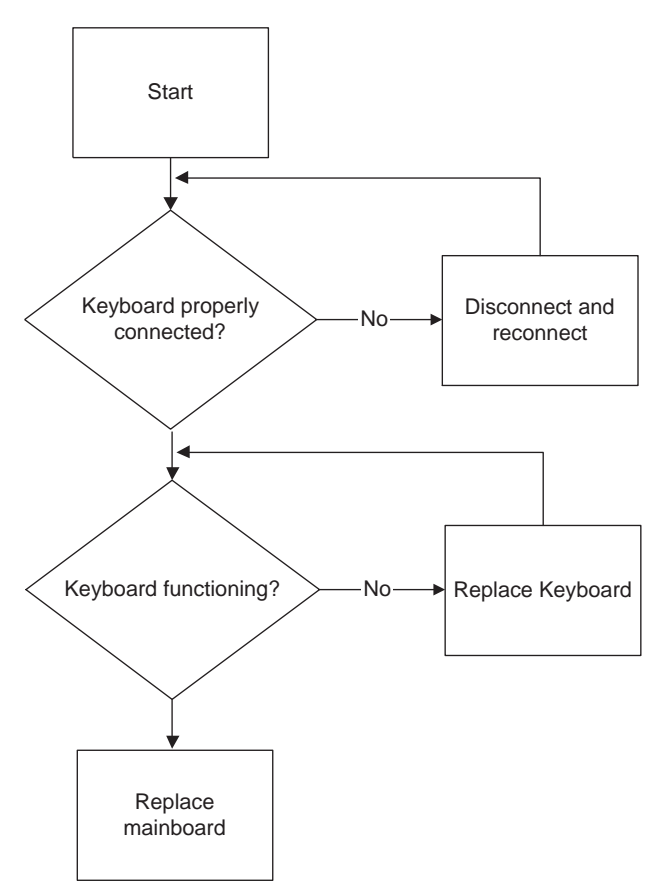

### TouchPad Failure

If the **TouchPad** doesn't work, perform the following actions one at a time to correct the problem. Do not replace non-defective FRUs:

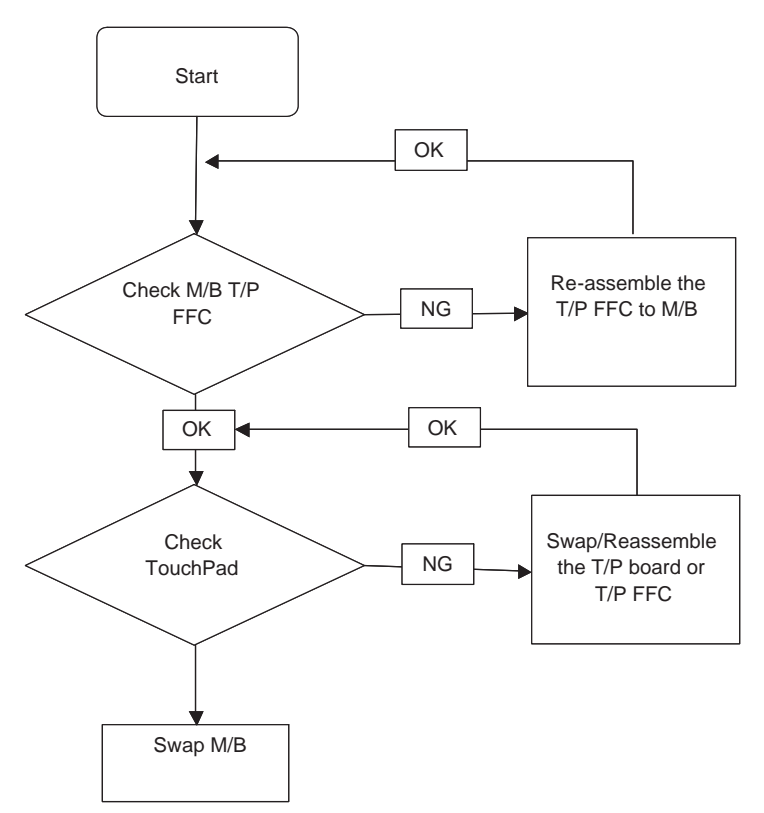

#### Internal Speaker Failure

If the internal **Speakers** fail, perform the following actions one at a time to correct the problem. Do not replace non-defective FRUs:

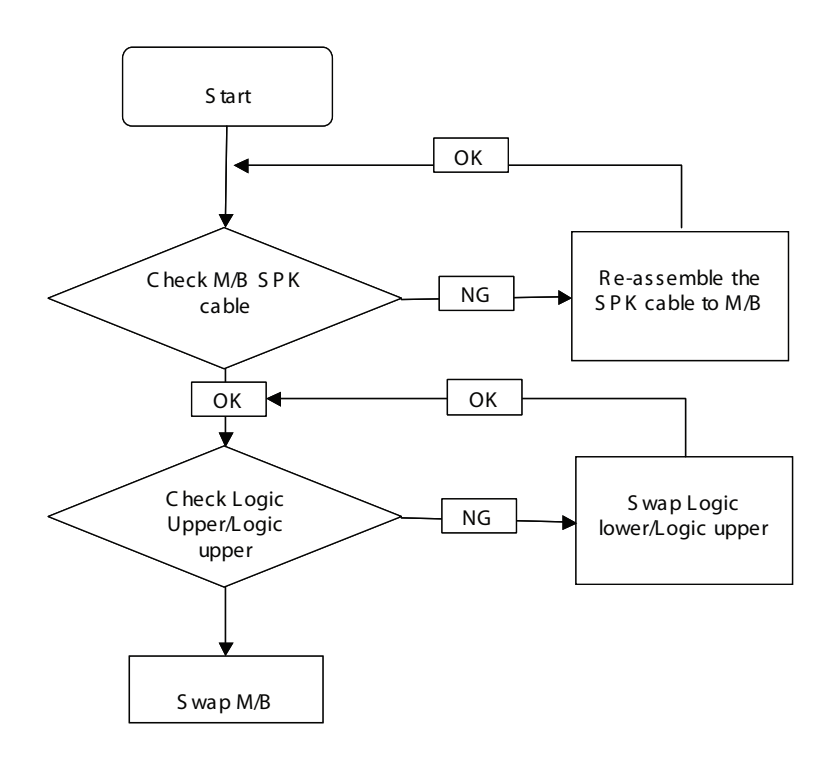

#### Sound Problems

If sound problems are experienced, perform the following actions one at a time to correct the problem.

- 1. Reboot the computer.
- 2. Navigate to Start→ Control Panel→ System and Maintenance→ System→ Device Manager. Check the Device Manager to determine that:
  - The device is properly installed.
  - There are no red Xs or yellow exclamation marks.
  - There are no device conflicts.
  - No hardware is listed under Other Devices.
- 3. Roll back the audio driver to the previous version, if updated recently.
- 4. Remove and reinstall the audio driver.
- 5. Ensure that all volume controls are set mid range:
  - a. Click the volume icon on the taskbar and drag the slider to 50. Ensure that the volume is not muted.
  - **b.** Click Mixer to verify that other audio applications are set to 50 and not muted.
- 6. Navigate to Start → Control Panel → Hardware and Sound → Sound. Ensure that Speakers are selected as the default audio device (green check mark).
  NOTE: If Speakers deep not show right disk on the Blowback top and select Show Disabled Devices.

**NOTE:** If Speakers does not show, right-click on the **Playback** tab and select **Show Disabled Devices** (clear by default).

- 7. Select Speakers and click **Configure** to start **Speaker Setup**. Follow the onscreen prompts to configure the speakers.
- 8. Remove and recently installed hardware or software.

9. Restore system and file settings from a known good date using System Restore.

If the issue is not fixed, repeat the preceding steps and select an earlier time and date.

- **10.** Reinstall the Operating System.
- 11. If the Issue is still not resolved, see "Online Support Information" on page 163.

#### Internal Microphone Failure

If the internal **Microphone** fails, perform the following actions one at a time to correct the problem. Do not replace non-defective FRUs:

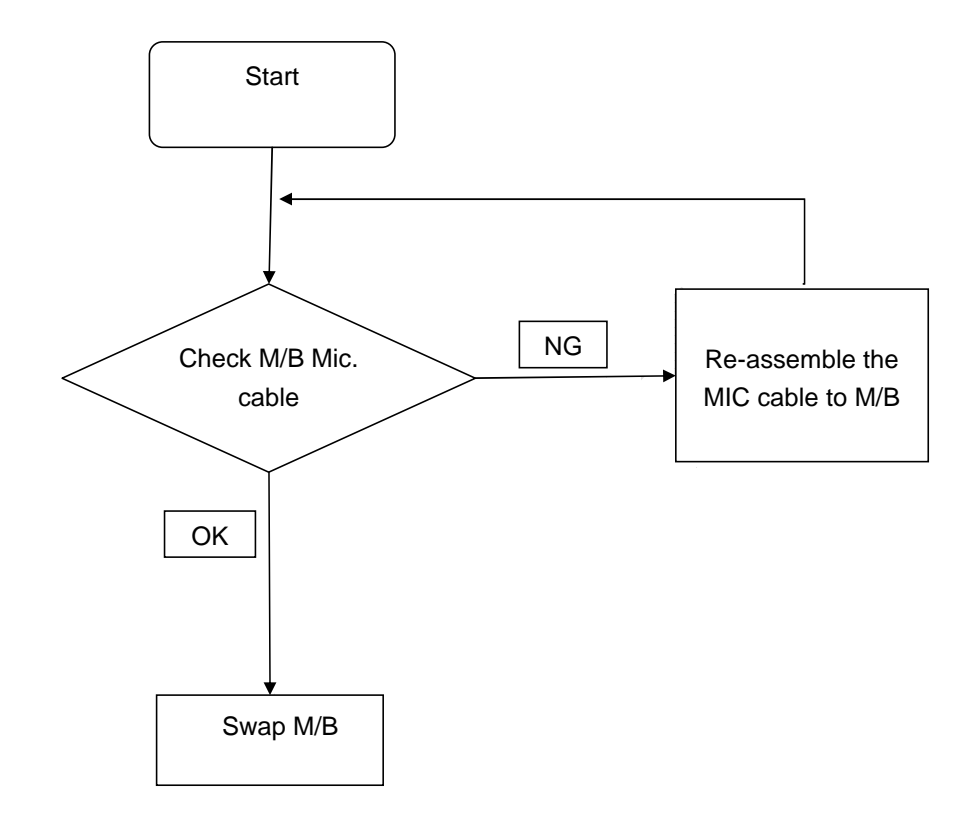

#### Microphone Problems

If internal or external **Microphones** do no operate correctly, perform the following actions one at a time to correct the problem.

- Check that the microphone is enabled. Navigate to Start → Control Panel → Hardware and Sound → Sound and select the Recording tab.
- 2. Right-click on the Recording tab and select Show Disabled Devices (clear by default).
- 3. The microphone appears on the **Recording** tab.
- 4. Right-click on the microphone and select **Enable**.
- 5. Select the microphone then click **Properties**. Select the Levels tab.
- 6. Increase the volume to the maximum setting and click OK.
- 7. Test the microphone hardware:
  - a. Select the microphone and click Configure.
  - b. Select Set up microphone.
  - c. Select the microphone type from the list and click Next.
  - d. Follow the onscreen prompts to complete the test.

8. If the Issue is still not resolved, see "Online Support Information" on page 163.

### HDD Not Operating Correctly

If the HDD does not operate correctly, perform the following actions one at a time to correct the problem.

- 1. Disconnect all external devices.
- 2. Run a complete virus scan using up-to-date software to ensure the computer is virus free.
- 3. Run the Windows 7 Startup Repair Utility:
  - a. insert the Windows 7 Operating System DVD in the ODD and restart the computer.
  - **b.** When prompted, press any key to start to the operating system DVD.
  - c. The Install Windows screen displays. Click Next.
  - d. Select Repair your computer.
  - e. The System Recovery Options screen displays. Click Next.
  - f. Select the appropriate operating system, and click Next.

NOTE: Click Load Drivers if controller drives are required.

- g. Select Startup Repair.
- h. Startup Repair attempts to locate and resolve issues with the computer.
- i. When complete, click Finish.

If an issue is discovered, follow the onscreen information to resolve the problem.

- 4. Run the Windows Memory Diagnostic Tool. For more information see Windows Help and Support.
- 5. Restart the computer and press F2 to enter the BIOS Utility. Check the BIOS settings are correct and that CD/DVD drive is set as the first boot device on the Boot menu.
- 6. Ensure all cables and jumpers on the HDD and ODD are set correctly.
- 7. Remove any recently added hardware and associated software.
- 8. Run the Windows Disk Defragmenter. For more information see Windows Help and Support.
- Run Windows Check Disk by entering chkdsk /r from a command prompt. For more information see Windows Help and Support.
- 10. Restore system and file settings from a known good date using System Restore.

If the issue is not fixed, repeat the preceding steps and select an earlier time and date.

11. Replace the HDD. See "Disassembly Process" on page 47.

#### Other Failures

If the VGA board, LAN Port, external MIC or Speakers, PCI Express Card, 5-in-1 Card Reader or Volume Wheel fail, perform the following general steps to correct the problem. Do not replace non-defective FRUs:

- 1. Check whether the drive is OK.
- 2. Verify that the Test Fixture is OK.
- 3. Swap the mainboard and retest.

## Intermittent Problems

Intermittent system hang problems can be caused by a variety of reasons that have nothing to do with a hardware defect, such as: cosmic radiation, electrostatic discharge, or software errors. FRU replacement should be considered only when a recurring problem exists.

When analyzing an intermittent problem, do the following:

- 1. Run the advanced diagnostic test for the system board in loop mode at least 10 times.
- 2. If no error is detected, do not replace any FRU.
- 3. If any error is detected, replace the FRU. Rerun the test to verify that there are no more errors.

## **Undetermined Problems**

The diagnostic problems does not identify which adapter or device failed, which installed devices are incorrect, whether a short circuit is suspected, or whether the system is inoperative.

Follow these procedures to isolate the failing FRU (do not isolate non-defective FRU).

NOTE: Verify that all attached devices are supported by the computer.

- **NOTE:** Verify that the power supply being used at the time of the failure is operating correctly. (See "Power On Issue" on page 112.):
- 1. Power-off the computer.
- 2. Visually check them for damage. If any problems are found, replace the FRU.
- 3. Remove or disconnect all of the following devices:
  - Non-Acer devices
  - Printer, mouse, and other external devices
  - Battery pack
  - Hard disk drive
  - DIMM
  - CD-ROM/Diskette drive Module
  - PC Cards
- 4. Power-on the computer.
- 5. Determine if the problem has changed.
- 6. If the problem does not recur, reconnect the removed devices one at a time until you find the failing FRU.
- 7. If the problem remains, replace the following FRU one at a time. Do not replace a non-defective FRU:
  - System board
  - LCD assembly

## POST Code Reference Tables

These tables describe the POST codes and components of the POST process.

#### Post Code Range

| Code | POST Routine Description                    |
|------|---------------------------------------------|
| 02h  | Verify Real Mode                            |
| 03h  | Disable Non-Maskable Interrupt (NMI)        |
| 04h  | Get CPU type                                |
| 06h  | Initialize system hardware                  |
| 08h  | Initialize chipset with initial POST values |
| 09h  | Set IN POST flag                            |
| 0Ah  | Initialize CPU registers                    |
| 0Bh  | Enable CPU cache                            |
| 0Ch  | Initialize caches to initial POST values    |
| 0Eh  | Initialize I/O component                    |

| Code | Beeps   | POST Routine Description                                  |
|------|---------|-----------------------------------------------------------|
| 0Fh  |         | Initialize the local bus IDE                              |
| 10h  |         | Initialize Power Management                               |
| 11h  |         | Load alternate registers with initial POST values         |
| 12h  |         | Restore CPU control word during warm boot                 |
| 13h  |         | Initialize PCI Bus Mastering devices                      |
| 14h  |         | Initialize keyboard controller                            |
| 16h  | 1-2-2-3 | BIOS ROM checksum                                         |
| 17h  |         | Initialize cache before memory autosize                   |
| 18h  |         | 8254 timer initialization                                 |
| 1Ah  |         | 8237 DMA controller initialization                        |
| 1Ch  |         | Reset Programmable Interrupt Controller                   |
| 20h  | 1-3-1-1 | Test DRAM refresh                                         |
| 22h  | 1-3-1-3 | Test 8742 Keyboard Controller                             |
| 24h  |         | Set ES segment register to 4 GB                           |
| 26h  |         | Enable A20 line                                           |
| 28h  |         | Autosize DRAM                                             |
| 29h  |         | Initialize POST Memory Manager                            |
| 2Ah  |         | Clear 512 KB base RAM                                     |
| 2Ch  | 1-3-4-1 | RAM failure on address line xxxx*                         |
| 2Eh  | 1-3-4-3 | RAM failure on data bits xxxx* of low byte of memory bus  |
| 2Fh  |         | Enable cache before system BIOS shadow                    |
| 30h  | 1-4-1-1 | RAM failure on data bits xxxx* of high byte of memory bus |
| 32h  |         | Test CPU bus-clock frequency                              |
| 33h  |         | Initialize Phoenix Dispatch Manager                       |
| 36h  |         | Warm start shut down                                      |
| 38h  |         | Shadow system BIOS ROM                                    |
| 3Ah  |         | Autosize cache                                            |
| 3Ch  |         | Advanced configuration of chipset registers               |

| Code | Beeps   | POST Routine Description                       |
|------|---------|------------------------------------------------|
| 3Dh  |         | Load alternate registers with CMOS values      |
| 42h  |         | Initialize interrupt vectors                   |
| 45h  |         | POST device initialization                     |
| 46h  | 2-1-2-3 | Check ROM copyright notice                     |
| 48h  |         | Check video configuration against CMOS         |
| 49h  |         | Initialize PCI bus and devices                 |
| 4Ah  |         | Initialize all video adapters in system        |
| 4Bh  |         | QuietBoot start (optional)                     |
| 4Ch  |         | Shadow video BIOS ROM                          |
| Code | Beeps   | POST Routine Description                       |
| 4Eh  |         | Display BIOS copyright notice                  |
| 50h  |         | Display CPU type and speed                     |
| 51h  |         | Initialize EISA board                          |
| 52h  |         | Test keyboard                                  |
| 54h  |         | Set key click if enabled                       |
| 58h  | 2-2-3-1 | Test for unexpected interrupts                 |
| 59h  |         | Initialize POST display service                |
| 5Ah  |         | Display prompt "Press F2 to enter SETUP"       |
| 5Bh  |         | Disable CPU cache                              |
| 5Ch  |         | Test RAM between 512 and 640 KB                |
| 60h  |         | Test extended memory                           |
| 62h  |         | Test extended memory address lines             |
| 64h  |         | Jump to UserPatch1                             |
| 66h  |         | Configure advanced cache registers             |
| 67h  |         | Initialize Multi Processor APIC                |
| 68h  |         | Enable external and CPU caches                 |
| 69h  |         | Setup System Management Mode (SMM) area        |
| 6Ah  |         | Display external L2 cache size                 |
| 6Bh  |         | Load custom defaults (optional)                |
| 6Ch  |         | Display shadow-area message                    |
| 6Eh  |         | Display possible high address for UMB recovery |
| 70h  |         | Display error messages                         |
| 72h  |         | Check for configuration errors                 |
| 76h  |         | Check for keyboard errors                      |
| 7Ch  |         | Set up hardware interrupt vectors              |
| 7Eh  |         | Initialize coprocessor if present              |
| 80h  |         | Disable onboard Super I/O ports and IRQs       |
| 81h  |         | Late POST device initialization                |
| 82h  |         | Detect and install external RS232 ports        |
| 83h  |         | Configure non-MCD IDE controllers              |
| 84h  |         | Detect and install external parallel ports     |
| 85h  |         | Initialize PC-compatible PnP ISA devices       |
| 86h  |         | Re-initialize onboard I/O ports.               |

| Code | Beeps | POST Routine Description                             |
|------|-------|------------------------------------------------------|
| 87h  |       | Configure Motheboard Configurable Devices (optional) |
| 88h  |       | Initialize BIOS Data Area                            |
| 89h  |       | Enable Non-Maskable Interrupts (NMIs)                |
| 8Ah  |       | Initialize Extended BIOS Data Area                   |
| 8Bh  |       | Test and initialize PS/2 mouse                       |
| 8Ch  |       | Initialize floppy controller                         |

| Code | Beeps | POST Routine Description                                              |
|------|-------|-----------------------------------------------------------------------|
| 8Fh  |       | Determine number of ATA drives (optional)                             |
| 90h  |       | Initialize hard-disk controllers                                      |
| 91h  |       | Initialize local-bus hard-disk controllers                            |
| 92h  |       | Jump to UserPatch2                                                    |
| 93h  |       | Build MPTABLE for multi-processor boards                              |
| 95h  |       | Install CD ROM for boot                                               |
| 96h  |       | Clear huge ES segment register                                        |
| 97h  |       | Fixup Multi Processor table                                           |
| 98h  | 1-2   | Search for option ROMs. One long, two short beeps on checksum failure |
| 99h  |       | Check for SMART Drive (optional)                                      |
| 9Ah  |       | Shadow option ROMs                                                    |
| 9Ch  |       | Set up Power Management                                               |
| 9Dh  |       | Initialize security engine (optional)                                 |
| 9Eh  |       | Enable hardware interrupts                                            |
| 9Fh  |       | Determine number of ATA and SCSI drives                               |
| A0h  |       | Set time of day                                                       |
| A2h  |       | Check key lock                                                        |
| A4h  |       | Initialize Typematic rate                                             |
| A8h  |       | Erase F2 prompt                                                       |
| AAh  |       | Scan for F2 key stroke                                                |
| ACh  |       | Enter SETUP                                                           |
| AEh  |       | Clear Boot flag                                                       |
| B0h  |       | Check for errors                                                      |
| B2h  |       | POST done - prepare to boot operating system                          |
| B4h  | 1     | One short beep before boot                                            |
| B5h  |       | Terminate QuietBoot (optional)                                        |
| B6h  |       | Check password (optional)                                             |
| B9h  |       | Prepare Boot                                                          |
| BAh  |       | Initialize DMI parameters                                             |
| BBh  |       | Initialize PnP Option ROMs                                            |
| BCh  |       | Clear parity checkers                                                 |
| BDh  |       | Display MultiBoot menu                                                |
| BEh  |       | Clear screen (optional)                                               |
| BFh  |       | Check virus and backup reminders                                      |
| C0h  |       | Try to boot with INT 19                                               |

| Code | Beeps | POST Routine Description               |
|------|-------|----------------------------------------|
| C1h  |       | Initialize POST Error Manager (PEM)    |
| C2h  |       | Initialize error logging               |
| C3h  |       | Initialize error display function      |
| Code | Beeps | POST Routine Description               |
| C4h  |       | Initialize system error handler        |
| C5h  |       | PnPnd dual CMOS (optional)             |
| C6h  |       | Initialize notebook docking (optional) |
| C7h  |       | Initialize notebook docking late       |
| C8h  |       | Force check (optional)                 |
| C9h  |       | Extended checksum (optional)           |
| D2h  |       | Unknown interrupt                      |
| Code | Beeps | For Boot Block in Flash ROM            |
| E0h  |       | Initialize the chipset                 |
| E1h  |       | Initialize the bridge                  |
| E2h  |       | Initialize the CPU                     |
| E3h  |       | Initialize system timer                |
| E4h  |       | Initialize system I/O                  |
| E5h  |       | Check force recovery boot              |
| E6h  |       | Checksum BIOS ROM                      |
| E7h  |       | Go to BIOS                             |
| E8h  |       | Set Huge Segment                       |
| E9h  |       | Initialize Multi Processor             |
| EAh  |       | Initialize OEM special code            |
| EBh  |       | Initialize PIC and DMA                 |
| ECh  |       | Initialize Memory type                 |
| EDh  |       | Initialize Memory size                 |
| EEh  |       | Shadow Boot Block                      |
| EFh  |       | System memory test                     |
| F0h  |       | Initialize interrupt vectors           |
| F1h  |       | Initialize Run Time Clock              |
| F2h  |       | Initialize video                       |
| F3h  |       | Initialize System Management Mode      |
| F4h  | 1     | Output one beep before boot            |
| F5h  |       | Boot to Mini DOS                       |
| F6h  |       | Clear Huge Segment                     |
| F7h  |       | Boot to Full DOS                       |

## Chapter 5

# Jumper and Connector Locations

### Mainboard Top View

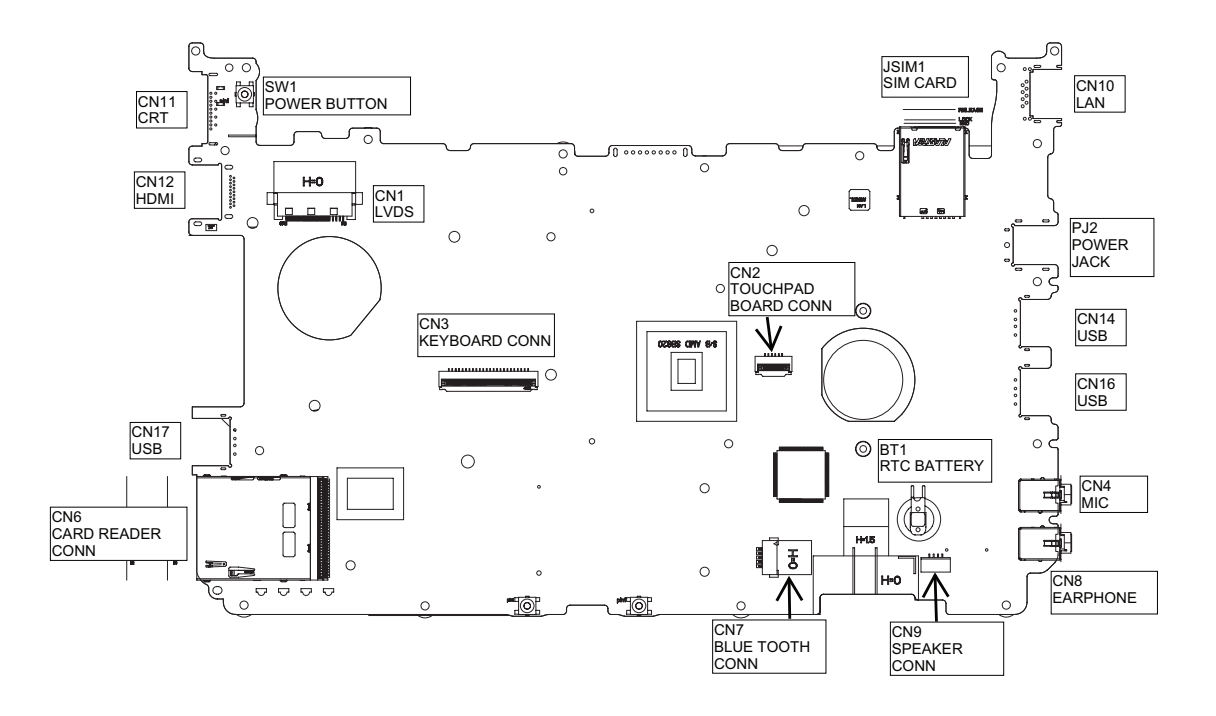

### Mainboard Bottom View

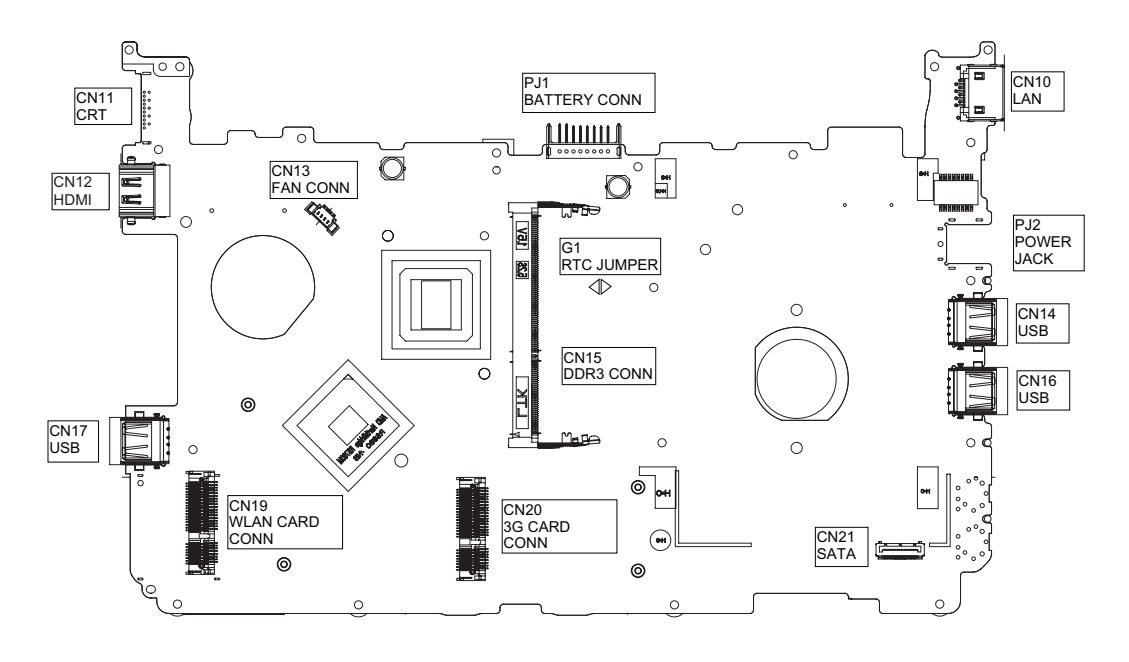

## **BIOS Recovery**

#### **BIOS Recovery by Crisis Disk**

#### **BIOS Recovery Boot Block**

The BIOS Recovery Boot Block is a special block of BIOS. It is used to boot up the system with minimum BIOS initialization. Users can enable this feature to restore the BIOS firmware to the factory settings if a BIOS flash process fails.

#### **BIOS Recovery Hotkey**

The system provides a function hotkey: **Fn+Esc**, to enable the BIOS Recovery process when a system is powered on during BIOS POST. To use this function, it is strongly recommended to have the AC adapter and Battery present. If this function is enabled, the system will force the BIOS to enter a special BIOS block, called Boot Block.

#### Steps for BIOS Recovery from USB Storage

Before performing this procedure, prepare a Crisis USB key. The Crisis USB key can be made by executing the Crisis Disk program in a functioning system with a Windows 7 OS.

IMPORTANT: The Crisis Disk program will overwrite all data on any drive that you use as a crisis disk.

Follow the steps below:

- 1. Modify the archive name from "zh7 bios" to "ZH7X64.fd"
- 2. Save ROM file (file name: ZH9X64.fd ) to the root directory of the USB storage.
- 3. Plug the USB storage into a USB port.
- 4. Press Fn + ESC button then plug in AC.
- 5. Press Power button to initiate system CRISIS mode.

When CRISIS is complete, the system auto restarts with a workable BIOS.

6. Update the latest version BIOS for this machine by the regular BIOS flashing process.

# FRU (Field Replaceable Unit) List

This chapter gives you the FRU (Field Replaceable Unit) listing in global configurations of the computer. Refer to this chapter whenever ordering for parts to repair or for RMA (Return Merchandise Authorization).

Please note that WHEN ORDERING FRU PARTS, you should check the most up-to-date information available on your regional web or channel. For whatever reasons a part number change is made, it will not be noted on the printed Service Guide. For ACER AUTHORIZED SERVICE PROVIDERS, your Acer office may have a DIFFERENT part number code from those given in the FRU list of this printed Service Guide. You MUST use the local FRU list provided by your regional Acer office to order FRU parts for repair and service of customer machines.

**NOTE:** To scrap or to return the defective parts, you should follow the local government ordinance or regulations on how to dispose it properly, or follow the rules set by your regional Acer office on how to return it.

## **Exploded Diagrams**

## Main Assembly

| Item | Description | Part Number |
|------|-------------|-------------|
| 1    |             |             |
| 2    |             |             |
| 3    |             |             |
| 4    |             |             |
| 5    |             |             |
| 6    |             |             |

| Item | Description | Part Number |
|------|-------------|-------------|
| 7    |             |             |
| 8    |             |             |
| 9    |             |             |
| 10   |             |             |
| 11   |             |             |
| 12   |             |             |
| 13   |             |             |
| 14   |             |             |
| 15   |             |             |
| 16   |             |             |
| 17   |             |             |
| 18   |             |             |
| 19   |             |             |
| 20   |             |             |
| 21   |             |             |
| 22   |             |             |

**NOTE:** Part numbers may be different depending on your model. Please refer to the FRU List for a full listing of part numbers.

## LCD Assembly

| Item | Description | Part Number |
|------|-------------|-------------|
| 1    |             |             |
| 2    |             |             |
| 3    |             |             |
| 4    |             |             |
| 5    |             |             |
| 6    |             |             |
| 7    |             |             |

**NOTE:** Part numbers may be different depending on your model. Please refer to the FRU List for a full listing of part numbers.
# FRU List

| CATEGORY           | DESCRIPTION                                                                                  | Part No.     |
|--------------------|----------------------------------------------------------------------------------------------|--------------|
| ADAPTER            |                                                                                              |              |
|                    | Adapter DELTA 40W 19V 1.7x5.5x11 Black ADP-40<br>TH AA, LV5 wall-mounted, OBL LF             | AP.04001.002 |
| BATTERY            |                                                                                              | •            |
|                    | Battery SIMPLO UM-2009E Li-Ion 3S2P SAMSUNG<br>6 cell 5600mAh Main COMMON ID:UM09E70         | BT.00607.102 |
|                    | Battery PANASONIC UM-2009E Li-Ion 3S2P<br>PANASONIC 6 cell 5800mAh Main COMMON<br>ID:UM09E56 | BT.00605.050 |
| BOARD              |                                                                                              | •            |
|                    | Foxconn Wireless LAN Atheros HB93 1x2 BGN (HM)                                               | NI.23600.046 |
|                    | Foxconn Wireless LAN Broadcom 4312H BG (HM)                                                  | NI.23600.053 |
|                    | Foxconn Wirelss LAN Atheros HB95BG (HM)<br>T77H121.10                                        | NI.23600.077 |
|                    | Foxconn Bluetooth BRM 2046 BT2.1 (T60H928.33)<br>f/w:861                                     | BH.21100.004 |
| CABLE              |                                                                                              |              |
|                    | AC power Clip IU40-1-BRZ Rev 1.0                                                             | LZ.20400.307 |
|                    | AC power clip IU40-1-ARG Rev 1.0                                                             | LZ.20400.308 |
|                    | AC Power Clip IU40-1-CCC Rev 1.0                                                             | LZ.20400.309 |
|                    | AC Power Clip IU40-1-EK Rev 1.0                                                              | LZ.20400.310 |
|                    | AC Power Clip IU40-1-EU Rev 1.0                                                              | LZ.20400.311 |
|                    | AC Power Clip IU40-1-SAA Rev 1.0                                                             | LZ.20400.312 |
|                    | AC Power Clip IU40-1-SABS Rev 1.0                                                            | LZ.20400.313 |
|                    | AC Power Clip IU40-1-UK Rev 1.0                                                              | LZ.20400.314 |
|                    | AC Power Clip IU40-1-UL Rev 1.0                                                              | LZ.20400.315 |
|                    | AC Power Clip IU40-1-AF Rev 1.0                                                              | LZ.20400.324 |
|                    | BLUETOOTH CABLE                                                                              | 50.SBT07.001 |
| CASE/COVER/BRACKET | ASSEMBLY                                                                                     | I            |
| al la              | UPPER CASE (W/TP, TP FFC, BLACK)                                                             | 60.SBS07.001 |
|                    | UPPER CASE (W/TP, TP FFC, BROWN)                                                             | 60.SBT07.001 |

| CATEGORY            | DESCRIPTION                                                                                                    | Part No.     |
|---------------------|----------------------------------------------------------------------------------------------------|--------------|
|                     | LOWER CASE (W/ SPK)                                                                                              | 60.SBT07.002 |
|                     | RAM DOOR                                                                                                    | 42.SBT07.001 |
|                     | SD DUMMY CARD                                                                                                    | 42.SBT07.002 |
| HDD/HARD DISK DRIVE |                                                                                                    | 1            |
|                     | HDD WD 2.5" 5400rpm 160GB WD1600BEVT-<br>22A23T0 , WD, ML320S SATA 8MB LF F/<br>W:01.01A01                       | KH.16008.027 |
|                     | HDD HGST 2.5" 5400rpm 250GB<br>HTS545025B9A300 Panther B SATA LF F/W:C60F<br>Disk imbalance criteria = 0.014g-cm | KH.25007.016 |
|                     | HDD SEAGATE 2.5" 5400rpm 250GB<br>ST9250315AS Wyatt SATA LF F/W:0001SDM1                                         | KH.25001.016 |
|                     | HDD BRACKET FOR 3G - R                                                                                           | 33.FRB07.001 |
| -                   | HDD CONNECTOR                                                                                                    | 20.SBT07.001 |
| KEYBOARD            |                                                                                                    |              |
|                     | Keyboard ACER NT0T_A10B NT0T84KS Black US<br>International Texture                                               | KB.I100A.086 |

| CATEGORY   | DESCRIPTION                                                      | Part No.     |
|------------|------------------------------------------------------------------|--------------|
| LCD MODULE |                                                                  |              |
|            | LCD MODULE ASSY IMR LED(W/ANT*4, FOR 3G,<br>NISSHA-BLACK)        | 6M.SBS07.001 |
| «          | LCD MODULE ASSY IMR LED(W/ANT*4, FOR 3G,<br>SIPIX-BLACK)         | 6M.SBS07.002 |
|            | LCD MODULE ASSY IMR LED(W/ANT*4, FOR 3G,<br>NISSHA-BROWN)        | 6M.SBT07.001 |
|            | LCD MODULE ASSY IMR LED(W/ANT*2, FOR<br>NON-3G, SIPIX-BLACK)     | 6M.SBS07.003 |
|            | LCD MODULE ASSY IMR LED(W/ANT*2, FOR<br>NON-3G, NISSHA-BLACK)    | 6M.SBS07.004 |
|            | LCD MODULE ASSY IMR LED(W/ANT*2, FOR<br>NON-3G, NISSHA-BROWN)    | 6M.SBT07.002 |
|            | LED LCD AUO 10.1" WSVGA Glare B101AW06 V1<br>LF 200nit 8ms 500:1 | LK.10105.002 |
|            | LED LCD CMO 10.1" WSVGA Glare N101L6-L0D<br>LF 200nit 10ms 500:1 | LK.1010D.004 |
|            | LCD COVER W/ BRACKET,HINGE, FOR 3G<br>(NISSHA-BLACK)             | 60.SBS07.002 |
|            | LCD COVER W/ BRACKET,HINGE, FOR 3G<br>(SIPIX-BLACK)              | 60.SBS07.003 |
|            | LCD COVER W/ BRACKET,HINGE, FOR 3G<br>(NISSHA-BROWN)             | 60.SBT07.004 |
|            | LCD COVER W/ BRACKET,HINGE, FOR NON-3G<br>(SIPIX-BLACK)          | 60.SBS07.004 |
|            | LCD COVER W/ BRACKET,HINGE, FOR NON-3G<br>(NISSHA-BLACK)         | 60.SBS07.005 |
|            | LCD COVER W/ BRACKET,HINGE, FOR NON-3G<br>(NISSHA-BROWN)         | 60.SBT07.005 |
|            | LCD BEZEL                                                        | 60.SBT07.003 |
| 7          | LCD CABLE WITH MIC                                               | 50.SBT07.002 |
|            | LCD MYLAR FOR 3G                                                 | 47.SBT07.001 |

| CATEGORY                              | DESCRIPTION                                                                 | Part No.     |
|---------------------------------------|-----------------------------------------------------------------------------|--------------|
|                                       | Suyin 1.3M SY9665SN                                                         | AM.21400.068 |
|                                       |                                                                             |              |
| MAINBOARD                             |                                                                             |              |
| 9                                     | MAIN BOARD UMA AMD V105 1.2G,W/ CARD<br>READER/BT/3G                        | MB.SBV06.001 |
|                                       | MAIN BOARD UMA AMD V105 1.2G,W/ CARD<br>READER/BT, NON-3G                   | MB.SBT06.001 |
|                                       |                                                                             | TBD          |
| · · · · · · · · · · · · · · · · · · · |                                                                             | TBD          |
|                                       | MAIN BOARD UMA AMD K125 1.7G,WITH CARD<br>READER/BT/3G                      | MB.SBV06.003 |
| MEMORY                                |                                                                             |              |
|                                       | Memory ELPIDA SO-DIMM DDRIII 1333 1GB<br>EBJ10UE8BDS0-DJ-F LF 128*8 0.065um | KN.1GB09.015 |
| HEATSINK                              |                                                                             |              |
|                                       | THERMAL MODULE - UMA                                                        | 60.SBT07.006 |
| SPEAKER                               |                                                                             |              |
|                                       | SPEAKER SET (W/ L&R)                                                        | 23.SBT07.001 |
| MISCELLANEOUS                         |                                                                             |              |
|                                       | RUBBER FOOT IN RAM DOOR                                                     | 47.SBT07.002 |
|                                       | RUBBER FOOT IN LOWER CASE                                                   | 47.SBT07.003 |
|                                       | LCD BEZEL RUBBER                                                            | 47.SBT07.004 |
|                                       | LCD BEZEL RUBBER -2                                                         | 47.SBT07.005 |
|                                       | ZH9 BEZEL SCREW RUBBER                                                      | 47.SBT07.006 |

# Screw List

| CATEGORY | DESCRIPTION                      | Part No.     |
|----------|----------------------------------|--------------|
| SCREW    |                                  |              |
|          | SCREW M2.0*2.5-I(NI)(NYLOK) KIT  | 86.TADV7.001 |
|          | SCREW M2*5-I(BZN)(NYLOK)IRON     | 86.SBS07.001 |
|          | SCREW M2.0*7.5-I(BZN)(NYLOK)IRON | 86.SBS07.002 |
|          | SCREW M2.0*3.0-I-NI-NYLOK IRON   | 86.S8507.001 |
|          | SCREW M2.0*4-I(BNI)(NYLOK)       | 86.FR4V7.002 |
|          | SCREW M3*0.5+3.51 IRON           | 86.SBS07.003 |

# Model Definition and Configuration

# AO521

| Model           | Acer Part No | RO    | Country                 | Description                                                                                  |
|-----------------|--------------|-------|-------------------------|----------------------------------------------------------------------------------------------|
| AO521-<br>105Dc | LU.SBT0D.017 | AAP   | Singapore               | AO521-105Dc SNW7ST32STSG1 MC<br>UMACcc_3 1*1G/250/BT/6L2.2/5R/<br>CBSDS_GN_1.3C_BAG_GEc_ZH31 |
| AO521-<br>105Dc | LU.SBT0D.016 | AAP   | Singapore               | AO521-105Dc SNW7ST32STSG1 MC<br>UMACcc_3 1*1G/160/BT/6L2.2/5R/<br>CBSDS_GN_1.3C_BAG_GEc_ZH31 |
| AO521-<br>12BDc | LU.SBT0D.015 | AAP   | Singapore               | AO521-12BDc SNW7ST32STSG1 MC<br>UMACcc_3 1*1G/160/BT/6L2.2/5R/<br>CBSDS_GN_1.3C_BAG_GEc_ZH31 |
| AO521-<br>12BDc | LU.SBT0D.014 | AAP   | Singapore               | AO521-12BDc SNW7ST32STSG1 MC<br>UMACcc_3 1*1G/250/BT/6L2.2/5R/<br>CBSDS_GN_1.3C_BAG_GEc_ZH31 |
| AO521-<br>1051c | LU.SBT01.002 | CHINA | China                   | AO521-1051c W7HB32SCSTCN1 MC<br>UMACcc_3 1*2G/250/6L2.2/5R/<br>CBSDS_GN_1.3C_BAG_GEc_SC11    |
| AO521-<br>1051c | LU.SBT01.001 | CHINA | China                   | AO521-1051c W7HB32SCSTCN1 MC<br>UMACcc_3 1*2G/160/6L2.2/5R/<br>CBSDS_GN_1.3C_BAG_GEc_SC11    |
| AO521-<br>12BDc | LU.SBT0D.003 | PA    | USA                     | AO521-12BDc SNW7ST32STUS1 MC<br>UMACcc_3 1*1G/160/6L2.2/5R/<br>CBSDS_GN_1.3C_GEc_FRB1        |
| AO521-<br>105Dc | S2.SBT0D.004 | WW    | WW                      | AO521-105Dc SNW7ST32SWW1 MC<br>UMACcc_3 1*1G/250/BT/6L2.2/5R/<br>CBSDS_GN_1.3C_GEc_ES61      |
| AO521-<br>12BDc | LU.SBT0D.013 | PA    | USA                     | AO521-12BDc SNW7ST32STUS1 MC<br>UMACcc_3 1*1G/250/6L2.2/5R/<br>CBSDS_GN_1.3C_GEc_FRB1        |
| AO521-<br>12BDc | LU.SBT0D.012 | EMEA  | Russia                  | AO521-12BDc SNW7ST32RUSTRU1 MC<br>UMACcc_3 1*1G/250/BT/6L2.8/5R/<br>CBSDS_bg_1.3C_GEc_RU61   |
| AO521-<br>105Dc | LU.SBT0D.011 | EMEA  | Russia                  | AO521-105Dc SNW7ST32RUSTRU1 MC<br>UMACcc_3 1*1G/160/6L2.2/5R/<br>CBSDS_bg_1.3C_GEc_RU61      |
| AO521-<br>12BDc | LU.SBT0D.010 | EMEA  | Russia                  | AO521-12BDc SNW7ST32RUSTRU1 MC<br>UMACcc_3 1*1G/160/6L2.2/5R/<br>CBSDS_bg_1.3C_GEc_RU61      |
| AO521-<br>105Dc | LU.SBT0D.009 | PA    | ACLA-<br>Spanish        | AO521-105Dc EM SNW7ST32EMSTEA1 MC<br>UMACcc_3 1*1G/160/6L2.2/5R/<br>CBSDS_GN_1.3C_GEc_ES51   |
| AO521-<br>105Dc | LU.SBT0D.008 | PA    | ACLA-<br>Portugues<br>e | AO521-105Dc EM SNW7ST32EMSTXC3 MC<br>UMACcc_3 1*1G/160/6L2.2/5R/<br>CBSDS_GN_1.3C_GEc_EN61   |
| AO521-<br>105Dc | LU.SBT0D.007 | PA    | Chile                   | AO521-105Dc EM SNW7ST32EMSTCL3 MC<br>UMACcc_3 1*1G/160/6L2.2/5R/<br>CBSDS_GN_1.3C_GEc_ES51   |
| AO521-<br>105Dc | LU.SBT0D.006 | PA    | ACLA-<br>Spanish        | AO521-105Dc EM SNW7ST32EMSTEA4 MC<br>UMACcc_3 1*1G/160/6L2.2/5R/<br>CBSDS_GN_1.3C_GEc_EN31   |
| AO521-<br>105Dc | LU.SBT0D.005 | PA    | ACLA-<br>Spanish        | AO521-105Dc EM SNW7ST32EMSTEA3 MC<br>UMACcc_3 1*1G/160/6L2.2/5R/<br>CBSDS_GN_1.3C_GEc_ES51   |

| Model           | Acer Part No | RO    | Country          | Description                                                                                       |
|-----------------|--------------|-------|------------------|---------------------------------------------------------------------------------------------------|
| AO521-<br>12BDc | LU.SBT0D.004 | AAP   | Philippine<br>s  | AO521-12BDc EM SNW7ST32EMSTPH1<br>MC UMACcc_3 1*1G/250/BT/6L2.2/5R/<br>CBSDS_GN_1.3C_BAG_GEc_ES61 |
| AO521-<br>12BDc | LU.SBT0D.002 | TWN   | GCTWN            | AO521-12BDc SNW7ST32STTW1 MC<br>UMACcc_3 1*1G/160/BT/6L2.2/5R/<br>CBSDS_GN_1.3C_BAG_GEc_TC11      |
| AO521-<br>105Dc | LU.SBT0D.001 | TWN   | GCTWN            | AO521-105Dc SNW7ST32STTW1 MC<br>UMACcc_3 1*1G/160/BT/6L2.2/5R/<br>CBSDS_GN_1.3C_BAG_GEc_TC11      |
| AO521-<br>105Hc | LU.SBT0H.001 | CHINA | China            | AO521-105Hc SNW7HB32SCSTCN1 MC<br>UMACcc_3 1*1G/160/6L2.2/5R/<br>CBSDS_GN_1.3C_BAG_GEc_SC11       |
| AO521-<br>105Dc | S2.SBT0D.003 | WW    | GCTWN            | AO521-105Dc SNW7ST32SWW1 MC<br>UMACcc_3 1*1G/250/BT/6L2.2/5R/<br>CBSDS_GN_1.3C_GEc_ES62           |
| AO521-<br>105Dc | S2.SBT0D.002 | WW    | WW               | AO521-105Dc SNW7ST32SWW1 MC<br>UMACcc_3 1*1G/160/6L2.2/5R/<br>CBSDS_GN_1.3C_GEc_ES61              |
| AO521-<br>105Dc | S2.SBT0D.001 | WW    | GCTWN            | AO521-105Dc SNW7ST32SWW1 MC<br>UMACcc_3 1*1G/160/6L2.2/5R/<br>CBSDS_GN_1.3C_GEc_ES62              |
| AO521-<br>105Dk | LU.SBS0D.065 | AAP   | Singapore        | AO521-105Dk SNW7ST32STSG1 MC<br>UMACki_3 1*1G/250/BT/6L2.2/5R/<br>CBSDS_GN_1.3C_BAG_GEk_ZH31      |
| AO521-<br>105Dk | LU.SBS0D.064 | AAP   | Singapore        | AO521-105Dk SNW7ST32STSG1 MC<br>UMACki_3 1*1G/160/BT/6L2.2/5R/<br>CBSDS_GN_1.3C_BAG_GEk_ZH31      |
| AO521-<br>12BDk | LU.SBS0D.063 | AAP   | Singapore        | AO521-12BDk SNW7ST32STSG1 MC<br>UMACki_3 1*1G/160/BT/6L2.2/5R/<br>CBSDS_GN_1.3C_BAG_GEk_ZH31      |
| AO521-<br>12BDk | LU.SBS0D.062 | AAP   | Singapore        | AO521-12BDk SNW7ST32STSG1 MC<br>UMACki_3 1*1G/250/BT/6L2.2/5R/<br>CBSDS_GN_1.3C_BAG_GEk_ZH31      |
| AO521-<br>105Dk | S2.SBS0D.004 | WW    | WW               | AO521-105Dk SNW7ST32SWW1 MC<br>UMACki_3 1*1G/250/BT/6L2.2/5R/<br>CBSDS_GN_1.3C_GEk_ES61           |
| AO521-<br>12BDk | LU.SBS0D.061 | PA    | USA              | AO521-12BDk SNW7ST32STUS1 MC<br>UMACki_3 1*1G/160/6L2.2/5R/<br>CBSDS_GN_1.3C_GEk_FRB1             |
| AO521-<br>12BDk | LU.SBS0D.060 | PA    | USA              | AO521-12BDk SNW7ST32STUS1 MC<br>UMACki_3 1*1G/250/6L2.2/5R/<br>CBSDS_GN_1.3C_GEk_FRB1             |
| AO521-<br>105Dk | LU.SBS0D.059 | PA    | Chile            | AO521-105Dk EM SNW7ST32EMSTCL3 MC<br>UMACki_3 1*1G/160/6L2.2/5R/<br>CBSDS_GN_1.3C_GEk_ES51        |
| AO521-<br>105Dk | LU.SBS0D.058 | PA    | ACLA-<br>Spanish | AO521-105Dk EM SNW7ST32EMSTEA4 MC<br>UMACki_3 1*1G/160/6L2.2/5R/<br>CBSDS_GN_1.3C_GEk_EN31        |
| AO521-<br>105Dk | LU.SBS0D.057 | PA    | ACLA-<br>Spanish | AO521-105Dk EM SNW7ST32EMSTEA3 MC<br>UMACki_3 1*1G/160/6L2.2/5R/<br>CBSDS_GN_1.3C_GEk_ES51        |

| Model           | Acer Part No | RO    | Country                 | Description                                                                                       |
|-----------------|--------------|-------|-------------------------|---------------------------------------------------------------------------------------------------|
| AO521-<br>105Dk | LU.SBS0D.056 | PA    | ACLA-<br>Spanish        | AO521-105Dk EM SNW7ST32EMSTEA1 MC<br>UMACki_3 1*1G/160/6L2.2/5R/<br>CBSDS_GN_1.3C_GEk_ES51        |
| AO521-<br>105Dk | LU.SBS0D.055 | PA    | ACLA-<br>Portugues<br>e | AO521-105Dk EM SNW7ST32EMSTXC3 MC<br>UMACki_3 1*1G/160/6L2.2/5R/<br>CBSDS_GN_1.3C_GEk_EN61        |
| AO521-<br>105Dk | LU.SBS0D.054 | EMEA  | Russia                  | AO521-105Dk SNW7ST32RUSTRU1 MC<br>UMACki_3 1*1G/160/6L2.2/5R/<br>CBSDS_bg_1.3C_GEk_RU61           |
| AO521-<br>12BHk | LU.SBS0H.002 | CHINA | China                   | AO521-12BHk SNW7HB32SCSTCN1 MC<br>UMACki_3 1*1G/250/6L2.2/5R/<br>CBSDS_GN_1.3C_BAG_GEk_SC11       |
| AO521-<br>12BDk | LU.SBS0D.053 | AAP   | Philippine<br>s         | AO521-12BDk EM SNW7ST32EMSTPH1<br>MC UMACki_3 1*1G/250/BT/6L2.2/5R/<br>CBSDS_GN_1.3C_BAG_GEk_ES61 |
| AO521-<br>105Hk | LU.SBS0H.001 | CHINA | China                   | AO521-105Hk SNW7HB32SCSTCN1 MC<br>UMACki_3 1*1G/250/6L2.2/5R/<br>CBSDS_GN_1.3C_BAG_GEk_SC11       |
| AO521-<br>105Dk | LU.SBS0D.052 | EMEA  | Poland                  | AO521-105Dk SNW7ST32STPL1 MC<br>UMACki_3 1*1G/250/6L2.2/5R/<br>CBSDS_GN_1.3C_GEk_PL11             |
| AO521-<br>105Dk | LU.SBS0D.051 | EMEA  | Israel                  | AO521-105Dk SNW7ST32STIL1 MC<br>UMACki_3 1*1G/250/6L2.2/5R/<br>CBSDS_GN_1.3C_GEk_HE11             |
| AO521-<br>105Dk | LU.SBS0D.050 | EMEA  | Greece                  | AO521-105Dk SNW7ST32STGR1 MC<br>UMACki_3 1*1G/250/6L2.2/5R/<br>CBSDS_GN_1.3C_GEk_EL31             |
| AO521-<br>105Dk | LU.SBS0D.049 | EMEA  | Baltic                  | AO521-105Dk SNW7ST32STBC4 MC<br>UMACki_3 1*1G/250/6L2.2/5R/<br>CBSDS_GN_1.3C_GEk_LT11             |
| AO521-<br>105Dk | LU.SBS0D.048 | EMEA  | Portugal                | AO521-105Dk SNW7ST32STPT1 MC<br>UMACki_3 1*1G/250/6L2.2/5R/<br>CBSDS_GN_1.3C_GEk_PT11             |
| AO521-<br>105Dk | LU.SBS0D.047 | EMEA  | Luxembou<br>rg          | AO521-105Dk SNW7ST32STLU3 MC<br>UMACki_3 1*1G/250/6L2.2/5R/<br>CBSDS_GN_1.3C_GEk_IT41             |
| AO521-<br>105Dk | LU.SBS0D.046 | EMEA  | Eastern<br>Europe       | AO521-105Dk SNW7ST32STEU4 MC<br>UMACki_3 1*1G/250/6L2.2/5R/<br>CBSDS_GN_1.3C_GEk_SV21             |
| AO521-<br>105Dk | LU.SBS0D.045 | EMEA  | Holland                 | AO521-105Dk SNW7ST32STNL1 MC<br>UMACki_3 1*1G/250/6L2.2/5R/<br>CBSDS_GN_1.3C_GEk_NL11             |
| AO521-<br>105Dk | LU.SBS0D.044 | EMEA  | Finland                 | AO521-105Dk SNW7ST32STFI2 MC<br>UMACki_3 1*1G/250/6L2.2/5R/<br>CBSDS_GN_1.3C_GEk_FI11             |
| AO521-<br>105Dk | LU.SBS0D.043 | EMEA  | Denmark                 | AO521-105Dk SNW7ST32STDK2 MC<br>UMACki_3 1*1G/250/6L2.2/5R/<br>CBSDS_GN_1.3C_GEk_ENS1             |
| AO521-<br>105Dk | LU.SBS0D.042 | EMEA  | Austria                 | AO521-105Dk SNW7ST32STAT1 MC<br>UMACki_3 1*1G/250/6L2.2/5R/<br>CBSDS_GN_1.3C_GEk_DE61             |

| Model           | Acer Part No | RO   | Country           | Description                                                                           |
|-----------------|--------------|------|-------------------|---------------------------------------------------------------------------------------|
| AO521-<br>105Dk | LU.SBS0D.041 | EMEA | Germany           | AO521-105Dk SNW7ST32STDE1 MC<br>UMACki_3 1*1G/250/6L2.2/5R/<br>CBSDS_GN_1.3C_GEk_DE13 |
| AO521-<br>105Dk | LU.SBS0D.040 | EMEA | Eastern<br>Europe | AO521-105Dk SNW7ST32STEU5 MC<br>UMACki_3 1*1G/250/6L2.2/5R/<br>CBSDS_GN_1.3C_GEk_RO11 |
| AO521-<br>105Dk | LU.SBS0D.039 | EMEA | Eastern<br>Europe | AO521-105Dk SNW7ST32STEU7 MC<br>UMACki_3 1*1G/250/6L2.2/5R/<br>CBSDS_GN_1.3C_GEk_ENQ1 |
| AO521-<br>105Dk | LU.SBS0D.038 | EMEA | Latvia            | AO521-105Dk SNW7ST32STLV1 MC<br>UMACki_3 1*1G/250/6L2.2/5R/<br>CBSDS_GN_1.3C_GEk_LT11 |
| AO521-<br>105Dk | LU.SBS0D.037 | EMEA | Italy             | AO521-105Dk SNW7ST32STIT1 MC<br>UMACki_3 1*1G/250/6L2.2/5R/<br>CBSDS_GN_1.3C_GEk_IT11 |
| AO521-<br>105Dk | LU.SBS0D.036 | EMEA | Latvia            | AO521-105Dk SNW7ST32STLV1 MC<br>UMACki_3 1*1G/250/6L2.2/5R/<br>CBSDS_GN_1.3C_GEk_RU21 |
| AO521-<br>105Dk | LU.SBS0D.035 | EMEA | Germany           | AO521-105Dk SNW7ST32STDE1 MC<br>UMACki_3 1*1G/250/6L2.2/5R/<br>CBSDS_GN_1.3C_GEk_DE11 |
| AO521-<br>105Dk | LU.SBS0D.034 | EMEA | France            | AO521-105Dk SNW7ST32STFR1 MC<br>UMACki_3 1*1G/250/6L2.2/5R/<br>CBSDS_GN_1.3C_GEk_FR21 |
| AO521-<br>105Dk | LU.SBS0D.033 | EMEA | Baltic            | AO521-105Dk SNW7ST32STBC5 MC<br>UMACki_3 1*1G/250/6L2.2/5R/<br>CBSDS_GN_1.3C_GEk_LT11 |
| AO521-<br>105Dk | LU.SBS0D.032 | EMEA | Austria           | AO521-105Dk SNW7ST32STAT1 MC<br>UMACki_3 1*1G/250/6L2.2/5R/<br>CBSDS_GN_1.3C_GEk_DE62 |
| AO521-<br>105Dk | LU.SBS0D.031 | EMEA | Eastern<br>Europe | AO521-105Dk SNW7ST32STEU5 MC<br>UMACki_3 1*1G/250/6L2.2/5R/<br>CBSDS_GN_1.3C_GEk_PL71 |
| AO521-<br>105Dk | LU.SBS0D.030 | EMEA | Eastern<br>Europe | AO521-105Dk SNW7ST32STEU7 MC<br>UMACki_3 1*1G/250/6L2.2/5R/<br>CBSDS_GN_1.3C_GEk_SL11 |
| AO521-<br>105Dk | LU.SBS0D.029 | EMEA | UK                | AO521-105Dk SNW7ST32STGB1 MC<br>UMACki_3 1*1G/250/6L2.2/5R/<br>CBSDS_GN_1.3C_GEk_EN11 |
| AO521-<br>105Dk | LU.SBS0D.028 | EMEA | Switzerlan<br>d   | AO521-105Dk SNW7ST32STCH1 MC<br>UMACki_3 1*1G/250/6L2.2/5R/<br>CBSDS_GN_1.3C_GEk_IT41 |
| AO521-<br>105Dk | LU.SBS0D.027 | EMEA | Sweden            | AO521-105Dk SNW7ST32STSE1 MC<br>UMACki_3 1*1G/250/6L2.2/5R/<br>CBSDS_GN_1.3C_GEk_FI11 |
| AO521-<br>105Dk | LU.SBS0D.026 | EMEA | Spain             | AO521-105Dk SNW7ST32STES1 MC<br>UMACki_3 1*1G/250/6L2.2/5R/<br>CBSDS_GN_1.3C_GEk_ES51 |
| AO521-<br>105Dk | LU.SBS0D.025 | EMEA | Norway            | AO521-105Dk SNW7ST32STNO1 MC<br>UMACki_3 1*1G/250/6L2.2/5R/<br>CBSDS_GN_1.3C_GEk_NO11 |

| Model           | Acer Part No | RO   | Country         | Description                                                                                |
|-----------------|--------------|------|-----------------|--------------------------------------------------------------------------------------------|
| AO521-<br>105Dk | LU.SBS0D.024 | EMEA | Hungary         | AO521-105Dk SNW7ST32STHU1 MC<br>UMACki_3 1*1G/250/6L2.2/5R/<br>CBSDS_GN_1.3C_GEk_HU11      |
| AO521-<br>105Dk | LU.SBS0D.023 | EMEA | Denmark         | AO521-105Dk SNW7ST32STDK1 MC<br>UMACki_3 1*1G/250/6L2.2/5R/<br>CBSDS_GN_1.3C_GEk_NO11      |
| AO521-<br>105Dk | LU.SBS0D.022 | EMEA | Baltic          | AO521-105Dk SNW7ST32STBC3 MC<br>UMACki_3 1*1G/250/6L2.2/5R/<br>CBSDS_GN_1.3C_GEk_SV21      |
| AO521-<br>105Dk | LU.SBS0D.021 | EMEA | Czech           | AO521-105Dk SNW7ST32STCZ2 MC<br>UMACki_3 1*1G/250/6L2.2/5R/<br>CBSDS_GN_1.3C_GEk_SK11      |
| AO521-<br>105Dk | LU.SBS0D.020 | EMEA | Cyprus          | AO521-105Dk SNW7ST32STCY1 MC<br>UMACki_3 1*1G/250/6L2.2/5R/<br>CBSDS_GN_1.3C_GEk_ES61      |
| AO521-<br>105Dk | LU.SBS0D.019 | EMEA | Belgium         | AO521-105Dk SNW7ST32STBE1 MC<br>UMACki_3 1*1G/250/6L2.2/5R/<br>CBSDS_GN_1.3C_GEk_NL11      |
| AO521-<br>105Dk | LU.SBS0D.018 | EMEA | South<br>Africa | AO521-105Dk EM SNW7ST32EMSTZA2 MC<br>UMACki_3 1*1G/250/6L2.2/5R/<br>CBSDS_GN_1.3C_GEk_ES61 |
| AO521-<br>105Dk | LU.SBS0D.017 | EMEA | Middle<br>East  | AO521-105Dk EM SNW7ST32EMSTMEB<br>MC UMACki_3 1*1G/250/6L2.2/5R/<br>CBSDS_GN_1.3C_GEk_ARA1 |
| AO521-<br>105Dk | LU.SBS0D.016 | EMEA | Middle<br>East  | AO521-105Dk EM SNW7ST32EMSTME2<br>MC UMACki_3 1*1G/250/6L2.2/5R/<br>CBSDS_GN_1.3C_GEk_AR21 |
| AO521-<br>105Dk | LU.SBS0D.015 | EMEA | Middle<br>East  | AO521-105Dk EM SNW7ST32EMSTME6<br>MC UMACki_3 1*1G/250/6L2.2/5R/<br>CBSDS_GN_1.3C_GEk_ES61 |
| AO521-<br>105Dk | LU.SBS0D.014 | EMEA | South<br>Africa | AO521-105Dk EM SNW7ST32EMSTZA6 MC<br>UMACki_3 1*1G/250/6L2.2/5R/<br>CBSDS_GN_1.3C_GEk_PT11 |
| AO521-<br>105Dk | LU.SBS0D.013 | EMEA | Middle<br>East  | AO521-105Dk EM SNW7ST32EMSTME3<br>MC UMACki_3 1*1G/250/6L2.2/5R/<br>CBSDS_GN_1.3C_GEk_ES81 |
| AO521-<br>105Dk | LU.SBS0D.012 | EMEA | South<br>Africa | AO521-105Dk EM SNW7ST32EMSTZA5 MC<br>UMACki_3 1*1G/250/6L2.2/5R/<br>CBSDS_GN_1.3C_GEk_ES61 |
| AO521-<br>105Dk | LU.SBS0D.011 | EMEA | Middle<br>East  | AO521-105Dk EM SNW7ST32EMSTME4<br>MC UMACki_3 1*1G/250/6L2.2/5R/<br>CBSDS_GN_1.3C_GEk_ES61 |
| AO521-<br>105Dk | LU.SBS0D.010 | EMEA | Middle<br>East  | AO521-105Dk EM SNW7ST32EMSTME2<br>MC UMACki_3 1*1G/250/6L2.2/5R/<br>CBSDS_GN_1.3C_GEk_ES61 |
| AO521-<br>105Dk | LU.SBS0D.009 | EMEA | Algeria         | AO521-105Dk EM SNW7ST32EMSTDZ1 MC<br>UMACki_3 1*1G/250/6L2.2/5R/<br>CBSDS_GN_1.3C_GEk_ES81 |
| AO521-<br>105Dk | LU.SBS0D.008 | EMEA | Middle<br>East  | AO521-105Dk EM SNW7ST32EMSTME9<br>MC UMACki_3 1*1G/250/6L2.2/5R/<br>CBSDS_GN_1.3C_GEk_ES81 |

| Model            | Acer Part No | RO   | Country                  | Description                                                                                       |
|------------------|--------------|------|--------------------------|---------------------------------------------------------------------------------------------------|
| AO521-<br>105Dk  | LU.SBS0D.007 | EMEA | Middle<br>East           | AO521-105Dk EM SNW7ST32EMSTME2<br>MC UMACki_3 1*1G/250/6L2.2/5R/<br>CBSDS_GN_1.3C_GEk_AR11        |
| AO521-<br>105Dk  | LU.SBS0D.006 | EMEA | South<br>Africa          | AO521-105Dk EM SNW7ST32EMSTZA1 MC<br>UMACki_3 1*1G/250/6L2.2/5R/<br>CBSDS_GN_1.3C_GEk_ES81        |
| AO521-<br>105Dk  | LU.SBS0D.005 | EMEA | Turkey                   | AO521-105Dk EM SNW7ST32EMSTTR1 MC<br>UMACki_3 1*1G/250/6L2.2/5R/<br>CBSDS_GN_1.3C_GEk_TR31        |
| AO521-<br>105Dk  | LU.SBS0D.004 | EMEA | Serbia/<br>Macedoni<br>a | AO521-105Dk SNW7ST32ERSTCS1 MC<br>UMACki_3 1*1G/250/6L2.2/5R/<br>CBSDS_GN_1.3C_GEk_SL11           |
| AO521-<br>105Dk  | LU.SBS0D.003 | EMEA | Ukraine                  | AO521-105Dk SNW7ST32RUSTUK1 MC<br>UMACki_3 1*1G/250/6L2.2/5R/<br>CBSDS_GN_1.3C_GEk_RU61           |
| AO521-<br>105Dk  | LU.SBS0D.001 | EMEA | Russia                   | AO521-105Dk SNW7ST32RUSTRU1 MC<br>UMACki_3 1*1G/250/6L2.2/5R/<br>CBSDS_bg_1.3C_GEk_RU61           |
| AO521-<br>105Dk  | S2.SBS0D.003 | WW   | GCTWN                    | AO521-105Dk SNW7ST32SWW1 MC<br>UMACki_3 1*1G/250/BT/6L2.2/5R/<br>CBSDS_GN_1.3C_GEk_ES62           |
| AO521-<br>105Dk  | S2.SBS0D.001 | WW   | GCTWN                    | AO521-105Dk SNW7ST32SWW1 MC<br>UMACki_3 1*1G/160/6L2.2/5R/<br>CBSDS_GN_1.3C_GEk_ES62              |
| AO521-<br>105Dk  | S2.SBS0D.002 | WW   | WW                       | AO521-105Dk SNW7ST32SWW1 MC<br>UMACki_3 1*1G/160/6L2.2/5R/<br>CBSDS_GN_1.3C_GEk_ES61              |
| AO521-<br>105DGc | S2.SBV0D.006 | WW   | WW                       | AO521-105DGc SNW7ST32SWW1 MC<br>UMAGCcc_3 1*1G/160/BT/6L2.8/5R/<br>CBSDS_GN_1.3C_F33-900_GEc_ES61 |
| AO521-<br>105DGc | S2.SBV0D.005 | WW   | GCTWN                    | AO521-105DGc SNW7ST32SWW1 MC<br>UMAGCcc_3 1*1G/160/BT/6L2.8/5R/<br>CBSDS_GN_1.3C_F33-900_GEc_ES62 |
| AO521-<br>105DGc | S2.SBV0D.004 | WW   | WW                       | AO521-105DGc SNW7ST32SWW1 MC<br>UMAGCcc_3 1*1G/160/BT/6L2.8/5R/<br>CBSDS_GN_1.3C_E77R1_GEc_ES61   |
| AO521-<br>105DGc | S2.SBV0D.003 | WW   | GCTWN                    | AO521-105DGc SNW7ST32SWW1 MC<br>UMAGCcc_3 1*1G/160/BT/6L2.8/5R/<br>CBSDS_GN_1.3C_E77R1_GEc_ES62   |
| AO521-<br>12DGc  | S2.SBV0D.001 | WW   | GCTWN                    | AO521-12DGc SNW7ST32SWW1 MC<br>UMAGCcc_3 1*1G/250/6L2.8/5R/<br>CBSDS_GN_1.3C_F33-900_GEc_ES62     |
| AO521-<br>12DGc  | S2.SBV0D.002 | WW   | WW                       | AO521-12DGc SNW7ST32SWW1 MC<br>UMAGCcc_3 1*1G/250/6L2.8/5R/<br>CBSDS_GN_1.3C_F33-900_GEc_ES61     |
| AO521-<br>105DGk | S2.SBW0D.008 | WW   | WW                       | AO521-105DGk SNW7ST32SWW1 MC<br>UMAGCki_3 1*1G/160/BT/6L2.8/5R/<br>CBSDS_GN_1.3C_F33-900_GEk_ES61 |
| AO521-<br>105DGk | S2.SBW0D.007 | WW   | GCTWN                    | AO521-105DGk SNW7ST32SWW1 MC<br>UMAGCki_3 1*1G/160/BT/6L2.8/5R/<br>CBSDS_GN_1.3C_F33-900_GEk_ES62 |

| Model            | Acer Part No | RO | Country | Description                                                                                     |
|------------------|--------------|----|---------|-------------------------------------------------------------------------------------------------|
| AO521-<br>105DGk | S2.SBW0D.006 | WW | WW      | AO521-105DGk SNW7ST32SWW1 MC<br>UMAGCki_3 1*1G/160/BT/6L2.8/5R/<br>CBSDS_GN_1.3C_E77R1_GEk_ES61 |
| AO521-<br>105DGk | S2.SBW0D.005 | WW | GCTWN   | AO521-105DGk SNW7ST32SWW1 MC<br>UMAGCki_3 1*1G/160/BT/6L2.8/5R/<br>CBSDS_GN_1.3C_E77R1_GEk_ES62 |
| AO521-<br>32DGk  | S2.SBW0D.004 | WW | WW      | AO521-32DGk SNW7ST32SWW1 MC<br>UMAGCki_3 1*1G/250/6L2.8/5R/<br>CBSDS_GN_1.3C_F33-900_GEk_ES61   |
| AO521-<br>32DGk  | S2.SBW0D.003 | WW | GCTWN   | AO521-32DGk SNW7ST32SWW1 MC<br>UMAGCki_3 1*1G/250/6L2.8/5R/<br>CBSDS_GN_1.3C_F33-900_GEk_ES62   |
| AO521-<br>105DGk | S2.SBW0D.002 | WW | WW      | AO521-105DGk SNW7ST32SWW1 MC<br>UMAGCki_3 1*1G/250/6L2.8/5R/<br>CBSDS_GN_1.3C_F33-900_GEk_ES61  |
| AO521-<br>105DGk | S2.SBW0D.001 | WW | GCTWN   | AO521-105DGk SNW7ST32SWW1 MC<br>UMAGCki_3 1*1G/250/6L2.8/5R/<br>CBSDS_GN_1.3C_F33-900_GEk_ES62  |

| Model           | Acer Part No | CPU          | LCD                 | VGA<br>Chip | VRAM<br>1 | Memory 1   | Memory 2 |
|-----------------|--------------|--------------|---------------------|-------------|-----------|------------|----------|
| AO521-<br>105Dc | LU.SBT0D.017 | AMDV1<br>05B | NLED10.1<br>WSVGAGS | UMA         | N         | SO1GBIII10 | N        |
| AO521-<br>105Dc | LU.SBT0D.016 | AMDV1<br>05B | NLED10.1<br>WSVGAGS | UMA         | N         | SO1GBIII10 | N        |
| AO521-<br>12BDc | LU.SBT0D.015 | AAK12<br>5B  | NLED10.1<br>WSVGAGS | UMA         | N         | SO1GBIII10 | N        |
| AO521-<br>12BDc | LU.SBT0D.014 | AAK12<br>5B  | NLED10.1<br>WSVGAGS | UMA         | N         | SO1GBIII10 | N        |
| AO521-<br>1051c | LU.SBT01.002 | AMDV1<br>05B | NLED10.1<br>WSVGAGS | UMA         | N         | SO2GBIII10 | N        |
| AO521-<br>1051c | LU.SBT01.001 | AMDV1<br>05B | NLED10.1<br>WSVGAGS | UMA         | N         | SO2GBIII10 | N        |
| AO521-<br>12BDc | LU.SBT0D.003 | AAK12<br>5B  | NLED10.1<br>WSVGAGS | UMA         | N         | SO1GBIII10 | N        |
| AO521-<br>105Dc | S2.SBT0D.004 | AMDV1<br>05B | NLED10.1<br>WSVGAGS | UMA         | N         | SO1GBIII10 | N        |
| AO521-<br>12BDc | LU.SBT0D.013 | AAK12<br>5B  | NLED10.1<br>WSVGAGS | UMA         | N         | SO1GBIII10 | N        |
| AO521-<br>12BDc | LU.SBT0D.012 | AAK12<br>5B  | NLED10.1<br>WSVGAGS | UMA         | N         | SO1GBIII10 | N        |
| AO521-<br>105Dc | LU.SBT0D.011 | AMDV1<br>05B | NLED10.1<br>WSVGAGS | UMA         | N         | SO1GBIII10 | N        |
| AO521-<br>12BDc | LU.SBT0D.010 | AAK12<br>5B  | NLED10.1<br>WSVGAGS | UMA         | N         | SO1GBIII10 | N        |
| AO521-<br>105Dc | LU.SBT0D.009 | AMDV1<br>05B | NLED10.1<br>WSVGAGS | UMA         | N         | SO1GBIII10 | N        |
| AO521-<br>105Dc | LU.SBT0D.008 | AMDV1<br>05B | NLED10.1<br>WSVGAGS | UMA         | N         | SO1GBIII10 | N        |

| Model           | Acer Part No | СРИ          | LCD                 | VGA<br>Chip | VRAM<br>1 | Memory 1   | Memory 2 |
|-----------------|--------------|--------------|---------------------|-------------|-----------|------------|----------|
| AO521-<br>105Dc | LU.SBT0D.007 | AMDV1<br>05B | NLED10.1<br>WSVGAGS | UMA         | N         | SO1GBIII10 | N        |
| AO521-<br>105Dc | LU.SBT0D.006 | AMDV1<br>05B | NLED10.1<br>WSVGAGS | UMA         | N         | SO1GBIII10 | N        |
| AO521-<br>105Dc | LU.SBT0D.005 | AMDV1<br>05B | NLED10.1<br>WSVGAGS | UMA         | N         | SO1GBIII10 | N        |
| AO521-<br>12BDc | LU.SBT0D.004 | AAK12<br>5B  | NLED10.1<br>WSVGAGS | UMA         | N         | SO1GBIII10 | N        |
| AO521-<br>12BDc | LU.SBT0D.002 | AAK12<br>5B  | NLED10.1<br>WSVGAGS | UMA         | N         | SO1GBIII10 | N        |
| AO521-<br>105Dc | LU.SBT0D.001 | AMDV1<br>05B | NLED10.1<br>WSVGAGS | UMA         | N         | SO1GBIII10 | N        |
| AO521-<br>105Hc | LU.SBT0H.001 | AMDV1<br>05B | NLED10.1<br>WSVGAGS | UMA         | N         | SO1GBIII10 | N        |
| AO521-<br>105Dc | S2.SBT0D.003 | AMDV1<br>05B | NLED10.1<br>WSVGAGS | UMA         | N         | SO1GBIII10 | N        |
| AO521-<br>105Dc | S2.SBT0D.002 | AMDV1<br>05  | NLED10.1<br>WSVGAGS | UMA         | N         | SO1GBIII10 | N        |
| AO521-<br>105Dc | S2.SBT0D.001 | AMDV1<br>05  | NLED10.1<br>WSVGAGS | UMA         | N         | SO1GBIII10 | N        |
| AO521-<br>105Dk | LU.SBS0D.065 | AMDV1<br>05B | NLED10.1<br>WSVGAGS | UMA         | N         | SO1GBIII10 | N        |
| AO521-<br>105Dk | LU.SBS0D.064 | AMDV1<br>05B | NLED10.1<br>WSVGAGS | UMA         | N         | SO1GBIII10 | N        |
| AO521-<br>12BDk | LU.SBS0D.063 | AAK12<br>5B  | NLED10.1<br>WSVGAGS | UMA         | N         | SO1GBIII10 | N        |
| AO521-<br>12BDk | LU.SBS0D.062 | AAK12<br>5B  | NLED10.1<br>WSVGAGS | UMA         | N         | SO1GBIII10 | N        |
| AO521-<br>105Dk | S2.SBS0D.004 | AMDV1<br>05B | NLED10.1<br>WSVGAGS | UMA         | N         | SO1GBIII10 | N        |
| AO521-<br>12BDk | LU.SBS0D.061 | AAK12<br>5B  | NLED10.1<br>WSVGAGS | UMA         | N         | SO1GBIII10 | N        |
| AO521-<br>12BDk | LU.SBS0D.060 | AAK12<br>5B  | NLED10.1<br>WSVGAGS | UMA         | N         | SO1GBIII10 | N        |
| AO521-<br>105Dk | LU.SBS0D.059 | AMDV1<br>05B | NLED10.1<br>WSVGAGS | UMA         | N         | SO1GBIII10 | N        |
| AO521-<br>105Dk | LU.SBS0D.058 | AMDV1<br>05B | NLED10.1<br>WSVGAGS | UMA         | N         | SO1GBIII10 | N        |
| AO521-<br>105Dk | LU.SBS0D.057 | AMDV1<br>05B | NLED10.1<br>WSVGAGS | UMA         | N         | SO1GBIII10 | N        |
| AO521-<br>105Dk | LU.SBS0D.056 | AMDV1<br>05B | NLED10.1<br>WSVGAGS | UMA         | N         | SO1GBIII10 | N        |
| AO521-<br>105Dk | LU.SBS0D.055 | AMDV1<br>05B | NLED10.1<br>WSVGAGS | UMA         | N         | SO1GBIII10 | N        |
| AO521-<br>105Dk | LU.SBS0D.054 | AMDV1<br>05B | NLED10.1<br>WSVGAGS | UMA         | N         | SO1GBIII10 | Ν        |
| AO521-<br>12BHk | LU.SBS0H.002 | AAK12<br>5B  | NLED10.1<br>WSVGAGS | UMA         | N         | SO1GBIII10 | N        |

| Model           | Acer Part No | CPU          | LCD                 | VGA<br>Chip | VRAM<br>1 | Memory 1   | Memory 2 |
|-----------------|--------------|--------------|---------------------|-------------|-----------|------------|----------|
| AO521-<br>12BDk | LU.SBS0D.053 | AAK12<br>5B  | NLED10.1<br>WSVGAGS | UMA         | N         | SO1GBIII10 | N        |
| AO521-<br>105Hk | LU.SBS0H.001 | AMDV1<br>05B | NLED10.1<br>WSVGAGS | UMA         | N         | SO1GBIII10 | N        |
| AO521-<br>105Dk | LU.SBS0D.052 | AMDV1<br>05B | NLED10.1<br>WSVGAGS | UMA         | N         | SO1GBIII10 | N        |
| AO521-<br>105Dk | LU.SBS0D.051 | AMDV1<br>05B | NLED10.1<br>WSVGAGS | UMA         | N         | SO1GBIII10 | N        |
| AO521-<br>105Dk | LU.SBS0D.050 | AMDV1<br>05B | NLED10.1<br>WSVGAGS | UMA         | N         | SO1GBIII10 | N        |
| AO521-<br>105Dk | LU.SBS0D.049 | AMDV1<br>05B | NLED10.1<br>WSVGAGS | UMA         | N         | SO1GBIII10 | N        |
| AO521-<br>105Dk | LU.SBS0D.048 | AMDV1<br>05B | NLED10.1<br>WSVGAGS | UMA         | N         | SO1GBIII10 | N        |
| AO521-<br>105Dk | LU.SBS0D.047 | AMDV1<br>05B | NLED10.1<br>WSVGAGS | UMA         | N         | SO1GBIII10 | N        |
| AO521-<br>105Dk | LU.SBS0D.046 | AMDV1<br>05B | NLED10.1<br>WSVGAGS | UMA         | N         | SO1GBIII10 | N        |
| AO521-<br>105Dk | LU.SBS0D.045 | AMDV1<br>05B | NLED10.1<br>WSVGAGS | UMA         | N         | SO1GBIII10 | N        |
| AO521-<br>105Dk | LU.SBS0D.044 | AMDV1<br>05B | NLED10.1<br>WSVGAGS | UMA         | N         | SO1GBIII10 | N        |
| AO521-<br>105Dk | LU.SBS0D.043 | AMDV1<br>05B | NLED10.1<br>WSVGAGS | UMA         | N         | SO1GBIII10 | N        |
| AO521-<br>105Dk | LU.SBS0D.042 | AMDV1<br>05B | NLED10.1<br>WSVGAGS | UMA         | N         | SO1GBIII10 | N        |
| AO521-<br>105Dk | LU.SBS0D.041 | AMDV1<br>05B | NLED10.1<br>WSVGAGS | UMA         | N         | SO1GBIII10 | N        |
| AO521-<br>105Dk | LU.SBS0D.040 | AMDV1<br>05B | NLED10.1<br>WSVGAGS | UMA         | N         | SO1GBIII10 | N        |
| AO521-<br>105Dk | LU.SBS0D.039 | AMDV1<br>05B | NLED10.1<br>WSVGAGS | UMA         | N         | SO1GBIII10 | N        |
| AO521-<br>105Dk | LU.SBS0D.038 | AMDV1<br>05B | NLED10.1<br>WSVGAGS | UMA         | N         | SO1GBIII10 | N        |
| AO521-<br>105Dk | LU.SBS0D.037 | AMDV1<br>05B | NLED10.1<br>WSVGAGS | UMA         | N         | SO1GBIII10 | N        |
| AO521-<br>105Dk | LU.SBS0D.036 | AMDV1<br>05B | NLED10.1<br>WSVGAGS | UMA         | N         | SO1GBIII10 | N        |
| AO521-<br>105Dk | LU.SBS0D.035 | AMDV1<br>05B | NLED10.1<br>WSVGAGS | UMA         | N         | SO1GBIII10 | N        |
| AO521-<br>105Dk | LU.SBS0D.034 | AMDV1<br>05B | NLED10.1<br>WSVGAGS | UMA         | N         | SO1GBIII10 | N        |
| AO521-<br>105Dk | LU.SBS0D.033 | AMDV1<br>05B | NLED10.1<br>WSVGAGS | UMA         | N         | SO1GBIII10 | N        |
| AO521-<br>105Dk | LU.SBS0D.032 | AMDV1<br>05B | NLED10.1<br>WSVGAGS | UMA         | N         | SO1GBIII10 | N        |
| AO521-<br>105Dk | LU.SBS0D.031 | AMDV1<br>05B | NLED10.1<br>WSVGAGS | UMA         | N         | SO1GBIII10 | N        |

| Model           | Acer Part No | CPU          | LCD                 | VGA<br>Chip | VRAM<br>1 | Memory 1   | Memory 2 |
|-----------------|--------------|--------------|---------------------|-------------|-----------|------------|----------|
| AO521-<br>105Dk | LU.SBS0D.030 | AMDV1<br>05B | NLED10.1<br>WSVGAGS | UMA         | N         | SO1GBIII10 | N        |
| AO521-<br>105Dk | LU.SBS0D.029 | AMDV1<br>05B | NLED10.1<br>WSVGAGS | UMA         | N         | SO1GBIII10 | N        |
| AO521-<br>105Dk | LU.SBS0D.028 | AMDV1<br>05B | NLED10.1<br>WSVGAGS | UMA         | N         | SO1GBIII10 | N        |
| AO521-<br>105Dk | LU.SBS0D.027 | AMDV1<br>05B | NLED10.1<br>WSVGAGS | UMA         | N         | SO1GBIII10 | N        |
| AO521-<br>105Dk | LU.SBS0D.026 | AMDV1<br>05B | NLED10.1<br>WSVGAGS | UMA         | N         | SO1GBIII10 | N        |
| AO521-<br>105Dk | LU.SBS0D.025 | AMDV1<br>05B | NLED10.1<br>WSVGAGS | UMA         | N         | SO1GBIII10 | N        |
| AO521-<br>105Dk | LU.SBS0D.024 | AMDV1<br>05B | NLED10.1<br>WSVGAGS | UMA         | N         | SO1GBIII10 | N        |
| AO521-<br>105Dk | LU.SBS0D.023 | AMDV1<br>05B | NLED10.1<br>WSVGAGS | UMA         | N         | SO1GBIII10 | N        |
| AO521-<br>105Dk | LU.SBS0D.022 | AMDV1<br>05B | NLED10.1<br>WSVGAGS | UMA         | N         | SO1GBIII10 | N        |
| AO521-<br>105Dk | LU.SBS0D.021 | AMDV1<br>05B | NLED10.1<br>WSVGAGS | UMA         | N         | SO1GBIII10 | N        |
| AO521-<br>105Dk | LU.SBS0D.020 | AMDV1<br>05B | NLED10.1<br>WSVGAGS | UMA         | N         | SO1GBIII10 | N        |
| AO521-<br>105Dk | LU.SBS0D.019 | AMDV1<br>05B | NLED10.1<br>WSVGAGS | UMA         | N         | SO1GBIII10 | N        |
| AO521-<br>105Dk | LU.SBS0D.018 | AMDV1<br>05B | NLED10.1<br>WSVGAGS | UMA         | N         | SO1GBIII10 | N        |
| AO521-<br>105Dk | LU.SBS0D.017 | AMDV1<br>05B | NLED10.1<br>WSVGAGS | UMA         | N         | SO1GBIII10 | N        |
| AO521-<br>105Dk | LU.SBS0D.016 | AMDV1<br>05B | NLED10.1<br>WSVGAGS | UMA         | N         | SO1GBIII10 | N        |
| AO521-<br>105Dk | LU.SBS0D.015 | AMDV1<br>05B | NLED10.1<br>WSVGAGS | UMA         | N         | SO1GBIII10 | N        |
| AO521-<br>105Dk | LU.SBS0D.014 | AMDV1<br>05B | NLED10.1<br>WSVGAGS | UMA         | N         | SO1GBIII10 | N        |
| AO521-<br>105Dk | LU.SBS0D.013 | AMDV1<br>05B | NLED10.1<br>WSVGAGS | UMA         | N         | SO1GBIII10 | N        |
| AO521-<br>105Dk | LU.SBS0D.012 | AMDV1<br>05B | NLED10.1<br>WSVGAGS | UMA         | N         | SO1GBIII10 | N        |
| AO521-<br>105Dk | LU.SBS0D.011 | AMDV1<br>05B | NLED10.1<br>WSVGAGS | UMA         | N         | SO1GBIII10 | N        |
| AO521-<br>105Dk | LU.SBS0D.010 | AMDV1<br>05B | NLED10.1<br>WSVGAGS | UMA         | N         | SO1GBIII10 | N        |
| AO521-<br>105Dk | LU.SBS0D.009 | AMDV1<br>05B | NLED10.1<br>WSVGAGS | UMA         | N         | SO1GBIII10 | N        |
| AO521-<br>105Dk | LU.SBS0D.008 | AMDV1<br>05B | NLED10.1<br>WSVGAGS | UMA         | N         | SO1GBIII10 | N        |
| AO521-<br>105Dk | LU.SBS0D.007 | AMDV1<br>05B | NLED10.1<br>WSVGAGS | UMA         | N         | SO1GBIII10 | N        |

| Model                | Acer Part No | CPU          | LCD                 | VGA<br>Chip | VRAM<br>1 | Memory 1   | Memory 2 |
|----------------------|--------------|--------------|---------------------|-------------|-----------|------------|----------|
| AO521-<br>105Dk      | LU.SBS0D.006 | AMDV1<br>05B | NLED10.1<br>WSVGAGS | UMA         | N         | SO1GBIII10 | N        |
| AO521-<br>105Dk      | LU.SBS0D.005 | AMDV1<br>05B | NLED10.1<br>WSVGAGS | UMA         | N         | SO1GBIII10 | N        |
| AO521-<br>105Dk      | LU.SBS0D.004 | AMDV1<br>05B | NLED10.1<br>WSVGAGS | UMA         | N         | SO1GBIII10 | N        |
| AO521-<br>105Dk      | LU.SBS0D.003 | AMDV1<br>05B | NLED10.1<br>WSVGAGS | UMA         | N         | SO1GBIII10 | N        |
| AO521-<br>105Dk      | LU.SBS0D.001 | AMDV1<br>05B | NLED10.1<br>WSVGAGS | UMA         | N         | SO1GBIII10 | N        |
| AO521-<br>105Dk      | S2.SBS0D.003 | AMDV1<br>05B | NLED10.1<br>WSVGAGS | UMA         | N         | SO1GBIII10 | N        |
| AO521-<br>105Dk      | S2.SBS0D.001 | AMDV1<br>05  | NLED10.1<br>WSVGAGS | UMA         | N         | SO1GBIII10 | N        |
| AO521-<br>105Dk      | S2.SBS0D.002 | AMDV1<br>05  | NLED10.1<br>WSVGAGS | UMA         | N         | SO1GBIII10 | N        |
| AO521-<br>105DG<br>c | S2.SBV0D.006 | AMDV1<br>05B | NLED10.1<br>WSVGAGS | UMA         | N         | SO1GBIII10 | N        |
| AO521-<br>105DG<br>c | S2.SBV0D.005 | AMDV1<br>05B | NLED10.1<br>WSVGAGS | UMA         | N         | SO1GBIII10 | N        |
| AO521-<br>105DG<br>c | S2.SBV0D.004 | AMDV1<br>05B | NLED10.1<br>WSVGAGS | UMA         | N         | SO1GBIII10 | N        |
| AO521-<br>105DG<br>c | S2.SBV0D.003 | AMDV1<br>05B | NLED10.1<br>WSVGAGS | UMA         | N         | SO1GBIII10 | N        |
| AO521-<br>12DGc      | S2.SBV0D.001 | AAK12<br>5   | NLED10.1<br>WSVGAGS | UMA         | N         | SO1GBIII10 | N        |
| AO521-<br>12DGc      | S2.SBV0D.002 | AAK12<br>5   | NLED10.1<br>WSVGAGS | UMA         | N         | SO1GBIII10 | N        |
| AO521-<br>105DG<br>k | S2.SBW0D.008 | AMDV1<br>05B | NLED10.1<br>WSVGAGS | UMA         | N         | SO1GBIII10 | N        |
| AO521-<br>105DG<br>k | S2.SBW0D.007 | AMDV1<br>05B | NLED10.1<br>WSVGAGS | UMA         | N         | SO1GBIII10 | N        |
| AO521-<br>105DG<br>k | S2.SBW0D.006 | AMDV1<br>05B | NLED10.1<br>WSVGAGS | UMA         | N         | SO1GBIII10 | N        |
| AO521-<br>105DG<br>k | S2.SBW0D.005 | AMDV1<br>05B | NLED10.1<br>WSVGAGS | UMA         | N         | SO1GBIII10 | N        |
| AO521-<br>32DGk      | S2.SBW0D.004 | AAK32<br>5   | NLED10.1<br>WSVGAGS | UMA         | N         | SO1GBIII10 | N        |
| AO521-<br>32DGk      | S2.SBW0D.003 | AAK32<br>5   | NLED10.1<br>WSVGAGS | UMA         | N         | SO1GBIII10 | N        |

| Model                | Acer Part No | СРИ         | LCD                 | VGA<br>Chip | VRAM<br>1 | Memory 1   | Memory 2 |
|----------------------|--------------|-------------|---------------------|-------------|-----------|------------|----------|
| AO521-<br>105DG<br>k | S2.SBW0D.002 | AMDV1<br>05 | NLED10.1<br>WSVGAGS | UMA         | N         | SO1GBIII10 | N        |
| AO521-<br>105DG<br>k | S2.SBW0D.001 | AMDV1<br>05 | NLED10.1<br>WSVGAGS | UMA         | N         | SO1GBIII10 | N        |

| Model           | Acer Part No | Memory<br>3 | Memory<br>4 | HDD<br>1(GB)    | HDD<br>2(GB) | ODD | Media Processor |
|-----------------|--------------|-------------|-------------|-----------------|--------------|-----|-----------------|
| AO521<br>-105Dc | LU.SBT0D.017 | N           | N           | N250G<br>B5.4KS | N            | N   | N               |
| AO521<br>-105Dc | LU.SBT0D.016 | N           | N           | N160G<br>B5.4KS | N            | N   | N               |
| AO521<br>-12BDc | LU.SBT0D.015 | N           | N           | N160G<br>B5.4KS | N            | N   | N               |
| AO521<br>-12BDc | LU.SBT0D.014 | N           | N           | N250G<br>B5.4KS | N            | N   | N               |
| AO521<br>-1051c | LU.SBT01.002 | N           | N           | N250G<br>B5.4KS | N            | N   | N               |
| AO521<br>-1051c | LU.SBT01.001 | N           | N           | N160G<br>B5.4KS | N            | N   | Ν               |
| AO521<br>-12BDc | LU.SBT0D.003 | N           | N           | N160G<br>B5.4KS | N            | N   | N               |
| AO521<br>-105Dc | S2.SBT0D.004 | N           | N           | N250G<br>B5.4KS | N            | N   | N               |
| AO521<br>-12BDc | LU.SBT0D.013 | N           | N           | N250G<br>B5.4KS | N            | N   | Ν               |
| AO521<br>-12BDc | LU.SBT0D.012 | N           | N           | N250G<br>B5.4KS | N            | N   | Ν               |
| AO521<br>-105Dc | LU.SBT0D.011 | N           | N           | N160G<br>B5.4KS | N            | N   | N               |
| AO521<br>-12BDc | LU.SBT0D.010 | N           | N           | N160G<br>B5.4KS | N            | N   | Ν               |
| AO521<br>-105Dc | LU.SBT0D.009 | N           | N           | N160G<br>B5.4KS | N            | N   | Ν               |
| AO521<br>-105Dc | LU.SBT0D.008 | N           | N           | N160G<br>B5.4KS | N            | N   | N               |
| AO521<br>-105Dc | LU.SBT0D.007 | N           | N           | N160G<br>B5.4KS | N            | N   | N               |
| AO521<br>-105Dc | LU.SBT0D.006 | N           | N           | N160G<br>B5.4KS | N            | N   | N               |
| AO521<br>-105Dc | LU.SBT0D.005 | N           | N           | N160G<br>B5.4KS | N            | N   | N               |
| AO521<br>-12BDc | LU.SBT0D.004 | Ν           | N           | N250G<br>B5.4KS | N            | N   | N               |
| AO521<br>-12BDc | LU.SBT0D.002 | Ν           | N           | N160G<br>B5.4KS | N            | N   | N               |
| AO521<br>-105Dc | LU.SBT0D.001 | N           | N           | N160G<br>B5.4KS | N            | N   | N               |

| Model           | Acer Part No | Memory<br>3 | Memory<br>4 | HDD<br>1(GB)    | HDD<br>2(GB) | ODD | Media Processor |
|-----------------|--------------|-------------|-------------|-----------------|--------------|-----|-----------------|
| AO521<br>-105Hc | LU.SBT0H.001 | N           | N           | N160G<br>B5.4KS | N            | N   | N               |
| AO521<br>-105Dc | S2.SBT0D.003 | N           | N           | N250G<br>B5.4KS | N            | N   | Ν               |
| AO521<br>-105Dc | S2.SBT0D.002 | N           | N           | N160G<br>B5.4KS | N            | N   | Ν               |
| AO521<br>-105Dc | S2.SBT0D.001 | N           | N           | N160G<br>B5.4KS | N            | N   | N               |
| AO521<br>-105Dk | LU.SBS0D.065 | N           | N           | N250G<br>B5.4KS | N            | N   | Ν               |
| AO521<br>-105Dk | LU.SBS0D.064 | N           | N           | N160G<br>B5.4KS | N            | N   | N               |
| AO521<br>-12BDk | LU.SBS0D.063 | N           | N           | N160G<br>B5.4KS | N            | N   | N               |
| AO521<br>-12BDk | LU.SBS0D.062 | N           | N           | N250G<br>B5.4KS | N            | N   | Ν               |
| AO521<br>-105Dk | S2.SBS0D.004 | N           | N           | N250G<br>B5.4KS | N            | N   | N               |
| AO521<br>-12BDk | LU.SBS0D.061 | N           | N           | N160G<br>B5.4KS | N            | N   | N               |
| AO521<br>-12BDk | LU.SBS0D.060 | N           | N           | N250G<br>B5.4KS | N            | N   | Ν               |
| AO521<br>-105Dk | LU.SBS0D.059 | N           | N           | N160G<br>B5.4KS | N            | N   | Ν               |
| AO521<br>-105Dk | LU.SBS0D.058 | N           | N           | N160G<br>B5.4KS | N            | N   | Ν               |
| AO521<br>-105Dk | LU.SBS0D.057 | N           | N           | N160G<br>B5.4KS | N            | N   | N               |
| AO521<br>-105Dk | LU.SBS0D.056 | N           | N           | N160G<br>B5.4KS | N            | N   | Ν               |
| AO521<br>-105Dk | LU.SBS0D.055 | N           | N           | N160G<br>B5.4KS | N            | N   | Ν               |
| AO521<br>-105Dk | LU.SBS0D.054 | N           | N           | N160G<br>B5.4KS | N            | N   | Ν               |
| AO521<br>-12BHk | LU.SBS0H.002 | N           | N           | N250G<br>B5.4KS | N            | N   | Ν               |
| AO521<br>-12BDk | LU.SBS0D.053 | N           | N           | N250G<br>B5.4KS | N            | N   | Ν               |
| AO521<br>-105Hk | LU.SBS0H.001 | N           | N           | N250G<br>B5.4KS | N            | N   | N               |
| AO521<br>-105Dk | LU.SBS0D.052 | N           | N           | N250G<br>B5.4KS | N            | N   | Ν               |
| AO521<br>-105Dk | LU.SBS0D.051 | Ν           | N           | N250G<br>B5.4KS | Ν            | N   | N               |
| AO521<br>-105Dk | LU.SBS0D.050 | N           | N           | N250G<br>B5.4KS | N            | N   | N               |
| AO521<br>-105Dk | LU.SBS0D.049 | N           | N           | N250G<br>B5.4KS | Ν            | N   | N               |

| Model           | Acer Part No | Memory<br>3 | Memory<br>4 | HDD<br>1(GB)    | HDD<br>2(GB) | ODD | Media Processor |
|-----------------|--------------|-------------|-------------|-----------------|--------------|-----|-----------------|
| AO521<br>-105Dk | LU.SBS0D.048 | N           | N           | N250G<br>B5.4KS | N            | N   | N               |
| AO521<br>-105Dk | LU.SBS0D.047 | N           | N           | N250G<br>B5.4KS | N            | N   | Ν               |
| AO521<br>-105Dk | LU.SBS0D.046 | N           | N           | N250G<br>B5.4KS | N            | N   | Ν               |
| AO521<br>-105Dk | LU.SBS0D.045 | N           | N           | N250G<br>B5.4KS | N            | N   | N               |
| AO521<br>-105Dk | LU.SBS0D.044 | N           | N           | N250G<br>B5.4KS | N            | N   | Ν               |
| AO521<br>-105Dk | LU.SBS0D.043 | N           | N           | N250G<br>B5.4KS | N            | N   | Ν               |
| AO521<br>-105Dk | LU.SBS0D.042 | N           | N           | N250G<br>B5.4KS | N            | N   | Ν               |
| AO521<br>-105Dk | LU.SBS0D.041 | N           | N           | N250G<br>B5.4KS | N            | N   | Ν               |
| AO521<br>-105Dk | LU.SBS0D.040 | N           | N           | N250G<br>B5.4KS | N            | N   | Ν               |
| AO521<br>-105Dk | LU.SBS0D.039 | N           | N           | N250G<br>B5.4KS | N            | N   | Ν               |
| AO521<br>-105Dk | LU.SBS0D.038 | N           | N           | N250G<br>B5.4KS | N            | N   | Ν               |
| AO521<br>-105Dk | LU.SBS0D.037 | Ν           | N           | N250G<br>B5.4KS | N            | N   | Ν               |
| AO521<br>-105Dk | LU.SBS0D.036 | N           | N           | N250G<br>B5.4KS | N            | N   | Ν               |
| AO521<br>-105Dk | LU.SBS0D.035 | N           | N           | N250G<br>B5.4KS | N            | N   | Ν               |
| AO521<br>-105Dk | LU.SBS0D.034 | N           | N           | N250G<br>B5.4KS | N            | N   | Ν               |
| AO521<br>-105Dk | LU.SBS0D.033 | N           | N           | N250G<br>B5.4KS | N            | N   | Ν               |
| AO521<br>-105Dk | LU.SBS0D.032 | Ν           | N           | N250G<br>B5.4KS | N            | N   | Ν               |
| AO521<br>-105Dk | LU.SBS0D.031 | Ν           | N           | N250G<br>B5.4KS | N            | N   | Ν               |
| AO521<br>-105Dk | LU.SBS0D.030 | N           | N           | N250G<br>B5.4KS | N            | N   | Ν               |
| AO521<br>-105Dk | LU.SBS0D.029 | Ν           | N           | N250G<br>B5.4KS | N            | N   | Ν               |
| AO521<br>-105Dk | LU.SBS0D.028 | Ν           | Ν           | N250G<br>B5.4KS | Ν            | N   | Ν               |
| AO521<br>-105Dk | LU.SBS0D.027 | N           | N           | N250G<br>B5.4KS | N            | N   | Ν               |
| AO521<br>-105Dk | LU.SBS0D.026 | N           | N           | N250G<br>B5.4KS | N            | N   | Ν               |
| AO521<br>-105Dk | LU.SBS0D.025 | N           | N           | N250G<br>B5.4KS | N            | N   | N               |

| Model           | Acer Part No | Memory<br>3 | Memory<br>4 | HDD<br>1(GB)    | HDD<br>2(GB) | ODD | Media Processor |
|-----------------|--------------|-------------|-------------|-----------------|--------------|-----|-----------------|
| AO521<br>-105Dk | LU.SBS0D.024 | N           | N           | N250G<br>B5.4KS | N            | N   | N               |
| AO521<br>-105Dk | LU.SBS0D.023 | N           | N           | N250G<br>B5.4KS | N            | N   | N               |
| AO521<br>-105Dk | LU.SBS0D.022 | N           | N           | N250G<br>B5.4KS | N            | N   | Ν               |
| AO521<br>-105Dk | LU.SBS0D.021 | N           | N           | N250G<br>B5.4KS | N            | N   | Ν               |
| AO521<br>-105Dk | LU.SBS0D.020 | N           | N           | N250G<br>B5.4KS | N            | N   | Ν               |
| AO521<br>-105Dk | LU.SBS0D.019 | N           | N           | N250G<br>B5.4KS | N            | N   | N               |
| AO521<br>-105Dk | LU.SBS0D.018 | N           | N           | N250G<br>B5.4KS | N            | N   | Ν               |
| AO521<br>-105Dk | LU.SBS0D.017 | N           | N           | N250G<br>B5.4KS | N            | N   | Ν               |
| AO521<br>-105Dk | LU.SBS0D.016 | N           | N           | N250G<br>B5.4KS | N            | N   | Ν               |
| AO521<br>-105Dk | LU.SBS0D.015 | N           | N           | N250G<br>B5.4KS | N            | N   | N               |
| AO521<br>-105Dk | LU.SBS0D.014 | N           | N           | N250G<br>B5.4KS | N            | N   | N               |
| AO521<br>-105Dk | LU.SBS0D.013 | N           | N           | N250G<br>B5.4KS | N            | N   | Ν               |
| AO521<br>-105Dk | LU.SBS0D.012 | N           | N           | N250G<br>B5.4KS | N            | N   | Ν               |
| AO521<br>-105Dk | LU.SBS0D.011 | N           | N           | N250G<br>B5.4KS | N            | N   | Ν               |
| AO521<br>-105Dk | LU.SBS0D.010 | N           | N           | N250G<br>B5.4KS | N            | N   | N               |
| AO521<br>-105Dk | LU.SBS0D.009 | N           | N           | N250G<br>B5.4KS | N            | N   | N               |
| AO521<br>-105Dk | LU.SBS0D.008 | N           | N           | N250G<br>B5.4KS | N            | N   | N               |
| AO521<br>-105Dk | LU.SBS0D.007 | N           | N           | N250G<br>B5.4KS | N            | N   | Ν               |
| AO521<br>-105Dk | LU.SBS0D.006 | N           | N           | N250G<br>B5.4KS | N            | N   | Ν               |
| AO521<br>-105Dk | LU.SBS0D.005 | N           | N           | N250G<br>B5.4KS | N            | N   | Ν               |
| AO521<br>-105Dk | LU.SBS0D.004 | N           | N           | N250G<br>B5.4KS | N            | N   | Ν               |
| AO521<br>-105Dk | LU.SBS0D.003 | N           | N           | N250G<br>B5.4KS | N            | N   | Ν               |
| AO521<br>-105Dk | LU.SBS0D.001 | N           | N           | N250G<br>B5.4KS | N            | N   | N               |
| AO521<br>-105Dk | S2.SBS0D.003 | N           | N           | N250G<br>B5.4KS | N            | N   | N               |

| Model                    | Acer Part No | Memory<br>3 | Memory<br>4 | HDD<br>1(GB)    | HDD<br>2(GB) | ODD | Media Processor |
|--------------------------|--------------|-------------|-------------|-----------------|--------------|-----|-----------------|
| AO521<br>-105Dk          | S2.SBS0D.001 | N           | N           | N160G<br>B5.4KS | N            | N   | N               |
| AO521<br>-105Dk          | S2.SBS0D.002 | N           | N           | N160G<br>B5.4KS | N            | N   | Ν               |
| AO521<br>-<br>105DG<br>c | S2.SBV0D.006 | N           | N           | N160G<br>B5.4KS | N            | N   | N               |
| AO521<br>-<br>105DG<br>c | S2.SBV0D.005 | N           | N           | N160G<br>B5.4KS | N            | N   | N               |
| AO521<br>-<br>105DG<br>c | S2.SBV0D.004 | N           | N           | N160G<br>B5.4KS | N            | N   | N               |
| AO521<br>-<br>105DG<br>c | S2.SBV0D.003 | N           | N           | N160G<br>B5.4KS | N            | N   | N               |
| AO521<br>-<br>12DGc      | S2.SBV0D.001 | N           | N           | N250G<br>B5.4KS | N            | N   | N               |
| AO521<br>-<br>12DGc      | S2.SBV0D.002 | N           | N           | N250G<br>B5.4KS | N            | N   | N               |
| AO521<br>-<br>105DG<br>k | S2.SBW0D.008 | N           | N           | N160G<br>B5.4KS | N            | N   | N               |
| AO521<br>-<br>105DG<br>k | S2.SBW0D.007 | N           | N           | N160G<br>B5.4KS | N            | N   | N               |
| AO521<br>-<br>105DG<br>k | S2.SBW0D.006 | N           | N           | N160G<br>B5.4KS | N            | N   | N               |
| AO521<br>-<br>105DG<br>k | S2.SBW0D.005 | N           | N           | N160G<br>B5.4KS | N            | N   | Ν               |
| AO521<br>-<br>32DGk      | S2.SBW0D.004 | N           | N           | N250G<br>B5.4KS | N            | N   | N               |
| AO521<br>-<br>32DGk      | S2.SBW0D.003 | N           | N           | N250G<br>B5.4KS | N            | N   | N               |
| AO521<br>-<br>105DG<br>k | S2.SBW0D.002 | N           | N           | N250G<br>B5.4KS | N            | N   | Ν               |

| Model                    | Acer Part No | Memory<br>3 | Memory<br>4 | HDD<br>1(GB)    | HDD<br>2(GB) | ODD | Media Processor |
|--------------------------|--------------|-------------|-------------|-----------------|--------------|-----|-----------------|
| AO521<br>-<br>105DG<br>k | S2.SBW0D.001 | N           | N           | N250G<br>B5.4KS | N            | N   | N               |

| Model       | Acer Part No | Extra SW1 | Card Reader     | Wireless LAN1    | Bluetooth |
|-------------|--------------|-----------|-----------------|------------------|-----------|
| AO521-105Dc | LU.SBT0D.017 | McAfee    | 5 in 1-Build in | 3rd WiFi 1x1 BGN | BT 2.1    |
| AO521-105Dc | LU.SBT0D.016 | McAfee    | 5 in 1-Build in | 3rd WiFi 1x1 BGN | BT 2.1    |
| AO521-12BDc | LU.SBT0D.015 | McAfee    | 5 in 1-Build in | 3rd WiFi 1x1 BGN | BT 2.1    |
| AO521-12BDc | LU.SBT0D.014 | McAfee    | 5 in 1-Build in | 3rd WiFi 1x1 BGN | BT 2.1    |
| AO521-1051c | LU.SBT01.002 | McAfee    | 5 in 1-Build in | 3rd WiFi 1x1 BGN | Ν         |
| AO521-1051c | LU.SBT01.001 | McAfee    | 5 in 1-Build in | 3rd WiFi 1x1 BGN | Ν         |
| AO521-12BDc | LU.SBT0D.003 | McAfee    | 5 in 1-Build in | 3rd WiFi 1x1 BGN | Ν         |
| AO521-105Dc | S2.SBT0D.004 | McAfee    | 5 in 1-Build in | 3rd WiFi 1x1 BGN | BT 2.1    |
| AO521-12BDc | LU.SBT0D.013 | McAfee    | 5 in 1-Build in | 3rd WiFi 1x1 BGN | Ν         |
| AO521-12BDc | LU.SBT0D.012 | McAfee    | 5 in 1-Build in | 3rd WiFi BG      | BT 2.1    |
| AO521-105Dc | LU.SBT0D.011 | McAfee    | 5 in 1-Build in | 3rd WiFi BG      | Ν         |
| AO521-12BDc | LU.SBT0D.010 | McAfee    | 5 in 1-Build in | 3rd WiFi BG      | Ν         |
| AO521-105Dc | LU.SBT0D.009 | McAfee    | 5 in 1-Build in | 3rd WiFi 1x1 BGN | Ν         |
| AO521-105Dc | LU.SBT0D.008 | McAfee    | 5 in 1-Build in | 3rd WiFi 1x1 BGN | Ν         |
| AO521-105Dc | LU.SBT0D.007 | McAfee    | 5 in 1-Build in | 3rd WiFi 1x1 BGN | Ν         |
| AO521-105Dc | LU.SBT0D.006 | McAfee    | 5 in 1-Build in | 3rd WiFi 1x1 BGN | Ν         |
| AO521-105Dc | LU.SBT0D.005 | McAfee    | 5 in 1-Build in | 3rd WiFi 1x1 BGN | Ν         |
| AO521-12BDc | LU.SBT0D.004 | McAfee    | 5 in 1-Build in | 3rd WiFi 1x1 BGN | BT 2.1    |
| AO521-12BDc | LU.SBT0D.002 | McAfee    | 5 in 1-Build in | 3rd WiFi 1x1 BGN | BT 2.1    |
| AO521-105Dc | LU.SBT0D.001 | McAfee    | 5 in 1-Build in | 3rd WiFi 1x1 BGN | BT 2.1    |
| AO521-105Hc | LU.SBT0H.001 | McAfee    | 5 in 1-Build in | 3rd WiFi 1x1 BGN | Ν         |
| AO521-105Dc | S2.SBT0D.003 | McAfee    | 5 in 1-Build in | 3rd WiFi 1x1 BGN | BT 2.1    |
| AO521-105Dc | S2.SBT0D.002 | McAfee    | 5 in 1-Build in | 3rd WiFi 1x1 BGN | Ν         |
| AO521-105Dc | S2.SBT0D.001 | McAfee    | 5 in 1-Build in | 3rd WiFi 1x1 BGN | Ν         |
| AO521-105Dk | LU.SBS0D.065 | McAfee    | 5 in 1-Build in | 3rd WiFi 1x1 BGN | BT 2.1    |
| AO521-105Dk | LU.SBS0D.064 | McAfee    | 5 in 1-Build in | 3rd WiFi 1x1 BGN | BT 2.1    |
| AO521-12BDk | LU.SBS0D.063 | McAfee    | 5 in 1-Build in | 3rd WiFi 1x1 BGN | BT 2.1    |
| AO521-12BDk | LU.SBS0D.062 | McAfee    | 5 in 1-Build in | 3rd WiFi 1x1 BGN | BT 2.1    |
| AO521-105Dk | S2.SBS0D.004 | McAfee    | 5 in 1-Build in | 3rd WiFi 1x1 BGN | BT 2.1    |
| AO521-12BDk | LU.SBS0D.061 | McAfee    | 5 in 1-Build in | 3rd WiFi 1x1 BGN | Ν         |
| AO521-12BDk | LU.SBS0D.060 | McAfee    | 5 in 1-Build in | 3rd WiFi 1x1 BGN | Ν         |
| AO521-105Dk | LU.SBS0D.059 | McAfee    | 5 in 1-Build in | 3rd WiFi 1x1 BGN | Ν         |
| AO521-105Dk | LU.SBS0D.058 | McAfee    | 5 in 1-Build in | 3rd WiFi 1x1 BGN | Ν         |
| AO521-105Dk | LU.SBS0D.057 | McAfee    | 5 in 1-Build in | 3rd WiFi 1x1 BGN | Ν         |
| AO521-105Dk | LU.SBS0D.056 | McAfee    | 5 in 1-Build in | 3rd WiFi 1x1 BGN | Ν         |
| AO521-105Dk | LU.SBS0D.055 | McAfee    | 5 in 1-Build in | 3rd WiFi 1x1 BGN | Ν         |
| AO521-105Dk | LU.SBS0D.054 | McAfee    | 5 in 1-Build in | 3rd WiFi BG      | N         |

| Model       | Acer Part No | Extra SW1 | Card Reader     | Wireless LAN1    | Bluetooth |
|-------------|--------------|-----------|-----------------|------------------|-----------|
| AO521-12BHk | LU.SBS0H.002 | McAfee    | 5 in 1-Build in | 3rd WiFi 1x1 BGN | N         |
| AO521-12BDk | LU.SBS0D.053 | McAfee    | 5 in 1-Build in | 3rd WiFi 1x1 BGN | BT 2.1    |
| AO521-105Hk | LU.SBS0H.001 | McAfee    | 5 in 1-Build in | 3rd WiFi 1x1 BGN | N         |
| AO521-105Dk | LU.SBS0D.052 | McAfee    | 5 in 1-Build in | 3rd WiFi 1x1 BGN | N         |
| AO521-105Dk | LU.SBS0D.051 | McAfee    | 5 in 1-Build in | 3rd WiFi 1x1 BGN | N         |
| AO521-105Dk | LU.SBS0D.050 | McAfee    | 5 in 1-Build in | 3rd WiFi 1x1 BGN | N         |
| AO521-105Dk | LU.SBS0D.049 | McAfee    | 5 in 1-Build in | 3rd WiFi 1x1 BGN | N         |
| AO521-105Dk | LU.SBS0D.048 | McAfee    | 5 in 1-Build in | 3rd WiFi 1x1 BGN | N         |
| AO521-105Dk | LU.SBS0D.047 | McAfee    | 5 in 1-Build in | 3rd WiFi 1x1 BGN | Ν         |
| AO521-105Dk | LU.SBS0D.046 | McAfee    | 5 in 1-Build in | 3rd WiFi 1x1 BGN | Ν         |
| AO521-105Dk | LU.SBS0D.045 | McAfee    | 5 in 1-Build in | 3rd WiFi 1x1 BGN | Ν         |
| AO521-105Dk | LU.SBS0D.044 | McAfee    | 5 in 1-Build in | 3rd WiFi 1x1 BGN | N         |
| AO521-105Dk | LU.SBS0D.043 | McAfee    | 5 in 1-Build in | 3rd WiFi 1x1 BGN | N         |
| AO521-105Dk | LU.SBS0D.042 | McAfee    | 5 in 1-Build in | 3rd WiFi 1x1 BGN | Ν         |
| AO521-105Dk | LU.SBS0D.041 | McAfee    | 5 in 1-Build in | 3rd WiFi 1x1 BGN | Ν         |
| AO521-105Dk | LU.SBS0D.040 | McAfee    | 5 in 1-Build in | 3rd WiFi 1x1 BGN | Ν         |
| AO521-105Dk | LU.SBS0D.039 | McAfee    | 5 in 1-Build in | 3rd WiFi 1x1 BGN | Ν         |
| AO521-105Dk | LU.SBS0D.038 | McAfee    | 5 in 1-Build in | 3rd WiFi 1x1 BGN | Ν         |
| AO521-105Dk | LU.SBS0D.037 | McAfee    | 5 in 1-Build in | 3rd WiFi 1x1 BGN | Ν         |
| AO521-105Dk | LU.SBS0D.036 | McAfee    | 5 in 1-Build in | 3rd WiFi 1x1 BGN | Ν         |
| AO521-105Dk | LU.SBS0D.035 | McAfee    | 5 in 1-Build in | 3rd WiFi 1x1 BGN | Ν         |
| AO521-105Dk | LU.SBS0D.034 | McAfee    | 5 in 1-Build in | 3rd WiFi 1x1 BGN | Ν         |
| AO521-105Dk | LU.SBS0D.033 | McAfee    | 5 in 1-Build in | 3rd WiFi 1x1 BGN | Ν         |
| AO521-105Dk | LU.SBS0D.032 | McAfee    | 5 in 1-Build in | 3rd WiFi 1x1 BGN | Ν         |
| AO521-105Dk | LU.SBS0D.031 | McAfee    | 5 in 1-Build in | 3rd WiFi 1x1 BGN | Ν         |
| AO521-105Dk | LU.SBS0D.030 | McAfee    | 5 in 1-Build in | 3rd WiFi 1x1 BGN | Ν         |
| AO521-105Dk | LU.SBS0D.029 | McAfee    | 5 in 1-Build in | 3rd WiFi 1x1 BGN | Ν         |
| AO521-105Dk | LU.SBS0D.028 | McAfee    | 5 in 1-Build in | 3rd WiFi 1x1 BGN | Ν         |
| AO521-105Dk | LU.SBS0D.027 | McAfee    | 5 in 1-Build in | 3rd WiFi 1x1 BGN | Ν         |
| AO521-105Dk | LU.SBS0D.026 | McAfee    | 5 in 1-Build in | 3rd WiFi 1x1 BGN | Ν         |
| AO521-105Dk | LU.SBS0D.025 | McAfee    | 5 in 1-Build in | 3rd WiFi 1x1 BGN | Ν         |
| AO521-105Dk | LU.SBS0D.024 | McAfee    | 5 in 1-Build in | 3rd WiFi 1x1 BGN | Ν         |
| AO521-105Dk | LU.SBS0D.023 | McAfee    | 5 in 1-Build in | 3rd WiFi 1x1 BGN | Ν         |
| AO521-105Dk | LU.SBS0D.022 | McAfee    | 5 in 1-Build in | 3rd WiFi 1x1 BGN | Ν         |
| AO521-105Dk | LU.SBS0D.021 | McAfee    | 5 in 1-Build in | 3rd WiFi 1x1 BGN | Ν         |
| AO521-105Dk | LU.SBS0D.020 | McAfee    | 5 in 1-Build in | 3rd WiFi 1x1 BGN | Ν         |
| AO521-105Dk | LU.SBS0D.019 | McAfee    | 5 in 1-Build in | 3rd WiFi 1x1 BGN | Ν         |
| AO521-105Dk | LU.SBS0D.018 | McAfee    | 5 in 1-Build in | 3rd WiFi 1x1 BGN | N         |
| AO521-105Dk | LU.SBS0D.017 | McAfee    | 5 in 1-Build in | 3rd WiFi 1x1 BGN | N         |
| AO521-105Dk | LU.SBS0D.016 | McAfee    | 5 in 1-Build in | 3rd WiFi 1x1 BGN | N         |
| AO521-105Dk | LU.SBS0D.015 | McAfee    | 5 in 1-Build in | 3rd WiFi 1x1 BGN | N         |
| AO521-105Dk | LU.SBS0D.014 | McAfee    | 5 in 1-Build in | 3rd WiFi 1x1 BGN | N         |
| AO521-105Dk | LU.SBS0D.013 | McAfee    | 5 in 1-Build in | 3rd WiFi 1x1 BGN | Ν         |

| Model        | Acer Part No | Extra SW1 | Card Reader     | Wireless LAN1    | Bluetooth |
|--------------|--------------|-----------|-----------------|------------------|-----------|
| AO521-105Dk  | LU.SBS0D.012 | McAfee    | 5 in 1-Build in | 3rd WiFi 1x1 BGN | Ν         |
| AO521-105Dk  | LU.SBS0D.011 | McAfee    | 5 in 1-Build in | 3rd WiFi 1x1 BGN | Ν         |
| AO521-105Dk  | LU.SBS0D.010 | McAfee    | 5 in 1-Build in | 3rd WiFi 1x1 BGN | Ν         |
| AO521-105Dk  | LU.SBS0D.009 | McAfee    | 5 in 1-Build in | 3rd WiFi 1x1 BGN | Ν         |
| AO521-105Dk  | LU.SBS0D.008 | McAfee    | 5 in 1-Build in | 3rd WiFi 1x1 BGN | Ν         |
| AO521-105Dk  | LU.SBS0D.007 | McAfee    | 5 in 1-Build in | 3rd WiFi 1x1 BGN | Ν         |
| AO521-105Dk  | LU.SBS0D.006 | McAfee    | 5 in 1-Build in | 3rd WiFi 1x1 BGN | Ν         |
| AO521-105Dk  | LU.SBS0D.005 | McAfee    | 5 in 1-Build in | 3rd WiFi 1x1 BGN | Ν         |
| AO521-105Dk  | LU.SBS0D.004 | McAfee    | 5 in 1-Build in | 3rd WiFi 1x1 BGN | Ν         |
| AO521-105Dk  | LU.SBS0D.003 | McAfee    | 5 in 1-Build in | 3rd WiFi 1x1 BGN | Ν         |
| AO521-105Dk  | LU.SBS0D.001 | McAfee    | 5 in 1-Build in | 3rd WiFi BG      | Ν         |
| AO521-105Dk  | S2.SBS0D.003 | McAfee    | 5 in 1-Build in | 3rd WiFi 1x1 BGN | BT 2.1    |
| AO521-105Dk  | S2.SBS0D.001 | McAfee    | 5 in 1-Build in | 3rd WiFi 1x1 BGN | Ν         |
| AO521-105Dk  | S2.SBS0D.002 | McAfee    | 5 in 1-Build in | 3rd WiFi 1x1 BGN | Ν         |
| AO521-105DGc | S2.SBV0D.006 | McAfee    | 5 in 1-Build in | 3rd WiFi 1x1 BGN | BT 2.1    |
| AO521-105DGc | S2.SBV0D.005 | McAfee    | 5 in 1-Build in | 3rd WiFi 1x1 BGN | BT 2.1    |
| AO521-105DGc | S2.SBV0D.004 | McAfee    | 5 in 1-Build in | 3rd WiFi 1x1 BGN | BT 2.1    |
| AO521-105DGc | S2.SBV0D.003 | McAfee    | 5 in 1-Build in | 3rd WiFi 1x1 BGN | BT 2.1    |
| AO521-12DGc  | S2.SBV0D.001 | McAfee    | 5 in 1-Build in | 3rd WiFi 1x1 BGN | Ν         |
| AO521-12DGc  | S2.SBV0D.002 | McAfee    | 5 in 1-Build in | 3rd WiFi 1x1 BGN | Ν         |
| AO521-105DGk | S2.SBW0D.008 | McAfee    | 5 in 1-Build in | 3rd WiFi 1x1 BGN | BT 2.1    |
| AO521-105DGk | S2.SBW0D.007 | McAfee    | 5 in 1-Build in | 3rd WiFi 1x1 BGN | BT 2.1    |
| AO521-105DGk | S2.SBW0D.006 | McAfee    | 5 in 1-Build in | 3rd WiFi 1x1 BGN | BT 2.1    |
| AO521-105DGk | S2.SBW0D.005 | McAfee    | 5 in 1-Build in | 3rd WiFi 1x1 BGN | BT 2.1    |
| AO521-32DGk  | S2.SBW0D.004 | McAfee    | 5 in 1-Build in | 3rd WiFi 1x1 BGN | Ν         |
| AO521-32DGk  | S2.SBW0D.003 | McAfee    | 5 in 1-Build in | 3rd WiFi 1x1 BGN | Ν         |
| AO521-105DGk | S2.SBW0D.002 | McAfee    | 5 in 1-Build in | 3rd WiFi 1x1 BGN | Ν         |
| AO521-105DGk | S2.SBW0D.001 | McAfee    | 5 in 1-Build in | 3rd WiFi 1x1 BGN | Ν         |

# **Test Compatible Components**

This computer's compatibility is tested and verified by Acer's internal testing department. All of its system functions are tested under Windows<sup>®</sup> 7 environment.

Refer to the following lists for components, adapter cards, and peripherals which have passed these tests. Regarding configuration, combination and test procedures, please refer to the Compatibility Test Report released by the Acer Mobile System Testing Department.

| 3G       EM770W-Rev1     EM770W-Rev1       Ericsson     F3307-900MHz       Ficsson F3307-900MHz     Ericsson F3307-900MHz       A cover     Black IMR       Brown IMR     Brown IMR       Accessory     Jasper Bag       Jasper Bag     Jasper Bag       Adapter     OPU       DELTA     40W       Adapter Leader 40W     Adapter Leader 40W 19V 1.7x5.5x11 Black ADP-40 TH AA, LV5 wall-mounted, OBL LF       Leader     40W       Adapter Leader 40W 19V 1.7x5.5x11 Black IU40-11190-011S, wall-mounted, U5+OBL LF       Audio Codec     Conexant       CX20672-11Z     Conexant CX20672-11Z       B cover     Mirror w/Camera       Battery     PANASONIC       PANASONIC     6CELL2.2       Battery SANYO     6CELL2.2       Battery SANYO     6CELL2.2       Battery SANYO     6CELL2.2       Battery SANYO UM-2009E Li-Ion 3S2P PANASONIC 6 cell       SANYO     6CELL2.2       Battery SMPLO UM-2009E Li-Ion 3S2P PANASONIC 6 cell       SIMPLO     6CELL2.2       Battery SMPLO UM-2009E Li-Ion 3S2P PANASONIC 6 cell <                                                                                                    | BRAND       | Туре            | Description                                                                               |  |
|----------------------------------------------------------------------------------------------------|-------------|-----------------|-------------------------------------------------------------------------------------------|--|
| EM770W-Rev1EM770W-Rev1EricssonF3307-900MHzEricsson F3307-900MHzA coverBlack IMRBlack IMRBrown IMRBrown IMRAccessoryJasper BagJasper BagAdapterJasper BagJasper DELTA 40W 19V 1.7x5.5x11 Black ADP-40 TH AA, LV5 wall-mounted, OBL LFDELTA40WAdapter DELTA 40W 19V 1.7x5.5x11 Black IU40-11190-011S, wall-mounted, OBL LFLeader40WAdapter Leader 40W 19V 1.7x5.5x11 Black IU40-11190-011S, wall-mounted, LV5+OBL LFAudio CodecCX20672-11ZConexant CX20672-11ZB coverMirror w/CameraMirror w/CameraBatteryMirror w/CameraMirror w/CameraPANASONIC6CELL2.2Battery PANASONIC UM-2009E Li-Ion 3S2P PANASONIC 6 cell 4400mAh Main COMMON ID: UM09E31SANYO6CELL2.2Battery SANYO UM-2009E Li-Ion 3S2P SANYO 6 cell 5600mAh Main COMMON ID: UM09E31SANYO6CELL2.8Battery SIMPLO UM-2009E Li-Ion 3S2P PANASONIC 6 cell 4400mAh Main COMMON ID: UM09E31SIMPLO6CELL2.2Battery SIMPLO UM-2009E Li-Ion 3S2P PANASONIC 6 cell 4400mAh Main COMMON ID: UM09E71SIMPLO6CELL2.8Battery SIMPLO UM-2009E Li-Ion 3S2P PANASONIC 6 cell 4400mAh Main COMMON ID: UM09E71SIMPLO6CELL2.8Battery SIMPLO UM-2009E Li-Ion 3S2P PANASONIC 6 cell 4400mAh Main COMMON ID: UM09E71SIMPLO6CELL2.8Battery SIMPLO UM-2009E Li-Ion 3S2P SAMSUNG 6 cell 5600mAh Main COMMON ID: UM09E70SIMPLO6CELL2.8Battery SIMPLO UM-2009E Li-Ion 3S2P SAMSUNG 6 cell 5600mAh Main COMMON ID: UM09E70SIMPLO6CELL2.8Battery SIMPLO UM-2009E Li-Ion 3S2P    | 3G          |                 |                                                                                           |  |
| EricssonF3307-900MHzEricsson F3307-900MHzA coverBlack IMRBlack IMRBrown IMRBrown IMRAccessoryAccessoryAccessoryAdapterDELTA40WAdapter DELTA 40W 19V 1.7x5.5x11 Black ADP-40 TH AA,<br>LV5 wall-mounted, OBL LFLeader40WAdapter DeLTA 40W 19V 1.7x5.5x11 Black IU40-11190-011S,<br>wall-mounted, US+OBL LFAudio CodecCx20672-11ZConexantCX20672-11ZConexantCX20672-11ZB coverMirror w/CameraBatteryMirror w/CameraPANASONIC6CELL2.2B CeLL2.2Battery PANASONIC UM-2009E Li-Ion 3S2P PANASONIC 6<br>cell 4400mAh Main COMMON ID:UM09E51SANYO6CELL2.2Battery SANYO UM-2009E Li-Ion 3S2P SANYO 6 cell<br>4400mAh Main COMMON ID:UM09E51SANYO6CELL2.2Battery SIMPLO UM-2009E Li-Ion 3S2P SANYO 6 cell<br>4400mAh Main COMMON ID:UM09E51SIMPLO6CELL2.8Battery SIMPLO UM-2009E Li-Ion 3S2P PANASONIC 6 cell<br>4400mAh Main COMMON ID:UM09E71SIMPLO6CELL2.8Battery SIMPLO UM-2009E Li-Ion 3S2P PANASONIC 6 cell<br>4400mAh Main COMMON ID:UM09E71SIMPLO6CELL2.8Battery SIMPLO UM-2009E Li-Ion 3S2P SAMSUNG 6 cell<br>5600mAh Main COMMON ID:UM09E70SIMPLO6CELL2.8Battery SIMPLO UM-2009E Li-Ion 3S2P SAMSUNG 6 cell<br>5600mAh Main COMMON ID:UM09E70SIMPLO6CELL2.8Battery SIMPLO UM-2009E Li-Ion 3S2P SAMSUNG 6 cell<br>5600mAh Main COMMON ID:UM09E70SIMPLO6CELL2.8Battery SIMPLO UM-2009E                                                                                                    |             | EM770W-Rev1     | EM770W-Rev1                                                                               |  |
| A coverBlack IMRBlack IMRBrown IMRBrown IMRAccessoryJasper BagJasper BagJasper BagAdapterJasper BagDELTA40WAdapter DELTA 40W 19V 1.7x5.5x11 Black ADP-40 TH AA,<br>LV5 wall-mounted, OBL LFLeader40WAdapter Leader 40W 19V 1.7x5.5x11 Black IU40-11190-011S,<br>wall-mounted, OBL LFLeader40WAdapter Leader 40W 19V 1.7x5.5x11 Black IU40-11190-011S,<br>wall-mounted, US+0BL LFAutio CodecConexantCX20672-11ZConexantCX20672-11ZBoverMirror w/CameraMirror w/CameraBatteryPANASONIC6CELL2.2Battery PANASONIC UM-2009E Li-Ion 3S2P PANASONIC 6 cell<br>4400mAh Main COMMON ID: UM09E31SANYO6CELL2.8Battery SANYO UM-2009E Li-Ion 3S2P PANASONIC 6 cell<br>4400mAh Main COMMON ID: UM09E36SIMPLO6CELL2.8Battery SIMPLO UM-2009E Li-Ion 3S2P PANASONIC 6 cell<br>4400mAh Main COMMON ID: UM09E36SIMPLO6CELL2.8Battery SIMPLO UM-2009E Li-Ion 3S2P PANASONIC 6 cell<br>4400mAh Main COMMON ID: UM09E36SIMPLO6CELL2.8Battery SIMPLO UM-2009E Li-Ion 3S2P PANASONIC 6 cell<br>5600mAh Main COMMON ID: UM09E71SIMPLO6CELL2.8Battery SIMPLO UM-2009E Li-Ion 3S2P SAMSUNG 6 cell<br>5600mAh Main COMMON ID: UM09E71SIMPLO6CELL2.8Battery SIMPLO UM-2009E Li-Ion 3S2P SAMSUNG 6 cell<br>5600mAh Main COMMON ID: UM09E71SIMPLO6CELL2.8Battery SIMPLO UM-2009E Li-Ion 3S2P SAMSUNG 6 cell<br>5600mAh Main COMMON                                                                                                 | Ericsson    | F3307-900MHz    | Ericsson F3307-900MHz                                                                     |  |
| Indext ImageBlack ImageBrown ImageBrown ImageAccessoryAccessoryAccessoryAdapterDeLTAJasper BagAdapterDELTA40WAdapter DELTA 40W 19V 1.7x5.5x111 Black ADP-40 TH AA, LV5 wall-mounted, OBL LFLeader40WAdapter Leader 40W 19V 1.7x5.5x111 Black IU40-11190-011S, wall-mounted, LV5+OBL LFAudio CodecCX20672-11ZConexantCX20672-11ZConexantCX20672-11ZB coverMirror w/CameraBatteryMirror w/CameraBatteryBattery PANASONIC UM-2009E Li-Ion 3S2P PANASONIC 6 cell<br>4400mAh Main COMMON ID: UM09E51SANYO6CELL2.2Battery SANYO UM-2009E Li-Ion 3S2P SANYO 6 cell<br>5600mAh Main COMMON ID: UM09E51SANYO6CELL2.2Battery SANYO UM-2009E Li-Ion 3S2P SANYO 6 cell<br>4400mAh Main COMMON ID: UM09E51SIMPLO6CELL2.2Battery SANYO UM-2009E Li-Ion 3S2P SANYO 6 cell<br>5600mAh Main COMMON ID: UM09E36SIMPLO6CELL2.2Battery SIMPLO UM-2009E Li-Ion 3S2P PANASONIC 6 cell<br>4400mAh Main COMMON ID: UM09E36SIMPLO6CELL2.2Battery SIMPLO UM-2009E Li-Ion 3S2P PANASONIC 6 cell<br>4400mAh Main COMMON ID: UM09E71SIMPLO6CELL2.8Battery SIMPLO UM-2009E Li-Ion 3S2P SAMSUNG 6 cell<br>5600mAh Main COMMON ID: UM09E70SIMPLO6CELL2.8Battery SIMPLO UM-2009E Li-Ion 3S2P SAMSUNG 6 cell<br>5600mAh Main COMMON ID: UM09E70BuetothFoxconnBT.1FoxconnBT.2.1Foxconn Bluetooth BRM 2070 (T77H114.01)CameraChicony1.3MChico                                                                                             | A cover     |                 |                                                                                           |  |
| Brown IMR     Brown IMR       Accessory     Jasper Bag     Jasper Bag       Adapter      Adapter DELTA 40W 19V 1.7x5.5x11 Black ADP-40 TH AA, LV5 wall-mounted, OBL LF       DELTA     40W     Adapter DELTA 40W 19V 1.7x5.5x11 Black IU40-11190-011S, wall-mounted, IV5+ OBL LF       Leader     40W     Adapter Leader 40W 19V 1.7x5.5x11 Black IU40-11190-011S, wall-mounted, LV5+ OBL LF       Audio Codec     Conexant CX20672-11Z     Conexant CX20672-11Z       Bover     Mirror w/Camera     Mirror w/Camera       Battery     Mirror w/Camera     Mirror w/Camera       Battery     SANYO     6CELL2.2     Battery PANASONIC UM-2009E Li-Ion 3S2P PANASONIC 6 cell 4400mAh Main COMMON ID: UM09E51       SANYO     6CELL2.2     Battery SANYO UM-2009E Li-Ion 3S2P SANYO 6 cell 5600mAh Main COMMON ID: UM09E51       SANYO     6CELL2.8     Battery SIMPLO UM-2009E Li-Ion 3S2P PANASONIC 6 cell 4400mAh Main COMMON ID: UM09E71       SIMPLO     6CELL2.8     Battery SIMPLO UM-2009E Li-Ion 3S2P PANASONIC 6 cell 4400mAh Main COMMON ID: UM09E71       SIMPLO     6CELL2.8     Battery SIMPLO UM-2009E Li-Ion 3S2P PANASONIC 6 cell 4400mAh Main COMMON ID: UM09E71       SIMPLO     6CELL2.8     Battery SIMPLO UM-2009E Li-Ion 3S2P PANASONIC 6 cell 4400mAh Main COMMON ID: UM09E71 <td></td> <td>Black IMR</td> <td>Black IMR</td>                                                   |             | Black IMR       | Black IMR                                                                                 |  |
| AccessoryJasper BagJasper BagAdapterDELTA40WAdapter DELTA 40W 19V 1.7x5.5x11 Black ADP-40 TH AA,<br>LV5 wall-mounted, OBL LFLeader40WAdapter Leader 40W 19V 1.7x5.5x11 Black IU40-11190-011S,<br>wall-mounted, LV5+OBL LFAudio CodecConexantCX20672-11ZConexantCX20672-11ZBoverMirror w/CameraMirror w/CameraBatteryPANASONIC6CELL2.2Battery PANASONIC UM-2009E Li-lon 3S2P PANASONIC 6<br>cell 4400mAh Main COMMON ID: UM09E51SANYO6CELL2.2Battery SANYO UM-2009E Li-lon 3S2P PANASONIC 6 cell<br>4400mAh Main COMMON ID: UM09E51SANYO6CELL2.8Battery SANYO UM-2009E Li-lon 3S2P PANASONIC 6 cell<br>4400mAh Main COMMON ID: UM09E30SIMPLO6CELL2.8Battery SIMPLO UM-2009E Li-lon 3S2P PANASONIC 6 cell<br>4400mAh Main COMMON ID: UM09E30SIMPLO6CELL2.8Battery SIMPLO UM-2009E Li-lon 3S2P PANASONIC 6 cell<br>4400mAh Main COMMON ID: UM09E71SIMPLO6CELL2.8Battery SIMPLO UM-2009E Li-lon 3S2P PANASONIC 6 cell<br>4400mAh Main COMMON ID: UM09E71SIMPLO6CELL2.8Battery SIMPLO UM-2009E Li-lon 3S2P SAMSUNG 6 cell<br>5600mAh Main COMMON ID: UM09E70SIMPLO6CELL2.8Battery SIMPLO UM-2009E Li-lon 3S2P SAMSUNG 6 cell<br>5600mAh Main COMMON ID: UM09E70SIMPLO6CELL2.8Battery SIMPLO UM-2009E Li-lon 3S2P SAMSUNG 6 cell<br>5600mAh Main COMMON ID: UM09E70SIMPLO6CELL2.8Battery SIMPLO UM-2009E Li-lon 3S2P SAMSUNG 6 cell<br>5600mAh                                                              |             | Brown IMR       | Brown IMR                                                                                 |  |
| Jasper BagJasper BagAdapterDELTA40WAdapter DELTA 40W 19V 1.7x5.5x11 Black ADP-40 TH AA,<br>LV5 wall-mounted, OBL LFLeader40WAdapter Leader 40W 19V 1.7x5.5x11 Black IU40-11190-011S,<br>wall-mounted, LV5+OBL LFAutio CodecConexantCX20672-11ZConexantCX20672-11ZBoverMirror w/CameraMirror w/CameraBatteryPANASONIC6CELL2.2Battery PANASONIC UM-2009E Li-Ion 3S2P PANASONIC 6<br>cell 4400mAh Main COMMON ID: UM09E51SANYO6CELL2.2Battery SANYO UM-2009E Li-Ion 3S2P PANASONIC 6 cell<br>4400mAh Main COMMON ID: UM09E51SANYO6CELL2.2Battery SANYO UM-2009E Li-Ion 3S2P PANASONIC 6 cell<br>4400mAh Main COMMON ID: UM09E36SIMPLO6CELL2.8Battery SIMPLO UM-2009E Li-Ion 3S2P PANASONIC 6 cell<br>4400mAh Main COMMON ID: UM09E36SIMPLO6CELL2.8Battery SIMPLO UM-2009E Li-Ion 3S2P PANASONIC 6 cell<br>4400mAh Main COMMON ID: UM09E36SIMPLO6CELL2.8Battery SIMPLO UM-2009E Li-Ion 3S2P PANASONIC 6 cell<br>4400mAh Main COMMON ID: UM09E70SIMPLO6CELL2.8Battery SIMPLO UM-2009E Li-Ion 3S2P PANASONIC 6 cell<br>5600mAh Main COMMON ID: UM09E70SIMPLO6CELL2.8Battery SIMPLO UM-2009E Li-Ion 3S2P SAMSUNG 6 cell<br>5600mAh Main COMMON ID: UM09E70SIMPLO6CELL2.8Battery SIMPLO UM-2009E Li-Ion 3S2P SAMSUNG 6 cell<br>5600mAh Main COMMON ID: UM09E70SIMPLO6CELL2.8Battery SIMPLO UM-2009E Li-Ion 3S2P SAMSUNG 6 cell<br>5600mAh Main COMMON ID: UM09E70 </td <td>Accessory</td> <td></td> <td></td> | Accessory   |                 |                                                                                           |  |
| AdapterDELTA40WAdapter DELTA 40W 19V 1.7x5.5x11 Black ADP-40 TH AA,<br>LV5 wall-mounted, DBL LFLeader40WAdapter Leader 40W 19V 1.7x5.5x11 Black IU40-11190-011S,<br>wall-mounted, LV5+OBL LFAudio CodecConexantCX20672-11ZConexantCX20672-11ZB coverMirror w/CameraMirror w/CameraBatteryPANASONIC6CELL2.2Battery PANASONIC UM-2009E Li-Ion 3S2P PANASONIC 6<br>cell 4400mAh Main COMMON ID:UM09E51SANYO6CELL2.2Battery SANYO UM-2009E Li-Ion 3S2P SANYO 6 cell<br>4400mAh Main COMMON ID:UM09E31SANYO6CELL2.2Battery SANYO UM-2009E Li-Ion 3S2P PANASONIC 6 cell<br>4400mAh Main COMMON ID:UM09E36SIMPLO6CELL2.2Battery SANYO UM-2009E Li-Ion 3S2P PANASONIC 6 cell<br>4400mAh Main COMMON ID:UM09E36SIMPLO6CELL2.2Battery SIMPLO UM-2009E Li-Ion 3S2P PANASONIC 6 cell<br>4400mAh Main COMMON ID:UM09E36SIMPLO6CELL2.2Battery SIMPLO UM-2009E Li-Ion 3S2P PANASONIC 6 cell<br>4400mAh Main COMMON ID:UM09E71SIMPLO6CELL2.2Battery SIMPLO UM-2009E Li-Ion 3S2P PANASONIC 6 cell<br>5600mAh Main COMMON ID:UM09E70SIMPLO6CELL2.8Battery SIMPLO UM-2009E Li-Ion 3S2P SAMSUNG 6 cell<br>5600mAh Main COMMON ID:UM09E70ButeothEFoxconnBT 2.1Foxconn BIT LIFoxconn BIT 2.1Chicony1.3MChicony I.1.3MChicony 1.3M CH9665SN (CNF9157)                                                                                                    |             | Jasper Bag      | Jasper Bag                                                                                |  |
| DELTA40WAdapter DELTA 40W 19V 1.7x5.5x11 Black ADP-40 TH AA,<br>LV5 wall-mounted, OBL LFLeader40WAdapter Leader 40W 19V 1.7x5.5x11 Black IU40-11190-011S,<br>wall-mounted, LV5+OBL LFAudio CodecCx20672-11ZConexantCX20672-11ZB coverMirror w/CameraBatteryMirror w/CameraPANASONIC6CELL2.2Battery PANASONIC UM-2009E Li-Ion 3S2P PANASONIC 6<br>cell 4400mAh Main COMMON ID:UM09E51SANYO6CELL2.2Battery SANYO UM-2009E Li-Ion 3S2P SANYO 6 cell<br>4400mAh Main COMMON ID:UM09E36SIMPLO6CELL2.2Battery SANYO UM-2009E Li-Ion 3S2P PANASONIC 6 cell<br>4400mAh Main COMMON ID:UM09E36SIMPLO6CELL2.2Battery SIMPLO UM-2009E Li-Ion 3S2P PANASONIC 6 cell<br>4400mAh Main COMMON ID:UM09E36SIMPLO6CELL2.2Battery SIMPLO UM-2009E Li-Ion 3S2P PANASONIC 6 cell<br>4400mAh Main COMMON ID:UM09E36SIMPLO6CELL2.2Battery SIMPLO UM-2009E Li-Ion 3S2P PANASONIC 6 cell<br>4400mAh Main COMMON ID:UM09E71SIMPLO6CELL2.2Battery SIMPLO UM-2009E Li-Ion 3S2P PANASONIC 6 cell<br>5600mAh Main COMMON ID:UM09E71SIMPLO6CELL2.8Battery SIMPLO UM-2009E Li-Ion 3S2P SAMSUNG 6 cell<br>5600mAh Main COMMON ID:UM09E70ButerothFoxconnBT 2.1Foxconn Bletooth BRM 2070 (T77H114.01)CameraChicony1.3MChicony 1.3M CH9665SN (CNF9157)                                                                                                    | Adapter     |                 |                                                                                           |  |
| Leader40WAdapter Leader 40W 19V 1.7x5.5x11 Black IU40-11190-011S,<br>wall-mounted, LV5+OBL LFAudio CodecConexantCX20672-11ZConexant CX20672-11ZB coverB coverBatteryPANASONIC6CELL2.2Battery PANASONIC UM-2009E Li-Ion 3S2P PANASONIC 6<br>cell 4400mAh Main COMMON ID: UM09E51SANYO6CELL2.2Battery SANYO UM-2009E Li-Ion 3S2P SANYO 6 cell<br>4400mAh Main COMMON ID: UM09E31SANYO6CELL2.8Battery SANYO UM-2009E Li-Ion 3S2P SANYO 6 cell<br>5600mAh Main COMMON ID: UM09E36SIMPLO6CELL2.2Battery SIMPLO UM-2009E Li-Ion 3S2P PANASONIC 6 cell<br>4400mAh Main COMMON ID: UM09E36SIMPLO6CELL2.2Battery SIMPLO UM-2009E Li-Ion 3S2P PANASONIC 6 cell<br>4400mAh Main COMMON ID: UM09E36SIMPLO6CELL2.2Battery SIMPLO UM-2009E Li-Ion 3S2P PANASONIC 6 cell<br>4400mAh Main COMMON ID: UM09E71SIMPLO6CELL2.8Battery SIMPLO UM-2009E Li-Ion 3S2P PANASONIC 6 cell<br>4400mAh Main COMMON ID: UM09E71SIMPLO6CELL2.8Battery SIMPLO UM-2009E Li-Ion 3S2P SAMSUNG 6 cell<br>5600mAh Main COMMON ID: UM09E70SIMPLO6CELL2.8Battery SIMPLO UM-2009E Li-Ion 3S2P SAMSUNG 6 cell<br>5600mAh Main COMMON ID: UM09E70BluetoothFoxconnBT 2.1Foxconn Bluetooth BRM 2070 (T77H114.01)CameraChicony1.3MChicony 1.3M CH9665SN (CNF9157)                                                                                                    | DELTA       | 40W             | Adapter DELTA 40W 19V 1.7x5.5x11 Black ADP-40 TH AA, LV5 wall-mounted, OBL LF             |  |
| Audio CodecConexantCX20672-11ZConexant CX20672-11ZB coverMirror w/CameraMirror w/CameraBatteryPANASONIC6CELL2.2Battery PANASONIC UM-2009E Li-Ion 3S2P PANASONIC 6<br>cell 4400mAh Main COMMON ID:UM09E51SANYO6CELL2.2Battery SANYO UM-2009E Li-Ion 3S2P SANYO 6 cell<br>4400mAh Main COMMON ID: UM09E31SANYO6CELL2.8Battery SANYO UM-2009E Li-Ion 3S2P SANYO 6 cell<br>5600mAh Main COMMON ID: UM09E36SIMPLO6CELL2.2Battery SIMPLO UM-2009E Li-Ion 3S2P PANASONIC 6 cell<br>4400mAh Main COMMON ID: UM09E36SIMPLO6CELL2.2Battery SIMPLO UM-2009E Li-Ion 3S2P PANASONIC 6 cell<br>4400mAh Main COMMON ID:UM09E71SIMPLO6CELL2.2Battery SIMPLO UM-2009E Li-Ion 3S2P PANASONIC 6 cell<br>4400mAh Main COMMON ID:UM09E71SIMPLO6CELL2.8Battery SIMPLO UM-2009E Li-Ion 3S2P SAMSUNG 6 cell<br>5600mAh Main COMMON ID:UM09E70SIMPLO6CELL2.8Battery SIMPLO UM-2009E Li-Ion 3S2P SAMSUNG 6 cell<br>5600mAh Main COMMON ID:UM09E70SIMPLO6CELL2.8Battery SIMPLO UM-2009E Li-Ion 3S2P SAMSUNG 6 cell<br>5600mAh Main COMMON ID:UM09E70SIMPLO6CELL2.8Battery SIMPLO UM-2009E Li-Ion 3S2P SAMSUNG 6 cell<br>5600mAh Main COMMON ID:UM09E70BluetoothFoxconnBT 2.1FoxconnBT 2.1Foxconn Bluetooth BRM 2070 (T77H114.01)CameraChicony1.3MChicony 1.3M CH9665SN (CNF9157)                                                                                                    | Leader      | 40W             | Adapter Leader 40W 19V 1.7x5.5x11 Black IU40-11190-011S, wall-mounted, LV5+OBL LF         |  |
| ConexantCX20672-11ZConexant CX20672-11ZB coverMirror w/CameraMirror w/CameraBatteryPANASONIC6CELL2.2Battery PANASONIC UM-2009E Li-lon 3S2P PANASONIC 6<br>cell 4400mAh Main COMMON ID:UM09E51SANYO6CELL2.2Battery SANYO UM-2009E Li-lon 3S2P SANYO 6 cell<br>4400mAh Main COMMON ID: UM09E31SANYO6CELL2.8Battery SANYO UM-2009E Li-lon 3S2P SANYO 6 cell<br>5600mAh Main COMMON ID: UM09E36SIMPLO6CELL2.2Battery SIMPLO UM-2009E Li-lon 3S2P PANASONIC 6 cell<br>4400mAh Main COMMON ID: UM09E36SIMPLO6CELL2.2Battery SIMPLO UM-2009E Li-lon 3S2P PANASONIC 6 cell<br>4400mAh Main COMMON ID: UM09E71SIMPLO6CELL2.2Battery SIMPLO UM-2009E Li-lon 3S2P PANASONIC 6 cell<br>4400mAh Main COMMON ID: UM09E71SIMPLO6CELL2.8Battery SIMPLO UM-2009E Li-lon 3S2P PANASONIC 6 cell<br>5600mAh Main COMMON ID: UM09E70SIMPLO6CELL2.8Battery SIMPLO UM-2009E Li-lon 3S2P SAMSUNG 6 cell<br>5600mAh Main COMMON ID: UM09E70BuetoothFoxconnBT 2.1Foxconn Bluetooth BRM 2070 (T77H114.01)CameraChicony1.3MChicony 1.3M CH9665SN (CNF9157)                                                                                                    | Audio Codec | ·               | •                                                                                         |  |
| B coverMirror w/CameraMirror w/CameraBatteryPANASONIC6CELL2.2Battery PANASONIC UM-2009E Li-lon 3S2P PANASONIC 6<br>cell 4400mAh Main COMMON ID:UM09E51SANYO6CELL2.2Battery SANYO UM-2009E Li-lon 3S2P SANYO 6 cell<br>4400mAh Main COMMON ID: UM09E31SANYO6CELL2.2Battery SANYO UM-2009E Li-lon 3S2P SANYO 6 cell<br>5600mAh Main COMMON ID: UM09E31SANYO6CELL2.8Battery SANYO UM-2009E Li-lon 3S2P SANYO 6 cell<br>5600mAh Main COMMON ID: UM09E36SIMPLO6CELL2.2Battery SIMPLO UM-2009E Li-lon 3S2P PANASONIC 6 cell<br>4400mAh Main COMMON ID: UM09E71SIMPLO6CELL2.2Battery SIMPLO UM-2009E Li-lon 3S2P PANASONIC 6 cell<br>4400mAh Main COMMON ID: UM09E71SIMPLO6CELL2.2Battery SIMPLO UM-2009E Li-lon 3S2P PANASONIC 6 cell<br>5600mAh Main COMMON ID: UM09E71SIMPLO6CELL2.8Battery SIMPLO UM-2009E Li-lon 3S2P SAMSUNG 6 cell<br>5600mAh Main COMMON ID: UM09E70SIMPLO6CELL2.8Battery SIMPLO UM-2009E Li-lon 3S2P SAMSUNG 6 cell<br>5600mAh Main COMMON ID: UM09E70BluetoothFoxconnBT 2.1Foxconn Bluetooth BRM 2070 (T77H114.01)CameraChicony1.3MChicony 1.3M CH9665SN (CNF9157)                                                                                                    | Conexant    | CX20672-11Z     | Conexant CX20672-11Z                                                                      |  |
| Mirror w/CameraMirror w/CameraBatteryPANASONIC6CELL2.2Battery PANASONIC UM-2009E Li-Ion 3S2P PANASONIC 6<br>cell 4400mAh Main COMMON ID:UM09E51SANYO6CELL2.2Battery SANYO UM-2009E Li-Ion 3S2P SANYO 6 cell<br>4400mAh Main COMMON ID: UM09E31SANYO6CELL2.8Battery SANYO UM-2009E Li-Ion 3S2P SANYO 6 cell<br>5600mAh Main COMMON ID:UM09E36SIMPLO6CELL2.2Battery SIMPLO UM-2009E Li-Ion 3S2P PANASONIC 6 cell<br>4400mAh Main COMMON ID:UM09E36SIMPLO6CELL2.2Battery SIMPLO UM-2009E Li-Ion 3S2P PANASONIC 6 cell<br>4400mAh Main COMMON ID:UM09E71SIMPLO6CELL2.2Battery SIMPLO UM-2009E Li-Ion 3S2P PANASONIC 6 cell<br>4400mAh Main COMMON ID:UM09E71SIMPLO6CELL2.8Battery SIMPLO UM-2009E Li-Ion 3S2P SAMSUNG 6 cell<br>5600mAh Main COMMON ID:UM09E71SIMPLO6CELL2.8Battery SIMPLO UM-2009E Li-Ion 3S2P SAMSUNG 6 cell<br>5600mAh Main COMMON ID:UM09E70SIMPLO6CELL2.8Battery SIMPLO UM-2009E Li-Ion 3S2P SAMSUNG 6 cell<br>5600mAh Main COMMON ID:UM09E70BluetoothFoxconnBT 2.1FoxconnBT 2.1Foxconn Bluetooth BRM 2070 (T77H114.01)CameraChicony1.3MChicony1.3MChicony 1.3M CH9665SN (CNF9157)                                                                                                    | B cover     | ·               | •                                                                                         |  |
| BatteryPANASONIC6CELL2.2Battery PANASONIC UM-2009E Li-lon 3S2P PANASONIC 6<br>cell 4400mAh Main COMMON ID:UM09E51SANYO6CELL2.2Battery SANYO UM-2009E Li-lon 3S2P SANYO 6 cell<br>4400mAh Main COMMON ID: UM09E31SANYO6CELL2.8Battery SANYO UM-2009E Li-lon 3S2P SANYO 6 cell<br>5600mAh Main COMMON ID:UM09E36SIMPLO6CELL2.2Battery SIMPLO UM-2009E Li-lon 3S2P PANASONIC 6 cell<br>4400mAh Main COMMON ID:UM09E36SIMPLO6CELL2.2Battery SIMPLO UM-2009E Li-lon 3S2P PANASONIC 6 cell<br>4400mAh Main COMMON ID:UM09E71SIMPLO6CELL2.2Battery SIMPLO UM-2009E Li-lon 3S2P PANASONIC 6 cell<br>5600mAh Main COMMON ID:UM09E71SIMPLO6CELL2.8Battery SIMPLO UM-2009E Li-lon 3S2P SAMSUNG 6 cell<br>5600mAh Main COMMON ID:UM09E70SIMPLO6CELL2.8Battery SIMPLO UM-2009E Li-lon 3S2P SAMSUNG 6 cell<br>5600mAh Main COMMON ID:UM09E70BluetoothFoxconnBT 2.1FoxconnBT 2.1Foxconn Bluetooth BRM 2070 (T77H114.01)CameraChicony1.3M                                                                                                    |             | Mirror w/Camera | Mirror w/Camera                                                                           |  |
| PANASONIC6CELL2.2Battery PANASONIC UM-2009E Li-Ion 3S2P PANASONIC 6<br>cell 4400mAh Main COMMON ID:UM09E51SANYO6CELL2.2Battery SANYO UM-2009E Li-Ion 3S2P SANYO 6 cell<br>4400mAh Main COMMON ID: UM09E31SANYO6CELL2.8Battery SANYO UM-2009E Li-Ion 3S2P SANYO 6 cell<br>5600mAh Main COMMON ID:UM09E36SIMPLO6CELL2.2Battery SIMPLO UM-2009E Li-Ion 3S2P PANASONIC 6 cell<br>4400mAh Main COMMON ID:UM09E36SIMPLO6CELL2.2Battery SIMPLO UM-2009E Li-Ion 3S2P PANASONIC 6 cell<br>4400mAh Main COMMON ID:UM09E71SIMPLO6CELL2.2Battery SIMPLO UM-2009E Li-Ion 3S2P PANASONIC 6 cell<br>4400mAh Main COMMON ID:UM09E71SIMPLO6CELL2.8Battery SIMPLO UM-2009E Li-Ion 3S2P SAMSUNG 6 cell<br>5600mAh Main COMMON ID:UM09E70SIMPLO6CELL2.8Battery SIMPLO UM-2009E Li-Ion 3S2P SAMSUNG 6 cell<br>5600mAh Main COMMON ID:UM09E70SIMPLO6CELL2.8Battery SIMPLO UM-2009E Li-Ion 3S2P SAMSUNG 6 cell<br>5600mAh Main COMMON ID:UM09E70SIMPLOBT 2.1Foxconn Bluetooth BRM 2070 (T77H114.01)CameraChicony 1.3M CH9665SN (CNF9157)                                                                                                    | Battery     |                 |                                                                                           |  |
| SANYO6CELL2.2Battery SANYO UM-2009E Li-Ion 3S2P SANYO 6 cell<br>4400mAh Main COMMON ID: UM09E31SANYO6CELL2.8Battery SANYO UM-2009E Li-Ion 3S2P SANYO 6 cell<br>5600mAh Main COMMON ID:UM09E36SIMPLO6CELL2.2Battery SIMPLO UM-2009E Li-Ion 3S2P PANASONIC 6 cell<br>4400mAh Main COMMON ID:UM09E71SIMPLO6CELL2.2Battery SIMPLO UM-2009E Li-Ion 3S2P PANASONIC 6 cell<br>4400mAh Main COMMON ID:UM09E71SIMPLO6CELL2.2Battery SIMPLO UM-2009E Li-Ion 3S2P PANASONIC 6 cell<br>4400mAh Main COMMON ID:UM09E71SIMPLO6CELL2.8Battery SIMPLO UM-2009E Li-Ion 3S2P SAMSUNG 6 cell<br>5600mAh Main COMMON ID:UM09E70SIMPLO6CELL2.8Battery SIMPLO UM-2009E Li-Ion 3S2P SAMSUNG 6 cell<br>5600mAh Main COMMON ID:UM09E70BluetoothFoxconnBT 2.1FoxconnBT 2.1Foxconn Bluetooth BRM 2070 (T77H114.01)CameraChicony1.3MChicony1.3MChicony 1.3M CH9665SN (CNF9157)                                                                                                    | PANASONIC   | 6CELL2.2        | Battery PANASONIC UM-2009E Li-Ion 3S2P PANASONIC 6<br>cell 4400mAh Main COMMON ID:UM09E51 |  |
| SANYO6CELL2.8Battery SANYO UM-2009E Li-Ion 3S2P SANYO 6 cell<br>5600mAh Main COMMON ID:UM09E36SIMPLO6CELL2.2Battery SIMPLO UM-2009E Li-Ion 3S2P PANASONIC 6 cell<br>4400mAh Main COMMON ID:UM09E71SIMPLO6CELL2.2Battery SIMPLO UM-2009E Li-Ion 3S2P PANASONIC 6 cell<br>4400mAh Main COMMON ID:UM09E71SIMPLO6CELL2.2Battery SIMPLO UM-2009E Li-Ion 3S2P PANASONIC 6 cell<br>                                                                                                    | SANYO       | 6CELL2.2        | Battery SANYO UM-2009E Li-Ion 3S2P SANYO 6 cell<br>4400mAh Main COMMON ID: UM09E31        |  |
| SIMPLO6CELL2.2Battery SIMPLO UM-2009E Li-Ion 3S2P PANASONIC 6 cell<br>4400mAh Main COMMON ID:UM09E71SIMPLO6CELL2.2Battery SIMPLO UM-2009E Li-Ion 3S2P PANASONIC 6 cell<br>4400mAh Main COMMON ID:UM09E71SIMPLO6CELL2.8Battery SIMPLO UM-2009E Li-Ion 3S2P SAMSUNG 6 cell<br>5600mAh Main COMMON ID:UM09E70SIMPLO6CELL2.8Battery SIMPLO UM-2009E Li-Ion 3S2P SAMSUNG 6 cell<br>                                                                                                    | SANYO       | 6CELL2.8        | Battery SANYO UM-2009E Li-Ion 3S2P SANYO 6 cell<br>5600mAh Main COMMON ID:UM09E36         |  |
| SIMPLO6CELL2.2Battery SIMPLO UM-2009E Li-Ion 3S2P PANASONIC 6 cell<br>4400mAh Main COMMON ID:UM09E71SIMPLO6CELL2.8Battery SIMPLO UM-2009E Li-Ion 3S2P SAMSUNG 6 cell<br>5600mAh Main COMMON ID:UM09E70SIMPLO6CELL2.8Battery SIMPLO UM-2009E Li-Ion 3S2P SAMSUNG 6 cell<br>5600mAh Main COMMON ID:UM09E70BluetoothFoxconnBT 2.1FoxconnBT 2.1Foxconn Bluetooth BRM 2070 (T77H114.01)CameraChicony1.3MChicony1.3MChicony 1.3M CH9665SN (CNF9157)                                                                                                    | SIMPLO      | 6CELL2.2        | Battery SIMPLO UM-2009E Li-Ion 3S2P PANASONIC 6 cell<br>4400mAh Main COMMON ID:UM09E71    |  |
| SIMPLO6CELL2.8Battery SIMPLO UM-2009E Li-Ion 3S2P SAMSUNG 6 cell<br>5600mAh Main COMMON ID:UM09E70SIMPLO6CELL2.8Battery SIMPLO UM-2009E Li-Ion 3S2P SAMSUNG 6 cell<br>5600mAh Main COMMON ID:UM09E70BluetoothFoxconnBT 2.1FoxconnBT 2.1Foxconn Bluetooth BRM 2070 (T77H114.01)CameraChicony1.3MChicony1.3MChicony 1.3M CH9665SN (CNF9157)                                                                                                    | SIMPLO      | 6CELL2.2        | Battery SIMPLO UM-2009E Li-Ion 3S2P PANASONIC 6 cell<br>4400mAh Main COMMON ID:UM09E71    |  |
| SIMPLO6CELL2.8Battery SIMPLO UM-2009E Li-Ion 3S2P SAMSUNG 6 cell<br>5600mAh Main COMMON ID:UM09E70BluetoothFoxconnBT 2.1Foxconn Bluetooth BRM 2070 (T77H114.01)CameraChicony1.3MChicony 1.3M CH9665SN (CNF9157)                                                                                                    | SIMPLO      | 6CELL2.8        | Battery SIMPLO UM-2009E Li-Ion 3S2P SAMSUNG 6 cell<br>5600mAh Main COMMON ID:UM09E70      |  |
| Bluetooth   Foxconn BT 2.1   Foxconn Bluetooth BRM 2070 (T77H114.01)   Camera   Chicony 1.3M   Chicony 1.3M CH9665SN (CNF9157)                                                                                                    | SIMPLO      | 6CELL2.8        | Battery SIMPLO UM-2009E Li-Ion 3S2P SAMSUNG 6 cell<br>5600mAh Main COMMON ID:UM09E70      |  |
| Foxconn     BT 2.1     Foxconn Bluetooth BRM 2070 (T77H114.01)       Camera     Chicony     1.3M     Chicony 1.3M CH9665SN (CNF9157)                                                                                                    | Bluetooth   |                 | ·                                                                                         |  |
| Camera     Chicony     1.3M     Chicony 1.3M CH9665SN (CNF9157)                                                                                                    | Foxconn     | BT 2.1          | Foxconn Bluetooth BRM 2070 (T77H114.01)                                                   |  |
| Chicony     1.3M     Chicony 1.3M CH9665SN (CNF9157)                                                                                                    | Camera      |                 | ·                                                                                         |  |
|                                                                                                    | Chicony     | 1.3M            | Chicony 1.3M CH9665SN (CNF9157)                                                           |  |

| BRAND       | Туре                           | Description                                                                                                   |  |
|-------------|--------------------------------|----------------------------------------------------------------------------------------------------|--|
| Liteon      | 1.3M                           | Liteon 1.3M LT9665AL (09P2SF119)                                                                              |  |
| Suyin       | 1.3M                           | Suyin 1.3M SY9665SN                                                                                           |  |
| Card Reader |                                |                                                                                                    |  |
|             | 5 in 1-Build in                | 5 in 1-Build in MS, MS Pro, SD, SC, XD                                                                        |  |
| CPU         |                                |                                                                                                    |  |
| AMDISS      | AAK125B                        | CPU AMD AthlonII K125 BGA 1.7G 1M 12W, Neo                                                                    |  |
| AMDISS      | AMDV105B                       | CPU AMD - V105 BGA 1.2G 512K 1C, 9W                                                                           |  |
| HDD         |                                |                                                                                                    |  |
| HGST        | N160GB5.4KS                    | HDD HGST 2.5" 5400rpm 160GB HTS545016B9A300 Panther<br>B SATA LF F/W:C60F Disk imbalance criteria = 0.014g-cm |  |
| HGST        | N250GB5.4KS                    | HDD HGST 2.5" 5400rpm 250GB HTS545025B9A300 Panther<br>B SATA LF F/W:C60F Disk imbalance criteria = 0.014g-cm |  |
| SEAGATE     | N160GB5.4KS                    | HDD SEAGATE 2.5" 5400rpm 160GB ST9160314AS Wyatt<br>SATA LF F/W:0001SDM1                                      |  |
| SEAGATE     | N160GB5.4KS                    | HDD SEAGATE 2.5" 5400rpm 160GB ST9160314AS Wyatt<br>SATA LF F/W:0001SDM1                                      |  |
| SEAGATE     | N250GB5.4KS                    | HDD SEAGATE 2.5" 5400rpm 250GB ST9250315AS Wyatt<br>SATA LF F/W:0001SDM1                                      |  |
| SEAGATE     | N250GB5.4KS                    | HDD SEAGATE 2.5" 5400rpm 250GB ST9250315AS Wyatt<br>SATA LF F/W:0001SDM1                                      |  |
| TOSHIBA     | N160GB5.4KS                    | HDD TOSHIBA 2.5" 5400rpm 160GB MK1665GSX, Capricorn<br>BS, 320G/P SATA 8MB LF F/W:GJ002J                      |  |
| TOSHIBA     | N250GB5.4KS                    | HDD TOSHIBA 2.5" 5400rpm 250GB MK2565GSX, Capricorn<br>BS, 320G/P SATA 8MB LF F/W:GJ002J                      |  |
| WD          | N160GB5.4KS                    | HDD WD 2.5" 5400rpm 160GB WD1600BEVT-22A23T0 , WD,<br>ML320S SATA 8MB LF F/W:01.01A01                         |  |
| WD          | N250GB5.4KS                    | HDD WD 2.5" 5400rpm 250GB WD2500BEVT-22A23T0, WD,<br>ML320S SATA 8MB LF F/W:01.01A01.                         |  |
| Keyboard    |                                |                                                                                                    |  |
| ACER        | NT0T_A10B                      | Keyboard ACER NT0T_A10B NT0T Internal 10 Standard Black<br>Y2010 Acer Legend Texture                          |  |
| LAN         |                                | •                                                                                                    |  |
| Atheros     | AR8152L                        | Atheros AR8152L                                                                                               |  |
| LCD         | ·                              |                                                                                                    |  |
| СМО         | NLED10.1WSVG<br>AGS            | LED LCD CMO 10.1" WSVGA Glare N101L6-L0D LF 200nit<br>10ms 500:1                                              |  |
| LPL         | NLED10.1WSVG<br>AGS            | LED LCD LPL 10.1" WSVGA Glare LP101WSB-TLN1 LF<br>200nit 16ms 400:1                                           |  |
| SAMSUNG     | NLED10.1WSVG<br>AGS            | LED LCD SAMSUNG 10.1" WSVGA Glare LTN101NT05-A01<br>LF 200nit 16ms 300:1                                      |  |
| МЕМ         |                                |                                                                                                    |  |
| NONE        | SO2GBIII10                     | Memory NONE SO-DIMM DDRIII 1066 2GB dummy 1066 LF                                                             |  |
| SAMSUNG     | SO1GBIII10                     | Memory SAMSUNG SO-DIMM DDRIII 1066 1GB<br>M471B2873EH1-CF8 LF 64*16 0.055um                                   |  |
| Modem       |                                |                                                                                                    |  |
|             | External USB<br>Lite+LSI modem | External USB Lite+LSI modem                                                                                   |  |

| BRAND        | Туре                | Description                                                 |  |  |  |
|--------------|---------------------|-------------------------------------------------------------|--|--|--|
| NB Chipset   |                     |                                                             |  |  |  |
| AMD          | AMDRS880M           | AMD RS880M w/ HDCP EEPROM                                   |  |  |  |
| SB Chipset   |                     |                                                             |  |  |  |
| AMD          | AMDSB820M           | AMD SB820M                                                  |  |  |  |
| Side Port    |                     |                                                             |  |  |  |
| ATI          | VR1GbIII8           | VRAM ATI Graphic DDRIII 800 1Gb 23BY2387MB-12 LF+HF         |  |  |  |
| HYNIX        | VR1GbIII8           | VRAM HYNIX Graphic DDRIII 800 1Gb H5TQ1G63BFR-12C<br>LF     |  |  |  |
| SAMSUNG      | VR1GbIII8           | VRAM SAMSUNG Graphic DDRIII 800 1Gb K4W1G1646E-<br>HC12 LF  |  |  |  |
| Software     | ·                   |                                                             |  |  |  |
|              | McAfee              | Antivirus application McAfee                                |  |  |  |
| VGA Chip     | VGA Chip            |                                                             |  |  |  |
| None         | UMA                 | UMA (AMD)                                                   |  |  |  |
| WiFi Antenna | ·                   |                                                             |  |  |  |
| WNC          | PIFA                | PIFA                                                        |  |  |  |
| Wireless LAN | ·                   |                                                             |  |  |  |
| Foxconn      | 3rd WiFi 1x1<br>BGN | Foxconn Wirelss LAN Atheros HB95 1x1 BGN (HM)<br>T77H121.01 |  |  |  |
| Foxconn      | 3rd WiFi 1x1<br>BGN | Foxconn Wirelss LAN Atheros HB95 1x1 BGN (HM)<br>T77H121.01 |  |  |  |
| Liteon       | 3rd WiFi 1x1<br>BGN | Liteon Wireless LAN Atheros HB95 1x1 BGN (HM) WN6601AH      |  |  |  |

# **Online Support Information**

This section describes online technical support services available to help you repair your Acer Systems.

If you are a distributor, dealer, ASP or TPM, please refer your technical queries to your local Acer branch office. Acer Branch Offices and Regional Business Units may access our website. However some information sources will require a user i.d. and password. These can be obtained directly from Acer CSD Taiwan.

Acer's Website offers you convenient and valuable support resources whenever you need them.

In the Technical Information section you can download information on all of Acer's Notebook, Desktop and Server models including:

- Service guides for all models
- User's manuals
- BIOS updates
- Software utilities
- Spare parts lists
- TABs (Technical Announcement Bulletin)

For these purposes, we have included an Acrobat File to facilitate the problem-free downloading of our technical material.

Also contained on this website are:

- Detailed information on Acer's International Traveler's Warranty (ITW)
- Returned material authorization procedures
- An overview of all the support services we offer, accompanied by a list of telephone, fax and email contacts for all your technical queries.

We are always looking for ways to optimize and improve our services, so if you have any suggestions or comments, please do not hesitate to communicate these to us.

#### В

**Battery Pack** Removing 49 BIOS ROM type 24 vendor 24 BIOS Utility 29-37 Advanced 32 Boot 35 Exit 36 Navigating 29 Power 35 Save and Exit 36 Security 32 System Security 36 brightness hotkeys 13

# С

Camera Board Removing 80, 87 Common Problems 112 CRT Cable Removing 71

# D

DIMM Module Removing 52 Display 5 display hotkeys 13

### Ε

Euro Key 14 External Module Disassembly Flowchart 48

## F

Features 1 FLASH Utility 37 Flash Utility 37 FRU (Field Replaceable Unit) List 131

### Η

Hard Disk Drive Module Removing 53 Hibernation mode hotkey 13 Hot Keys 11

# 

Indicators 9 Intermittent Problems 121 Internal Microphone Failure 119 Internal Speaker Failure 118

# J

Jumper and Connector Locations 127

### Κ

Keyboard Removing 62 Keyboard Failure 116

#### L

LCD Bezel Removing 78, 88 LCD Failure 115 LCD Module Removing 94 LCD Module Disassembly Flowchart 77 LCD Panel Removing 81, 86

#### Μ

Main Unit Disassembly Flowchart 60 Mainboard Removing 71 Memory Check 112 Microphone Removing 81, 86 Model Definition 139

#### Ν

Index

No Display Issue 113

#### 0

ODD Failure 120 Online Support Information 163

#### Ρ

Panel 6 PC Card 9 Power On Failure 112

# S

Speaker Module Removing 68 speakers hotkey 13 System Block Diagram 5

## Т

Test Compatible Components 159 Thermal Module Removing 73 Touch Pad Failure 117 Troubleshooting Built-in KB Failure 116 Internal Microphone 119 Internal Speakers 118 LCD Failure 115 No Display 113 ODD 120 Other Failures 120 Power On 112 Touch Pad 117 USB 120

## U

Undetermined Problems 121 Upper Cover Removing 64 USB Failure (Rightside) 120 utility BIOS 29–37

#### V

volume

W

Windows 2000 Environment Test 159 WLAN Board Removing 56

hotkeys 13